Betriebsanleitung BA00383O/98/DE/05.12 71224489

# Drucktransmitter LHC-M51, PPC-M51, LHCR-51, LHCS-51

Prozessdruck Hydrostatik

mit PROFIBUS PA

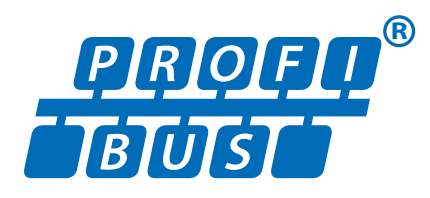

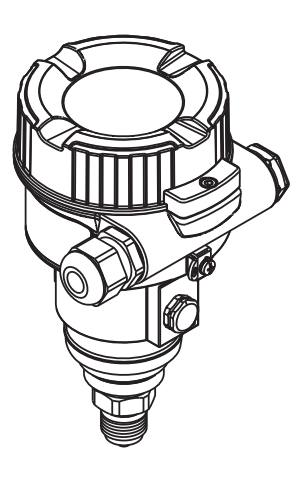

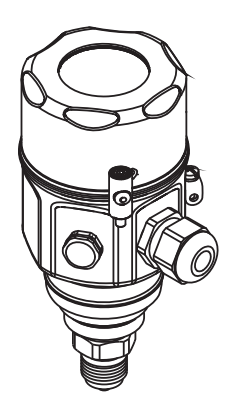

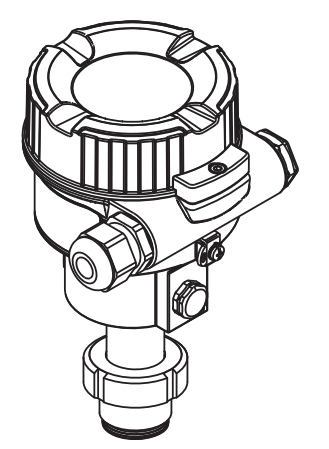

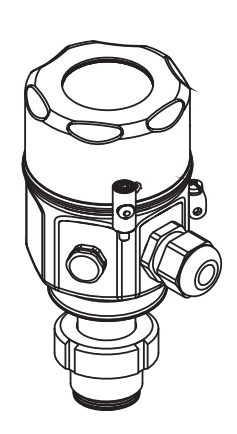

gültig ab Software-Version 01.00.zz

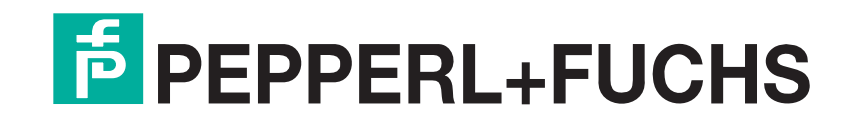

Es gelten die Allgemeinen Lieferbedingungen für Erzeugnisse und Leistungen der Elektroindustrie, herausgegeben vom Zentralverband Elektroindustrie (ZVEI) e.V. in ihrer neusten Fassung sowie die Ergänzungsklausel: "Erweiterter Eigentumsvorbehalt".

## Übersicht Dokumentation

|                           | LHC-M51,<br>PPC-M51 | LHCR-51,<br>LHCS-51 | Inhalt                                                                                                    | Bemerkung                                                                                                    |  |
|---------------------------|---------------------|---------------------|----------------------------------------------------------------------------------------------------|----------------------------------------------------------------------------------------------------|--|
| Technische<br>Information | TI00436O            | TI00437O            | Technische Daten                                                                                                    | Die Dokumentation steht über das Internet zur Ver-<br>fügung.<br>→ siehe: www.peperl-fuchs.com                                                                               |  |
| Betriebsanleitung         | ng BA00383O         |                     | <ul> <li>Identifizierung</li> <li>Montage</li> <li>Verdrahtung</li> <li>Bedienung</li> <li>Inbetriebnahme</li> <li>Parametrierungsbeispiele</li> <li>Parameterbeschreibung</li> <li>Wartung</li> <li>Störungsbehebung</li> <li>Anhang</li> </ul> | Die Dokumentation steht über das Internet zur Ver-<br>fügung.<br>→ siehe: www.peperl-fuchs.com                                                                               |  |
| Kurzanleitung             | KA01031O            | KA01034O            | <ul> <li>Montage</li> <li>Verdrahtung</li> <li>Vor-Ort-Bedienung</li> <li>Inbetriebnahme</li> </ul>                                                                                                    | <ul> <li>Die Dokumentation liegt dem Gerät bei.</li> <li>Die Dokumentation steht auch über das<br/>Internet zur Verfügung.</li> <li>→ siehe: www.peperl-fuchs.com</li> </ul> |  |

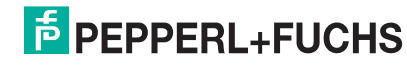

## Drucktransmitter LHC-M51, PPC-M51, LHCR-51, LHCS-51 Inhaltsverzeichnis

| Übersicht Dokumentation 2              |                                                                                                    |  |  |
|----------------------------------------|----------------------------------------------------------------------------------------------------|--|--|
| <b>1</b><br>1.1<br>1.2<br>1.3<br>1.4   | Sicherheitshinweise.4Bestimmungsgemäße Verwendung.4Montage, Inbetriebnahme und Bedienung4Betriebssicherheit und Prozesssicherheit4Darstellungskonventionen4                                       |  |  |
| 2                                      | Identifizierung                                                                                                    |  |  |
| 2.1<br>2.2<br>2.3<br>2.4               | Geratebezeichnung.    6      Lieferumfang    7      CE-Zeichen, Konformitätserklärung.    8      Registrierte Marken    8                                                                         |  |  |
| 3                                      | Montage 9                                                                                                    |  |  |
| 3.1<br>3.2<br>3.3<br>3.4<br>3.5<br>3.6 | Warenannahme, Transport, Lagerung.9Einbaubedingungen9Einbau Drucktransmitter LHC-M51, PPC-M519Einbau Drucktransmitter LHCR-51, LHCS-5116Deckel schließen beim Edelstahlgehäuse19Einbaukontrolle19 |  |  |
| 4                                      | Verdrahtung 20                                                                                                    |  |  |
| 4.1<br>4.2<br>4.3<br>4.4<br>4.5        | Gerät anschließen20Anschluss Messeinheit21Potentialausgleich21Überspannungsschutz (optional)22Anschlusskontrolle23                                                                                |  |  |
| 5                                      | Bedienung 24                                                                                                    |  |  |
| 5.1<br>5.2<br>5.3<br>5.4               | Bedienmöglichkeiten24Bedienung ohne Bedienmenü25Bedienung mit Bedienmenü27Kommunikationprotokoll PROFIBUS PA36                                                                                    |  |  |
| 6                                      | Inbetriebnahme ohne Bedienmenü 58                                                                                                    |  |  |
| 6.1<br>6.2                             | Installations- und Funktionskontrolle58Lageabgleich58                                                                                                    |  |  |

| 7                       | Inbetriebnahme mit Bedienmenü               |  |  |
|-------------------------|---------------------------------------------|--|--|
|                         | (Vor-Ort-Anzeige/Software) 59               |  |  |
| 7.1                     | Installations- und Funktionskontrolle 59    |  |  |
| 7.2                     | Inbetriebnahme                              |  |  |
| 7.3                     | Lagekorrektur                               |  |  |
| 7.4                     | Füllstandmessung 61                         |  |  |
| 7.5                     | Linearisierung                              |  |  |
| 7.6                     | Druckmessung73                              |  |  |
| 7.7                     | Übersicht Bedienmenü der Vor-Ort-Anzeige 74 |  |  |
| 7.8                     | Parameterbeschreibung                       |  |  |
| 7.9                     | Gerätedaten sichern oder duplizieren        |  |  |
| 8                       | Inbetriebnahme über                         |  |  |
|                         | Klasse-2-Master (Software) 94               |  |  |
| 8.1                     | Installations- und Funktionskontrolle       |  |  |
| 8.2                     | Inbetriebnahme                              |  |  |
| 8.3                     | Ausgangswert (OUT Value)                    |  |  |
| 8.4                     | Elektrische Differenzdruckmessung mit       |  |  |
|                         | Relativdrucksensoren                        |  |  |
| 8.5                     | Parameterbeschreibung                       |  |  |
| 8.6                     | Gerätedaten sichern oder duplizieren 128    |  |  |
| 9                       | Wartung 129                                 |  |  |
| 9.1                     | Außenreinigung 129                          |  |  |
| 10                      | Störungsbehebung 130                        |  |  |
| 10.1                    | Meldungen 130                               |  |  |
| 10.2                    | Verhalten der Ausgänge bei Störung 132      |  |  |
| 10.3                    | Reparatur                                   |  |  |
| 10.4                    | Reparatur von Ex-zertifizierten Geräten 133 |  |  |
| 10.5                    | Ersatzteile                                 |  |  |
| 10.6                    | Rücksendung 133                             |  |  |
| 10.7                    | Entsorgung 133                              |  |  |
| 10.8                    | Softwarehistorie                            |  |  |
| 11                      | Technische Daten 134                        |  |  |
| Stichwortverzeichnis135 |                                             |  |  |

### 1 Sicherheitshinweise

### 1.1 Bestimmungsgemäße Verwendung

Die Drucktransmitter LHC-M51 und PPC-M51 sind Drucktransmitter, die zur Füllstand- und Druckmessung verwendet werden.

Die Drucktransmitter LHCR-51 und LHCS-51 sind hydrostatische Druckaufnehmer, die zur Füllstand- und Druckmessung verwendet werden.

Für Schäden aus unsachgemäßem oder nicht bestimmungsgemäßem Gebrauch haftet der Hersteller nicht.

### 1.2 Montage, Inbetriebnahme und Bedienung

Das Gerät ist nach dem Stand der Technik betriebssicher gebaut und berücksichtigt die einschlägigen Vorschriften und EG-Richtlinien. Wenn das Gerät jedoch unsachgemäß oder nicht bestimmungsgemäß eingesetzt wird, können davon applikationsbedingte Gefahren ausgehen, z. B. Produktüberlauf durch falsche Montage bzw. Einstellung. Deshalb darf Montage, elektrischer Anschluss, Inbetriebnahme, Bedienung und Wartung der Messeinrichtung nur durch ausgebildetes Fachpersonal erfolgen, das vom Anlagenbetreiber dazu autorisiert wurde. Das Fachpersonal muss diese Betriebsanleitung gelesen und verstanden haben und die Anweisungen befolgen. Veränderungen und Reparaturen an den Geräten dürfen nur vorgenommen werden, wenn dies die Betriebsanleitung ausdrücklich zulässt. Beachten Sie die Angaben und Hinweise auf dem Typenschild.

### 1.3 Betriebssicherheit und Prozesssicherheit

Während Parametrierung, Prüfung und Wartungsarbeiten am Gerät müssen zur Gewährleistung der Betriebssicherheit und Prozesssicherheit alternative überwachende Maßnahmen ergriffen werden.

Gerät nur im drucklosen Zustand demontieren!

#### 1.3.1 Explosionsgefährdeter Bereich (optional)

Bei Einsatz des Messsystems in explosionsgefährdeten Bereichen sind die entsprechenden nationalen Normen und Regeln einzuhalten. Dem Gerät liegt eine separate Ex-Dokumentation bei, die ein fester Bestandteil dieser Dokumentation ist. Die in den Ex-Dokumentationen aufgeführten Installationsvorschriften, Anschlusswerte und Sicherheitshinweise sind zu beachten.

Stellen Sie sicher, dass das Fachpersonal ausreichend ausgebildet ist.

#### 1.3.2 Funktionale Sicherheit SIL (optional)

Für Geräte, die in Anwendungen der funktionalen Sicherheit eingesetzt werden, muss konsequent das Handbuch "Safety Integrity Level" beachtet werden.

#### 1.4 Darstellungskonventionen

Um sicherheitsrelevante oder alternative Vorgänge hervorzuheben, haben wir die folgenden Sicherheitshinweise festgelegt, wobei jeder Hinweis durch ein entsprechendes Piktogramm gekennzeichnet wird.

#### 1.4.1 Warnhinweissymbole

| Symbol                 | Bedeutung                                                                                                    |
|------------------------|----------------------------------------------------------------------------------------------------|
| GEFAHR<br>P0011189-DE  | <b>GEFAHR!</b><br>Dieser Hinweis macht auf eine gefährliche Situation aufmerksam, die, wenn sie nicht vermie-<br>den wird, zu Tod oder schwerer Körperverletzung führen wird.         |
| WARNUNG<br>P0011190-DE | WARNUNG!<br>Dieser Hinweis macht auf eine gefährliche Situation aufmerksam, die, wenn sie nicht vermie-<br>den wird, zu Tod oder schwerer Körperverletzung führen kann.               |
| P0011191-DE            | <b>VORSICHT!</b><br>Dieser Hinweis macht auf eine gefährliche Situation aufmerksam, die, wenn sie nicht vermieden wird, zu leichter oder mittelschwerer Körperverletzung führen kann. |
| HINWEIS<br>P0011192-DE | HINWEIS!<br>Dieser Hinweis enthält Informationen zu Vorgehensweisen und weiterführenden Sachverhal-<br>ten, die keine Körperverletzung nach sich ziehen.                              |

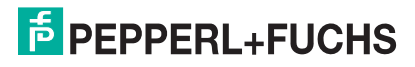

#### 1.4.2 Elektrische Symbole

| Symbol | Bedeutung                                                                                                    |
|--------|----------------------------------------------------------------------------------------------------|
| (Ex)   | <b>Explosionsgeschützte, baumustergeprüfte Betriebsmittel</b><br>Befindet sich dieses Zeichen auf dem Typenschild des Gerätes, kann das Gerät entsprechend<br>der Zulassung im explosionsgefährdeten Bereich oder im nichtexplosionsgefährdeten Bereich<br>eingesetzt werden.                                                                                                    |
| EX     | <ul> <li>Explosionsgefährdeter Bereich</li> <li>Dieses Symbol in den Zeichnungen dieser Betriebsanleitung kennzeichnet den explosionsgefährdeten Bereich.</li> <li>Geräte, die im explosionsgefährdeten Bereich eingesetzt werden, müssen eine entsprechende Zündschutzart aufweisen.</li> </ul>                                                                                                    |
| X      | <ul> <li>Sicherer Bereich (nicht explosionsgefährdeter Bereich)</li> <li>Dieses Symbol in den Zeichnungen dieser Betriebsanleitung kennzeichnet den nicht explosionsgefährdeten Bereich.</li> <li>Geräte, die im explosionsgefährdeten Bereich eingesetzt werden, müssen eine entsprechende Zündschutzart aufweisen. Leitungen, die im explosionsgefährdeten Bereich eingesetzt werden, müssen die erforderlichen sicherheitstechnischen Kenngrößen erfüllen.</li> </ul> |

| Symbol             | Bedeutung                                                                                                    |
|--------------------|----------------------------------------------------------------------------------------------------|
| _                  | Gleichstrom                                                                                                    |
| <b>P</b> 0011107   |                                                                                                    |
| P0011197           | Wechseletrom                                                                                                    |
| ~                  | Eine Klemme, an der (sinusförmige) Wechselspannung anliegt oder durch die Wechselstrom fließt.                   |
| P0011198           |                                                                                                    |
| <br>               | Erdanschluss<br>Eine geerdete Klemme, die vom Gesichtspunkt des Benutzers über ein Erdungssystem geerdet<br>ist. |
| 10011200           | Schutzleiteranschluss                                                                                            |
|                    | Eine Klemme, die geerdet werden muss, bevor andere Anschlüsse hergestellt werden dürfen.                         |
| P0011199           |                                                                                                    |
|                    | Äquipotenzialanschluss                                                                                           |
| $\nabla$           | Ein Anschluss, der mit dem Erdungssystem der Anlage verbunden werden muss: Dies kann                             |
| ~                  | z. B. eine Potenzialausgleichsleitung oder ein sternförmiges Erdungssystem sein, je nach natio-                  |
| P0011201           | naler bzw. Firmenpraxis.                                                                                         |
|                    | Temperaturbeständigkeit der Anschlusskabel                                                                       |
| ( <u>t285°C(</u> ) | Besagt, dass die Anschlusskabel einer Temperatur von mindestens 85 °C standhalten müssen.                        |

#### 1.4.3 Symbole für Informationstypen

| Symbol    | Bedeutung                                                       |
|-----------|-----------------------------------------------------------------|
|           | Verweis auf Dokumentation                                       |
|           | Verweist auf die entsprechende Dokumentation zum Gerät.         |
| P0011194  |                                                                 |
|           | Verweis auf Seite                                               |
|           | Verweist auf die entsprechende Seitenzahl.                      |
| P0011195  |                                                                 |
|           | Verweis auf Abbildung                                           |
|           | Verweist auf die entsprechende Abbildungsnummer und Seitenzahl. |
| P0011196  |                                                                 |
| >         | Handlungsaufforderung                                           |
| 1., 2., 3 | mehrere Handlungsschritte                                       |
| L)        | Resultat einer Handlungssequenz                                 |
|           | Hilfe im Problemfall                                            |
| ?         |                                                                 |
| P0013562  |                                                                 |

#### 2 Identifizierung

#### 2.1 Gerätebezeichnung

#### 2.1.1 Typenschild

#### **HINWEIS**

- Auf dem Typenschild ist der MWP (Maximum working pressure/max. Betriebsdruck) angegeben. Dieser Wert bezieht sich auf eine Referenztemperatur von 20 °C (68 °F) bzw. bei ANSI-Flanschen auf 100 °F (38 °C).
- Die bei höheren Temperatur zugelassenen Druckwerte, entnehmen Sie bitte aus den Normen: - EN 1092-1: 2001 Tab. 18<sup>1</sup>
  - ASME B 16.5a 1998 Tab. 2-2.2 F316
  - ASME B 16.5a 1998 Tab. 2.3.8 N10276
  - JIS B 2220
- Der Prüfdruck entspricht der Überlastgrenze des Messgerätes (Over pressure limit OPL) = MWP x 1,5<sup>2</sup>.
- Die Druckgeräterichtlinie (EG-Richtlinie 97/23/EG) verwendet die Abkürzung "PS". Die Abkürzung "PS" entspricht dem MWP (Maximum working pressure/max. Betriebsdruck) des Messgerätes.
- 1 Die Werkstoffe 1.4435 und 1.4404 sind in ihrer Festigkeit-Temperatur-Eigenschaft in der EN 1092-1 Tab. 18 unter 13E0 eingruppiert. Die chemische Zusammensetzung der beiden Werkstoffe kann identisch sein.
- Gleichung gilt nicht für den LHC-M51 mit 40 bar (600 psi)- oder 100 bar (1500 psi)-Messzelle.

#### Aluminiumgehäuse

2

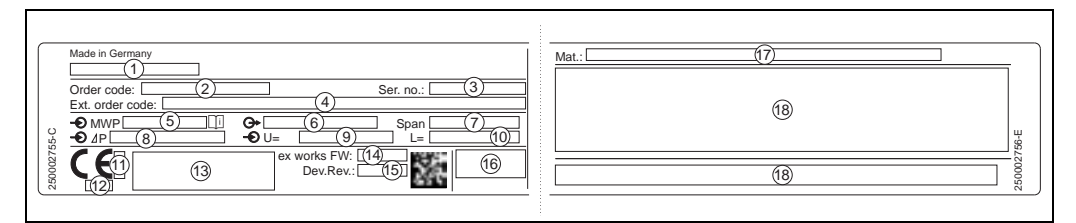

#### 1 Typenschild

#### 1 Gerätename

- Bestellnummer (reduziert zur Wiederbestellung) 2
- 3 Seriennummer (zur eindeutigen Identifikation)
- 4 Erweiterte Bestellnummer (vollständig) 5 MWP (Maximum working pressure)
- 6 Elektronikvariante (Ausganssignal)
- 7 min./max. Messspanne
- Nomineller Messbereich
- 8 9 Versorgungsspannung
- 10 Längeneinheit
- 11 Kennnummer der benannten Stelle hinsichtlich ATEX (optional)
- 12 Kennnummer der benannten Stelle hinsichtlich Druckgeräterichtlinie (optional)
- 13 Zulassungen
- 14 Softwareversion
- 15 Geräteversion
- 16 Schutzart

1

- 17 Prozessberührende Materialien
- 18 Zulassungsrelevante Angaben

#### Geräte geeignet für Sauerstoffanwendungen sind mit einem zusätzlichen Schild ausgestattet.

|   | Bei Sauerstoffeinsatz/<br>for oxygen service<br>Pmax [1]<br>Tmax [2] |  |
|---|----------------------------------------------------------------------|--|
| 2 | Zusätzliches Schild bei Geräten geeignet für Sauerstoffanwendungen   |  |

Zusätzliches Schild bei Geräten geeignet für Sauerstoffanwendungen 4

- maximaler Druck bei Sauerstoffanwendungen
- maximale Temperatur bei Sauerstoffanwendungen
- 2 3 Layoutbezeichnung Schild

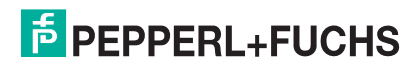

#### Edelstahlgehäuse, hygienisch

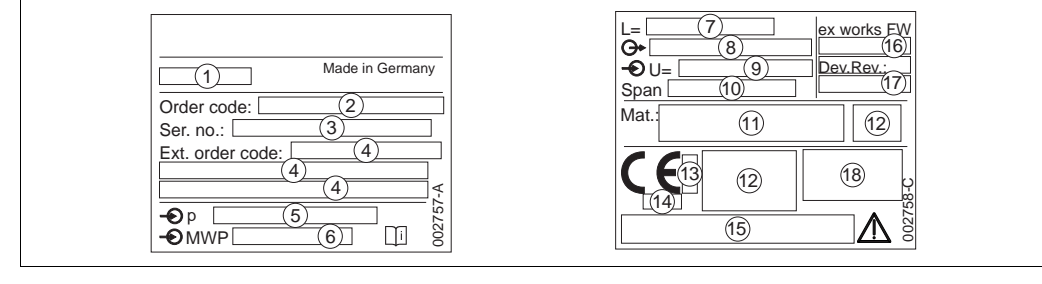

- Typenschild 3
  - Gerätename
- 2 Bestellnummer (reduziert zur Wiederbestellung)
- 3 Seriennummer (zur eindeutigen Identifikation)
- 4 Erweiterte Bestellnummer (vollständig) 5
- Nomineller Messbereich MWP (Maximum working pressure)
- 6 Längenangabe
- 7 8 Elektronikvariante (Ausgangssignal)
- 9
- Versorgungsspannung min./max. Messspanne 10
- 11 Prozessberührende Materialien
- 12 Zulassungsrelevante Angaben
- 13 Kennnummer der benannten Stelle hinsichtlich ATEX (optional)
- 14 Kennnummer der benannten Stelle hinsichtlich Druckgeräterichtlinie (optional)
- 15 Zulassungen
- Software-Version 16
- 17 Geräteversion
- Schutzart 18

Geräte mit Zertifkaten, sind mit einem zusätzlichen Schild ausgestattet.

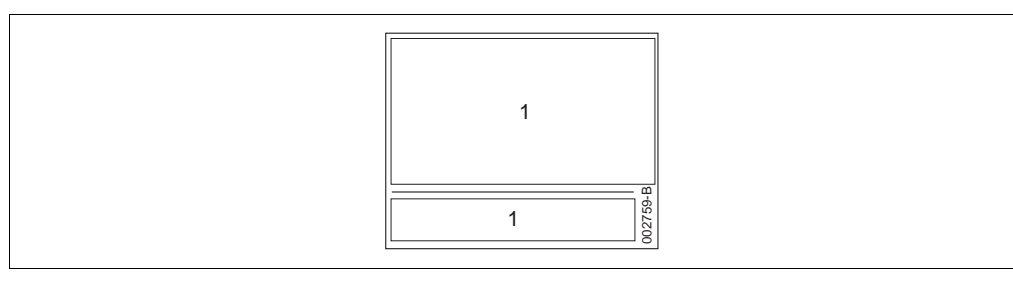

- Zusätzliches Schild bei Geräten mit Zertifikaten 4
- 1 Zulassungsrelevante Angaben

#### 2.1.2 Identifizierung des Sensortyps

- Bei Relativdrucksensoren wird der Parameter "Lagekorrektur" im Bedienmenü angezeigt ("Setup"  $\rightarrow$  "Lagekorrektur").
- Bei Absolutdrucksensoren wird der Parameter "Lageoffset" im Bedienmenü angezeigt ("Setup"  $\rightarrow$  "Lageoffset").

#### 2.2 Lieferumfang

Im Lieferumfang ist enthalten:

- Messgerät
- Optionales Zubehör
- Mitgelieferte Dokumentation:
- Kurzanleitung: KA01031O (LHC-M51, PPC-M51), KA01034O (LHCR-51, LHCS-51) ٠
- Endprüfprotokoll
- Bei ATEX-, IECEx- und NEPSI-Geräten zusätzliche Sicherheitshinweise
- Optional: Werkskalibrierschein, Materialprüfzeugnisse ٠

#### 2.3 CE-Zeichen, Konformitätserklärung

Die Geräte sind nach dem Stand der Technik betriebssicher gebaut und geprüft und haben das Werk in sicherheitstechnisch einwandfreiem Zustand verlassen. Die Geräte berücksichtigen die einschlägigen Normen und Vorschriften, die in der EG-Konformitätserklärung gelistet sind und erfüllen somit die gesetzlichen Anforderungen der EG-Richtlinien. Pepperl+Fuchs bestätigt die Konformität des Gerätes durch Anbringen des CE-Zeichens.

#### 2.4 Registrierte Marken

KALREZ, VITON, TEFLON Registrierte Marke der Firma E.I. Du Pont de Nemours & Co., Wilmington, USA TRI-CLAMP Registrierte Marke der Firma Ladish & Co., Inc., Kenosha, USA PROFIBUS PA Marke der PROFIBUS-Nutzerorganisation e.V., Karlsruhe, D GORE-TEX<sup>®</sup> Registrierte Marke der Firma W.L. Gore & Associates, Inc., USA

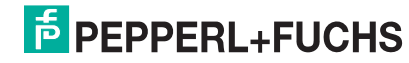

### 3 Montage

#### 3.1 Warenannahme, Transport, Lagerung

#### 3.1.1 Warenannahme

- Überprüfen Sie, ob Verpackung oder Inhalt beschädigt sind.
- Überprüfen Sie die gelieferte Ware auf Vollständigkeit, und vergleichen Sie den Lieferumfang mit Ihren Bestellangaben.

#### 3.1.2 Transport zur Messstelle

#### **VORSICHT**

- Sicherheitshinweise, Transportbedingungen für Geräte über 18 kg (39,69 lbs) beachten.
- Messgerät in Originalverpackung oder am Prozessanschluss zur Messstelle transportieren.

#### 3.1.3 Lagerung

 Messgerät unter trockenen, sauberen Bedingungen lagern und vor Schäden durch Stöße schützen (EN 837-2).

Lagerungstemperaturbereich: Siehe Technische Informationen TI00436O (LHC-M51, PPC-M51) oder TI00437O (LHCR-51, LHCS-51).

#### 3.2 Einbaubedingungen

#### 3.2.1 Einbaumaße

### 3.3 Einbau Drucktransmitter LHC-M51, PPC-M51

#### HINWEIS

- Bedingt durch die Einbaulage des Drucktransmitter kann es zu einer Nullpunktverschiebung kommen, d. h. bei leerem oder teilbefülltem Behälter zeigt der Messwert nicht Null an. Diese Nullpunktverschiebung können Sie korrigieren → 
  25, Kapitel "Funktion der Bedienelemente" oder → 
  60, Kapitel "Lagekorrektur".
- Für die Montage an Rohren oder Wänden bietet Pepperl+Fuchs einen Montagehalter an.
   → 

   13, Kapitel "Wand- und Rohrmontage (optional)".

#### 3.3.1 Einbauhinweise

#### **HINWEIS**

 Falls ein aufgeheizter Drucktransmitter durch einen Reinigungsprozess (z. B. kaltes Wasser) abgekühlt wird, entsteht ein kurzzeitiges Vakuum, wodurch Feuchtigkeit über den Druckausgleich (1) in den Sensor gelangen kann. Montieren Sie den Drucktransmitter in diesem Fall so, dass der Druckausgleich (1) nach unten zeigt.

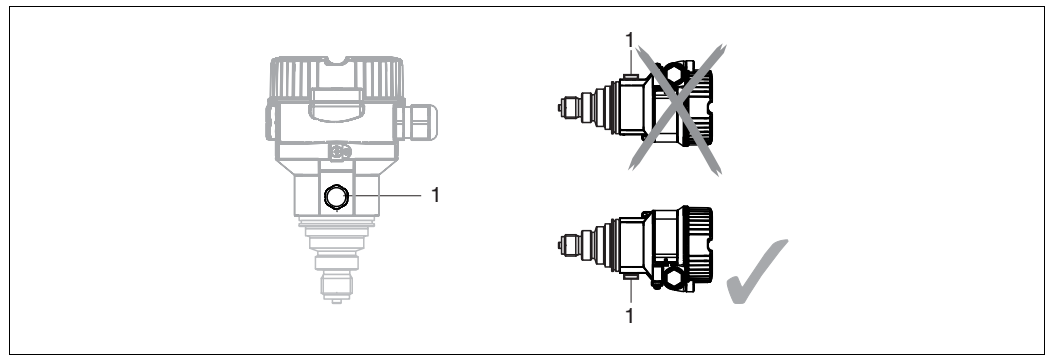

- Druckausgleich und GORE-TEX®-Filter (1) frei von Verschmutzungen halten. ▶
- Drucktransmitter ohne Druckmittler werden nach den gleichen Richtlinien wie ein Manometer montiert (DIN EN 837-2). Wir empfehlen die Verwendung von Absperrarmaturen und Wassersackrohren. Die Einbaulage richtet sich nach der Messanwendung.
- Prozessmembrane nicht mit spitzen und harten Gegenständen eindrücken oder reinigen.
- ► Um die Anforderungen der ASME-BPE bezüglich Reinigbarkeit zu erfüllen (Part SD Cleanibility) ist das Gerät folgendermaßen einzubauen:

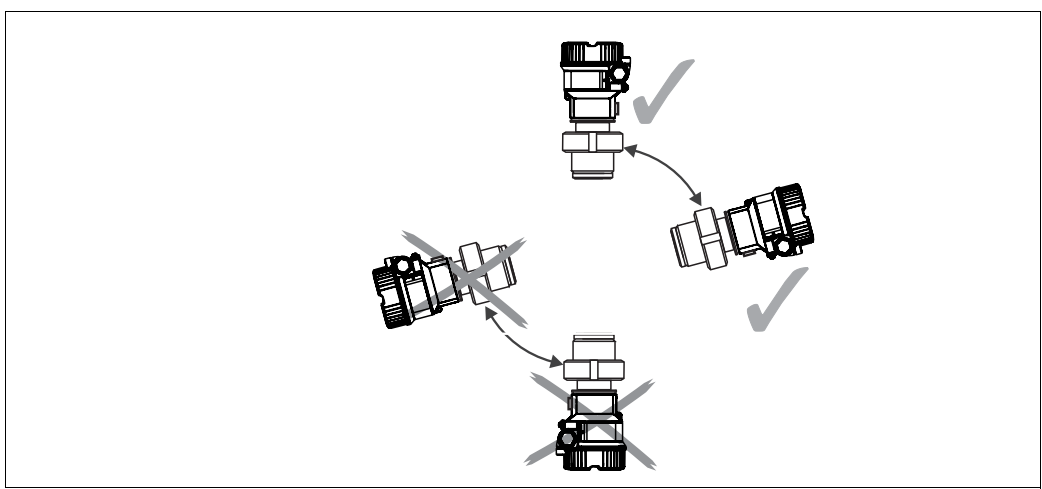

#### **Druckmessung in Gasen**

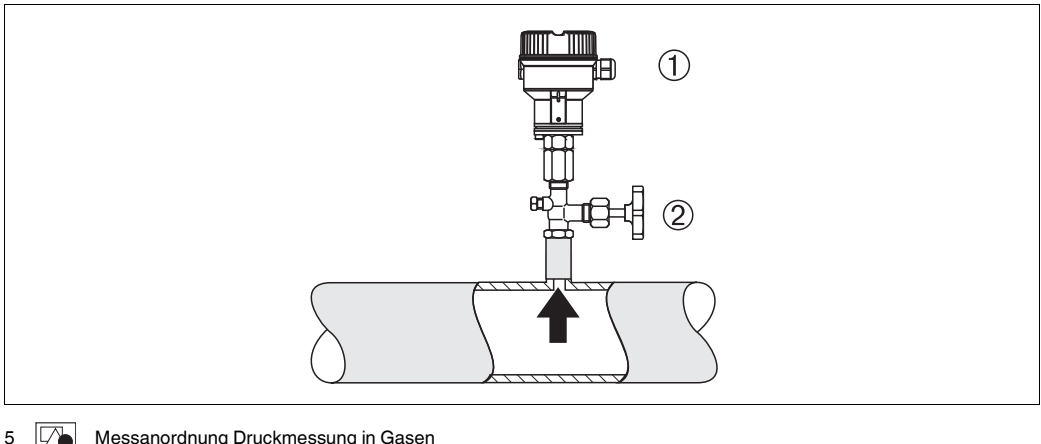

- Messanordnung Druckmessung in Gasen
- Drucktransmitter 2
- Absperrarmatur
- ▶ Drucktransmitter mit Absperrarmatur oberhalb des Entnahmestutzens montieren, damit eventuelles Kondensat in den Prozess ablaufen kann.

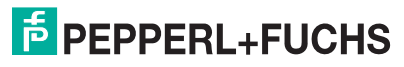

#### Druckmessung in Dämpfen

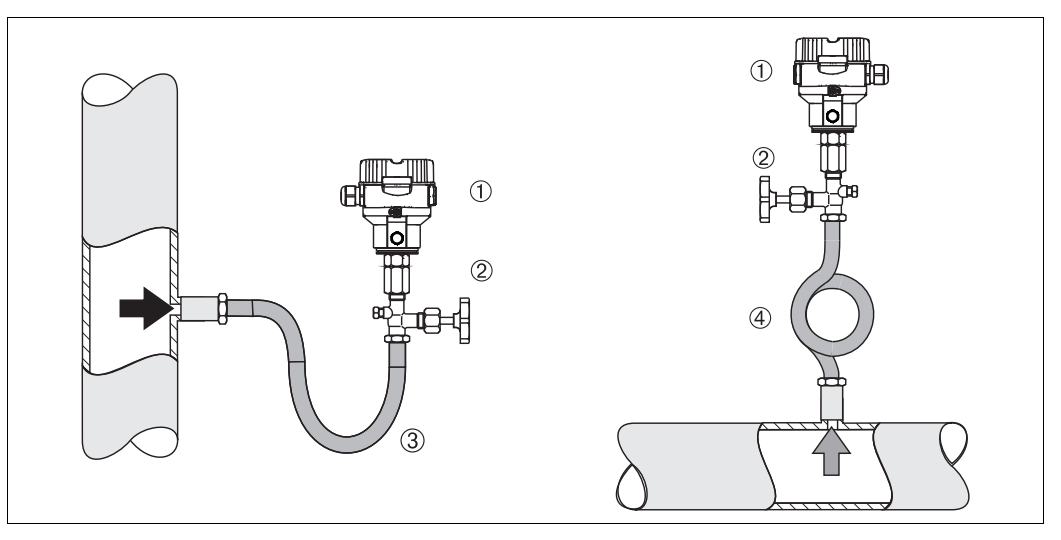

6 Messanordnung Druckmessung in Dämpfen

- 1 Drucktransmitter
- 2 Absperrarmatur
- 3 Wassersackrohr in U-Form
- 4 Wassersackrohr in Kreisform
- Drucktransmitter mit Wassersackrohr oberhalb des Entnahmestutzens montieren.
- Wassersackrohr vor der Inbetriebnahme mit Flüssigkeit füllen.

Das Wassersackrohr reduziert die Temperatur auf nahezu Umgebungstemperatur.

#### Druckmessung in Flüssigkeiten

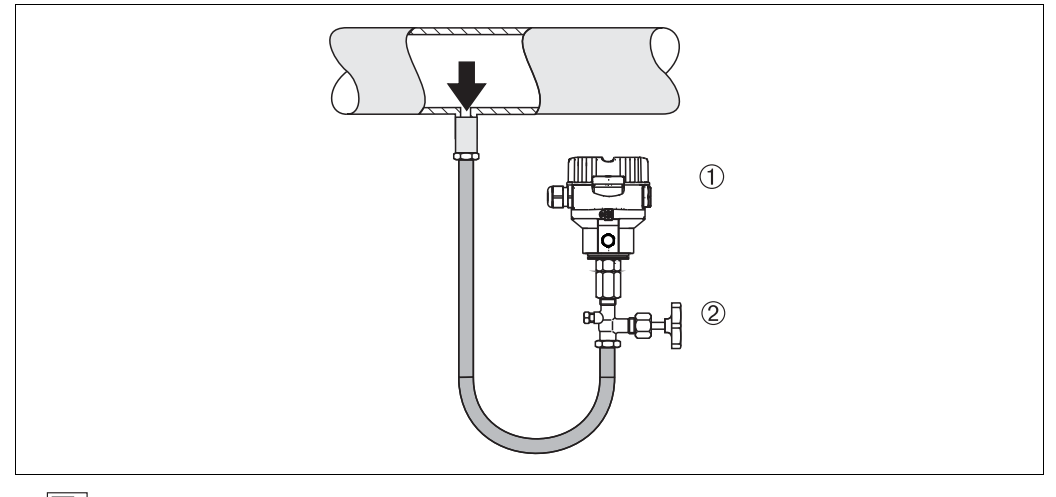

- 7 Messanordnung Druckmessung in Flüssigkeiten
- 1 Drucktransmitter
- 2 Absperrarmatur
- Drucktransmitter mit Absperrarmatur unterhalb oder auf gleicher Höhe des Entnahmestutzens montieren.

#### Füllstandmessung

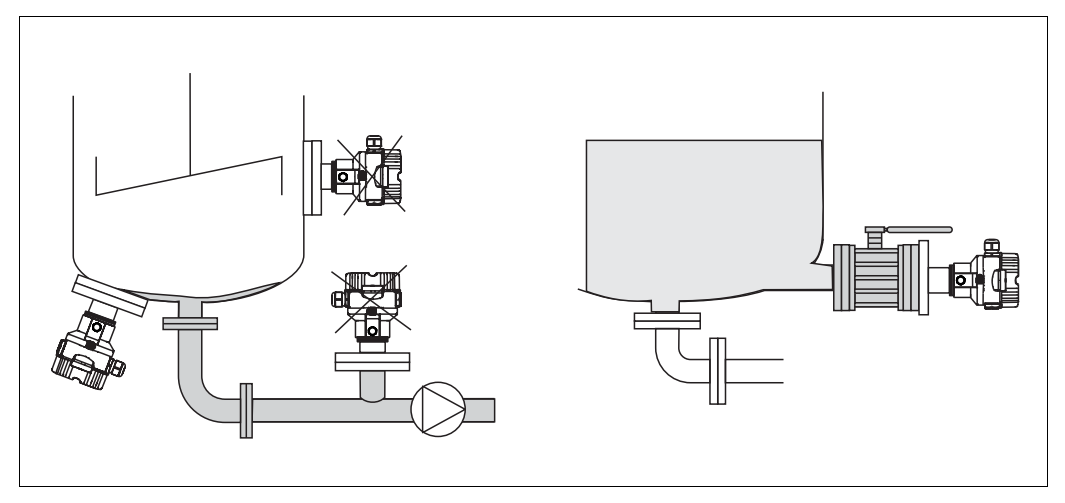

- 8 Messanordnung Füllstand
- > Drucktransmitter immer unterhalb des tiefsten Messpunktes installieren.
- Das Gerät nicht im Füllstrom oder an einer Stelle im Tank montieren, auf die Druckimpulse eines Rührwerkes treffen können.
- > Das Gerät nicht im Ansaugbereich einer Pumpe montieren.
- Abgleich und Funktionsprüfung lassen sich leichter durchführen, wenn Sie das Gerät hinter einer Absperrarmatur montieren.

#### **PVDF- Wechselzapfen**

HINWEIS Für Geräte mit einem Wechselzapfen aus PVDF gilt ein maximales Anzugsdrehmoment von 7 Nm (5,16 lbs ft). Bei starker Beanspruchung durch Druck und Temperatur kann sich das Gewinde lockern. D. h. die Dichtigkeit des Gewindes muss regelmäßig geprüft und das Gewinde ggf. mit dem oben genannten Drehmoment nachgezogen werden. Für das Gewinde 1/2NPT empfehlen wir, als Dichtung Teflonband zu verwenden.

#### Montage mit Temperaturentkoppler

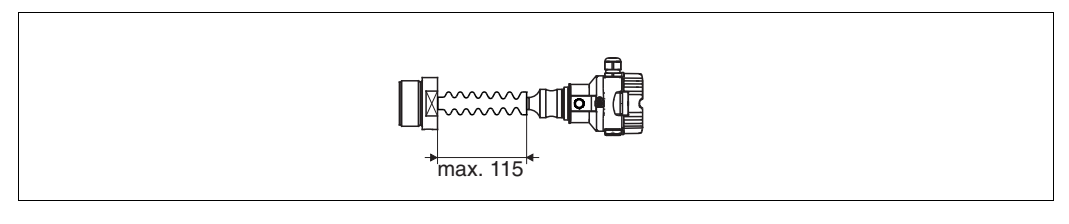

Pepperl+Fuchs empfiehlt den Einsatz von Temperaturentkopplern bei andauernden extremen Messstofftemperaturen, die zum Überschreiten der maximal zulässigen Elektroniktemperatur von +85 °C (+185 °F) führen. Um den Einfluss der aufsteigenden Wärme zu minimieren, empfiehlt Pepperl+Fuchs das Gerät waagerecht oder mit dem Gehäuse nach unten zu montieren.

Die zusätzliche Einbauhöhe bedingt durch die hydrostatische Säule im Temperaturentkoppler auch eine Nullpunktverschiebung um ca. 21 mbar (0,315 psi). Diese Nullpunktverschiebung können Sie korrigieren  $\rightarrow \stackrel{\text{l}}{=} 25$ , Kapitel "Funktion der Bedienelemente" oder  $\rightarrow \stackrel{\text{l}}{=} 60$ , Kapitel "Lagekorrektur".

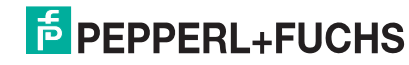

#### 3.3.2 Dichtung bei Flanschmontage

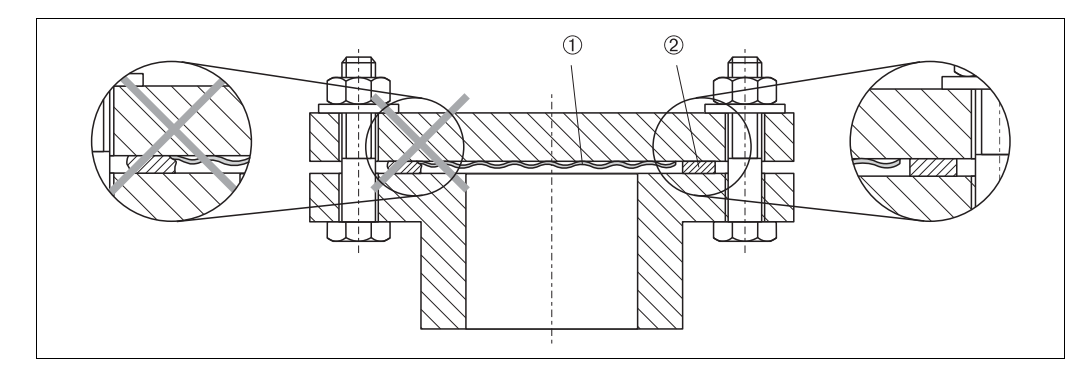

- 9 Montage der Versionen mit Flansch
- Prozessmembrane
- 2 Dichtung

**A** WARNUNG Die Dichtung darf nicht auf die Prozessmembrane drücken, da dieses das Messergebnis beeinflussen könnte.

#### 3.3.3 Wand- und Rohrmontage (optional)

Für die Montage an Rohren oder Wänden bietet Pepperl+Fuchs einen Montagehalter an (für Rohre von 1-1/4 in bis 2 in Durchmesser).

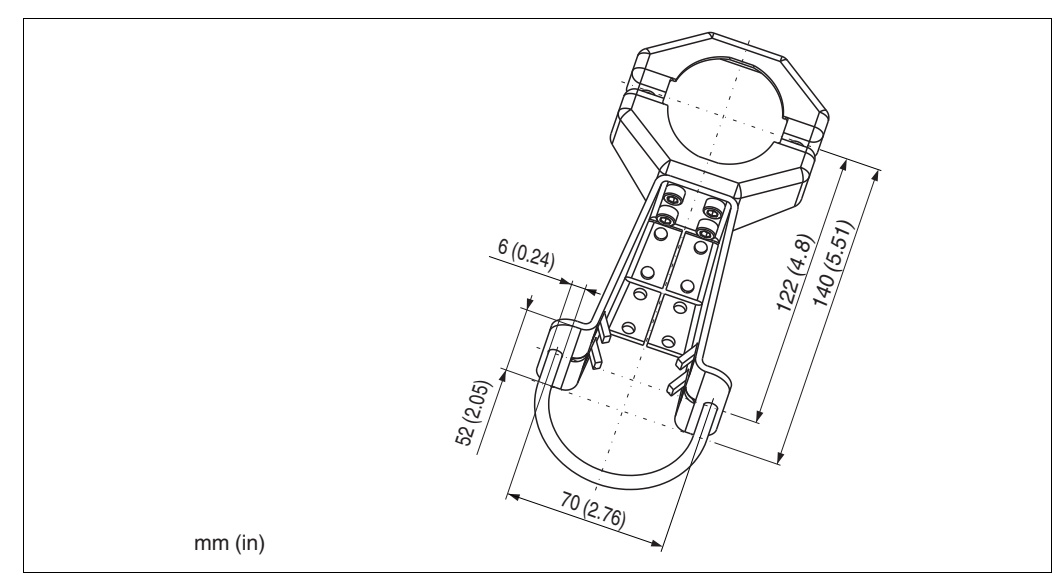

Beachten Sie bei der Montage folgendes:

- Geräte mit Kapillarleitungen: Kapillaren mit einem Biegeradius von ≥ 100 mm (3,94 in) montieren.
- Bei der Rohrmontage die Muttern am Halter mit einem Drehmoment von mindestens 5 Nm (3,69 lbs ft) gleichmäßig anziehen.

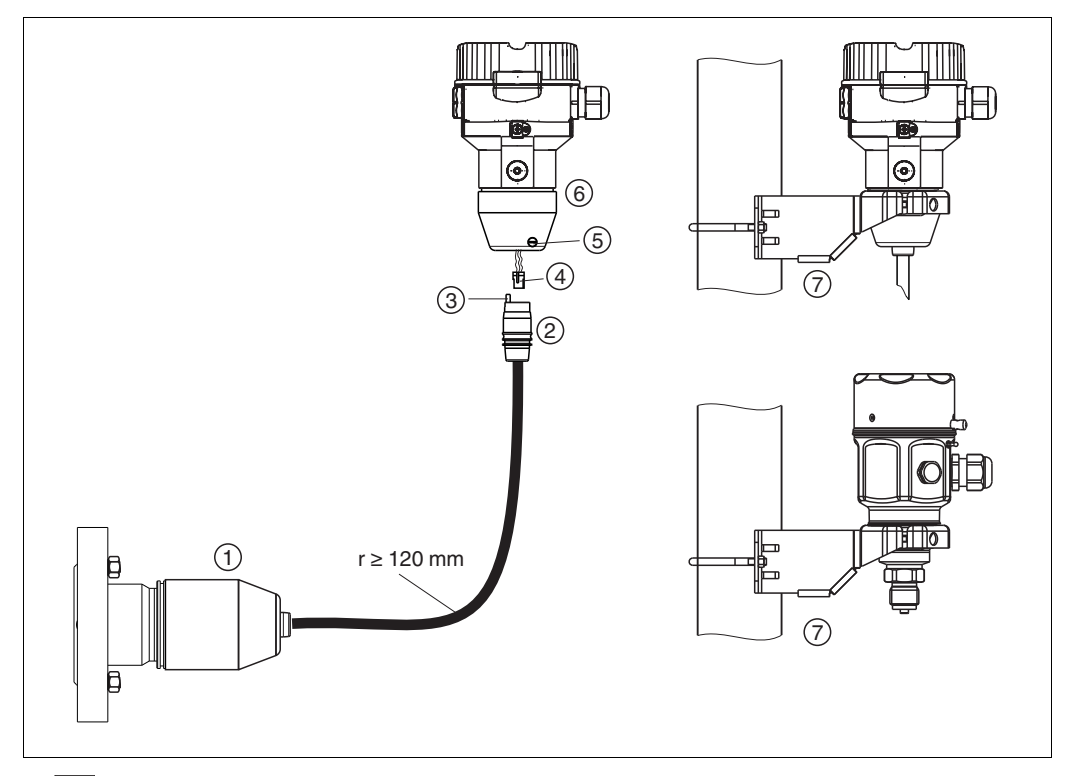

#### 3.3.4 Variante "Separatgehäuse" zusammenbauen und montieren

10 🔽 Variante "Separatgehäuse"

- Bei der Variante "Separatgehäuse" wird der Sensor mit Prozessanschluss und Kabel montiert ausgeliefert.
- Kabel mit Buchse
- Druckausgleich

1

- Stecker Arretierungsschraube
- 2 3 4 5 6 7 Gehäuse mit Gehäuseadapter montiert, beiliegend
- Montagehalter beiliegend, für Rohr- und Wandmontage geeignet (für Rohre von 1-1/4 in bis 2 in Durchmesser)

#### Zusammenbau und Montage

- Stecker (4) in die entsprechende Buchse des Kabels (2) stecken. 1.
- Kabel in Gehäuseadapter (6) stecken. 2.
- Arretierungsschraube (5) festziehen. 3.
- Gehäuse mittels Montagehalter (7) an einer Wand oder einem Rohr montieren. 4. Bei der Rohrmontage die Muttern am Halter mit einem Drehmoment von mindestens 5 Nm (3,69 lbs ft) gleichmäßig anziehen.

Das Kabel mit einem Biegeradius (r)  $\geq$  120 mm (4,72 in) montieren.

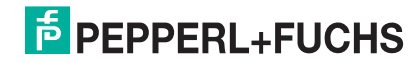

#### 3.3.5 LHC-M51, Variante vorbereitet für Druckmittleranbau – Schweißempfehlung und Informationen zur Befüllung

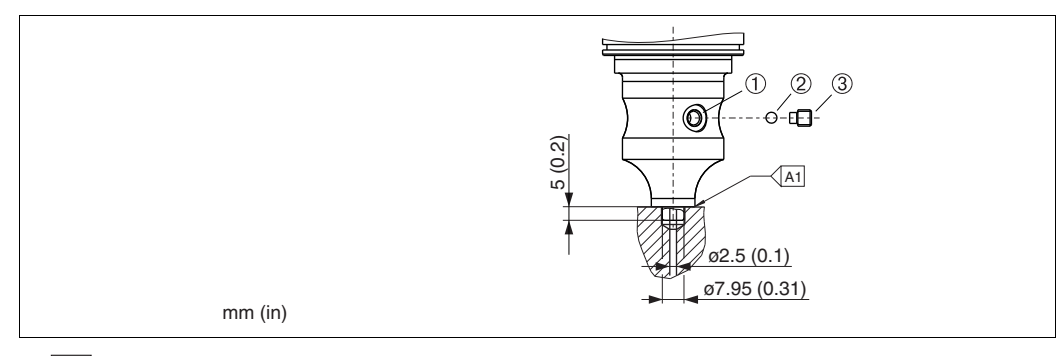

11 Variante XSJ: Vorbereitet für Druckmittleranbau

- 1 Befüllöffnung
- 2 Kugel 3 Gewindestift
- 3 GewindestiftA1 siehe folgende Tabelle "Schweißempfehlung"

Für die Variante "XSJ - Vorbereitet für Druckmittleranbau" im Merkmal "Prozessanschluss" im Bestellcode bis einschließlich 40 bar-(600 psi)-Sensoren empfiehlt Pepperl+Fuchs die Druckmittler wie folgt anzuschweißen: Die Gesamtschweißtiefe der Kehlnaht beträgt 1 mm (0,04 in) bei dem Außendurchmesser 16 mm (0,63 in). Geschweißt wird nach dem WIG-Verfahren.

| Laufende<br>Naht-Nr.                     | Skizze/Schweißfugen-<br>form Vermaßung nach<br>DIN 8551 | Grundwerkstoff-<br>paarung                                                                                     | Schweißverfahren<br>DIN EN/ISO 24063 | Schweiß-<br>position | Schutzgas, Zusatz-<br>stoffe                          |
|------------------------------------------|---------------------------------------------------------|----------------------------------------------------------------------------------------------------|--------------------------------------|----------------------|-------------------------------------------------------|
| A1<br>für Sensoren<br>≤ 40 bar (600 psi) | s1 a0.8                                                 | Adapter aus<br>AISI 316L (1.4435)<br>mit Druckmittler aus<br>AISI 316L (1.4435 oder<br>1.4404) zu verschweißen | 141                                  | РВ                   | Schutzgas Ar/H 95/5<br>Zusatz:<br>ER 316L Si (1.4430) |

#### Informationen zur Befüllung

Nach dem Anschweißen des Druckmittlers ist dieser zu befüllen.

- Die Sensorbaugruppe ist nach dem Einschweißen in den Prozessanschluss fachgerecht mit einer Druckmittlerflüssigkeit zu befüllen und mit Dichtkugel und Verschlussschraube gasfrei zu verschließen.
  - Nach dem Befüllen des Druckmittlers darf die Anzeige des Gerätes am Nullpunkt höchstens 10 % des Endwertes vom Zellenmessbereich betragen. Der Innendruck des Druckmittlers ist entsprechend zu korrigieren.
- Abgleich/Kalibration:
  - Nach dem kompletten Zusammenbau ist das Gerät betriebsbereit.
  - Reset durchführen. Das Gerät ist dann gemäß Betriebsanleitung auf den Prozessmessbereich zu kalibrieren.
  - Nach dem Einschalten des Gerätes muss im Menüpfad: "Experte" → "System" → "Verwaltung" → "Rücksetzen (124)" der Code 7864 (Total Reset) eingegeben werden
     (→ 35, "Rücksetzen auf Werkeinstellung (Reset)"). Anschließend liest die Elektronik alle spezifischen Sensordaten aus der Sensorelektronik. Das Gerät ist dann gemäß Betriebsanleitung auf den Prozessmessbereich zu kalibrieren.

### 3.4 Einbau Drucktransmitter LHCR-51, LHCS-51

#### HINWEIS

- Die Vor-Ort-Anzeige ist in 90°-Schritten drehbar.
- Für die Montage an Rohren oder Wänden bietet Pepperl+Fuchs einen Montagehalter an.
   → 
   → 17, Kapitel "Wand- und Rohrmontage (optional)".

#### 3.4.1 Einbauhinweise

#### **HINWEIS**

- > Prozessmembrane nicht mit spitzen und harten Gegenständen eindrücken und reinigen.
- Bei der Stab- und Kabelausführung ist die Prozessmembrane durch eine Kunststoffkappe gegen mechanische Beschädigung geschützt.
- Falls ein aufgeheizter Drucktransmitter durch einen Reinigungsprozess (z. B. kaltes Wasser) abgekühlt wird, entsteht ein kurzzeitiges Vakuum, wodurch Feuchtigkeit über den Druckausgleich (1) in den Sensor gelangen kann. Montieren Sie den Drucktransmitter in diesem Fall so, dass der Druckausgleich (1) nach unten zeigt.

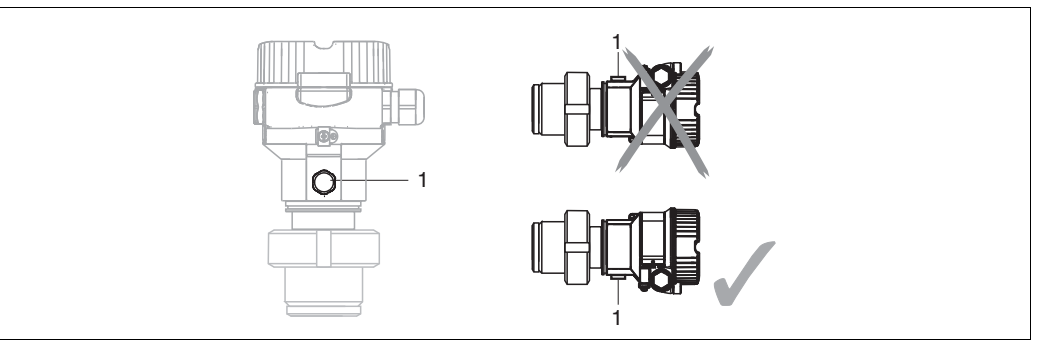

- Druckausgleich und GORE-TEX<sup>®</sup>-Filter (1) frei von Verschmutzungen halten.
- Um die Anforderungen der ASME-BPE bezüglich Reinigbarkeit zu erfüllen (Part SD Cleanibility) ist das Gerät folgendermaßen einzubauen:

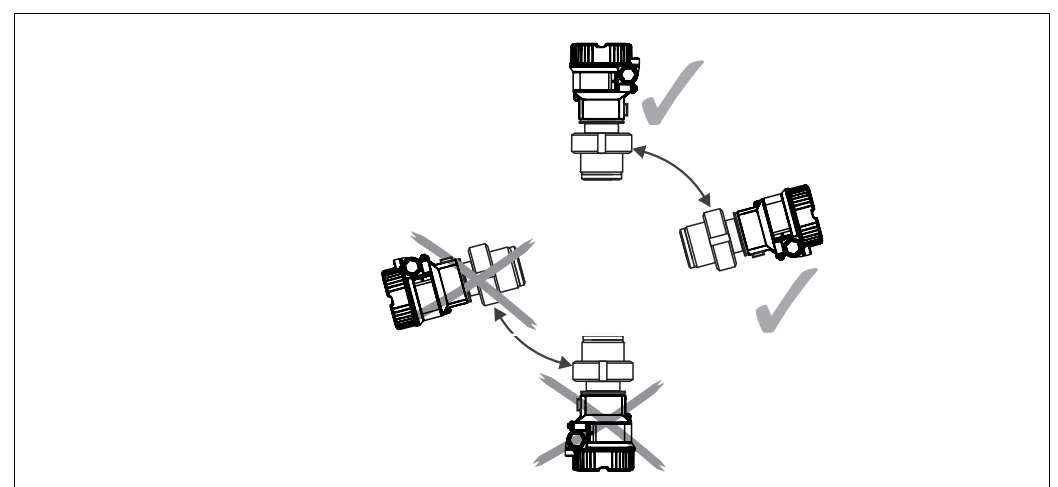

- Beachten Sie bei der Montage von Stab- und Kabelausführungen, dass sich der Sondenkopf an einer möglichst strömungsfreien Stelle befindet. Um die Sonde vor Anschlagen durch seitliche Bewegungen zu schützen, Sonde in einem Führungsrohr (vorzugsweise aus Kunststoff) montieren oder an einer Abspannvorrichtung abspannen.
- Bei Geräten für den explosionsgefährdeten Bereich müssen die Sicherheitshinweise bei geöffnetem Gehäusedeckel berücksichtigt werden.
- Die Länge des Tragkabels oder des Sondenstabes richtet sich nach dem vorgesehenen Füllstandnullpunkt.

Bei der Messstellenauslegung ist die Höhe der Schutzkappe zu berücksichtigen. Der Füllstandnullpunkt (E) entspricht der Position der Prozessmembrane. Füllstandnullpunkt = E; Spitze der Sonde = L.

TDOCT-3019\_GER 256721 03/2014

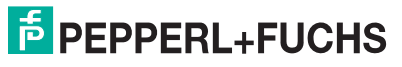

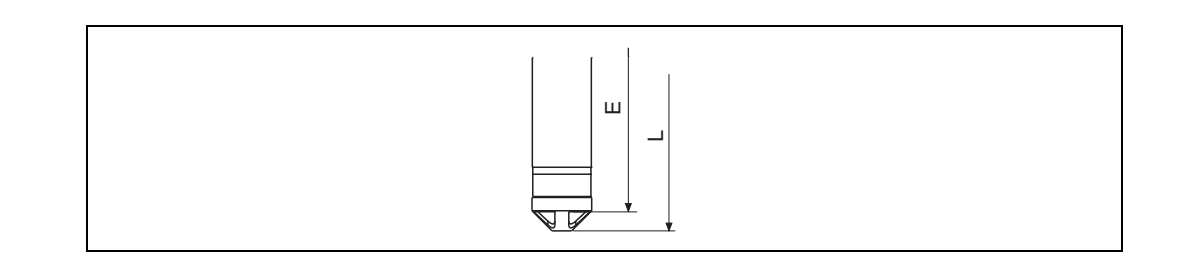

#### 3.4.2 Dichtung bei Flanschmontage

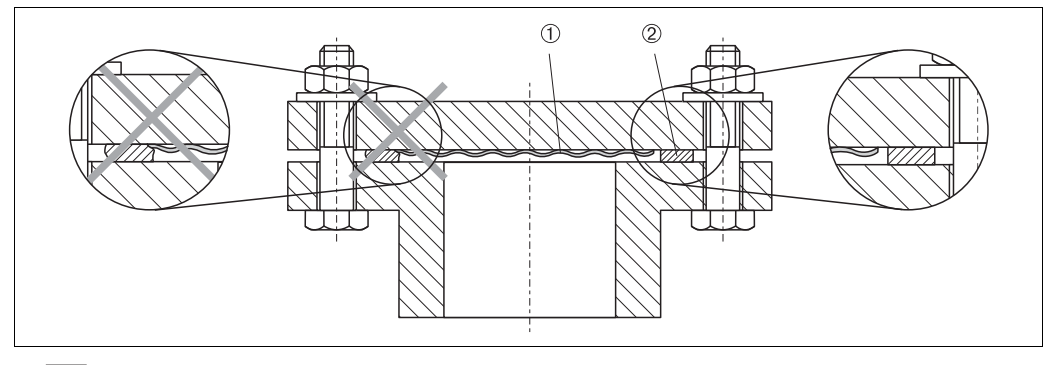

12 Montage der Versionen mit Flansch

Prozessmembrane

2 Dichtung

Die Dichtung darf nicht auf die Prozessmembrane drücken, da dieses das Messergebnis beeinflussen könnte.

#### 3.4.3 Wand- und Rohrmontage (optional)

Für die Montage an Rohren oder Wänden bietet Pepperl+Fuchs einen Montagehalter an (für Rohre von 1-1/4 in bis 2 in Durchmesser).

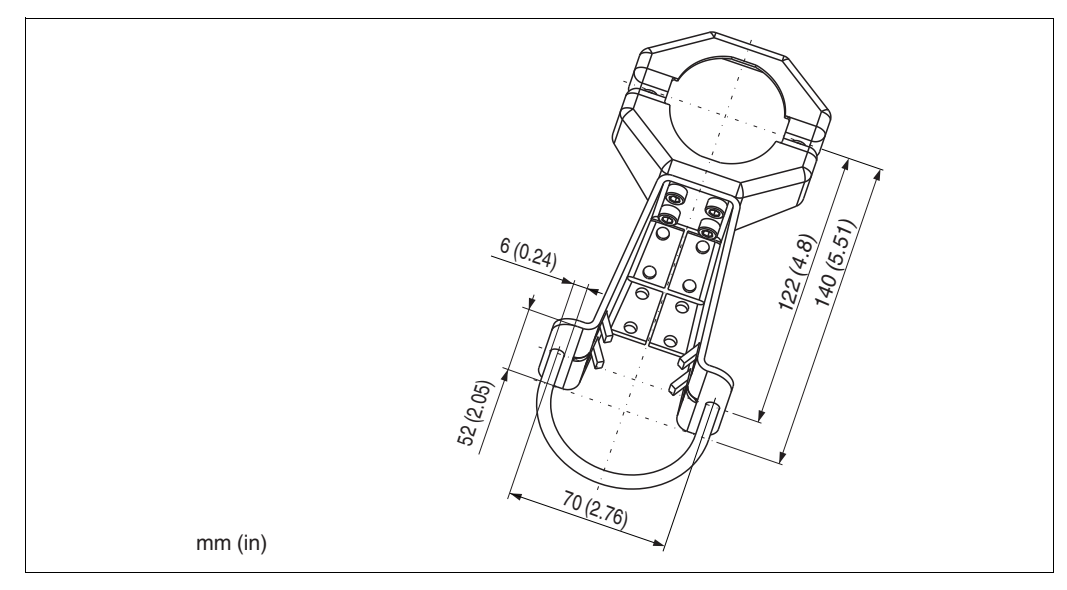

Beachten Sie bei der Montage folgendes:

• Bei der Rohrmontage die Muttern am Halter mit einem Drehmoment von mindestens 5 Nm (3,69 lbs ft) gleichmäßig anziehen.

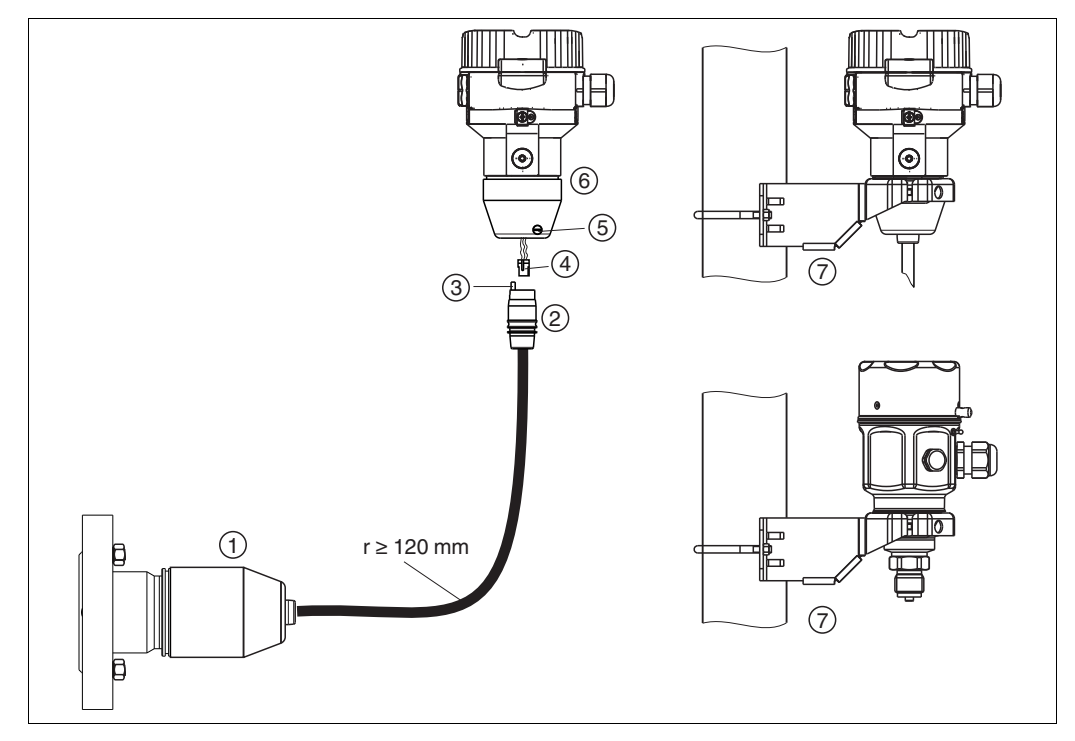

#### 3.4.4 Variante "Separatgehäuse" zusammenbauen und montieren

13 🔽 Variante "Separatgehäuse"

- Bei der Variante "Separatgehäuse" wird der Sensor mit Prozessanschluss und Kabel montiert ausgeliefert.
- 2 3 Kabel mit Buchse Druckausgleich
- 4 Stecker

1

- 5 6 Arretierungsschraube
- Gehäuse mit Gehäuseadapter montiert, beiliegend
- 7 Montagehalter beiliegend, für Rohr- und Wandmontage geeignet (für Rohre von 1-1/4 in bis 2 in Durchmesser)

#### Zusammenbau und Montage

- Stecker (4) in die entsprechende Buchse des Kabels (2) stecken. 1.
- Kabel in Gehäuseadapter (6) stecken. 2.
- Arretierungsschraube (5) festziehen. 3.
- Gehäuse mittels Montagehalter (7) an einer Wand oder einem Rohr montieren. 4. Bei der Rohrmontage die Muttern am Halter mit einem Drehmoment von mindestens 5 Nm (3,69 lbs ft) gleichmäßig anziehen.

Das Kabel mit einem Biegeradius (r)  $\geq$  120 mm (4,72 in) montieren.

#### Verlegung des Kabels (z. B. durch eine Rohrleitung)

Sie benötigen den Kabelkürzungssatz.

#### 3.4.5 Ergänzende Einbauhinweise

#### Dichtung

- LHCR-51, LHCS-51 mit G1-1/2-Gewinde: Beim Einschrauben des Gerätes in den Tank muss die Flachdichtung auf die Dichtfläche des Prozessanschlusses gelegt werden. Um zusätzliche Verspannungen der Prozessmembrane zu vermeiden, darf das Gewinde nicht mit Hanf oder ähnlichen Materialien abgedichtet werden.
- LHCR-51, LHCS-51 mit NPT-Gewinde:
  - Gewinde mit Teflonband umwickeln und abdichten.
  - \_ Gerät nur am Sechskant festschrauben. Nicht am Gehäuse drehen.
  - Gewinde beim Einschrauben nicht zu fest anziehen. Max. Anzugsdrehmoment: 20 Nm ... 30 Nm (14.75 lbf ft ... 22.13 lbf ft)

#### Sondengehäuse abdichten

- Bei der Montage, beim elektrischen Anschließen und im Betrieb darf keine Feuchtigkeit in das Gehäuse eindringen.
- Gehäusedeckel und die Kabeleinführungen immer fest zudrehen.

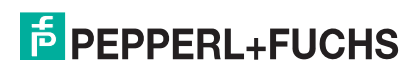

### 3.5 Deckel schließen beim Edelstahlgehäuse

|--|--|

14 Deckel schließen

Der Deckel für den Elektronikraum wird am Gehäuse per Hand bis zum Anschlag fest gedreht. Die Schraube dient als Staub-Ex-Sicherung (nur vorhanden bei Geräten mit Staub-Ex-Zulassung).

### 3.6 Einbaukontrolle

Nach dem Einbau des Gerätes folgende Kontrollen durchführen:

- Sind alle Schrauben fest angezogen?
- Ist der Gehäusedeckel zugeschraubt?

### 4 Verdrahtung

### 4.1 Gerät anschließen

Gefahr durch Stromschlag und/oder Explosionsgefahr! Versorgungsspannung ausschalten, bevor Sie das Gerät anschließen.

#### HINWEIS

- Beim Einsatz des Messgerätes im explosionsgefährdeten Bereich sind zusätzlich die entsprechenden nationalen Normen und Regeln sowie die Sicherheitshinweise oder Installation bzw. Control Drawings einzuhalten.
- Gemäß IEC/EN 61010 ist für das Gerät ein geeigneter Trennschalter vorzusehen.
- Geräte mit integriertem Überspannungsschutz müssen geerdet werden.
- Schutzschaltungen gegen Verpolung, HF-Einflüsse und Überspannungsspitzen sind eingebaut.

#### Der Vorgang

- 1. Prüfen, ob die Versorgungsspannung mit der am Typenschild angegebenen Versorgungsspannung übereinstimmt.
- 2. Versorgungsspannung ausschalten, bevor Sie das Gerät anschließen.
- 3. Gehäusedeckel entfernen.
- 4. Kabel durch die Verschraubung einführen. Verwenden Sie vorzugsweise verdrilltes, abgeschirmtes Zweiaderkabel.
- 5. Gerät gemäß folgender Abbildung anschließen.
- 6. Gehäusedeckel zuschrauben.
- 7. Versorgungsspannung einschalten.

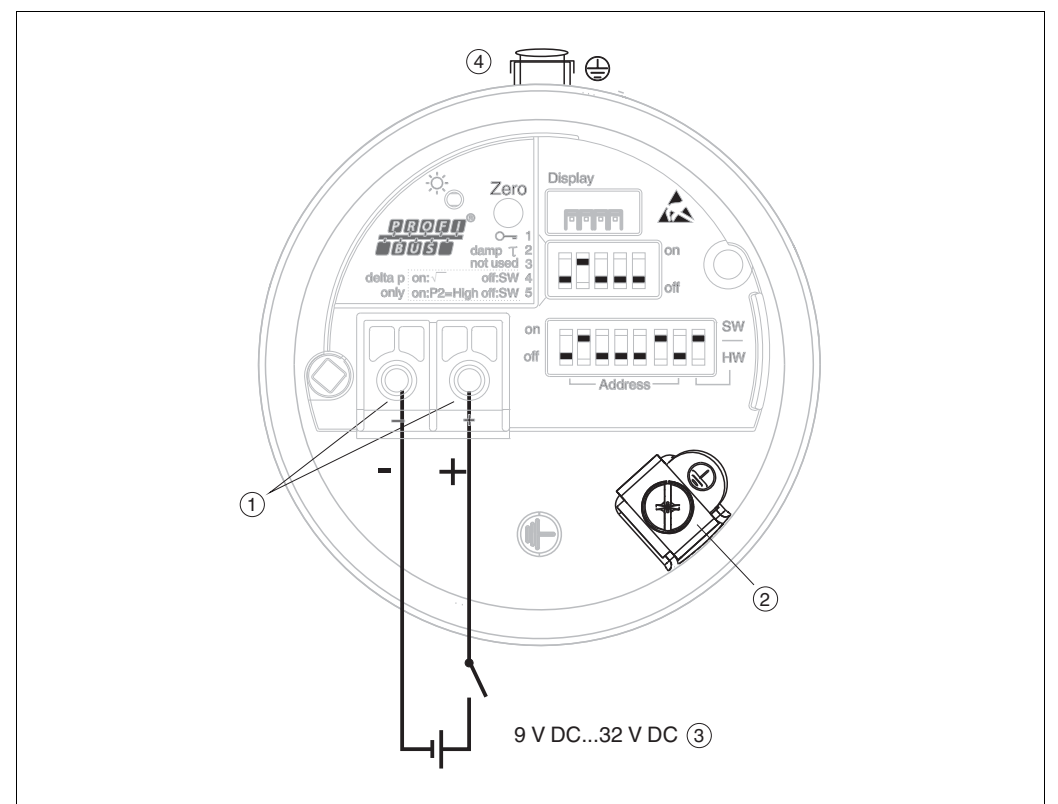

#### 15 Chektrischer Anschluss PROFIBUS PA

- 1 Anschlussklemmen für Versorgung und Signal
- 2 Erdungsklemme 3 Versorgungsspar
  - Versorgungsspannung: 9 V DC ... 32 V DC (Segmentkoppler)
- 4 Externe Erdungsklemme

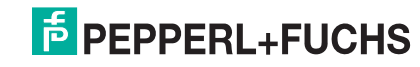

#### 4.1.1 Geräte mit M12-Stecker

PIN-Belegung beim Stecker M12

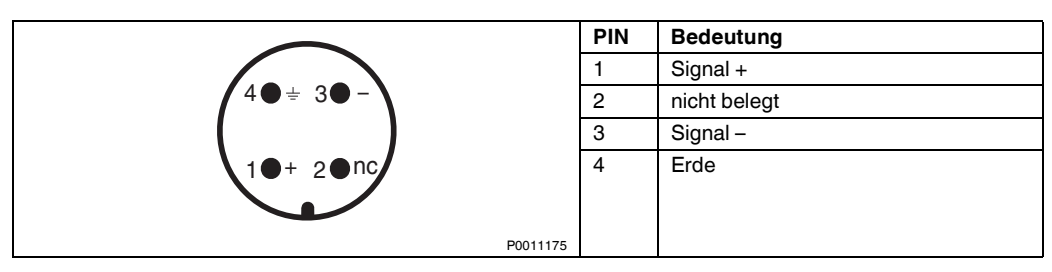

### 4.2 Anschluss Messeinheit

#### HINWEIS

Für weitere Informationen hinsichtlich Aufbau und Erdung des Netzwerkes sowie für weitere Bussystem-Komponenten wie z. B. Buskabel siehe entsprechende Literatur wie z. B. die PNO-Richtlinie.

#### 4.2.1 Versorgungsspannung

#### HINWEIS

- Beim Einsatz des Messgerätes im explosionsgefährdeten Bereich sind zusätzlich die entsprechenden nationalen Normen und Regeln sowie die Sicherheitshinweise oder Installation bzw. Control Drawings einzuhalten.
- Alle f
  ür den Explosionsschutz relevanten Daten finden Sie in separaten Ex-Dokumentationen, die Sie ebenfalls anfordern k
  önnen. Die Ex-Dokumentation liegt bei allen Ex-Ger
  äten standardm
  äßig bei.

| Elektronikvariante             |                |  |
|--------------------------------|----------------|--|
| PROFIBUS PA,                   | 9 V DC 32 V DC |  |
| Variante für Ex-freien Bereich |                |  |

#### 4.2.2 Stromaufnahme

11 mA ±1 mA, Einschaltstrom entspricht der IEC 61158-2, Clause 21.

#### 4.2.3 Kabelspezifikation

- Pepperl+Fuchs empfiehlt, verdrilltes, abgeschirmtes Zweiaderkabel zu verwenden, vorzugsweise Kabeltyp A.
- Klemmen für Aderquerschnitte: 0,5 mm<sup>2</sup> ... 2,5 mm<sup>2</sup> (20 AWG ... 14 AWG)
- Kabelaußendurchmesser: 5 mm ... 9 mm (0.2 in ... 0.35 in)

HINWEIS Für weitere Informationen bezüglich Kabelspezifikation siehe die PNO-Richtlinie 2.092 "PROFIBUS PA User and Installation Guideline" sowie die IEC 61158-2 (MBP).

#### 4.2.4 Abschirmung/Potentialausgleich

- Optimale Abschirmung gegen Störeinflüsse erzielen Sie, wenn die Abschirmung auf beiden Seiten (im Schaltschrank und am Gerät) angeschlossen ist. Falls Sie in der Anlage mit Potentialausgleichsströmen rechnen müssen, Abschirmung nur einseitig erden, vorzugsweise am Transmitter.
- Bei Einsatz im explosionsgefährdeten Bereich sind die einschlägigen Vorschriften zu beachten. Allen Ex-Geräten liegt standardmäßig eine separate Ex-Dokumentation mit zusätzlichen technischen Daten und Hinweisen bei. Alle Geräte an den örtlichen Potentialausgleich anschließen.

### 4.3 Potentialausgleich

Ex-Anwendungen: Alle Geräte an den örtlichen Potentialausgleich anschließen. Beachten Sie die einschlägigen Vorschriften.

### 4.4 Überspannungsschutz (optional)

Das Gerät kann mit einem Überspannungsschutz ausgestattet werden. Der Überspannungsschutz wird am Gehäusegewinde (M20x1,5) für die Kabelverschraubung montiert (zusätzliche Länge beim Einbau berücksichtigen).

Der Anschluss des Gerätes erfolgt entsprechend der folgenden Abbildung.

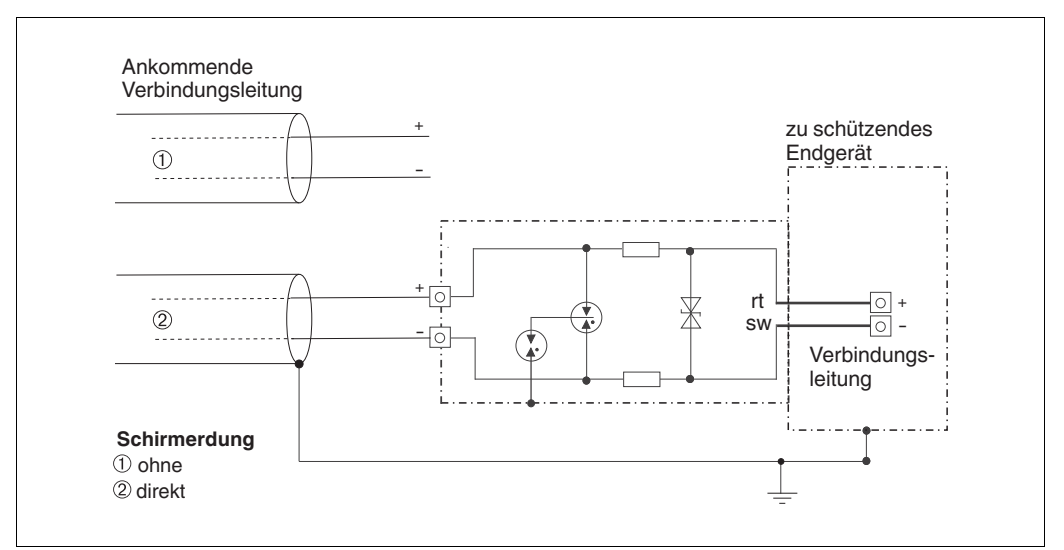

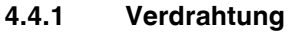

#### 4.4.2 Montage

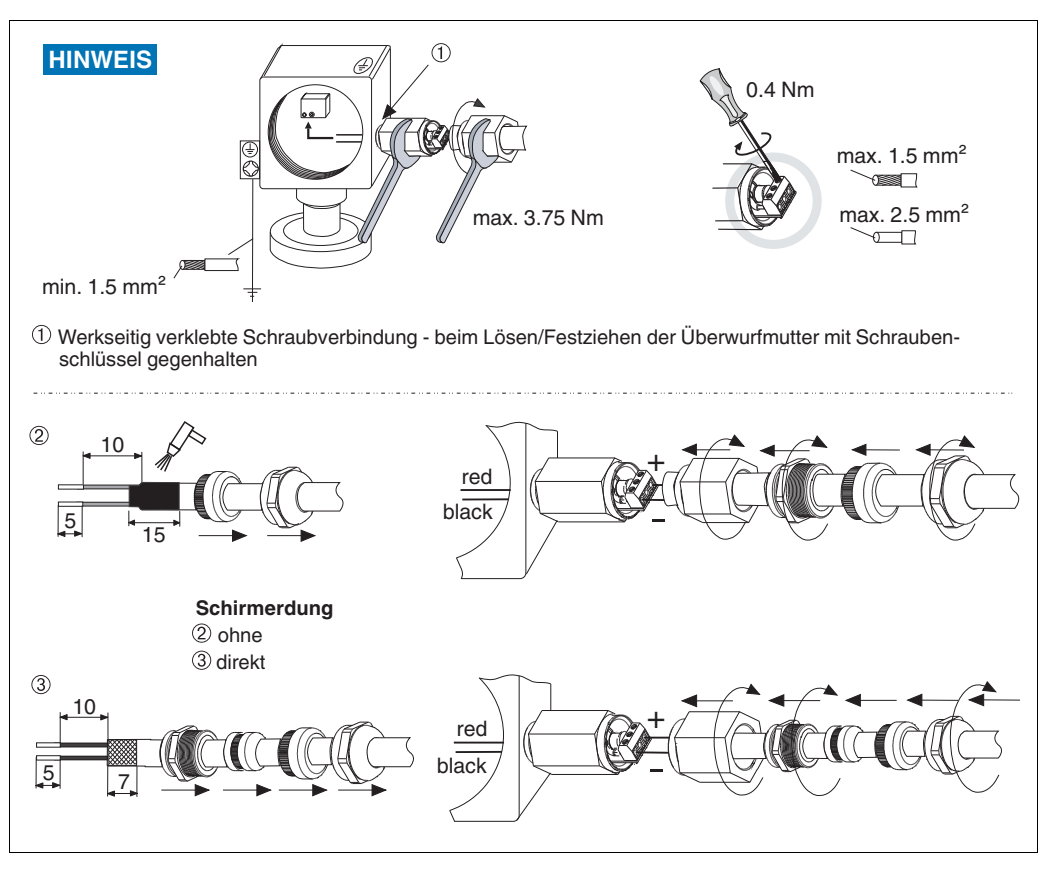

TDOCT-3019\_GER 256721 03/2014

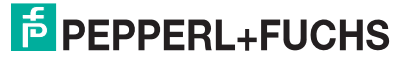

#### 4.5 Anschlusskontrolle

Nach der elektrischen Installation des Gerätes folgende Kontrollen durchführen:

- > Stimmt die Versorgungsspannung mit der Angabe auf dem Typenschild überein?
- Ist das Gerät gemäß Kapitel 4.1 angeschlossen?
- Sind alle Schrauben fest angezogen?
- Ist der Gehäusedeckel zugeschraubt?

Sobald Spannung am Gerät anliegt, leuchtet die grüne LED auf dem Elektronikeinsatz für wenige Sekunden bzw. leuchtet die angeschlossene Vor-Ort-Anzeige.

## 5 Bedienung

### 5.1 Bedienmöglichkeiten

#### 5.1.1 Bedienung ohne Bedienmenü

| Bedienmöglichkei-<br>ten                | Erklärung                                                                                           | Abbildung | Beschrei-<br>bung |
|-----------------------------------------|----------------------------------------------------------------------------------------------------|-----------|-------------------|
| Vor-Ort-Bedienung<br>ohne Gerätedisplay | Die Bedienung erfolgt über<br>die Bedientasten und DIP-<br>Schalter auf dem Elektroni-<br>keinsatz. |           | → 🗎 25            |

#### 5.1.2 Bedienung mit Bedienmenü

Der Bedienung mit Bedienmenü liegt ein Bedienkonzept mit "Nutzerrollen" zugrunde  $\rightarrow$  27.

| Bedienmöglichkei-<br>ten                 | Erklärung                                                                | Abbildung | Beschrei-<br>bung |
|------------------------------------------|--------------------------------------------------------------------------|-----------|-------------------|
| Vor-Ort-Bedienung<br>mit Gerätedisplay   | Die Bedienung erfolgt über<br>die Bedientasten auf dem<br>Gerätedisplay. |           | → 🖹 29            |
| Fernbedienung über<br>PACT <i>ware</i> ™ | Die Bedienung erfolgt über<br>das Bedientool <b>PACT</b> <i>ware</i> ™.  | PACTo ser | → 🗎 33            |

#### 5.1.3 Bedienung über PA-Kommunikationsprotokoll

| Bedienmöglichkei-<br>ten                 | Erklärung                                                               | Abbildung  | Beschrei-<br>bung |
|------------------------------------------|-------------------------------------------------------------------------|------------|-------------------|
| Fernbedienung über<br>PACT <i>ware</i> ™ | Die Bedienung erfolgt über<br>das Bedientool <b>PACT</b> <i>ware</i> ™. | PACT water | → 🖹 36            |

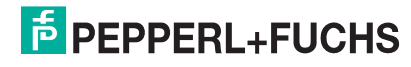

#### 5.2 Bedienung ohne Bedienmenü

#### 5.2.1 Lage der Bedienelemente

Die Bedientasten und der DIP-Schalter befinden sich im Messgerät auf dem Elektronikeinsatz.

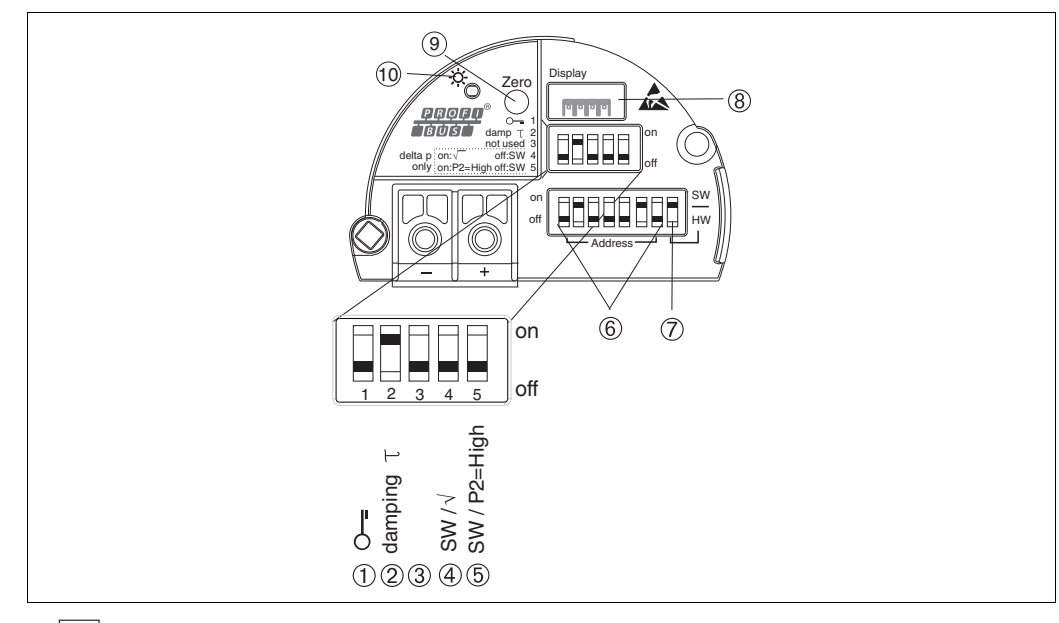

16 Lektronikeinsatz PROFIBUS PA

DIP-Schalter, um messwertrelevante Parameter zu verriegeln/entriegeln 1

- 2 DIP-Schalter für Dämpfung ein/aus
- 3/4/5 nicht belegt
- 6 DIP- Schalter für Hardware Adresse
- 7 8 9
- DIP- Schalter für Busadresse SW/HW Steckplatz für optionale Vor-Ort-Anzeige Bedientaste für Lageabgleich oder Reset (Zero)
- 10 Grüne LED zur Anzeige einer erfolgreichen Bedienung (Lageabgleich, Reset, Warmstart)

#### **Funktion der DIP-Schalter**

| Schal- | Symbol/           | Schalterstellung                                  |                                                        |
|--------|-------------------|---------------------------------------------------|--------------------------------------------------------|
| ter    | Beschrif-<br>tung | "off"                                             | "on"                                                   |
| 1      | 0                 | Das Gerät ist entriegelt.                         | Das Gerät ist verriegelt.                              |
|        | 0-                | Messwertrelevante Parameter können                | Messwertrelevante Parameter können                     |
|        |                   | verändert werden.                                 | nicht verändert werden.                                |
| 2      | damping $\tau$    | Die Dämpfung ist ausgeschaltet.                   | Die Dämpfung ist eingeschaltet.                        |
|        |                   | Das Ausgangssignal folgt Messwertän-              | Das Ausgangssignal folgt Messwertän-                   |
|        |                   | derungen ohne Verzögerung.                        | derungen mit der Verzögerungszeit $	au$ . <sup>1</sup> |
| 6      | Address           | Einstellen der Geräteadresse mittels Schalter 1 7 |                                                        |
| 7      | SW/HW             | Hardware-Adressierung                             | Software-Adressierung                                  |

Der Wert der Verzögerungszeit kann über das Bedienmenü eingestellt werden ("Setup" → "Dämpfung"). Werkeinstellung:  $\tau = 2 \text{ s bzw. nach Bestellangaben.}$ 

#### Funktion der Bedienelemente

1

| Taste(n)                                  | Bedeutung                                                                                                    |
|-------------------------------------------|----------------------------------------------------------------------------------------------------|
| "Zero"<br>mindestens 3 Sekunden gedrückt  | Lageabgleich (Nullpunkt-Korrektur)<br>Taste mindestens 3 Sekunden drücken. Die LED auf dem Elektro-<br>nikeinsatz leuchtet kurz auf, wenn der anliegende Druck für den<br>Lageabgleich übernommen wurde.<br>→ Siehe auch folgenden Abschnitt "Lageabgleich Vor-Ort durch-<br>führen". |
| "Zero"<br>mindestens 12 Sekunden gedrückt | Reset<br>Alle Parameter werden auf den Auslieferungszustand zurückge-<br>setzt.                                                                                                    |

#### Lageabgleich Vor-Ort durchführen

#### HINWEIS

- Die Bedienung muss entriegelt sein. → 🗎 34, Kapitel "Bedienung verriegeln/entriegeln".
- Standardmäßig ist das Gerät für die Betriebsart Druck eingestellt.
- Der anliegende Druck muss innerhalb der Nenndruckgrenzen des Sensors liegen. Siehe Angaben auf dem Typenschild.

Lageabgleich durchführen:

- 1. Druck liegt am Gerät an.
- 2. Taste für mindestens 3 Sekunden drücken.
- 3. Wenn die LED auf dem Elektronikeinsatz kurz aufleuchtet, wurde der anliegende Druck für den Lageabgleich übernommen.

#### 5.2.2 Bedienung verriegeln/entriegeln

Nach Eingabe aller Parameter können Sie Ihre Eingaben vor ungewolltem und unbefugtem Zugriff schützen.

HINWEIS Ist die Bedienung über den DIP-Schalter verriegelt, kann die Verriegelung nur über DIP-Schalter wieder aufgehoben werden. Ist die Bedienung über das Bedienmenü verriegelt, kann die Verriegelung nur über das Bedienmenü aufgehoben werden.

#### Verriegelung/Entriegelung über DIP-Schalter

Zur Verriegelung/Entriegelung dient DIP-Schalter 1 auf dem Elektronikeinsatz.

 $\rightarrow$  25, "Funktion der DIP-Schalter".

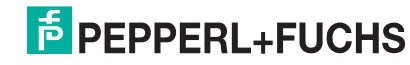

### 5.3 Bedienung mit Bedienmenü

#### 5.3.1 Bedienkonzept

Das Bedienkonzept unterscheidet folgende Nutzerrollen:

| Nutzerrolle                 | Bedeutung                                                                                                    |
|-----------------------------|----------------------------------------------------------------------------------------------------|
| Operatoren/<br>Bediener     | Operatoren/Bediener sind im "Betrieb" für die Geräte zuständig. Dies beschränkt sich<br>zumeist auf das Ablesen von Prozesswerten, entweder am Gerät direkt oder in einer Leit-<br>warte. Geht die Arbeit mit den Geräten über das Ablesen hinaus, handelt es sich um einfa-<br>che, applikationsspezifische Funktionen, die im Betrieb verwendet werden. Im Fehlerfall<br>greifen diese Nutzer nicht ein, sondern geben lediglich die Informationen über Fehler weiter. |
| Instandhalter/<br>Techniker | Instandhalter arbeiten typischerweise in den Phasen nach der Inbetriebnahme mit den Gerä-<br>ten. Sie beschäftigen sich vorrangig mit der Wartung und der Fehlerbeseitigung, für die ein-<br>fache Einstellungen am Gerät vorgenommen werden müssen.<br>Techniker arbeiten über den gesamten Lebenszyklus mit den Geräten. Somit gehören auch<br>Inbetriebnahmen und damit erweiterte Einstellungen zu ihren Aufgaben.                                                   |
| Experte                     | Experten arbeiten über den gesamten Geräte-Lebenszyklus mit den Geräten, haben zum<br>Teil aber hohe Anforderungen an die Geräte. Dafür werden immer wieder einzelne Parame-<br>ter/Funktionen aus der Gesamtfunktionalität der Geräte benötigt.<br>Experten können neben den technischen, prozessorientierten Aufgaben auch administrative<br>Aufgaben übernehmen (z. B. die Benutzerverwaltung).<br>Dem Experten steht der gesamte Parametersatz zur Verfügung.        |

#### 5.3.2 Aufbau des Bedienmenüs

| Nutzerrolle                 | Untermenü       | Bedeutung/Verwendung                                                                                                    |
|-----------------------------|-----------------|----------------------------------------------------------------------------------------------------|
| Operatoren/<br>Bediener     | Sprache         | Besteht aus dem Parameter "Sprache (000)", in dem die Bedien-<br>sprache für das Gerät festgelegt wird.<br>Die Sprache kann immer umgestellt werden, auch wenn das Gerät<br>verriegelt ist.                                                                                                    |
| Operatoren/<br>Bediener     | Anzeige/Betrieb | Enthält Parameter, die zur Konfiguration der Messwertanzeige benö-<br>tigt werden (Wahl der angezeigten Werte, Anzeigeformat,).<br>Mit diesem Untermenü lässt sich die Messwertanzeige verändern,<br>ohne dass dabei die eigentliche Messung beeinflusst wird.                                                                                                    |
| Instandhalter/<br>Techniker | Setup           | <ul> <li>Enthält alle Parameter, die zur Inbetriebnahme der Messung benötigt werden. Dieses Untermenü ist folgendermaßen strukturiert:</li> <li>Standard-Setup-Parameter <ul> <li>Am Anfang steht eine Reihe von Parametern, mit der sich eine typische Anwendung konfigurieren lässt. Welche Parameter das sind, hängt von der gewählten Betriebsart ab.</li> <li>Nach Einstellung dieser Parameter sollte die Messung in der Mehrzahl der Fälle vollständig parameteriert sein.</li> </ul> </li> <li>Untermenü "Erweitert. Setup" <ul> <li>Das Untermenü "Erweitert. Setup"</li> <li>Das Untermenü "Erweitert. Setup" enthält weitere Parameter zur genaueren Konfiguration der Messung zur Umrechnung des Messwertes und zur Skalierung des Ausgangssignals.</li> <li>Je nach gewählter Betriebsart ist es in weitere Untermenüs gegliedert.</li> </ul> </li> </ul> |
| Instandhalter/<br>Techniker | Diagnose        | <ul> <li>Enthält alle Parameter, die zur Detektion und Analyse von Betriebsfehlern benötigt werden. Dieses Untermenü ist folgendermaßen strukturiert:</li> <li>Diagnoseliste<br/>enthält bis zu 10 aktuell anstehende Fehlermeldungen.</li> <li>Ereignis-Logbuch<br/>enthält die 10 letzten (nicht mehr anstehenden) Fehlermeldungen.</li> <li>Geräteinfo<br/>enthält Informationen zur Identifizierung des Gerätes.</li> <li>Messwerte<br/>enthält alle aktuellen Messwerte</li> <li>Simulation<br/>dient zur Simulation von Druck, Füllstand, Strom und Alarm/Warnung.</li> <li>Rücksetzen</li> </ul>                                                                                                    |

| Nutzerrolle | Untermenü | Bedeutung/Verwendung                                                                                                    |
|-------------|-----------|----------------------------------------------------------------------------------------------------|
| Experte     | Experte   | <ul> <li>Enthält alle Parameter des Gerätes (auch diejenigen, die schon in einem der anderen Untermenüs enthalten sind). Das Untermenü "Experte" ist nach den Funktionsblöcken des Gerätes strukturiert. Es enthält deswegen folgende Untermenüs:</li> <li>System enthält alle Geräteparameter, die weder die Messung noch die Integration in ein Leitsystem betreffen.</li> <li>Messung enthält alle Parameter zur Konfiguration der Messung.</li> <li>Kommunikation enthält Parameter der PROFIBUS PA-Schnittstelle.</li> <li>Applikation enthält alle Parameter zur Konfiguration der Funktionen, die über die eigentliche Messung hinausgehen.</li> <li>Diagnose enthält alle Parameter, die zur Detektion und Analyse von Betriebsfehlern benötigt werden.</li> </ul> |

HINWEIS

Für eine Übersicht über das gesamte Bedienmenü:  $\rightarrow$  🗎 74 ff.

#### Direktzugriff auf Parameter

Der Direktzugriff auf Parameter ist nur über die Nutzerrolle "Experte" möglich.

| Parametername              | Beschreibung                                                               |
|----------------------------|----------------------------------------------------------------------------|
| Direct Access (119)        | Eingabe des Direct Access Codes, um direkt zu einem Parameter zu gelangen. |
| Eingabe                    | Auswahl:                                                                   |
|                            | Geben Sie den gewünschten Parametercode ein.                               |
| Menüpfad:                  | Werkeinstellung:                                                           |
| $Experte \to DirectAccess$ | 0                                                                          |

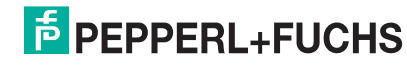

#### 5.3.3 Bedienung mit Gerätedisplay (optional)

Als Anzeige und Bedienung dient eine 4-zeilige Flüssigkristall-Anzeige (LCD). Die Vor-Ort-Anzeige zeigt Messwerte, Dialogtexte sowie Stör- und Hinweismeldungen an.

Das Display kann zur einfachen Bedienung entnommen werden (1) ... (3). Es ist über ein 90 mm (3.54 in) langes Kabel mit dem Gerät verbunden.

Das Display des Gerätes kann in 90°-Schritten gedreht werden (4) ... (6).

Je nach Einbaulage des Gerätes ist somit die Bedienung des Gerätes und das Ablesen der Messwerte problemlos möglich.

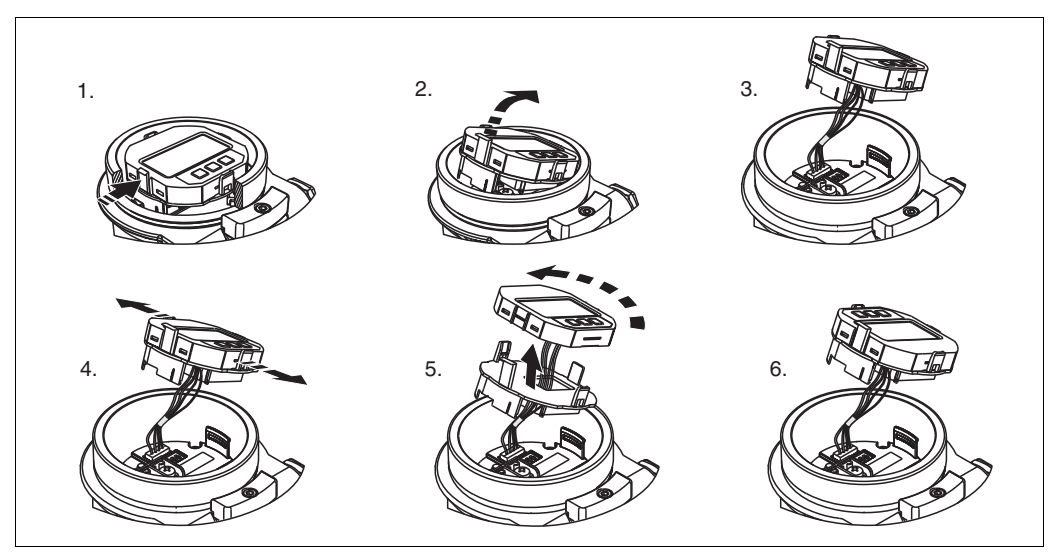

#### Funktionen:

- 8-stellige Messwertanzeige inkl. Vorzeichen und Dezimalpunkt
- drei Tasten zur Bedienung
- einfache und komplette Menüführung durch Einteilung der Parameter in mehrere Ebenen und Gruppen
- zur einfachen Navigation ist jeder Parameter mit einem 3-stelligen Parametercode gekennzeichnet
- Möglichkeit, die Anzeige gemäß individuellen Anforderungen und Wünschen zu konfigurieren wie z. B. Sprache, alternierende Anzeige, Anzeige anderer Messwerte wie z. B. Sensortemperatur, Kontrasteinstellung
- umfangreiche Diagnosefunktionen (Stör- und Warnmeldung, usw.)

### Drucktransmitter LHC-M51, PPC-M51, LHCR-51, LHCS-51 Bedienung

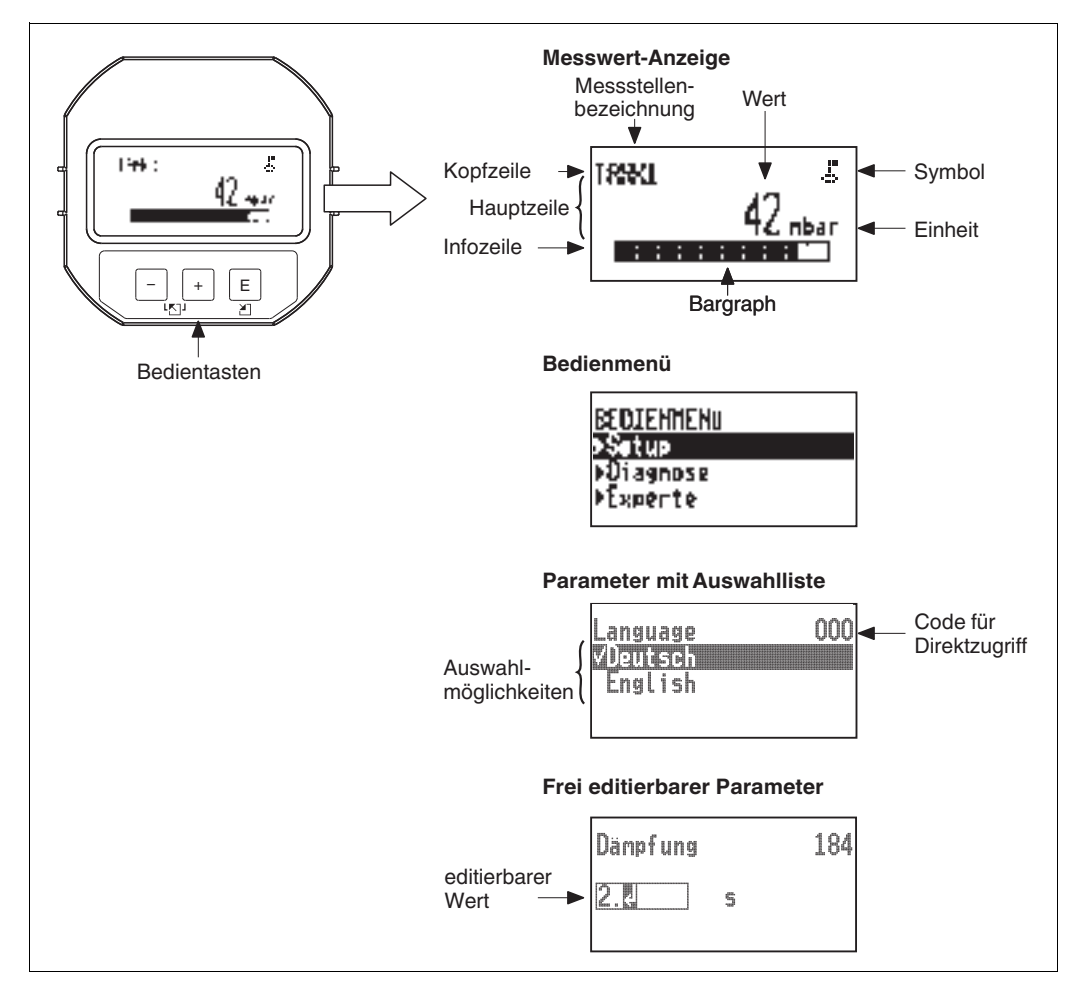

Die folgende Tabelle stellt die möglichen Symbole der Vor-Ort-Anzeige dar. Es können vier Symbole gleichzeitig auftreten.

| Symbol | Bedeutung                                                                                                    |
|--------|----------------------------------------------------------------------------------------------------|
| 5      | <b>Lock-Symbol</b><br>Die Bedienung des Gerätes ist verriegelt. Gerät entriegeln, $\rightarrow \exists 34$ , "Bedienung verriegeln/entriegeln".                             |
| \$     | Kommunikations-Symbol<br>Datenübertragung über Kommunikation                                                                                                    |
| S      | Fehlermeldung "Außerhalb der Spezifikation"<br>Das Gerät wird außerhalb seiner technischen Spezifikationen betrieben (z. B. während des<br>Anlaufens oder einer Reinigung). |
| С      | "Service-Modus"<br>Das Gerät befindet sich im Service-Modus (z. B. während einer Simulation).                                                                               |
| М      | "Wartung erforderlich"<br>Es ist eine Wartung erforderlich. Der Messwert ist weiterhin gültig.                                                                              |
| F      | Fehlermeldung "Betriebsfehler"<br>Es liegt ein Betriebsfehler vor. Der Messwert ist nicht mehr gültig.                                                                      |

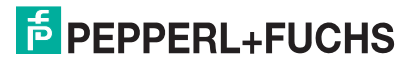

#### Bedientasten auf dem Anzeige- und Bedienmodul

| Taste   | Bedeutung                                                                                                    |
|---------|----------------------------------------------------------------------------------------------------|
| +       | Navigation in der Auswahlliste nach unten     Editigren der Zahlenwerte oder Zeichen innerhalb einer Funktion                                                                                                    |
| _       | <ul> <li>Navigation in der Auswahlliste nach oben</li> <li>Editieren der Zahlenwerte oder Zeichen innerhalb einer Funktion</li> </ul>                                                                                                    |
| E       | <ul> <li>Eingabe bestätigen</li> <li>Sprung zum nächsten Menüpunkt</li> <li>Auswahl eines Menüpunktes und Aktivierung des Editiermodus</li> </ul>                                                                                                    |
| + und E | Kontrasteinstellung des Vor-Ort-Displays: stärker                                                                                                    |
| - und E | Kontrasteinstellung des Vor-Ort-Displays: schwächer                                                                                                    |
| + und + | <ul> <li>ESC-Funktionen:</li> <li>Editiermodus eines Parameters verlassen, ohne den geänderten Wert abzuspeichern</li> <li>Sie befinden sich im Menü auf einer Auswahlebene: Mit jedem gleichzeitigen Drücken der<br/>Tasten springen Sie eine Ebene im Menü nach oben.</li> </ul> |

#### Parameter mit Auswahlliste

Beispiel: Menüsprache "Deutsch" wählen.

| Vor-Ort-Anzeige                              | Bedienung                                                                                                    |
|----------------------------------------------|----------------------------------------------------------------------------------------------------|
| Language 000<br>V <b>Englis</b> a<br>Deutsch | Als Menüsprache ist "English" gewählt (Werkeinstel-<br>lung). Die aktive Wahl ist durch einen ✓ vor dem<br>Menütext gekennzeichnet.                                                                                                  |
| Language 000<br>Deutsch<br>√English          | Mit "+" oder "-" die Menüsprache "Deutsch" wählen.                                                                                                    |
| Language 000<br>✓Deutsch<br>English          | <ol> <li>Auswahl mit "E" bestätigen. Die aktive Wahl ist<br/>durch einen ✓ vor dem Menütext gekennzeichnet.<br/>(Die Sprache "Deutsch" ist gewählt.)</li> <li>Mit "E" den Editiermodus für den Parameter ver-<br/>lassen.</li> </ol> |

#### Frei editierbare Parameter

Beispiel: Funktion Dämpfung von 2.0 s auf 30.0 s einstellen.

| Vor-Ort-Anzeige              | Bedienung                                                                                                    |
|------------------------------|----------------------------------------------------------------------------------------------------|
| Dampfung 184<br><b>2.0</b> s | Die Vor-Ort-Anzeige zeigt den zu ändernden Para-<br>meter an. Der schwarz unterlegte Wert kann geän-<br>dert werden. Die Einheit "s" ist festgelegt und kann<br>nicht geändert werden.                                         |
| Dampfung 184                 | <ol> <li>"+" oder "-" drücken, um in den Editiermodus zu</li></ol>                                                                                                    |
| E.O s                        | gelangen. <li>Die erste Stelle ist schwarz unterlegt.</li>                                                                                                    |
| Dampfung 184                 | <ol> <li>Mit der "+"-Taste Ziffer "2" auf "3" ändern.</li> <li>Mit der "E"-Taste "3" bestätigen. Cursor springt</li></ol>                                                                                                    |
| E.C s                        | zur nächsten Stelle (schwarz unterlegt).                                                                                                    |
| Dampfung 184                 | Der Punkt ist schwarz unterlegt, d. h. Sie können jetzt                                                                                                    |
| C s                          | diese Stelle editieren.                                                                                                    |
| Dampfung 184<br>COO s        | <ol> <li>"+" oder "-" drücken bis "0" angezeigt wird.</li> <li>Mit der "E"-Taste "0" bestätigen.<br/>Cursor springt zur nächsten Stelle. J wird angezeigt und ist schwarz unterlegt. → Siehe nächste<br/>Abbildung.</li> </ol> |
| Dampfung 184                 | Mit "E" speichern Sie den neuen Wert ab und verlas-                                                                                                    |
| [30 <b>2.</b> s              | sen den Editiermodus. → Siehe nächste Abbildung.                                                                                                    |
| Dampfung 184                 | <ul> <li>Der neue Wert für die Dämpfung beträgt 30.0 s.</li> <li>Mit "E" gelangen Sie zum nächsten Parameter.</li> <li>Mit "+" oder "-" gelangen Sie wieder zurück in den<br/>Editiermodus.</li> </ul>                         |

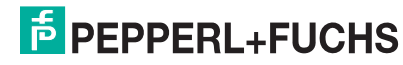

#### Übernahme des anliegenden Drucks

Beispiel: Lagekorrektur einstellen

| Vor-Ort-Anzeige                                | Bedienung                                                                                                    |  |
|------------------------------------------------|----------------------------------------------------------------------------------------------------|--|
| Lagekorrektur 007<br>VAbbrechen<br>Vebernehmen | Der Druck für die Lagekorrektur liegt am Gerät an.                                                                                                    |  |
| Lagekorrektur 007<br>Vebernehmen<br>√Abbrechen | Mit "+" oder "-" zur Option "Uebernehmen" wechseln.<br>Aktive Auswahl ist schwarz unterlegt.                                                                           |  |
| Abgleich wurde<br>übernonmen!                  | Mit Taste "E" den anliegenden Druck als Lagekorrek-<br>tur übernehmen. Das Gerät bestätigt den Abgleich<br>und springt wieder zum Parameter "Lagekorrektur"<br>zurück. |  |
| Lagekorrektur 007<br>VAbbrechen<br>Vebernehmen | Mit "E" den Editiermodus für den Parameter verlas-<br>sen.                                                                                                    |  |

#### 5.3.4 Bedienung über PACT*ware*<sup>™</sup>

**PACT***ware*<sup>TM</sup> ist ein auf der FDT-Technologie basierendes Anlagen-Asset-Management Tool. Über **PACT***ware*<sup>TM</sup> können Sie alle Pepperl+Fuchs-Geräte sowie Fremdgeräte, welche den FDT-Standard unterstützen, parametrieren. Hard- und Softwareanforderungen finden Sie im Internet unter www.pepperl-fuchs.com.

**PACT***ware*<sup>™</sup> unterstützt folgende Funktionen:

- Parametrierung von Messumformern im Online-/Offline-Betrieb
- Laden und Speichern von Gerätedaten (Upload/Download)
- Dokumentation der Messstelle
- Offline-Parametrierung von Transmittern

Verbindungsmöglichkeit über Modem und USB-Schnittstelle eines Computers

#### **HINWEIS**

- Weitere Informationen über **PACT***ware*<sup>™</sup> finden Sie im Internet unter www.pepperl-fuchs.com.
- Da in der Offline-Bedienung nicht alle internen Geräteabhängigkeiten nachgebildet werden können, sind die Parameter, vor der Übertragung in das Gerät, noch einmal auf Konsistenz zu überprüfen.

#### 5.3.5 Bedienung verriegeln/entriegeln

Nach Eingabe aller Parameter können Sie Ihre Eingaben vor ungewolltem und unbefugtem Zugriff schützen.

Die Verriegelung der Bedienung wird folgendermaßen gekennzeichnet:

- in **PACT***ware*<sup>™</sup> und im Handbediengerät sind die Parameter grau hinterlegt (nicht editierbar). Anzeige über den entsprechenden Parameter "Verriegelung".

Parameter, die sich auf die Anzeigedarstellung beziehen wie z. B. "Sprache (000)" können Sie weiterhin verändern.

HINWEIS

Ist die Bedienung über den DIP-Schalter verriegelt, kann die Verriegelung nur über DIP-Schalter wieder aufgehoben werden. Ist die Bedienung über das Bedienmenü verriegelt, kann die Verriegelung nur über das Bedienmenü aufgehoben werden. Zur Verriegelung/Entriegelung des Gerätes dient der Parameter "Benutzercode (021)".

| Parametername                                                        | Beschreibung                                                                                                    |
|----------------------------------------------------------------------|----------------------------------------------------------------------------------------------------|
| Benutzercode (021)                                                   | Eingabe eines Codes, um die Bedienung zu verriegeln oder zu entriegeln.                                                             |
| Eingabe                                                              | Eingabe:                                                                                                    |
|                                                                      | <ul> <li>Zum Verriegeln: Eine Zahl ≠ dem Freigabewert eingeben</li> </ul>                                                           |
| Menuptad:                                                            | (Wertebereich: 1 bis 9999).                                                                                                    |
| Setup $\rightarrow$ Erweitert. Setup $\rightarrow$ Benut-<br>zercode | Zum Entriegeln: Freigabewert eingeben.                                                                                              |
|                                                                      | HINWEIS                                                                                                    |
|                                                                      | Im Auslieferungszustand ist der Freigabewert "0". Im Parameter "Code Festlegung" kann ein anderer<br>Freigabewert definiert werden. |
|                                                                      | Wurde der Freigabewert vom Benutzer vergessen, kann bei Eingabe der Ziffern "5864" der Freigabe-<br>wert sichtbar gemacht werden.   |
|                                                                      | Werkeinstellung:                                                                                                    |
|                                                                      | 0                                                                                                    |

Der Freigabewert wird im Parameter "Code Festlegung" definiert.

| Parametername                                                                   | Beschreibung                                                            |
|---------------------------------------------------------------------------------|-------------------------------------------------------------------------|
| Code Festlegung (023)                                                           | Eingabe eines Freigabewertes, mit dem das Gerät entriegelt werden kann. |
| Eingabe<br>Menüpfad:<br>Setup $\rightarrow$ Erweitert. Setup $\rightarrow$ Code | Eingabe:<br>Eine Zahl von 0 999<br>Werkeinstellung:                     |
| Festlegung                                                                      | 0                                                                       |

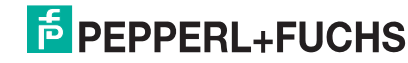

#### 5.3.6 Rücksetzen auf Werkeinstellung (Reset)

Durch Eingabe einer bestimmten Codezahl können Sie die Eingaben für die Parameter ganz oder teilweise auf die Werkswerte zurücksetzen. Die Codezahl geben Sie über den Parameter "Rücksetzen" ein (Menüpfad: "Experte"  $\rightarrow$  "System"  $\rightarrow$  "Verwaltung"  $\rightarrow$  "Rücksetzen (124)" oder "Diagnose"  $\rightarrow$  "Rücksetzen"  $\rightarrow$  "Rücksetzen (124)").

Die Werkeinstellung der einzelnen Parameter ist in der Parameterbeschreibung angegeben ( $\rightarrow 279$ ).

Für das Gerät gibt es verschiedene Resetcodes. Welche Parameter von dem jeweiligen Resetcode zurückgesetzt werden, stellt die folgende Tabelle dar. Um einen Reset durchzuführen, muss die Bedienung entriegelt sein ( $\rightarrow \exists 34$ ).

HINWEIS Vom Werk durchgeführte kundenspezifische Parametrierungen bleiben auch nach einem Reset bestehen. Möchten Sie die vom Werk eingestellte kundenspezifische Parametrierung ändern, setzen sich mit dem Pepperl+Fuchs-Service in Verbindung.

| Resetcode <sup>1</sup> | Beschreibung und Auswirkung                                                                                                    |
|------------------------|----------------------------------------------------------------------------------------------------|
| 62                     | <ul> <li>PowerUp-Reset (Warmstart)</li> <li>Gerät führt einen Neustart durch.</li> <li>Daten werden neu aus dem EEPROM zurückgelesen (Prozessor wird neu initialisiert).</li> <li>Eine eventuell laufende Simulation wird beendet.</li> </ul>                                                                                                    |
| 333                    | Anwender-Reset         • Dieser Code setzt alle Parameter zurück, außer:         - Messstellenbez. (022)         - Betriebsstunden (162)         - Lo Trim Sensor (131)         - Hi Trim Sensor (132)         - Ereignis-Logbuch         - Linearisierungstabelle         • Eine eventuell laufende Simulation wird beendet.         • Gerät führt einen Neustart durch. |
| 7864                   | Total-Reset         • Dieser Code setzt alle Parameter zurück, außer:         - Betriebsstunden (162)         - Lo Trim Sensor (131)         - Hi Trim Sensor (132)         - Ereignis-Logbuch         • Eine eventuell laufende Simulation wird beendet.         • Gerät führt einen Neustart durch.                                                                     |

<sup>1</sup> Einzugeben in "System"  $\rightarrow$  "Verwaltung"  $\rightarrow$  "Rücksetzen (124)".

HINWEIS

Nach einem Total-Reset in **PACT***mare*<sup>™</sup> muss grundsätzlich der Button "Refresh" gedrückt werden, damit auch die Maßeinheiten zurückgesetzt werden.

#### 5.4 Kommunikationprotokoll PROFIBUS PA

#### 5.4.1 Systemarchitektur

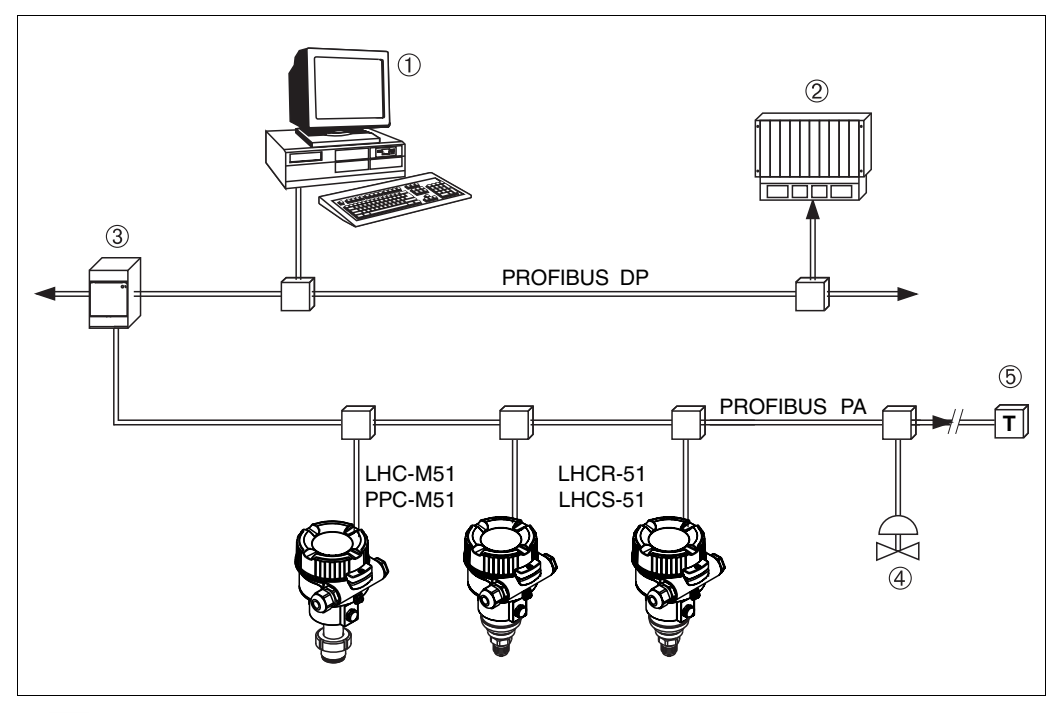

17 Systemarchitektur PROFIBUS

- 1 PC mit PROFIBUS-Schnittstellenkarte (Profiboard/Proficard) und Bedienprogramm PACT mare<sup>TM</sup> (Master-Klasse 2)
- 2 SPS (Master-Klasse 1)
- Segmentkoppler (DP/PA-Signalumsetzer und Busspeisegerät)
   weitere Messgeräte und Stellglieder wie z. B. Ventile
- 5 PROFIBUS PA-Terminierungswiderstand

HINWEIS N

Weitere Informationen zu PROFIBUS PA finden Sie in der PNO-Richtlinie sowie den Normen IEC 61158, IEC 61784, EN 50170/DIN 19245 und EN 50020 (FISCO-Modell).

#### 5.4.2 Geräteanzahl

- Die Pepperl+Fuchs-Geräte erfüllen die Anforderungen nach dem FISCO-Modell.
- Aufgrund der niedrigen Stromaufnahme können an einem Bussegment bei Installation nach FIS-CO
  - bis zu 8 Messgeräte bei EEx-ia-, CSA- und FM-IS-Anwendungen
  - bis zu 31 Messgeräte bei allen weiteren Anwendungen wie z. B. im nicht-explosionsgefährdeten Bereich, EEx nA usw. betrieben werden.

Die maximale Anzahl der Messgeräte an einem Bussegment ist durch deren Stromaufnahme, die Leistung des Buskopplers und die erforderliche Buslänge bestimmt.

#### 5.4.3 Bedienung

Für die Konfiguration stehen dem Benutzer spezielle, von unterschiedlichen Herstellern angebotene, Konfigurations- und Bedienprogramme zur Verfügung wie z. B. das Pepperl+Fuchs Bedienprogramm **PACT** ware<sup>TM</sup> ( $\rightarrow \supseteq$  33, "Bedienung über PACTwareTM"). Mit diesem Bedienprogramm können Sie die PROFIBUS PA und die gerätespezifischen Parameter konfigurieren. Über die vordefinierten Funktionsblöcke ist ein einheitlicher Zugriff auf alle Netzwerk- und Gerätedaten möglich.

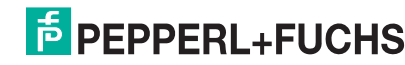
## 5.4.4 Identifikationsnummer des Gerätes

Der Parameter "Identnumm. Auswahl (229)" erlaubt die Modifizierung der Identifikationsnummer. Die Identifikationsnummer (Ident-Nummer (Ident\_Number)) muss folgende Einstellungen unterstützen:

| Werte für<br>"Identnumm. Auswahl"                      | Beschreibung                                                                                                    |
|--------------------------------------------------------|----------------------------------------------------------------------------------------------------|
| 0<br>"0x9700"                                          | Profilspezifische Identifikationsnummer V3.02 mit dem Status "Classic" oder "Condensed".                                                                                                    |
| 1<br>"0x0E3A", "0x0E3C"                                | Herstellerspezifische Identifikationsnummer (V3.02).<br>Drucktransmitter LHC-M51 und PPC-M51, Drucktransmitter LHCR-51 und<br>LHCS-51                                                                  |
| 127<br>"Auto. Identifikationsnummer<br>(Auto.Id.Num.)" | Anpassungsmodus des Gerätes (das Gerät kann unter Verwendung einer<br>Vielzahl von Identifikationsnummern kommunizieren), siehe hierzu Smart<br>Device Management (Automatic Smart Device Management). |
| 128                                                    | Herstellerspezifische Identifikationsnummer (V3.00).<br>Drucktransmitter LHC-M51 und PPC-M51, Drucktransmitter LHCR-51 und<br>LHCS-51                                                                  |

Die "Automatic Identification Number Selection" (Wert = 127) für Profil 3.02 wird im Abschnitt "Smart Device Management)" beschrieben.

Die Auswahl der Identifikationsnummer beeinflusst die Status- und Diagnosemeldungen ("Classic" oder "Condensed"). "Alte" Identifikationsnummern funktionieren mit dem Status "Classic" und alten Diagnosemeldungen.

Neue Identifikationsnummern funktionieren nur mit dem Status "Condensed" und neuen Diagnosemeldungen.

Die Profil Identifikationsnummer funktioniert – abhängig von den Parametrierdaten des Benutzers oder dem im physischen Blockparameter Cond.status diag ausgewählten Verhalten – mit dem Status "Condensed" oder "Classic".

Die Identifikationsnummer kann nur geändert werden, wenn keine zyklische Kommunikation zum Gerät besteht.

Die zyklische Datenübertragung und die entsprechende Identifikationsnummer des Gerätes bleiben gleich, bis die zyklische Übertragung abgebrochen und wiederhergestellt oder das Gerät heruntergefahren wird. Während der Wiederherstellung der zyklischen Datenübertragung wird der letzte Wert des Parameters "Identnumm. Auswahl" verwendet.

Die Auswahl der Identifikationsnummer wirkt sich auch darauf aus, wie viele Module während der zyklischen Kommunikation zugewiesen werden. Alle Blöcke sind intern vorab für alle Geräte instanziert, aber nur die konfigurierten Module sind je nach den Einträgen in den Gerätestammdaten im Gerät zugänglich.

### Tabelle der Funktionsblöcke:

| Parameter "Ident-<br>numm. Auswahl"                      | 0<br>(Profilspezi-<br>fisch) | 128<br>(Alte Identifi-<br>kationsnum-<br>mer) | 127<br>(Auto. Identifika-<br>tionsnummer)                 | 1<br>(Neue Identifikations-<br>nummer)           |
|----------------------------------------------------------|------------------------------|-----------------------------------------------|-----------------------------------------------------------|--------------------------------------------------|
| Drucktransmitter<br>LHC-M51/PPC-M51,<br>Drucktransmitter | 3 Blöcke<br>(PB,TB,AI)       | 3 Blöcke<br>(PB,TB,AI)                        | Je nach automa-<br>tisch gewählter<br>Identifikationsnum- | 6 Blöcke (PB,TB,AI1,<br>AI2,DAO_EH1,<br>DAO_EH2) |
| LHCR-51/LHCS-51                                          | 1 Modul<br>(1xAl)            | 3 Module<br>(2xAl, 1xAO)                      | mer.                                                      | 4 Module<br>(2xAI, 2xDAO_EH)                     |

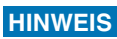

Wird das Gerät mit einer alten Identifikationsnummer konfiguriert, dann wird automatisch ein Wechsel in die Betriebsart zur Druckmessung (Pressure) vorgenommen. In einem alten Druckmessgerät wird die Betriebsart zur Füllstandmessung (Level) nicht unterstützt.

#### Tabelle der Identifikationsnummern:

|                                          | Identifikationsn    | ummer               | Auswahltext                      |                                  | Status                                   | Diagnose                                                   |
|------------------------------------------|---------------------|---------------------|----------------------------------|----------------------------------|------------------------------------------|------------------------------------------------------------|
| Wert für "Ident-<br>numm. Auswahl"       | LHC-M51,<br>PPC-M51 | LHCR-51,<br>LHCS-51 | LHC-M51,<br>PPC-M51              | LHCR-51,<br>LHCS-51              |                                          |                                                            |
| 0<br>(Profilspezifisch 3.x)              | 0x9700              | 0x9700              | 0x9700                           | 0x9700                           | Status Classic/<br>Status Con-<br>densed | Alte Diagnose-<br>meldungen/Neue<br>Diagnosemeldun-<br>gen |
| 128<br>(Alte Identifikations-<br>nummer) | -                   | -                   | -                                | -                                | Status Classic                           | Alte Diagnose-<br>meldungen                                |
| 127<br>(Anpassungsmodus)                 | -                   | -                   | Auto. Identifikati-<br>onsnummer | Auto. Identifikati-<br>onsnummer | abhängig von<br>Identnummern             | abhängig von<br>Identnummern                               |
| 1<br>(Neue Identifikations-<br>nummer)   | 0x0E3A              | 0x0E3C              | 0x0E3A                           | 0x0E3C                           | Status Con-<br>densed                    | Neue Diagnose-<br>meldungen                                |

## Smart Device Management (Automatic Smart Device Management)

Das Smart Management des PA-Gerätes erfolgt über die automatische Anpassung der Identifikationsnummer eines Gerätes. Das bietet die Möglichkeit, alte Geräte ohne Modifizierung der SPS durch neue Modelle zu ersetzen. Auf diese Weise ist der Übergang von einer installierten Gerätetechnologie zu einer weiterentwickelten Technologie ohne Unterbrechung des Prozesses möglich.

Bei der "Automatic Identification Number Selection" bleiben Verhalten des Gerätes und Regeln (Diagnose, zyklische Kommunikation etc.) mit denen für eine statische Identifikationsnummer gleich. Die Auswahl der Identifikationsnummer erfolgt automatisch, abhängig von den erkannten Anforderungs-Frames "Set Slave Parameter" oder "Set Slave Address".

Die Änderung der Identifikationsnummer ist in zwei Zustandsübergängen erlaubt: nach Set Slave Address (SAP 55) und nach Set Slave Parameter (SAP 61) und nur wenn die Identifikationsnummer in obiger Tabelle aufgelistet ist.

Falls die Identifikationsnummer unbestimmt ist und der Selector auf "automatic" steht, wird nach einem "Get Slave Diagnose" Frame ein Identifikationsnummer-Diagnosewert zurückgemeldet, der mit dem Gerät kompatibel ist. Nach jedem neuen "Get Slave Diagnose" Frame sendet das Gerät eine andere, mit dem Gerät kompatible Identifikationsnummer zurück, bis die SPS einen "Set Slave Address" Frame oder "Set Slave Parameter" mit einer bekannten Identifikationsnummer sendet.

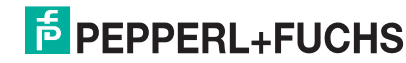

## 5.4.5 Geräte-Identifikation und -Adressierung

Beachten Sie folgende Punkte:

- Jedem PROFIBUS PA-Gerät muss eine Adresse zugewiesen werden. Nur bei korrekt eingestellter Adresse wird das Messgerät vom Leitsystem/Master erkannt.
- In jedem PROFIBUS PA-Netz darf jede Adresse nur einmal vergeben werden.
- Gültige Geräteadressen liegen im Bereich von 0 bis 125.
- Die im Werk eingestellte Adresse 126 kann zur Funktionspr
  üfung des Ger
  ätes und zum Anschluss in einem in Betrieb stehenden PROFIBUS PA-Netzwerk genutzt werden. Anschlie
  ßend muss diese Adresse ge
  ändert werden, um weitere Ger
  äte einbinden zu k
  önnen.
- Alle Geräte werden ab Werk mit der Adresse 126 und Software-Adressierung ausgeliefert.
- Werksmäßig wird das Bedienprogramm **PACT***mare*<sup>TM</sup> mit der Adresse 1 ausgeliefert.

Es gibt zwei Möglichkeiten einem Drucktransmitter LHC-M51/PPC-M51 und einem Drucktransmitter LHCR-51/LHCS-51 die Geräteadresse zu zuweisen:

- über ein Bedienprogramm der DP-Master-Klasse 2 wie z. B. PACT mare™ oder
- Vor-Ort über DIP-Schalter.

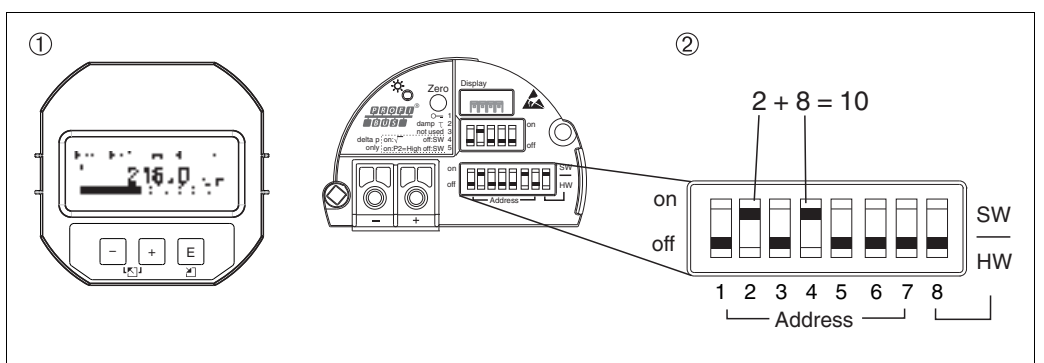

18 Geräteadresse über DIP-Schalter einstellen

- Ggf. Vor-Ort-Anzeige (optional) demontieren
- 2 Hardware-Adresse über DIP-Schalter einstellen

### Hardware-Adressierung

Eine Hardware-Adressierung ist wie folgt einzustellen:

- 1. DIP-Schalter 8 (SW/HW) auf "Off" setzen.
- 2. Adresse mit DIP-Schalter 1 bis 7 einstellen.
- 3. Die Änderung einer Adresse wird nach 10 Sekunden wirksam. Es erfolgt ein Neustart des Gerätes.

| DIP-Schalter                 | 1 | 2 | 3 | 4 | 5  | 6  | 7  |
|------------------------------|---|---|---|---|----|----|----|
| Wertigkeit in Position "On"  | 1 | 2 | 4 | 8 | 16 | 32 | 64 |
| Wertigkeit in Position "Off" | 0 | 0 | 0 | 0 | 0  | 0  | 0  |

## Software-Adressierung

Eine Software-Adressierung ist wie folgt einzustellen:

- 1. DIP-Schalter 8 (SW/HW) auf "On" setzen (Werkeinstellung)
- 2. Das Gerät führt einen Neustart durch.
- 3. Das Gerät meldet sich mit der seiner aktuellen Adresse. Werkeinstellung: 126
- 4. Adresse über Konfigurationsprogramm einstellen. Für die Eingabe siehe entsprechende Betriebsanleitung.

## 5.4.6 Systemintegration

## Geräte-Stamm-Daten (GSD)-Dateien

Nach der Inbetriebnahme über den Klasse-2-Master (**PACT***mare*<sup>™</sup>) ist das Gerät für die Systemintegration vorbereitet. Um die Feldgeräte in das Bussystem einzubinden, benötigt das PROFIBUS PA-System eine Beschreibung des Gerätes wie Geräteidentifikation, Identifikationsnummer

(Ident\_Number), unterstützte Kommunikationseigenschaften, Modulstruktur (Kombination von zyklischen Ein-/Ausgangstelegrammen) und Bedeutung der Diagnosebits.

Diese Daten sind in einer Geräte-Stamm-Daten (GSD)-Datei enthalten, die während der Inbetriebnahme des Kommunikationssystems dem PROFIBUS DP-Master (z. B. SPS) zur Verfügung gestellt wird.

Zusätzlich können auch Gerätebitmaps, die als Symbole im Netzbaum erscheinen mit eingebunden werden.

Bei Verwendung von Geräten, die das Profil "PA devices" unterstützen sind folgende Ausprägungen der GSD möglich:

- LHCR-51, LHCS-51:
  - Herstellerspezifische GSD, Identifikationsnummer (Ident\_Number): PF\_\_0E3C
     Mit dieser GSD wird die uneingeschränkte Funktionalität des Feldgerätes gewährleistet.
     Alle gerätespezifischen Prozessparameter und Funktionen sind verfügbar.
  - Herstellerspezifische GSD, Identifikationsnummer: 0x0E3C.
- LHC-M51, PPC-M51:
  - Herstellerspezifische GSD, Identifikationsnummer (Ident\_Number): PF\_\_0E3A
     Mit dieser GSD wird die uneingeschränkte Funktionalität des Feldgerätes gewährleistet.
     Alle gerätespezifischen Prozessparameter und Funktionen sind verfügbar.
  - Herstellerspezifische GSD, Identifikationsnummer: 0x0E3A.
- · Profil GSD:

Alternativ zu der herstellerspezifischen GSD stellt die PNO eine allgemeine Datenbankdatei mit der Bezeichnung PA139700.gsd für Geräte mit einem Analog Input Block zur Verfügung. Diese Datei unterstützt die Übertragung des Hauptmesswertes. Die Übertragung eines zweiten (2nd Cyclic Value) oder eines Anzeigewertes (Display Value) wird nicht unterstützt. Wenn eine Anlage mit den Profil GSDs projektiert wurde, kann ein Austausch der Geräte verschiedener Hersteller stattfinden.

| Name des Gerätes                | Bemerkungen           | Identifikationsnummer<br>(Ident_Number) | GSD          |
|---------------------------------|-----------------------|-----------------------------------------|--------------|
| Alle                            | Profile GSD           | 0x9700                                  | PA139700.gsd |
| LHCR-51, LHCS-51<br>PROFIBUS PA | Gerätespezifische GSD | PF0E3A                                  |              |
| LHC-M51, PPC-M51<br>PROFIBUS PA | Gerätespezifische GSD | PF0E3C                                  |              |

Folgende Geräte-Stamm-Daten (GSD)-Dateien können genutzt werden:

Die Werkeinstellung des Parameters "Identnumm. Auswahl" lautet "Auto.Id.Num" (adaptation mode). Der adaptation mode erlaubt die automatische Identifizierung/Einbindung in das Leitsystem.

Das Umstellen des Parameters "Identnumm. Auswahl" ist nur möglich, wenn entweder das Gerät nicht in die zyklische Kommunikation eingebunden ist (nicht projektiert in der SPS) oder die zyklische Kommunikation der SPS auf Stop steht. Sollte über eine Parametriersoftware z. B. PACT*ware*<sup>™</sup> dennoch versucht werden den Parameter umzustellen, wird die Eingabe ignoriert.

Die Geräte-Stamm-Daten (GSD)-Dateien für Pepperl+Fuchs-Geräte können Sie wie folgt beziehen:

- Internet www.pepperl-fuchs.com
- Internet PNO: http://www.profibus.com (Products Product Guide)

Die Profile-Geräte-Stamm-Daten (GSD)-Dateien der PNO können Sie wie folgt beziehen:

Internet PNO: http://www.profibus.com (Products – Profile GSD Library)

### Arbeiten mit den Geräte-Stamm-Daten (GSD)-Dateien

Die Geräte-Stamm-Daten (GSD)-Dateien müssen in ein spezifisches Unterverzeichnis der PROFIBUS DP-Konfigurationssoftware der verwendeten SPS eingebunden werden. Diese Dateien können, abhängig von der verwendeten Software, entweder in das programmspezifische Verzeichnis kopiert bzw. durch eine Import-Funktion innerhalb der Konfigurationssoftware in die Datenbank eingelesen werden.

Genaue Anweisungen über die Verzeichnisse, in denen die Geräte-Stamm-Daten (GSD)-Dateien zu speichern sind, können der Beschreibung der jeweils verwendeten Konfigurationssoftware entnommen werden.

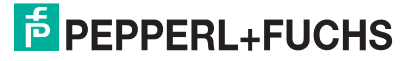

## 5.4.7 Zyklischer Datenaustausch

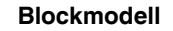

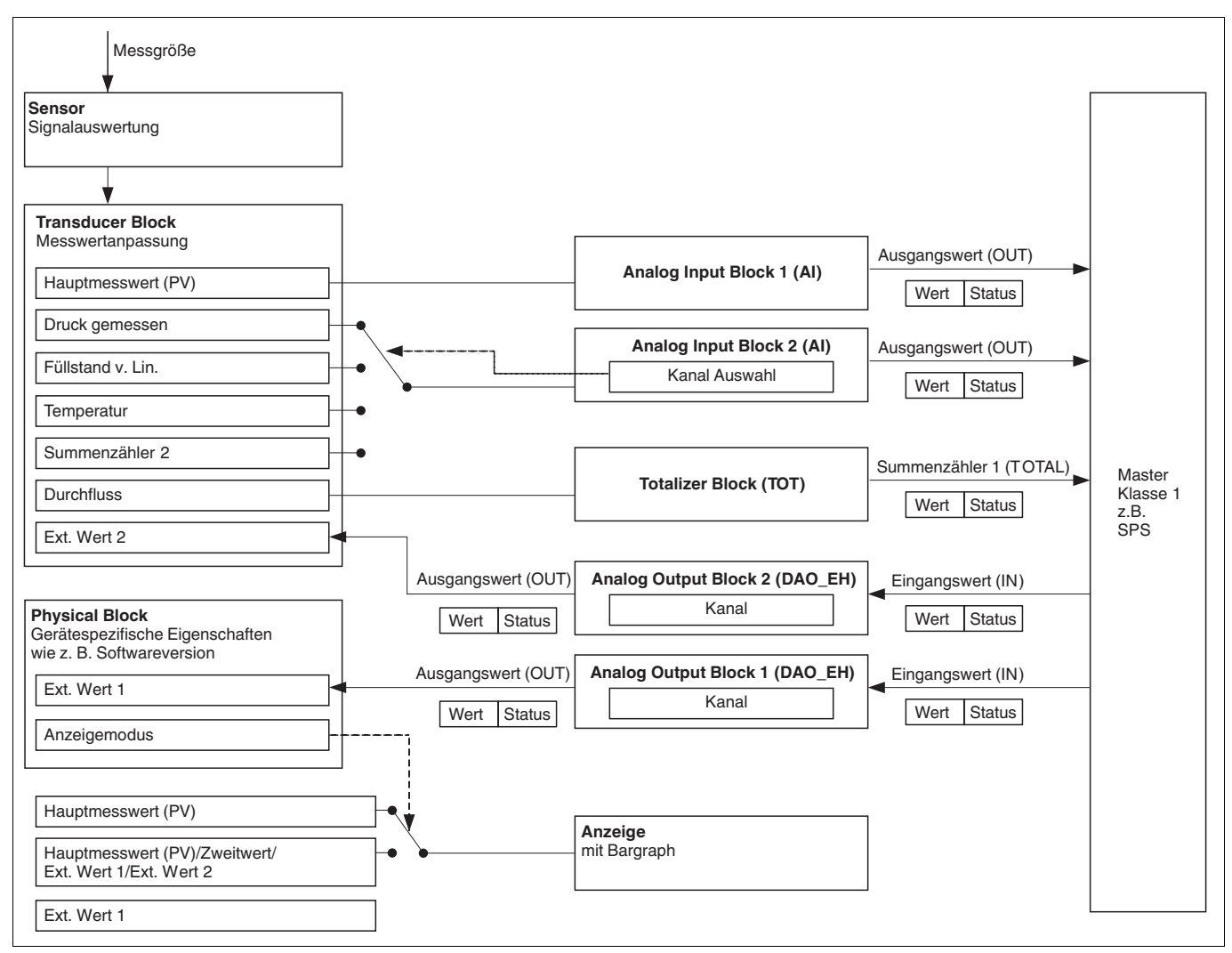

#### 19 Deckmodell

Das Blockmodell zeigt welche Daten im zyklischen Datenverkehr zwischen dem Messgerät und dem Master-Klasse 1 (z. B. SPS) übertragen werden können. Über die Konfigurationssoftware Ihrer SPS stellen Sie mit Hilfe von Modulen das zyklische Datentelegramm zusammen ( $\rightarrow$  siehe auch dieses Kapitel, Abschnitt "Module für das zyklische Datendiagramm"). Die Parameter, in Großbuchstaben geschrieben, sind Parameter im Bedienprogramm (z. B. SPS), über die Sie Einstellungen für das zyklische Datentelegramm vornehmen oder sich Werte anzeigen lassen können ( $\rightarrow$  siehe auch dieses Kapitel , Abschnitt "Parameterbeschreibung").

## Funktionsblöcke

Für die Beschreibung der Funktionsblöcke eines Gerätes und zur Festlegung eines einheitlichen Datenzugriffs, nutzt PROFIBUS vordefinierte Funktionsblöcke.

Folgende Blöcke sind implementiert:

- · Physical Block:
- Der Physical Block beinhaltet gerätespezifische Merkmale wie z. B. Gerätetyp, Hersteller, Version usw. sowie Funktionen wie z. B. Schreibschutzmanagement und Umschalten der Identifikationsnummer (Ident\_Number)
- Transducer Block (Messumformungsblock):
  - Der Transducer Block beinhaltet alle messtechnischen und gerätespezifischen Parameter des Gerätes.
  - LHC-M51, PPC-M51und LHCR-51, LHCS-51:

Im Transducer Block ist das Druck-Messprinzip für den Einsatz als Druck- und Füllstandsmessumformer abgebildet.

Analog Input Block (Funktionsblock):

Der Analog Input Block beinhaltet die Signalverabeitungsfunktionen des Messwertes wie z. B. Skalierung, spezielle Funktionsberechnungen, Simulation usw.

Folgende Abbildung stellt die Struktur des Standard Analog Input Block dar:

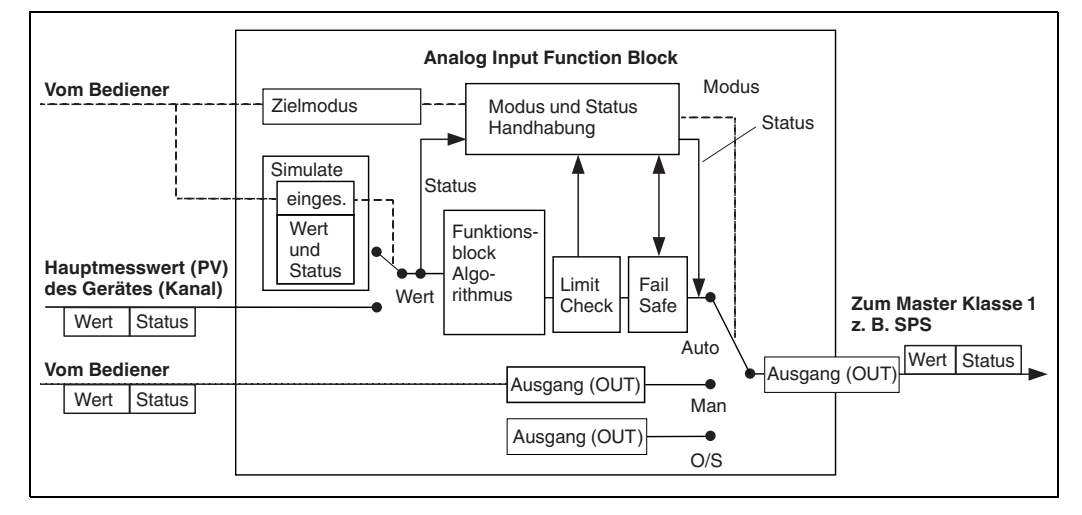

Analog Output Block (Funktionsblock)

Der DAO\_EH Block ist ein Pepperl+Fuchs-spezifischer Analog Output Block, der verwendet wird um externe Werte von der SPS an das Gerät zu übertragen und auf dem Display anzuzeigen. Der Block beinhaltet die Signalverabeitungsfunktionen, die den externen Wert (IN) auf den Ausgangswert (OUT Value) nach entsprechende Verarbeitung legen. Folgende Abbildung stellt die Struktur des Pepperl+Fuchs-spezifischen Analog Output Block dar:

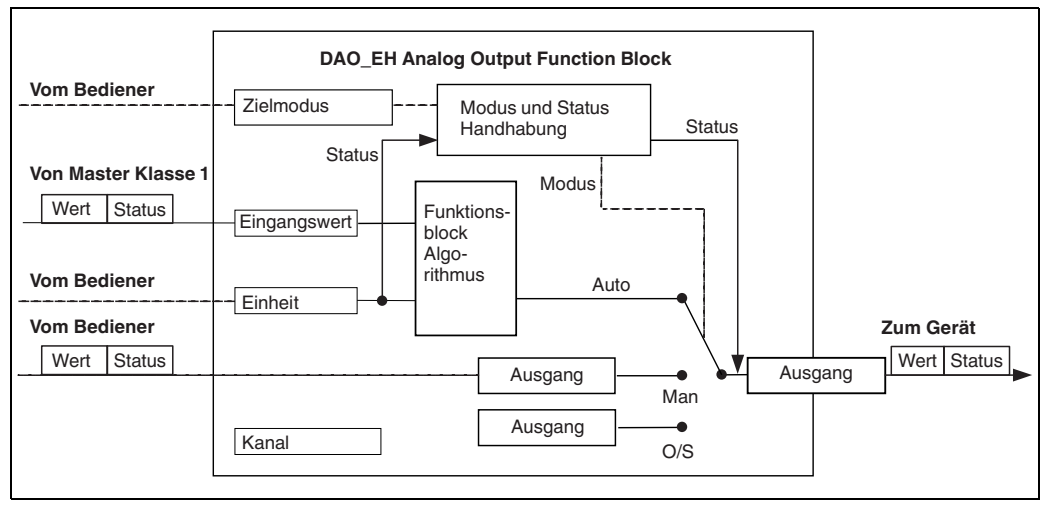

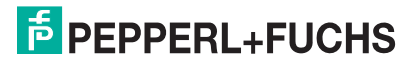

## Parameterbeschreibung

| Parametername           | Beschreibung                                                                                                    |
|-------------------------|----------------------------------------------------------------------------------------------------|
| Ausgangswert (OUT       | Dieser Parameter zeigt den digitalen Ausgangswert (OUT Value) des Analog                                          |
| Value)                  | Input Blocks 1 an. Die Kanal Selektion (Kanal Eingabe) ist fest mit dem Haupt-                                    |
| (Analog Input Block 1)  | messwert verknüpft.                                                                                               |
|                         |                                                                                                    |
|                         | Experte $\rightarrow$ Kommunikation $\rightarrow$ Analogeingang 1 $\rightarrow$ Al Parameter                      |
|                         | Menupitad Vor-Ort-Anzeige:                                                                                        |
| Augengewort (OUT        | Experte $\rightarrow$ Norminumination $\rightarrow$ Analogeningang i                                              |
|                         | Input Blocks an Über die Kanal Fingabe werden folgende Geräte Messwerte                                           |
| (Analog Input Block 2)  | verknüpft.                                                                                                    |
| (,                      | "Druck gemessen", "Füllstand v. Lin. (019)." und Temperatur                                                       |
|                         | Menüpfad <b>PACT</b> ware <sup>TM</sup> :                                                                         |
|                         | Experte $\rightarrow$ Kommunikation $\rightarrow$ Analogeingang 2 $\rightarrow$ Al Parameter                      |
|                         | Menüpfad Vor-Ort-Anzeige:                                                                                         |
|                         | Experte   Kommunikation  Analogeingang 2                                                                          |
| Eingangswert (IN Value) | Dieser Wert wird von der SPS an das Gerat übertragen. Die Kanal Selektion                                         |
| (Analog Output Block 1) | (Kanal) ist fest mit dem Ext. Wert 1 Verknupit. Der Ext. wert 1 kann au der vor-                                  |
|                         | Monünfad <b>PACT</b> $margare$ TM.                                                                                |
|                         | Experte $\rightarrow$ Kommunikation $\rightarrow$ Analogausgang 1 $\rightarrow$ AO Parameter                      |
|                         | Experte $\rightarrow$ Kommunikation $\rightarrow$ Physical Block $\rightarrow$ PB Parameter $\rightarrow$ Display |
|                         | Wert                                                                                                    |
|                         | Menüpfad Vor-Ort-Anzeige:                                                                                         |
|                         | Experte $\rightarrow$ Kommunikation $\rightarrow$ Analogausgang 1                                                 |
| Eingangswert (IN Value) | Dieser Wert wird von der SPS an das Gerät übertragen. Die Kanal Selektion                                         |
| (Analog Output Block 2) | (Kanal) ist fest mit dem Ext. Wert 2 verknuptt. Der "Ext. Wert 2" kann auf der                                    |
|                         | Vor-Ort-Anzeige angezeigt werden (siene diese Tabelle, Anzeigerhouds).                                            |
|                         | und LHCS-51 verwendet um die elektrische Differenzdruckbildung anzuzeigen.                                        |
|                         | bzw. zu übertragen.                                                                                               |
|                         | Menüpfad <b>PACT</b> <i>ware</i> <sup>™</sup> :                                                                   |
|                         | Experte $\rightarrow$ Kommunikation $\rightarrow$ Analogausgang 2 $\rightarrow$ AO Parameter                      |
|                         | Menüpfad Vor-Ort-Anzeige: Experte $\rightarrow$ Kommunikation $\rightarrow$ Analogausgang 2                       |
|                         | Menüptad Vor-Ort-Anzeige: und PACTware'                                                                           |
| A                       | Experte  Applikation                                                                                              |
| Anzeigemoaus            | Uber diesen Parameter geben Sie vor, ob der nauptriesswert oder der                                               |
|                         | andezeigt werden. Um die externe Werte von der SPS im alternierenden Modus                                        |
|                         | angezeigt zu bekommen, müssen die entsprechende Modulen (DAO_EH)                                                  |
|                         | zyklisch konfiguriert sein.                                                                                       |
|                         | Menüpfad <b>PACT</b> <i>ware</i> ™:                                                                               |
|                         | Anzeige/Betrieb                                                                                                   |
|                         | Menüpfad Vor-Ort-Anzeige:                                                                                         |
|                         | Anzeige/Betrieb                                                                                                   |
|                         | Nur Hauptmesswert : Der Hauptmesswert wird auf der Vor-Ort-Anzeige ange-                                          |
|                         | zeigt.                                                                                                    |
|                         | • Nur Ext. Wert 1: Ein Wert von der SPS wird auf der Vor-Ort-Anzeige angezeigt                                    |
|                         | (siehe $\rightarrow$ $\square$ 19).                                                                               |
|                         | Alle alternierend: Hauptmesswert, Ext. Wert 1, Ext. Wert 2 werden alternie-                                       |
|                         | rend auf der Vor-Urt-Anzeige angezeigt. Ein zuvor über zus. Anzeigewert ein-                                      |
|                         | gestellte wert wird eberlians in der alternierende Anzeige augenommen.                                            |
|                         | Zwei Drucktransmitter messen den Druckabfall über einen Filter. In der SPS wird                                   |
|                         | der Differenzdruck gebildet. Über die Option "Ext. Wert 1" weisen Sie der Vor-                                    |
|                         | Ort-Anzeige diesen berechneten Wert zu.                                                                           |
|                         | Werkeinstellung:                                                                                                  |
|                         | Nur Hauptmesswert                                                                                                 |

## Module für das zyklische Datendiagramm

Für das zyklische Datendiagramm stellt das Messgerät folgende Module zur Verfügung:

- Ausgangswert (OUT Value) (Analog Input Block 1) Abhängig von der gewählten Betriebsart wird hierüber ein Druck- Durchfluss oder Füllstandswert übertragen.
- Ausgangswert (OUT Value) (Analog Input Block 2) Abhängig von der Auswahl wird hier der gemessene Druck, der Füllstand vor Linearisierung, die Sensortemperatur übertragen.
- Eingangswert (IN Value) (Analog Output Block 1) Dieses ist ein beliebiger Wert, der von der SPS an das Gerät übertragen wird. Dieser Wert kann auch auf der Vor-Ort-Anzeige angezeigt werden (Ext. Wert 1).
- Eingangswert (IN Value) (Analog Output Block 2) Dieses ist ein beliebiger Wert, der von der SPS an das Gerät übertragen wird. Dieser Wert kann auch alternierend auf der Vor-Ort-Anzeige angezeigt werden (Ext. Wert 2) oder für Differenzdruckbildung verwendet.
- FREE PLACE Dieses Leermodul w\u00e4hlen Sie, wenn ein Wert nicht im Datentelegramm verwendet werden soll.

## Struktur der Ausgangsdaten SPS

Mit dem Data\_Exchange-Dienst kann eine SPS im Aufruftelegramm Ausgangsdaten zum Messgerät schreiben. Das zyklische Datentelegramm hat folgende Struktur:

| Index      | Ausgangsdaten                                       | Daten<br>Zugriff | Datenformat/Bemerkungen          |
|------------|-----------------------------------------------------|------------------|----------------------------------|
| 0, 1, 2, 3 | Eingangswert (IN Value) (Analog Output<br>Block 1)  | schreiben        | 32 bit Fließkommazahl (IEEE 754) |
| 4          | Eingangswert (IN Status) (Analog Output<br>Block 1) | schreiben        | → siehe Abschnitt "Statuscodes"  |
| 5, 6, 7, 8 | Eingangswert (IN Value) (Analog Output<br>Block 2)  | schreiben        | 32 bit Fließkommazahl (IEEE 754) |
| 9          | Eingangswert (IN Status) (Analog Output<br>Block 2) | schreiben        | → siehe Abschnitt "Statuscodes"  |

## Struktur der Eingangsdaten Messgerät – SPS

Mit dem Data\_Exchange-Dienst kann eine SPS im Antworttelegramm Eingangsdaten vom Messgerät lesen. Das zyklische Datentelegramm hat folgende Struktur:

| Index      | Eingangsdaten                                   | Daten<br>Zugriff | Datenformat/Bemerkungen                     |
|------------|-------------------------------------------------|------------------|---------------------------------------------|
| 0, 1, 2, 3 | Ausgangswert (OUT Value) (Analog Input 1)       | lesen            | 32 bit Fließkommazahl<br>(IEEE 754)         |
| 4          | Ausgangsstatus (OUT Status)<br>(Analog Input 1) | lesen            | $\rightarrow$ siehe Abschnitt "Statuscodes" |
| 5, 6, 7, 8 | Ausgangswert (OUT Value) (Analog Input 2)       | lesen            | 32 bit Fließkommazahl<br>(IEEE 754)         |
| 9          | Ausgangsstatus (OUT Status)<br>(Analog Input 2) | lesen            | $\rightarrow$ siehe Abschnitt "Statuscodes" |

## Statuscodes

Die Drucktransmitter unterstützen die Funktionalität "Condensed Status" wie in der PNO-Spezifikation definiert. Doch aus Gründen der Kompatibilität mit älteren Geräten der M-Klasse und aufgrund der profilspezifischen Identifikationsnummer (Profile Specific Ident. Number), wird auch der Status "Classic" unterstützt.

Die Statusart wird abhängig von der Geräte-Identifikationsnummer ausgewählt:

- Der Status "Classic" wird aktiviert, wenn die Identifikationsnummer (Ident number) auf 0x0E3A (LHC-M51, PPC-M51)/0x0E3C (LHCR-51 und LHCS-51)/0x9700 (spezifische Identifikationsnummer f
  ür Profil 3.x) eingestellt ist.
- Der Status "Condensed" wird aktiviert, wenn die Identifikationsnummer (Ident number) auf 0x0E3A (LHC-M51, PPC-M51)/0x0E3C (LHCR-51 und LHCS-51)/0x9700 (spezifische Identifikationsnummer f
  ür Profil 3.02) eingestellt ist.

Wenn die Profil-Identifikationsnummer ausgewählt ist, dann kann die Statusart über den Parameter "Cond.status diag" gesetzt werden.

Der Status "Condensed" und/oder der Status "Classic" und ihre jeweiligen aktuellen aktiven Stati werden durch den "Physical Block"-Parameter "Feature" angezeigt.

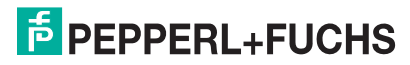

Das Messgerät unterstützt für die Ausgangswert Parameter der Analog Input Blöcke folgende Statuscodes: Classic Status

| Statuscode | Gerätezustand        | Bedeutung                                                                  | Ausgangswert<br>(OUT Value)<br>(Analog Input 1) | Ausgangswert<br>(OUT Value)<br>(Analog Input 2) |
|------------|----------------------|----------------------------------------------------------------------------|-------------------------------------------------|-------------------------------------------------|
| 0000 0000  | Schlecht (BAD)       | nicht spezifisch                                                           | x <sup>1</sup>                                  | x <sup>1</sup>                                  |
| 0000 0100  | Schlecht (BAD)       | Konfigurationsfehler (z. B. Abgleich nicht korrekt durch-<br>geführt)      | x 1                                             | x <sup>1</sup>                                  |
| 0000 1100  | Schlecht (BAD)       | Gerätefehler                                                               | x <sup>1</sup>                                  | x <sup>1</sup>                                  |
| 0001 0000  | Schlecht (BAD)       | Sensorfehler                                                               | x <sup>1</sup>                                  | x <sup>1</sup>                                  |
| 0001 1100  | Schlecht (BAD)       | Out of Service (Zielmodus)                                                 | х                                               | х                                               |
| 0100 0000  | Unsicher (UNCERTAIN) | Nicht spezifisch                                                           | х                                               | х                                               |
| 0100 0100  | Unsicher (UNCERTAIN) | Letzter gültiger Wert<br>(Ausfallverhalten =1)                             | x                                               | x                                               |
| 0100 1000  | Unsicher (UNCERTAIN) | Ersatzwert (Ausfallverhalten = 0)                                          | х                                               | x                                               |
| 0100 1100  | Unsicher (UNCERTAIN) | Initialwert (Ausfallverhalten = 1)                                         | х                                               | х                                               |
| 0101 1000  | Unsicher (UNCERTAIN) | Unnormal                                                                   | х                                               | x                                               |
| 0101 1100  | Unsicher (UNCERTAIN) | Konfigurationsfehler (z. B. Linearisierungstabelle nicht monoton steigend) | x                                               | x                                               |
| 0101 0011  | Unsicher (UNCERTAIN) | Sensor Kalibrierung – Konstant                                             | х                                               | x                                               |
| 0101 0010  | Unsicher (UNCERTAIN) | Sensor Kalibrierung – Grenzwert überschritten                              | х                                               | х                                               |
| 0101 0010  | Unsicher (UNCERTAIN) | Sensor Kalibrierung – Grenzwert unterschritten                             | х                                               | х                                               |
| 0101 0000  | Unsicher (UNCERTAIN) | Sensor Kalibrierung                                                        | х                                               | x                                               |
| 0110 0000  | Unsicher (UNCERTAIN) | Simulationswert                                                            | х                                               | х                                               |
| 1000 0000  | Gut (GOOD)           | Gut                                                                        | х                                               | х                                               |
| 1000 1000  | Gut (GOOD)           | Warngrenze                                                                 | х                                               | х                                               |
| 1000 1001  | Gut (GOOD)           | Warngrenze – Grenzwert überschritten                                       | х                                               | х                                               |
| 1000 1010  | Gut (GOOD)           | Warngrenze – Grenzwert unterschritten                                      | х                                               | x                                               |
| 1000 1100  | Gut (GOOD)           | Alarmgrenze                                                                | х                                               | х                                               |
| 1000 1101  | Gut (GOOD)           | Alarmgrenze – Grenzwert überschritten                                      | х                                               | х                                               |
| 1000 1110  | Gut (GOOD)           | Alarmgrenze – Grenzwert unterschritten                                     | х                                               | х                                               |

Nur wenn Analogeingang Ausfallverhalten = 2 ("Status schlecht (BAD)")

1

## **Condensed Status**

Hauptgrund für die Implementierung des Status mode "Condensed" im PROFIBUS PA Profil 3.02 ist, die Diagnoseereignisse durch die Nutzung im PCS/DCS und in der Betriebsstation klarer zu gestalten.

Darüber hinaus implementiert diese Funktionalität die NE 107-Anforderungen. Folgende "Condensed"-Statuscodes werden über das Gerät eingestellt.

| Statuscode <sup>1</sup> | Gerätezustand               | Bedeutung                                                           | Ausgangswert<br>(OUT Value)<br>(Analog Input 1) | Ausgangswert<br>(OUT Value)<br>(Analog Input 2) |
|-------------------------|-----------------------------|---------------------------------------------------------------------|-------------------------------------------------|-------------------------------------------------|
| 0010 01xx               | Schlecht (BAD) <sup>2</sup> | Wartungsalarm, erweiterte Diagnose vorhanden                        | х                                               | х                                               |
| 0010 10xx               | Schlecht (BAD) <sup>2</sup> | Prozessstörung, kein Wartungsbedarf                                 | x <sup>3</sup>                                  | x <sup>3</sup>                                  |
| 0011 11xx               | Schlecht (BAD) <sup>2</sup> | Funktionskontrolle/lokale Überlagerung                              | x <sup>3</sup>                                  | x <sup>3</sup>                                  |
| 0010 0011               | Schlecht (BAD) <sup>2</sup> | Abschalten                                                          | х                                               | х                                               |
| 0111 1011               | Unsicher (UNCERTAIN)        | Prozessstörung, kein Wartungsbedarf – Grenzwert kon-<br>stant       | x                                               | х                                               |
| 0111 1010               | Unsicher (UNCERTAIN)        | Prozessstörung, kein Wartungsbedarf – Grenzwert über-<br>schritten  | Х                                               | х                                               |
| 0111 1001               | Unsicher (UNCERTAIN)        | Prozessstörung, kein Wartungsbedarf – Grenzwert unter-<br>schritten | х                                               | х                                               |
| 0111 1000               | Unsicher (UNCERTAIN)        | Prozessstörung, kein Wartungsbedarf                                 | х                                               | х                                               |
| 0110 10xx               | Unsicher (UNCERTAIN)        | Wartungsanforderung                                                 | х                                               | х                                               |
| 0100 1011               | Unsicher (UNCERTAIN)        | Ersatzwert                                                          | х                                               | х                                               |
| 0100 1111               | Unsicher (UNCERTAIN)        | Initialwert                                                         | -                                               | -                                               |
| 0111 0011               | Unsicher (UNCERTAIN)        | Simulierter Wert, Start                                             | х                                               | х                                               |
| 0111 0100               | Unsicher (UNCERTAIN)        | Simulierter Wert, Ende                                              | х                                               | х                                               |
| 1000 0000               | Gut (GOOD)                  | Gut                                                                 | х                                               | х                                               |
| 1011 1100               | Gut (GOOD)                  | Funktionskontrolle                                                  | х                                               | х                                               |

<sup>1</sup> Variabel x: 0 oder 1

<sup>2</sup> Siehe  $\rightarrow$  132

<sup>3</sup> Nur wenn Analogeingang Ausfallverhalten = 2 ("Status schlecht (BAD)")

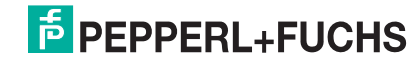

## 5.4.8 Azyklischer Datenaustausch

Der azyklische Datenaustausch wird verwendet

• um Inbetriebnahme- oder Wartungsparameter zu übertragen

um Messgrößen anzuzeigen, die nicht im zyklischen Datendiagramm enthalten sind.
 Mit Hilfe des azyklischen Datenaustausches können Geräteparameter verändert werden, auch während sich das Gerät im zyklischen Datenaustausch einer SPS befindet.

Es gibt zwei Arten des azyklischen Datenaustausches:

- Azyklische Kommunikation über den C2-Kanal (MS2)
- Azyklische Kommunikation über den C1-Kanal (MS1)

### Azyklische Kommunikation über den C2-Kanal (MS2)

Bei der Kommunikation über den C2-Kanal öffnet ein Master einen Kommunikationskanal über einen Service Access Point (SAP), um auf das Gerät zuzugreifen. Ein Master, der eine azyklische Kommunikation über den C2-Kanal unterstützt, wird als Master-Klasse 2 bezeichnet. **PACT** *mare*<sup>™</sup> ist zum Beispiel Master-Klasse 2.

Bevor Daten über PROFIBUS ausgetauscht werden können, müssen dem Master alle Geräteparameter bekannt gemacht werden.

Es gibt hierfür folgende Möglichkeiten:

- ein Konfigurationsprogramm im Master, das über Slot- und Index-Adressen auf die Parameter zugreift (z. B. PACT ware™)
- eine Softwarekomponente (DTM: Device Type Manager)

## **HINWEIS**

- Die DTM befindet sich auf der PACT*ware*<sup>™</sup>-CD.
- Es können nur so viele Master-Klasse 2 gleichzeitig mit einem Gerät kommunizieren wie auch SAPs für die Kommunikation zur Verfügung stehen. Das Gerät unterstützt die MS2-Kommunikation mit zwei SAPs. Hierbei muss beachtet werden, dass nicht auf dieselben Daten schreibend zugegriffen wird, da sonst die Datenkonsistenz nicht mehr gewährleistet ist.
- Der Einsatz des C2-Kanals f
  ür den azyklischen Datenaustausch erh
  öht die Zykluszeiten des Bussystems. Dies ist bei der Programmierung des Leitsystems bzw. der Steuerung zu ber
  ücksichtigen.

### Azyklische Kommunikation über den C1-Kanal (MS1)

Bei der azyklischen Kommunikation über den C1-Kanal öffnet ein Master, der bereits zyklisch mit dem Gerät kommuniziert, zusätzlich einen azyklischen Kommunikationskanal über den SAP 0x33 (spezielle SAP für MS1). Er kann die Parameter dann wie ein Master-Klasse 2 über Slot- und Index-Adressen azyklisch lesen bzw. schreiben.

Das Gerät unterstützt die MS1-Kommunikation mit einem SAP.

#### 

Im Anwendungsprogramm ist ein dauerhaftes Schreiben von Parametern wie z. B. bei jedem Zyklus des Programms unbedingt zu vermeiden.

Azyklisch geschriebene Parameter werden spannungsresistent in die Speicherbausteine (z. B. EEPROM, Flash) geschrieben. Die Speicherbausteine sind nur für eine begrenzte Anzahl von Schreibvorgängen ausgelegt, die im Normalbetrieb ohne MS1 (während der Parametrierung) nicht annähernd erreicht wird. Bei einer fehlerhaften Programmierung kann diese Anzahl schnell überschritten werden, wodurch sich die Lebenszeit des Gerätes drastisch verkürzen würde.

## 5.4.9 Slot-/Index-Tabellen

Die Geräteparameter sind in den folgenden Tabellen aufgeführt. Auf die Parameter können Sie über die Slot- und Index-Nummer zugreifen. Die einzelnen Blöcke beinhalten jeweils Standardparameter, Blockparameter und herstellerspezifsche Parameter.

Wenn Sie **PACT***mare*<sup>TM</sup> als Bedienprogramm benutzen, stehen Ihnen Eingabemasken als Benutzerschnittstelle zur Verfügung.

## Allgemeine Erläuterungen

Object type

- Record: beinhaltet Datenstrukturen (DS)
- Array: Gruppe eines bestimmten Datentyps
- Simple: beinhaltet einzelne Datentypen wie z. B. Float

Data type

- DS: Datenstruktur, beinhaltet Datentypen wie z. B. Unsigned8, OctetString usw.
- Float: IEEE 754 Format
- Integer:
  - Integer8: Wertebereich = -128 ... 127
  - Integer16: Wertebereich = -32768 ... 32767
  - Integer32: Wertebereich =  $-2^{31} \dots (2^{31}-1)$
- OctetString: Binär codiert
- VisibleString: ASCII codiert
- Unsigned:
  - Unsigned8: Wertebereich = 0 ... 255
  - Unsigned16: Wertebereich = 0 ... 65535
  - Unsigned32: Wertebereich = 0 ... 4294967295

Storage Class

- Cst: konstanter Parameter
- D: dynamischer Parameter
- N: nicht flüchtiger Parameter
- S: statischer Parameter

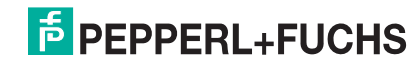

## **Physical Block**

| Parameter                          | Slot   | Index | Object<br>type | Data type      | Größe<br>(Byte) | Storage<br>Class | Read | Write | Seite |
|------------------------------------|--------|-------|----------------|----------------|-----------------|------------------|------|-------|-------|
| Physical Block Standard Parameter  |        |       |                |                |                 |                  |      |       |       |
| Blockobject                        | 0      | 16    | Record         | DS-32          | 20              | Cst              | x    |       | 98    |
| Statische RevNr.                   | 0      | 17    | Simple         | Unsigned16     | 2               | N                | x    |       | 98    |
| Messstellenbez.                    | 0      | 18    | Simple         | VisibleString  | 32              | S                | x    | x     | 98    |
| Strategie                          | 0      | 19    | Simple         | Unsigned16     | 2               | S                | x    | x     | 98    |
| Alarmschlüssel                     | 0      | 20    | Simple         | Unsigned8      | 1               | S                | x    | x     | 99    |
| Zielmodus                          | 0      | 21    | Simple         | Unsigned8      | 1               | S                | x    | x     | 99    |
| Blockmodus                         | 0      | 22    | Record         | DS-37          | 3               | D                | x    |       | 99    |
| Summenalarm                        | 0      | 23    | Record         | DS-42          | 8               | D                | x    |       | 99    |
| Firmware Version                   | 0      | 24    | Simple         | VisibleString  | 16              | Cst              | x    |       | 99    |
| Hardware Bev.                      | 0      | 25    | Simple         | VisibleString  | 16              | Cst              | x    |       | 99    |
| Herstellernr.                      | 0      | 26    | Simple         | Unsigned16     | 2               | Cst              | x    |       | 99    |
| Geräte Name Str.                   | 0      | 27    | Simple         | VisibleString  | 16              | Cst              | x    |       | 99    |
| Seriennummer                       | 0      | 28    | Simple         | VisibleString  | 16              | Cst              | x    |       | 99    |
| Diagnose                           | 0      | 29    | Simple         | Unsigned32     | 4               | D                | x    |       | 99    |
| Diag extension                     | 0      | 30    | Simple         | OctetString    | 6               | D                | x    |       | 100   |
| Diag mask                          | 0      | 31    | Simple         | OctetString    | 4               | Cst              | x    |       | 100   |
| Diag mask Fx                       | 0      | 32    | Simple         | OctetString    | 6               | Cst              | x    |       | 100   |
| Zertifikation Gerät                | 0      | 33    | Simple         | VisibleString  | 32              | Cst              | x    |       | 100   |
| Write locking                      | 0      | 34    | Simple         | Unsigned16     | 2               | N                | x    | x     | 100   |
| Rücksetzen in Auslieferungszustand | 0      | 35    | Simple         | Unsigned16     | 2               | S                | x    | x     | 100   |
| Beschreibung                       | 0      | 36    | Simple         | OctetString    | 32              | S                | x    | x     | 100   |
| Nachricht                          | 0      | 37    | Simple         | OctetString    | 32              | S                | x    | x     | 100   |
| Finbaudatum                        | 0      | 38    | Simple         | OctetString    | 16              | <del>ر</del>     | ×    | ×     | 100   |
| Identnumm Auswahl                  | 0      | 40    | Simple         | Unsigned8      | 10              | S                | x    | x     | 100   |
| Verriegel Sch                      | 0      | 40    | Simple         | Unsigned8      | 1               | 0                | ×    | ^     | 101   |
| Feature                            | 0      | 42    | Becord         | DS-68          | 8               | N                | x    |       | 101   |
| Cond status diag                   | 0      | 43    | Simple         | Linsigned8     | 1               | S                | x    | x     | 101   |
| Bhysical Block Penperl+Euchs-Para  | motor  | -10   | Omple          | Unsignedo      | •               | 0                | ~    | ~     | 101   |
|                                    | ineter |       |                |                | 1               | _                | 1    | 1 1   |       |
| Diagnose Code                      | 0      | 54    | Record         | Pepperl+Fuchs- | 5               | D                | х    |       | 101   |
| Latata Dia 2 Cada                  | 0      |       | Deeevel        | spezifisch     | -               | <b>D</b>         |      |       | 101   |
| Letzte Diag.Code                   | 0      | 55    | Record         | Pepperi+Fuchs- | 5               | U                | x    |       | 101   |
| Bus Adresse                        | 0      | 50    | Simple         | Unsigned8      | 1               | П                | v    |       | 101   |
| Set unit to bus                    | 0      | 61    | Simple         | Unsigned8      | 1               | 9                | ×    | v     | 102   |
| Evt Wert 1                         | 0      | 62    | Becord         | Pennerl+Fuchs- | 6               |                  | ×    | ×     | 102   |
|                                    | Ū      | 0L    | Ticoord        | spezifisch     | Ŭ               |                  | ^    | ~     | 102   |
| Profil-Revision                    | 0      | 64    | Simple         | VisibleString  | 32              | Cst              | х    |       | 102   |
| Reset Logbuch                      | 0      | 65    | Simple         | Unsigned8      | 1               | S                | х    | х     | 102   |
| Ident-Nummer (Ident_Number)        | 0      | 66    | Simple         | Unsigned16     | 2               | D                | х    |       | 102   |
| Check conf.                        | 0      | 67    | Simple         | Unsigned8      | 1               | D                | х    |       | 102   |
| Bestellnummer                      | 0      | 69    | Simple         | VisibleString  | 32              | Cst              | х    |       | 102   |
| Tag location                       | 0      | 70    | Simple         | VisibleString  | 22              | Cst              | х    | х     | 103   |
| Signature                          | 0      | 71    | Simple         | OctetString    | 54              | Cst              | х    | х     | 103   |
| ENP Version                        | 0      | 72    | Simple         | VisibleString  | 16              | Cst              | х    |       | 103   |
| Device diag.                       | 0      | 73    | Simple         | OctetString    | 48              | D                | х    |       | 103   |
| Erw. Bestellnr.                    | 0      | 74    | Simple         | VisibleString  | 60              | Cst              | х    |       | 103   |
| Service locking                    | 0      | 75    | Simple         | Unsigned16     | 2               | D                | х    | х     | 103   |
| Up/DI feature                      | 0      | 76    | Simple         | Unsigned16     | 2               | Cst              | x    |       | 103   |
| Updl control                       | 0      | 77    | Simple         | Unsigned8      | 1               | D                | х    | х     | 103   |
| Updl status                        | 0      | 78    | Simple         | Unsigned8      | 1               | Ν                | х    |       | 103   |
| Updl veri delay                    | 0      | 79    | Simple         | Unsigned16     | 2               | Ν                | х    |       | 103   |
| Up/DI rev                          | 0      | 80    | Simple         | Unsigned16     | 2               | Cst              | x    |       | 103   |
| Konfig. Zähler                     | 0      | 89    | Simple         | Unsigned16     | 2               | D                | x    |       | 103   |
| Betriebsstunden                    | 0      | 90    | Simple         | Unsigned32     | 4               | D                | x    |       | 103   |
| Sim. Fehlernr.                     | 0      | 91    | Simple         | Unsigned16     | 2               | D                | x    | x     | 104   |
| Sim. messages                      | 0      | 92    | Simple         | Unsigned8      | 1               | D                | x    | x     | 104   |

## Drucktransmitter LHC-M51, PPC-M51, LHCR-51, LHCS-51 Bedienung

| Parameter                             | Slot | Index | Object<br>type | Data type                    | Größe<br>(Byte) | Storage<br>Class | Read | Write | Seite |
|---------------------------------------|------|-------|----------------|------------------------------|-----------------|------------------|------|-------|-------|
| Sprache                               | 0    | 93    | Simple         | Unsigned8                    | 1               | Ν                | х    | x     | 104   |
| Geräte Name Str.                      | 0    | 94    | Simple         | Unsigned8                    | 1               | Cst              | х    |       | 104   |
| Anzeigemodus                          | 0    | 95    | Simple         | Unsigned8                    | 1               | Ν                | х    | х     | 104   |
| Zus. Anzeigewert                      | 0    | 96    | Simple         | Unsigned8                    | 1               | Ν                | х    | х     | 104   |
| Format 1. Wert                        | 0    | 97    | Simple         | Unsigned8                    | 1               | N                | х    | х     | 104   |
| Format 1. Wert                        | 0    | 98    | Simple         | Unsigned8                    | 1               | Ν                | х    |       | 104   |
| Status (Device Status)                | 0    | 99    | Simple         | Unsigned8                    | 1               | D                | х    |       | 105   |
| Format ext.Wert2                      | 0    | 100   | Simple         | Unsigned8                    | 1               | Ν                | х    | х     | 105   |
| Erweiterte Diagnose 7 (Diag add ext.) | 0    | 101   | Record         | OctetString                  | 6               | D                | х    |       | 105   |
| Diag mask add Ext.                    | 0    | 102   | Record         | OctetString                  | 6               | Cst              | х    |       | 105   |
| Seriennr Elektr.                      | 0    | 103   | Simple         | VisibleString                | 16              | Cst              | х    |       | 105   |
| Diagnose Code                         | 0    | 104   | Simple         | Array                        | 20              | D                | х    |       | 105   |
| Sw build nr.                          | 0    | 105   | Simple         | Unsigned16                   | 2               | Cst              | х    |       | 105   |
| Verr. Status                          | 0    | 106   | Simple         | Unsigned8                    | 1               | D                | х    |       | 105   |
| Komm.Fehlerzähler                     | 0    | 107   | Record         | Pepperl+Fuchs-<br>spezifisch | 10              | D                | x    |       | 105   |
| Adressierung                          | 0    | 108   | Simple         | Unsigned8                    | 1               | D                | х    |       | 105   |
| Alarmverhalt. P                       | 0    | 109   | Simple         | Unsigned8                    | 1               | S                | х    | х     | 106   |
| Maintenance instructions              | 0    | 110   | Simple         | Array                        | 20              | D                | х    |       | 106   |
| Benutzer Code                         | 0    | 111   | Simple         | Unsigned16                   | 2               | Ν                | х    | х     | 106   |
| Format ext.Wert1                      | 0    | 112   | Simple         | Unsigned8                    | 1               | Ν                | х    | х     | 106   |
| Rücksetzen                            | 0    | 113   | Simple         | Unsigned16                   | 2               | D                | х    | х     | 106   |
| Code Festlegung                       | 0    | 114   | Simple         | Unsigned16                   | 2               | Ν                | х    | х     | 106   |
| DIP - Schalter                        | 0    | 115   | Record         | Pepperl+Fuchs-<br>spezifisch | 4               | D                | х    |       | 106   |
| Letzte Diag.Code                      | 0    | 116   | Simple         | Array                        | 20              | D                | х    |       | 106   |
| Massnahmen                            | 0    | 117   | Simple         | Unsigned16                   | 2               | D                | х    |       | 106   |
| Download Funkt.                       | 0    | 118   | Simple         | Unsigned8                    | 1               | D                | х    | х     | 107   |
| PB view 1                             | 0    | 126   | Simple         | PB_View                      | 17              | Ν                | х    |       | 107   |

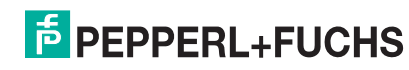

## Analog Input Block 1 und Analog Input Block 2

| Parameter                      | Slot <sup>1</sup> | Index | Object<br>type | Data type     | Größe<br>(Byte) | Storage<br>Class | Read | Write          | Seite |
|--------------------------------|-------------------|-------|----------------|---------------|-----------------|------------------|------|----------------|-------|
| Analog Input Block Standard Pa | rameter           |       |                |               |                 |                  |      | ·              |       |
| Blockobject                    | 1/2               | 16    | Record         | DS-32         | 20              | Cst              | х    |                | 107   |
| Statistische RevNr.            | 1/2               | 17    | Simple         | Unsigned16    | 2               | Ν                | х    |                | 108   |
| TAG                            | 1/2               | 18    | Simple         | VisibleString | 32              | S                | х    | х              | 108   |
| Strategie                      | 1/2               | 19    | Simple         | Unsigned16    | 2               | S                | х    | х              | 108   |
| Alarmschlüssel                 | 1/2               | 20    | Simple         | Unsigned8     | 1               | S                | х    | х              | 108   |
| Zielmodus                      | 1/2               | 21    | Simple         | Unsigned8     | 1               | S                | х    | х              | 108   |
| Blockmodus                     | 1/2               | 22    | Record         | DS-37         | 3               | D                | х    |                | 108   |
| Summenalarm                    | 1/2               | 23    | Record         | DS-42         | 8               | D                | х    |                | 108   |
| Analog Input Block Parameter   |                   |       |                |               |                 |                  |      |                |       |
| Batch-Information              | 1/2               | 24    | Record         | DS-67         | 10              | S                | х    | х              | 109   |
| Ausgangswert (OUT Value)       | 1/2               | 26    | Record         | DS-33         | 5               | D                | х    | x <sup>2</sup> | 109   |
| Messw. skalierung              | 1/2               | 27    | Array          | Float         | 8               | S                | х    | х              | 109   |
| Ausgangsskalierung             | 1/2               | 28    | Record         | DS-36         | 11              | S                | х    | х              | 109   |
| Kennlinientyp                  | 1/2               | 29    | Simple         | Unsigned8     | 1               | S                | х    | х              | 110   |
| Kanal                          | 1/2               | 30    | Simple         | Unsigned16    | 2               | S                | х    | х              | 110   |
| Filterzeitkonst.               | 1/2               | 32    | Simple         | Float         | 4               | S                | х    | х              | 110   |
| Ausfallverhalten               | 1/2               | 33    | Simple         | Unsigned8     | 1               | S                | х    | х              | 110   |
| Sich.Vorgabewert               | 1/2               | 34    | Simple         | Float         | 4               | S                | х    | х              | 110   |
| Grenzwert-Hysterese            | 1/2               | 35    | Simple         | Float         | 4               | S                | х    | х              | 111   |
| Alarmgrenze oben               | 1/2               | 37    | Simple         | Float         | 4               | S                | х    | х              | 111   |
| Warngrenze oben                | 1/2               | 39    | Simple         | Float         | 4               | S                | х    | х              | 111   |
| Warngrenze unten               | 1/2               | 41    | Simple         | Float         | 4               | S                | х    | х              | 111   |
| Alarmgrenze unten              | 1/2               | 43    | Simple         | Float         | 4               | S                | х    | х              | 112   |
| Alarmgrenze oben               | 1/2               | 46    | Record         | DS-39         | 16              | D                | х    |                | 112   |
| Warngrenze oben                | 1/2               | 47    | Record         | DS-39         | 16              | D                | х    |                | 112   |
| Warngrenze unten               | 1/2               | 48    | Record         | DS-39         | 16              | D                | х    |                | 112   |
| Alarmgrenze unten              | 1/2               | 49    | Record         | DS-39         | 16              | D                | х    |                | 112   |
| Simulate                       | 1/2               | 50    | Record         | DS-50         | 6               | S                | х    | х              | 113   |
| Unit text                      | 1/2               | 51    | Simple         | OctetString   | 16              | S                | х    | х              | 113   |
| PV scale unit                  | 1/2               | 61    | Simple         | Unsigned16    | 2               | Ν                | х    |                | 113   |
| Al view 1                      | 1/2               | 62    | Simple         | FB_view       | 18              | D                | х    |                | 113   |

<sup>1</sup> Analaog Input Block 1 = Slot 1; Analog Input Block 2 = Slot 2

<sup>2</sup> wenn "Blockmodus" Aktueller Modus = Manual (Man)

## Analog Output Block 1 und Analog Output Block 2

| Parameter                      | Slot <sup>1</sup> | Index      | Object<br>type | Data type     | Größe<br>(Byte) | Storage<br>Class | Read | Write | Seite |
|--------------------------------|-------------------|------------|----------------|---------------|-----------------|------------------|------|-------|-------|
| Analog Ouput Block Standard P  | arameter          |            |                |               |                 |                  |      |       |       |
| Blockobject                    | 3/4               | 16         | Record         | DS-32         | 20              | Cst              | x    |       | 114   |
| Statische Rev Nr.              | 3/4               | 17         | Simple         | Unsigned16    | 2               | N                | х    |       | 114   |
| TAG                            | 3/4               | 18         | Simple         | VisibleString | 32              | S                | х    | х     | 114   |
| Strategie                      | 3/4               | 19         | Simple         | Unsigned16    | 2               | S                | х    | х     | 114   |
| Alarmschlüssel                 | 3/4               | 20         | Simple         | Unsigned8     | 1               | S                | х    | х     | 114   |
| Zielmodus                      | 3/4               | 21         | Simple         | Unsigned8     | 1               | S                | х    | х     | 115   |
| Blockmodus                     | 3/4               | 22         | Record         | DS-37         | 3               | D                | х    |       | 115   |
| Summenalarm                    | 3/4               | 23         | Record         | DS-42         | 8               | D                | х    |       | 115   |
| Analog Ouput Block Parameter   |                   |            |                |               |                 |                  |      |       |       |
| Batch-Information              | 3/4               | 24         | Record         | DS-67         | 10              | S                | х    | x     | 115   |
| Eingangswert                   | 3/4               | 26         | Record         | DS-101        | 5               | D                | х    |       | 115   |
| Kanal                          | 3/4               | 27         | Simple         | Unsigned16    | 2               | S                | х    | х     | 115   |
| Data size                      | 3/4               | 28         | Simple         | Unsigned8     | 1               | Cst              | х    |       | 116   |
| Data max. size                 | 3/4               | 29         | Simple         | Unsigned8     | 1               | Cst              | х    |       | 116   |
| Verzögerungszeit               | 3/4               | 32         | Simple         | Float         | 4               | S                | х    | х     | 116   |
| Ausfallverhalten               | 3/4               | 33         | Simple         | Unsigned8     | 1               | S                | х    | х     | 116   |
| Sich.Vorgabewert               | 3/4               | 34         | Simple         | Float         | 4               | S                | х    | х     | 116   |
| Einheit                        | 3/4               | 35         | Simple         | Unsigned16    | 2               | S                | х    | х     | 116   |
| Ausgangswert (OUT Value)       | 3/4               | 36         | Simple         | DS-101        | 5               | D                | х    | х     | 116   |
| AO view 1                      | 3/4               | 39         | Simple         | OctetString   | 20              | D                | х    |       | 117   |
| 1 Analaog Output Block 1 - Slo | t 3. Analo        | n Output F | Block 2 - Slot | 4             |                 |                  | ·    |       |       |

Analaog Output Block 1 = Slot 3; Analog Output Block 2 = Slot 4

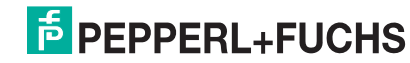

## Transducer Block

| Parameter                      | Slot     | Index | Object<br>type | Data type     | Größe<br>(Byte) | Storage<br>Class | Read | Write                  | Seite |
|--------------------------------|----------|-------|----------------|---------------|-----------------|------------------|------|------------------------|-------|
| Transducer Block Standard Para | meter    |       |                |               |                 |                  |      |                        |       |
| Blockobject                    | 6        | 16    | Record         | DS-32         | 20              | Cst              | x    |                        | 117   |
| Statistische RevNr.            | 6        | 17    | Simple         | Unsigned16    | 2               | Ν                | x    |                        | 117   |
| TAG                            | 6        | 18    | Simple         | VisibleString | 32              | S                | x    | x                      | 117   |
| Strategie                      | 6        | 19    | Simple         | Unsigned16    | 2               | s                | х    | х                      | 117   |
| Alarmschlüssel                 | 6        | 20    | Simple         | Unsigned8     | 1               | S                | х    | х                      | 118   |
| Zielmodus                      | 6        | 21    | Simple         | Unsigned8     | 1               | S                | х    | х                      | 118   |
| Blockmodus                     | 6        | 22    | Record         | DS-37         | 3               | D                | х    |                        | 118   |
| Summenalarm                    | 6        | 23    | Record         | DS-42         | 8               | D                | х    |                        | 118   |
| Sensor Druck                   | 6        | 24    | Simple         | Float         | 4               | D                | х    |                        | 118   |
| Obere Messgrenze               | 6        | 25    | Simple         | Float         | 4               | N                | x    |                        | 118   |
| Unt. Messgrenze                | 6        | 26    | Simple         | Float         | 4               | N                | x    |                        | 118   |
| Hi Trim Sensor                 | 6        | 27    | Simple         | Float         | 4               | S                | X    | X                      | 118   |
| Lo Trim Sensor                 | 6        | 28    | Simple         | Float         | 4               | 5                | X    | X                      | 118   |
| Minimale Spanne                | 6        | 29    | Simple         | Float         | 4               | N                | x    |                        | 118   |
|                                | 6        | 30    | Simple         |               | 2               | s<br>c           | X    |                        | 119   |
| Druck n. Lagekorr.             | 6        | 31    | Record         | DS-33         | 5               |                  | X    |                        | 119   |
| Sensormesstyp                  | 6        | 32    | Simple         | Unsigned 16   | 2               | IN N             | X    |                        | 119   |
| Seriennr Sensor                | 6        | 33    | Simple         |               | 4               |                  | X    |                        | 119   |
| Hauptmesswert                  | 6        | 34    | Record         | DS-33         | 5               |                  | X    |                        | 119   |
| Hauptmesswert-Einneit          | 6        | 35    | Simple         | Unsigned 16   | 2               | »<br>С           | X    | X                      | 119   |
|                                | 6        | 30    | Simple         |               | 2               | 2                | X    | X                      | 119   |
| Sensor Temp.                   | 6        | 43    | Record         | DS-33         | 5               |                  | X    |                        | 119   |
| Einneit Temp.                  | 0        | 44    | Simple         |               | 2               | 3                | X    | X                      | 119   |
| Finhait (Solundärvariable 1)   | 0        | 40    | Simple         | DS-33         | 5               | 6                | X    | ~                      | 119   |
|                                | 6        | 40    | Booord         |               | 5               | 3                | X    | X                      | 120   |
| Finheit (Sekundärvariable 2)   | 6        | 47    | Simple         | Unsigned 16   | 2               | 0                | ×    | v                      | 120   |
| Kennlinientyp                  | 6        | 40    | Simple         | Unsigned 8    | 1               | 5                | x    | ×                      | 120   |
| Messbereich                    | 6        | 50    | Array          | Float         | 8               | <u> </u>         | x    | x                      | 120   |
| Arbeitsbereich                 | 6        | 51    | Array          | Float         | 8               | s                | x    | x                      | 120   |
| Einsatzpunkt Wurzelfunktion    | 6        | 53    | Simple         | Float         | 4               | s                | x    | x                      | 120   |
| Anzahl Stützstellen            | 6        | 54    | Simple         | Unsigned8     | 1               | N                | x    |                        | 120   |
| Zeilen-Nr:                     | 6        | 55    | Simple         | Unsigned8     | 1               | D                | x    | x                      | 120   |
| Max Anzahl Stützstellen        | 6        | 56    | Simple         | Unsigned8     | 1               | N                | x    |                        | 120   |
| Min Anzahl Stützstellen        | 6        | 57    | Simple         | Unsigned8     | 1               | Ν                | x    |                        | 120   |
| Simulation Modus               | 6        | 58    | Simple         | Unsigned8     | 1               | D                | x    | х                      | 121   |
| Status (Kennlinie)             | 6        | 59    | Simple         | Unsigned8     | 1               | D                | x    |                        | 121   |
| Tab xy value                   | 6        | 60    | Array          | Float         | 8               | D                | x    | x                      | 121   |
| Maximaler Druck                | 6        | 61    | Simple         | Float         | 4               | Ν                | х    | <b>x</b> <sup>1</sup>  | 121   |
| Minimaler Druck                | 6        | 62    | Simple         | Float         | 4               | N                | х    | <b>x</b> <sup>1)</sup> | 121   |
| Transducer Block Pepperl+Fuch  | s-Parame | eter  |                | •             |                 |                  |      |                        |       |
| Abaleich Leer                  | 6        | 66    | Simple         | Float         | 4               | S                | x    | x                      | 121   |
| Abaleich Voll                  | 6        | 67    | Simple         | Float         | 4               | S                | x    | x                      | 121   |
| Druck Leer/Voll                | 6        | 68    | Arrav          | Float         | 8               | N                | x    |                        | 121   |
| Abgleich Leer/Voll             | 6        | 69    | Array          | Float         | 8               | N                | x    |                        | 121   |
| Max. Turndown                  | 6        | 70    | Simple         | Float         | 4               | S                | x    | x                      | 121   |
| Hochdruckseite                 | 6        | 71    | Simple         | Unsigned8     | 1               | S                | x    | x                      | 122   |
| Reset Schleppz.                | 6        | 72    | Simple         | Unsigned8     | 1               | D                | x    | x                      | 122   |
| Betriebsart                    | 6        | 73    | Simple         | Unsigned8     | 1               | S                | x    | х                      | 122   |
| Simulation Modus               | 6        | 74    | Simple         | Unsigned8     | 1               | D                | x    | х                      | 122   |
| Sim. Füllstand                 | 6        | 76    | Simple         | Float         | 4               | D                | x    | x                      | 122   |
| Sim. Tankinhalt                | 6        | 77    | Simple         | Float         | 4               | D                | x    | x                      | 122   |
| Sim. Druck                     | 6        | 79    | Simple         | Float         | 4               | D                | x    | x                      | 122   |
| Electr. delta P                | 6        | 80    | Simple         | Unsigned8     | 1               | S                | x    | x                      | 123   |
| Pressure abs range             | 6        | 81    | Simple         | Float         | 4               | Ν                | x    |                        | 123   |
| Lo Trim Messwert               | 6        | 82    | Simple         | Float         | 4               | Ν                | x    | x                      | 123   |

## Drucktransmitter LHC-M51, PPC-M51, LHCR-51, LHCS-51 Bedienung

| Parameter                                 | Slot | Index | Object<br>type | Data type     | Größe<br>(Byte) | Storage<br>Class | Read | Write | Seite |
|-------------------------------------------|------|-------|----------------|---------------|-----------------|------------------|------|-------|-------|
| Hi Trim Messwert                          | 6    | 83    | Simple         | Float         | 4               | Ν                | x    | х     | 123   |
| Lagekorrektur (Relativdrucksenso-<br>ren) | 6    | 84    | Simple         | Unsigned8     | 1               | Ν                | x    | x     | 123   |
| Lageoffset (Absolutdrucksenso-<br>ren)    | 6    | 86    | Simple         | Float         | 4               | S                | x    | x     | 123   |
| Dämpfung                                  | 6    | 87    | Simple         | Float         | 4               | S                | х    | х     | 123   |
| Druck gemessen                            | 6    | 88    | Simple         | Float         | 4               | D                | х    |       | 123   |
| Einheit vor Lin.                          | 6    | 89    | Simple         | Unsigned16    | 2               | S                | х    | х     | 124   |
| Abgleichmodus                             | 6    | 90    | Simple         | Unsigned8     | 1               | S                | х    | х     | 124   |
| Einheit Höhe                              | 6    | 91    | Simple         | Unsigned16    | 2               | S                | х    | х     | 124   |
| Einheit Dichte                            | 6    | 92    | Simple         | Unsigned16    | 2               | S                | х    |       | 124   |
| Dichte Abgleich                           | 6    | 93    | Simple         | Float         | 4               | S                | х    | х     | 124   |
| Dichte Prozess                            | 6    | 94    | Simple         | Float         | 4               | S                | х    | х     | 124   |
| Gemes. Füllstand                          | 6    | 95    | Simple         | Float         | 4               | D                | х    |       | 125   |
| Höhe Leer                                 | 6    | 96    | Simple         | Float         | 4               | S                | х    | х     | 125   |
| Höhe Voll                                 | 6    | 97    | Simple         | Float         | 4               | S                | х    | х     | 125   |
| Füllstand v. Lin.                         | 6    | 97    | Simple         | Float         | 4               | S                | х    | х     | 125   |
| Tankbeschreibung                          | 6    | 101   | Simple         | VisibleString | 32              | S                | х    | х     | 125   |
| Lin. Modus                                | 6    | 102   | Simple         | Unsigned8     | 1               | S                | х    | х     | 125   |
| Einheit n. Lin.                           | 6    | 103   | Simple         | Unsigned16    | 2               | S                | x    | х     | 125   |
| Tankinhalt                                | 6    | 104   | Simple         | Float         | 4               | D                | x    |       | 126   |
| Abgleich Leer                             | 6    | 105   | Simple         | Float         | 4               | S                | х    | х     | 126   |
| Abgleich Voll                             | 6    | 106   | Simple         | Float         | 4               | S                | x    | х     | 126   |
| Tab xy value                              | 6    | 107   | Array          | Float         | 8               | D                | x    |       | 126   |
| Tabelle bearb.                            | 6    | 108   | Simple         | Unsigned8     | 1               | D                | х    | х     | 126   |
| Lin tab index 01                          | 6    | 109   | Array          | Float         | 8               | D                | х    | х     | 126   |
|                                           |      |       |                |               |                 |                  |      |       |       |
| Lin tab index 32                          | 6    | 140   | Array          | Float         | 8               | D                | x    | х     | 126   |
| Ext. Wert2                                | 6    | 141   | Record         | DS-101        | 5               | D                | х    |       | 127   |
| Ext.Wert2 Einheit                         | 6    | 142   | Simple         | Unsigned16    | 2               | D                | x    |       | 127   |
| Dämpfung                                  | 6    | 165   | Simple         | Float         | 4               | S                | x    |       | 127   |
| Füllstandswahl                            | 6    | 166   | Simple         | Float         | 1               | S                | х    | х     | 127   |
| Hochdruckseite                            | 6    | 167   | Simple         | Unsigned8     | 1               | Ν                | х    |       | 127   |
| Fester ext. Wert                          | 6    | 168   | Simple         | Float         | 4               | S                | х    | х     | 127   |
| Druck Leer                                | 6    | 169   | Simple         | Float         | 4               | S                | х    | х     | 127   |
| Druck Voll                                | 6    | 170   | Simple         | Float         | 4               | S                | x    | х     | 127   |
| Druck n.Dämpfung                          | 6    | 171   | Simple         | Float         | 4               | D                | x    |       | 128   |
| Lageoffset                                | 6    | 172   | Simple         | Float         | 4               | S                | x    | x     | 128   |
| Sensor Temp.                              | 6    | 173   | Simple         | Float         | 4               | D                | x    |       | 128   |
| X-Wert                                    | 6    | 174   | Simple         | Float         | 4               | D                | x    |       | 128   |
| Seriennr Sensor                           | 6    | 175   | Simple         | VisibleString | 16              | Ν                | x    |       | 128   |
| PaTbRangeParameters                       | 6    | 177   | Record         | X             | 32              | S                | x    | x     | 128   |

nur zurücksetzbar

1

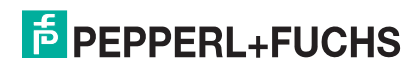

## 5.4.10 Datenformat

Bei PROFIBUS PA erfolgt die zyklische Übertragung der Analogwerte zur SPS in 5 Byte langen Datenblöcken. Der Messwert wird in den ersten 4 Bytes in Form von Fließkommazahlen nach IEEE-Standard dargestellt. Das 5. Byte enthält eine zum Gerät gehörende, genormte Statusinformation.

| Byte 1              | Byte 2            | Byte 3 | Byte 4 | Byte 5 |
|---------------------|-------------------|--------|--------|--------|
| Messwert als IEEE 7 | 54-Flieskommazahl |        |        | Status |

Der Messwert wird als IEEE 754-Fließkommazahl wie folgt übertragen: Messwert =  $(-1)^{VZ} \times 2^{(E-127)} \times (1 + F)$ 

| D15             | D14             | D13              | D12            | D11              | D10              | D9               | D8               | D7               | D6               | D5               | D4               | D3   | D2               | D1   | D0               |
|-----------------|-----------------|------------------|----------------|------------------|------------------|------------------|------------------|------------------|------------------|------------------|------------------|------|------------------|------|------------------|
| VZ Exponent (E) |                 |                  |                |                  |                  |                  |                  | Bruchteil (F)    |                  |                  |                  |      |                  |      |                  |
|                 | 27              | 2 <sup>6</sup>   | 2 <sup>5</sup> | 2 <sup>4</sup>   | 2 <sup>3</sup>   | 2 <sup>2</sup>   | 2 <sup>1</sup>   | 2 <sup>0</sup>   | 2-1              | 2-2              | 2 <sup>-3</sup>  | 2-4  | 2 <sup>-5</sup>  | 2-6  | 2 <sup>-7</sup>  |
| Bruch           | Bruchteil (F)   |                  |                |                  |                  |                  |                  |                  |                  |                  |                  |      |                  |      |                  |
| 2-8             | 2 <sup>-9</sup> | 2 <sup>-10</sup> | 2-11           | 2 <sup>-12</sup> | 2 <sup>-13</sup> | 2 <sup>-14</sup> | 2 <sup>-15</sup> | 2 <sup>-16</sup> | 2 <sup>-17</sup> | 2 <sup>-18</sup> | 2 <sup>-19</sup> | 2-20 | 2 <sup>-21</sup> | 2-22 | 2 <sup>-23</sup> |

## Beispiel

40 F0 00 00 hex = 0100 0000 1111 000 000 000 000 0000 binär

Value =  $(-1)^0 \times 2^{(129-127)} \times (1 + 2^{-1} + 2^{-2} + 2^{-3})$ = 1 x 2<sup>2</sup> x (1 + 0,5 +0,25 +0,125) = 1 x 4 x 1,875 = 7,5

## HINWEIS

- Nicht alle speicherprogrammierbaren Steuerungen unterstützen das IEEE 754-Format. Dann muss ein Konvertierungsbaustein verwendet oder geschrieben werden.
- Je nach der in SPS (Master) verwendeten Art der Datenablage (Most-Significant-Byte oder Low-Significant-Byte), kann auch eine Umstellung der Byte-Reihenfolge nötig werden (Byte-Swapping-Routine).

### Datenstrukturen

In der Slot/Index-Tabelle sind einige Datentypen z. B. DS-36 aufgeführt. Diese Datentypen sind Datenstrukturen, die nach der PROFIBUS PA-Spezifikation Teil 1, Version 3.0 aufgebaut sind. Sie bestehen aus mehreren Elementen, die über den Slot, Index und Sub-Index adressiert werden:

| Parametername               | Тур   | Slot | Index | Element                     | Sub-<br>Index | Тур       | Größe<br>(Byte) |
|-----------------------------|-------|------|-------|-----------------------------|---------------|-----------|-----------------|
| Ausgangswert<br>(OUT Value) | DS-33 | 1    | 26    | Ausgangswert<br>(OUT Value) | 1             | Float     | 4               |
|                             |       |      |       | Status (Device<br>Status)   | 5             | Unsigned8 | 1               |

| Parametername   | Тур   | Slot | Index | Element      | Sub-<br>Index | Тур        | Größe<br>(Byte) |
|-----------------|-------|------|-------|--------------|---------------|------------|-----------------|
| Ausgangsskalie- | DS-36 | 1    | 28    | EndWert      | 1             | Float      | 4               |
| rung            |       |      |       | Anfangswert  | 5             | Float      | 4               |
|                 |       |      |       | Einheit      | 9             | Unsigned16 | 2               |
|                 |       |      |       | Dezimalpunkt | 11            | Integer8   | 1               |

## 5.4.11 Zuordnung des PA-Profils zu internen Parametern

Wie in der Spezifikation des Profibus-Gerätes definiert, beschreibt die folgende Tabelle den Einfluss der Profilparameter auf die Basisparameter und die Zuordnung des Transducerblocks:

|                                     | Basisparameter                  |                                                      |                           | Profilparameter PROFIB         | US PA                          |                                                   |
|-------------------------------------|---------------------------------|------------------------------------------------------|---------------------------|--------------------------------|--------------------------------|---------------------------------------------------|
| Sensortyp                           | Betriebsart (005)               | Lin. Modus<br>(037) <sup>1</sup>                     | Hauptmesswert-<br>Einheit | Kennlinientyp<br>(TB_LIN_TYPE) | Messumformer-<br>typ (PV_TYPE) | Einheit<br>(PV_UNIT)                              |
| Absolut/<br>Relativ-<br>druck/Diff. | Druck                           |                                                      | Einheit Druck (125)       | Keine Linearisierung (=0)      | Druck (=0)                     | Einheit Druck                                     |
| Absolut/<br>Relativ-<br>druck/Diff. | Füllstand (linear)              | Linearer<br>oder Tabellen-<br>bearbeitungs-<br>modus | Einheit vor. Lin (025)    | Keine Linearisierung (=0)      | Level Easy (=130)              | Füllstandseinheit<br>(%, Volume, Mass,<br>Height) |
|                                     | Füllstand<br>(mit lin. Tabelle) | Tabelle akti-<br>vieren                              | Einheit n. Lin. (038)     | Linearisierung (=1)            | Level Easy (=130)              | Füllstandseinheit<br>(%, Volume, Mass,<br>Height) |

Das Gerät nutzt intern den Parameter "Lin. Modus (037)", um die Linearisierungstabelle zu aktivieren oder deaktivieren (um das Gerät in die lineare oder die Linearisierungsbetriebsart zu versetzen). Der gleiche Parameter wird auch verwendet, um die Tabelle in den Bearbeitungsmodus zu versetzen oder um die bearbeitete Tabelle zu überprüfen und zu validieren.

> Die Bearbeitung, Aktivierung/Deaktivierung und Steuerung der Linearisierungstabelle in der Betriebsart "Füllstand" beeinflusst den Transducer Block und die internen "Basis" Parameter. Sie müssen einander zugeordnet werden, um einen einfachen Mechanismus zwischen interner und Profilkonfiguration zu erhalten.

Das Gerät enthält nur eine Tabelle, und die Linearisierung kann nicht aktiviert werden, während die Tabelle bearbeitet wird oder wenn sie fehlerhaft ist. Wir haben definiert, dass der Modus "Füllstand" in diesen Fällen linear sein muss. Tatsächlich muss der Parameter Kennlinientyp (TB\_TYPE) auf "Linear" gesetzt werden, sobald die Linearisierungstabelle deaktiviert oder bearbeitet wird oder nicht aktiviert werden kann.

Wenn die Füllstandskonfiguration modifiziert wird:

1. Unter Verwendung der "Basis" Parameter:

- Die erfolgreiche Modifizierung des Basisparameters ("Lin. Modus (037)") in "Linear" oder "Activate table" muss die PA-Profilparameter aktualisieren. Wenn die Linearisierungstabelle aufgrund eines Fehlers in der Tabelle nicht aktiviert werden konnte, dann bleibt der Kennlinientyp (TB\_TYPE) unverändert.
- Die Linearisierungstabelle kann über den Basisparameter "Lin. Modus (037)" kann in den Bearbeitungsmodus versetzt werden (manuelle Eingabe oder halbautomatische Eingabe): In diesem Fall muss der PROFIBUS-Parameter Kennlinientyp (TB\_TYPE) in "Linear" abgeändert werden.
- Die Auswahl "Tabelle löschen" des Basisparameters "Lin. Modus (037)" setzt den Parameter selbst auf "Linear" zurück, sodass der Parameter Kennlinientyp (TB\_TYPE) zu "No linearization" zurückkehren muss.
- 2. Unter Verwendung der PA-Profilparameter:
  - Die Modifizierung des PA-Profilparameters Kennlinientyp (TB\_LIN\_TYPE) aktualisiert den Basisparameter "Lin. Modus (037)". Wenn die Linearisierungstabelle aufgrund eines Fehlers in der Tabelle nicht aktiviert werden kann, muss die Tabelle korrigiert und nochmals aktiviert werden.

Um die Tabelle zu editieren, muss der Parameter Simulation Modus (TAB\_OP\_CODE) auf 1 (Bearbeitung) gesetzt werden. Um die Tabelle zu aktivieren, muss die Auswahl 3 (Tabelle prüfen und aktivieren) getroffen werden.

| Simulation Modus<br>(TAB_OP_CODE) | Funktion                                                                | Einfluss auf "Lin. Modus (037)"                                                    |
|-----------------------------------|-------------------------------------------------------------------------|------------------------------------------------------------------------------------|
| 0                                 | Tabelle zurücksetzen                                                    | Tabelle löschen, dann "Linear"                                                     |
| 1                                 | Bearbeitung                                                             | Manuelle Eingabe                                                                   |
| 3                                 | Tabelle prüfen und aktivieren                                           | Tabelle aktivieren, wenn die Tabelle korrekt ist, oder Tabelle unverändert lassen. |
| 4                                 | Punkt löschen (nur im manuellen und halbautomatischen Modus verfügbar)  | Manuelle oder halbautomatische Eingabe                                             |
| 5                                 | Punkt einfügen (nur im manuellen und halbautomatischen Modus verfügbar) | Manuelle oder halbautomatische Eingabe                                             |

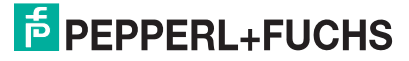

Der Parameter Kennlinientyp (TB\_LIN\_TYPE) wird beeinflusst durch

- Simulation Modus (TAB\_OP\_CODE): Wenn die Tabelle bearbeitet wird, wird der Parameter Kennlinientyp (TB\_LIN\_TYPE) automatisch auf "Linear" gesetzt. Wenn die Tabelle erfolgreich aktiviert wurde, wird der Parameter Kennlinientyp (Lin\_Type) automatisch auf "Linearization" gesetzt.
- "Lin. Modus (037)": Wie der Parameter Simulation Modus (TAB\_OP\_CODE) wird auch dieser Parameter von der Basisanwendung verwendet, um das Gerät in die lineare oder linearisierte Konvertierung zu versetzen oder die Linearisierungstabelle zu bearbeiten. Die Optionen "Linear", "Manuelle Eingabe", "Halbautomatische Eingabe" oder "Tabelle löschen" müssen "Kennlinientyp (TB\_LIN\_TYPE)" auf "Linear" zurücksetzen. Die Option "Tabelle aktivieren" mit erfolgreichem Ergebnis muss den Kennlinientyp (TB\_LIN\_TYPE) auf "Linearisierung" zurücksetzen.

## 6 Inbetriebnahme ohne Bedienmenü

#### 

Liegt am Gerät ein Druck kleiner als der zugelassene minimale Druck oder größer als der zugelassene maximale Druck an, werden nacheinander folgende Meldungen ausgegeben:

- "S140 Arbeitsbereich P" oder "F140 Arbeitsbereich P"
- "S841 Sensorbereich" oder "F841 Sensorbereich"

Die Meldungen finden Sie je nach Einstellung im Parameter "Alarmverhalt. P (050)".

HINWEIS

Standardmäßig ist das Gerät für die Betriebsart Druck eingestellt. Der Messbereich und die Einheit, in die der Messwert angezeigt wird, entspricht der Angabe auf dem Typenschild.

## 6.1 Installations- und Funktionskontrolle

Bevor Sie das Gerät in Betrieb nehmen, die Einbau- und Anschlusskontrolle gemäß Checkliste durchführen.

- Checkliste "Einbaukontrolle"  $\rightarrow$  19
- Checkliste "Anschlusskontrolle"  $\rightarrow$  23

## 6.2 Lageabgleich

Über die Taste auf dem Elektronikeinsatz sind folgende Funktionen möglich:

- Lageabgleich (Nullpunkt-Korrektur)
- Geräte-Reset ( $\rightarrow$  🗎 35)

## HINWEIS

- Standardmäßig ist das Gerät für die Betriebsart "Druck" eingestellt.
- Der anliegende Druck muss innerhalb der Nenndruckgrenzen des Sensors liegen. Siehe Angaben auf dem Typenschild.

| Lageabgleich durchführen                                  |                                                                                                    |  |  |  |  |
|-----------------------------------------------------------|----------------------------------------------------------------------------------------------------|--|--|--|--|
| Druck liegt am Gerät an.                                  |                                                                                                    |  |  |  |  |
| $\downarrow$                                              |                                                                                                    |  |  |  |  |
| Taste "Zero" für mindestens 3 s drücken.                  |                                                                                                    |  |  |  |  |
| $\downarrow$                                              |                                                                                                    |  |  |  |  |
| Leuchtet LED auf dem El                                   | ektronikeinsatz kurz auf?                                                                                   |  |  |  |  |
| ја                                                        | nein                                                                                                    |  |  |  |  |
| $\downarrow$                                              | $\downarrow$                                                                                                |  |  |  |  |
| Anliegender Druck für Lageabgleich wurde übernom-<br>men. | Anliegender Druck für Lageabgleich <sup>1</sup> wurde nicht<br>übernommen. Beachten Sie die Eingabegrenzen. |  |  |  |  |

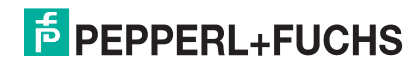

## 7 Inbetriebnahme mit Bedienmenü (Vor-Ort-Anzeige/Software)

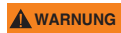

Liegt am Gerät ein Druck kleiner als der zugelassene minimale Druck oder größer als der zugelassene maximale Druck an, werden nacheinander folgende Meldungen ausgegeben:

- "S140 Arbeitsbereich P" oder "F140 Arbeitsbereich P"
- "S841 Sensorbereich" oder "F841 Sensorbereich"
- Die Meldungen finden Sie je nach Einstellung im Parameter "Alarmverhalt. P (050)".

HINWEIS

Standardmäßig ist das Gerät für die Betriebsart Druck eingestellt. Der Messbereich und die Einheit, in die der Messwert angezeigt wird, entspricht der Angabe auf dem Typenschild.

## 7.1 Installations- und Funktionskontrolle

Bevor Sie das Gerät in Betrieb nehmen, die Einbau- und Anschlusskontrolle gemäß Checkliste durchführen.

- Checkliste "Einbaukontrolle"  $\rightarrow$  19
- Checkliste "Anschlusskontrolle"  $\rightarrow$  23

## 7.2 Inbetriebnahme

Die Inbetriebnahme besteht aus folgenden Schritten:

- **1.** Installations- und Funktionskontrolle  $\rightarrow$   $\geq$  59
- 2. Sprache, Betriebsart und Druckeinheit wählen  $\rightarrow$   $\ge 59$
- **3.** Lagekorrektur  $\rightarrow = 60$
- 4. Messung parametrieren:
  - Druckmessung  $\rightarrow = 73$
  - Füllstandmessung  $\rightarrow$   $\stackrel{\frown}{=}$  61

## 7.2.1 Sprache, Betriebsart und Druckeinheit wählen

### Sprache wählen

| Parametername                   | Beschreibung                                                           |
|---------------------------------|------------------------------------------------------------------------|
| Sprache (000)                   | Sprache für die Vor-Ort-Anzeige auswählen.                             |
| Auswahl                         | Auswahl:                                                               |
|                                 | • Englisch                                                             |
| Menüpfad:                       | Evtl. eine weitere Sprache (wie bei der Bestellung des Geräts gewählt) |
| Hauptmenü $\rightarrow$ Sprache | Eine weitere Sprache (Sprache des Herstellerwerks)                     |
|                                 | Werkeinstellung:                                                       |
|                                 | Englisch                                                               |

## Betriebsart wählen

| Parametername                             | Beschreibung                                                                                                    |
|-------------------------------------------|----------------------------------------------------------------------------------------------------|
| Betriebsart (005)                         | Betriebsart auswählen.                                                                                                    |
| Auswani                                   | Entsprechend der gewählten Betriebsart setzt sich das Bedienmenu zusam-<br>men.                                                                                                    |
| Menüpfad:<br>Setup → Betriebsart<br>(182) | HINWEIS<br>Bei einem Wechsel der Betriebsart findet keine Umrechnung statt. Das Gerät<br>muss bei einem Wechsel der Betriebsart gegebenenfalls neu abgeglichen wer-<br>den.<br>Auswahl:<br>• Druck<br>• Füllstand<br>• Durchfluss<br>Werkeinstellung:<br>Druck |

## Druckeinheit wählen

| Parametername         | Beschreibung                                                                |  |
|-----------------------|-----------------------------------------------------------------------------|--|
| Einheit Druck (125)   | Druck-Einheit auswählen.                                                    |  |
| Auswahl               | Nach der Wahl einer neuen Druck-Einheit werden alle druckspezifischen Para- |  |
| Manünfadı             |                                                                             |  |
| Menuplad:             | Auswani:                                                                    |  |
| Setup → Einheit Druck | • mbar, bar                                                                 |  |
| (125)                 | • mmH2O, mH2O                                                               |  |
|                       | <ul> <li>in H2O, ftH2O</li> </ul>                                           |  |
|                       | • Pa, kPa, MPa                                                              |  |
|                       | • psi                                                                       |  |
|                       | • mmHg, inHg                                                                |  |
|                       | • kgf/cm <sup>2</sup>                                                       |  |
|                       | Werkeinstellung:                                                            |  |
|                       | abhängig vom Sensor-Nennmessbereich mbar oder bar bzw. gemäß Bestellan-     |  |
|                       | gaben                                                                       |  |

## 7.3 Lagekorrektur

Eine durch die Einbaulage des Messgeräts resultierende Druckverschiebung kann durch den Lageabgleich korrigiert werden.

| Parametername                                                                                                | Beschreibung                                                                                                    |
|----------------------------------------------------------------------------------------------------|----------------------------------------------------------------------------------------------------|
| Druck n. Lagekorr.<br>(172)<br>Anzeige<br>Menüpfad:<br>Setup → Druck n. Lage-<br>kor (172)                   | Anzeige des gemessenen Druckes nach Sensortrimm und Lageabgleich.<br>HINWEIS<br>Falls dieser Wert ungleich "0" ist, kann er durch die Lagekorrektur auf "0" korri-<br>giert werden.                                                                                                    |
| Lageoffset (192) (008)<br>(Absolutdrucksenso-<br>ren)<br>Eingabe<br>Menüpfad:<br>Setup → Lageoffset<br>(192) | <ul> <li>Lageabgleich - die Druckdifferenz zwischen Sollwert und gemessenem Druck muss bekannt sein.</li> <li>Beispiel: <ul> <li>Messwert = 982.2 mbar (14,25 psi)</li> </ul> </li> <li>Über den Parameter "Lageoffset (192)" korrigieren Sie den Messwert mit dem eingegebenen Wert, z. B. 2.2 mbar (0,032 psi). D. h. Sie weisen dem anliegenden Druck den Wert 980.0 mbar (14,21 psi) zu.</li> <li>Messwert (nach Lageoffset) = 980.0 mbar (14,21 psi)</li> </ul> <li>Werkeinstellung: <ul> <li>0.0</li> </ul> </li> |

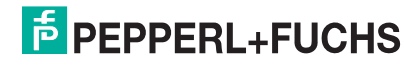

## 7.4 Füllstandmessung

## 7.4.1 Informationen zur Füllstandmessung

HINWEIS Sie können zwischen zwei Arten der Füllstandberechnung auswählen: "in Druck" und "in Höhe". Die Tabelle im folgenden Kapitel "Übersicht Füllstandmessung" liefert Ihnen einen Überblick über diese beiden Messaufgaben.

- Die Grenzwerte werden nicht überprüft, d. h. damit das Messgerät eine korrekte Messung durchführen kann, müssen die eingegebenen Werte zum Sensor und zur Messaufgabe passen.
- Kundenspezifische Einheiten sind nicht möglich.
- Es findet keine Umrechnung zwischen den Einheiten statt
- Für die eingegebenen Werte für "Abgleich Leer (028)/Abgleich Voll (031)", "Druck Leer (029)/ Druck Voll (032)", "Höhe Leer (030)/Höhe Voll (033)" muss ein Mindestabstand von 1 % zueinander eingehalten werden. Liegen die Werte zu dicht beieinander wird der Wert mit einer Meldung abgelehnt.

| Messaufgabe                                                                                           | Füllstandwahl | Auswahl Messgröße                                                                                         | Beschreibung                                                                                                    | Anzeige der Messwerte                                                                                |
|----------------------------------------------------------------------------------------------------|---------------|----------------------------------------------------------------------------------------------------|----------------------------------------------------------------------------------------------------|----------------------------------------------------------------------------------------------------|
| Der Abgleich erfolgt durch<br>die Eingabe von zwei Druck-<br>Füllstandwertepaaren.                    | "in Druck"    | Über den Parameter<br>"Einheit vor. Lin (025)":<br>%, Füllhöhen-, Volu-<br>men- oder Masseein-<br>heiten. | <ul> <li>Abgleich mit Referenzdruck<br/>(Nassabgleich), siehe → ≧ 62</li> <li>Abgleich ohne Referenzdruck<br/>(Trockenabgleich),<br/>siehe → ≧ 63</li> </ul> | Die Messwertanzeige sowie<br>der Parameter "Füllstand v.<br>Lin. (019)" zeigen den Mess-<br>wert an. |
| Der Abgleich erfolgt durch<br>die Eingabe der Dichte und<br>von zwei Höhen-Füllstand-<br>wertepaaren. | "in Höhe"     |                                                                                                    | <ul> <li>Abgleich mit Referenzdruck<br/>(Nassabgleich), siehe → ≧ 65</li> <li>Abgleich ohne Referenzdruck<br/>(Trockenabgleich),<br/>siehe → ≧ 67</li> </ul> |                                                                                                    |

## 7.4.2 Übersicht Füllstandmessung

## 7.4.3 Füllstandwahl "in Druck" Abgleich mit Referenzdruck (Nassabgleich)

### **Beispiel:**

In diesem Beispiel soll die Füllhöhe in einem Tank in "m" gemessen werden. Die maximale Füllhöhe beträgt 3 m (9,8 ft). Der Druckbereich ergibt sich aus der Füllhöhe und der Dichte.

#### Voraussetzung:

- Die Messgröße ist direkt proportional zum Druck.
- Der Tank kann befüllt und entleert werden.

**HINWEIS** Für die eingegebenen Werte für "Abgleich Leer (028)/Abgleich Voll (031)" und die anliegenden Drücke muss ein Mindestabstand von 1 % eingehalten werden. Liegen die Werte zu dicht beieinander wird der Wert mit einer Meldung abgelehnt. Weitere Grenzwerte werden nicht überprüft, d. h. damit das Messgerät eine korrekte Messung durchführen kann, müssen die eingegebenen Werte zum Sensor und zur Messaufgabe passen.

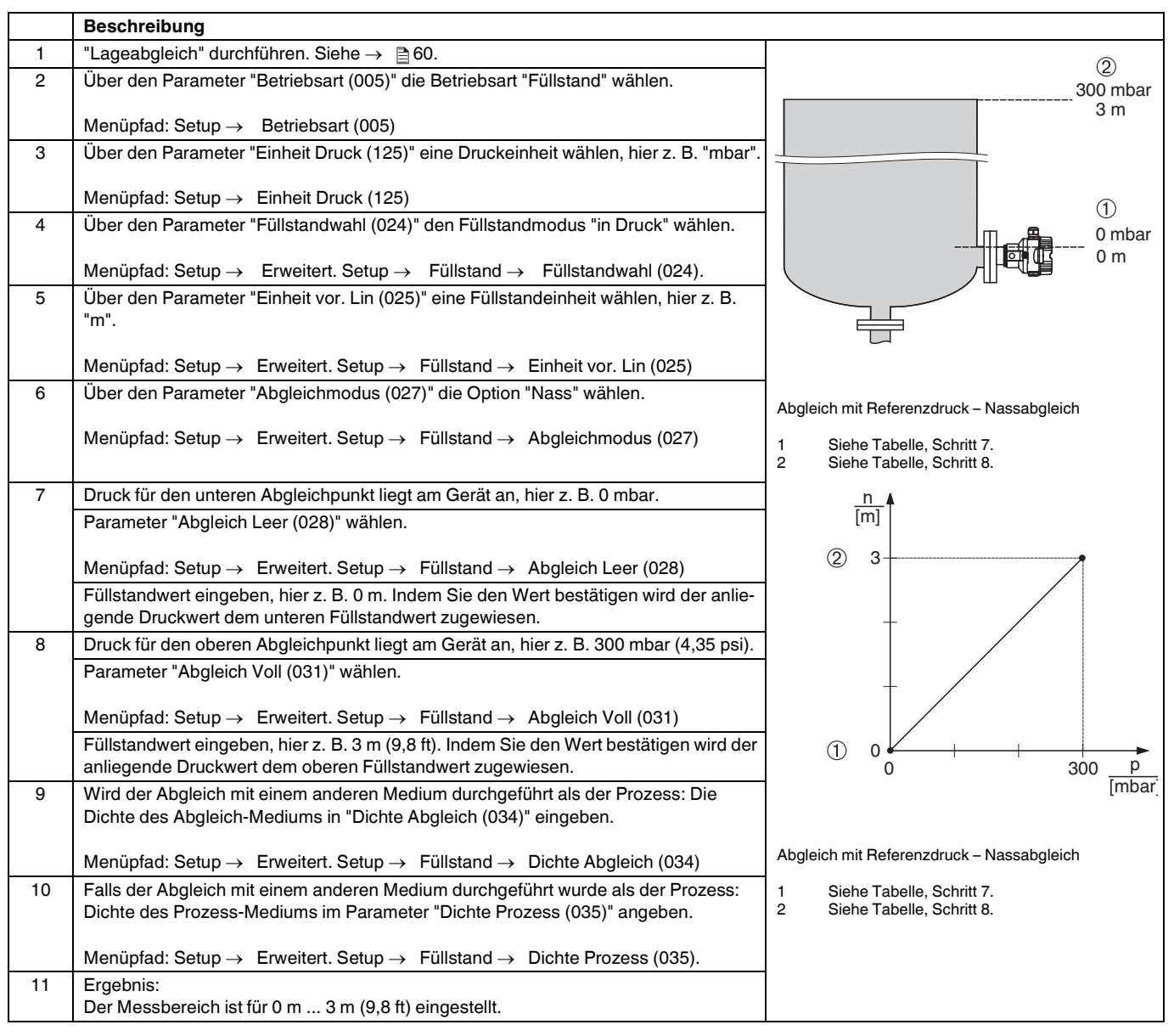

HINWEIS

Als Messgröße stehen Ihnen bei diesem Füllstandmodus %, Füllhöhe, Volumen und Masse zur Verfügung. Siehe  $\rightarrow \triangleq 83$ , "Einheit vor. Lin (025)".

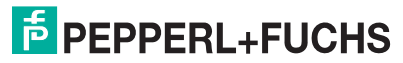

## 7.4.4 Füllstandwahl "in Druck" Abgleich ohne Referenzdruck (Trockenabgleich)

### **Beispiel:**

In diesem Beispiel soll das Volumen in einem Tank in Liter gemessen werden. Das maximale Volumen von 1000 Liter (264 gal) entspricht einem Druck von 450 mbar (6,53 psi). Das minimale Volumen von 0 Liter entspricht einem Druck von 50 mbar (0,72 psi), da das Gerät unterhalb des Füllstandmessanfangs montiert ist.

### Voraussetzung:

- Die Messgröße ist direkt proportional zum Druck.
- Es handelt sich hierbei um einen theoretischen Abgleich, d. h. die Druck- und Volumenwerte für den unteren und oberen Abgleichpunkt müssen bekannt sein.

## **HINWEIS**

- Für die eingegebenen Werte für "Abgleich Leer (028)/Abgleich Voll (031)", "Druck Leer (029)/ Druck Voll (032)" muss ein Mindestabstand von 1 % zueinander eingehalten werden. Liegen die Werte zu dicht beieinander wird der Wert mit einer Meldung abgelehnt. Weitere Grenzwerte werden nicht überprüft, d. h. damit das Messgerät eine korrekte Messung durchführen kann, müssen die eingegebenen Werte zum Sensor und zur Messaufgabe passen.

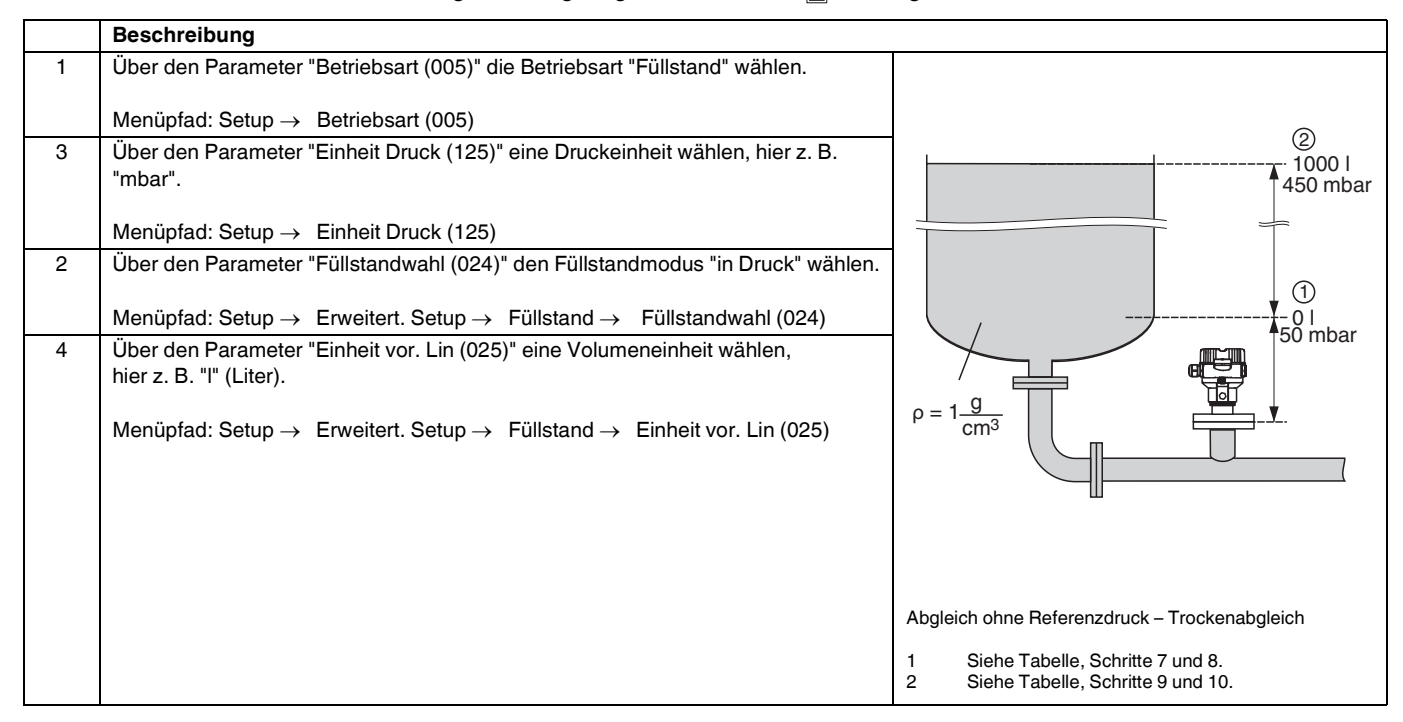

## Drucktransmitter LHC-M51, PPC-M51, LHCR-51, LHCS-51 Inbetriebnahme mit Bedienmenü (Vor-Ort-Anzeige/Software)

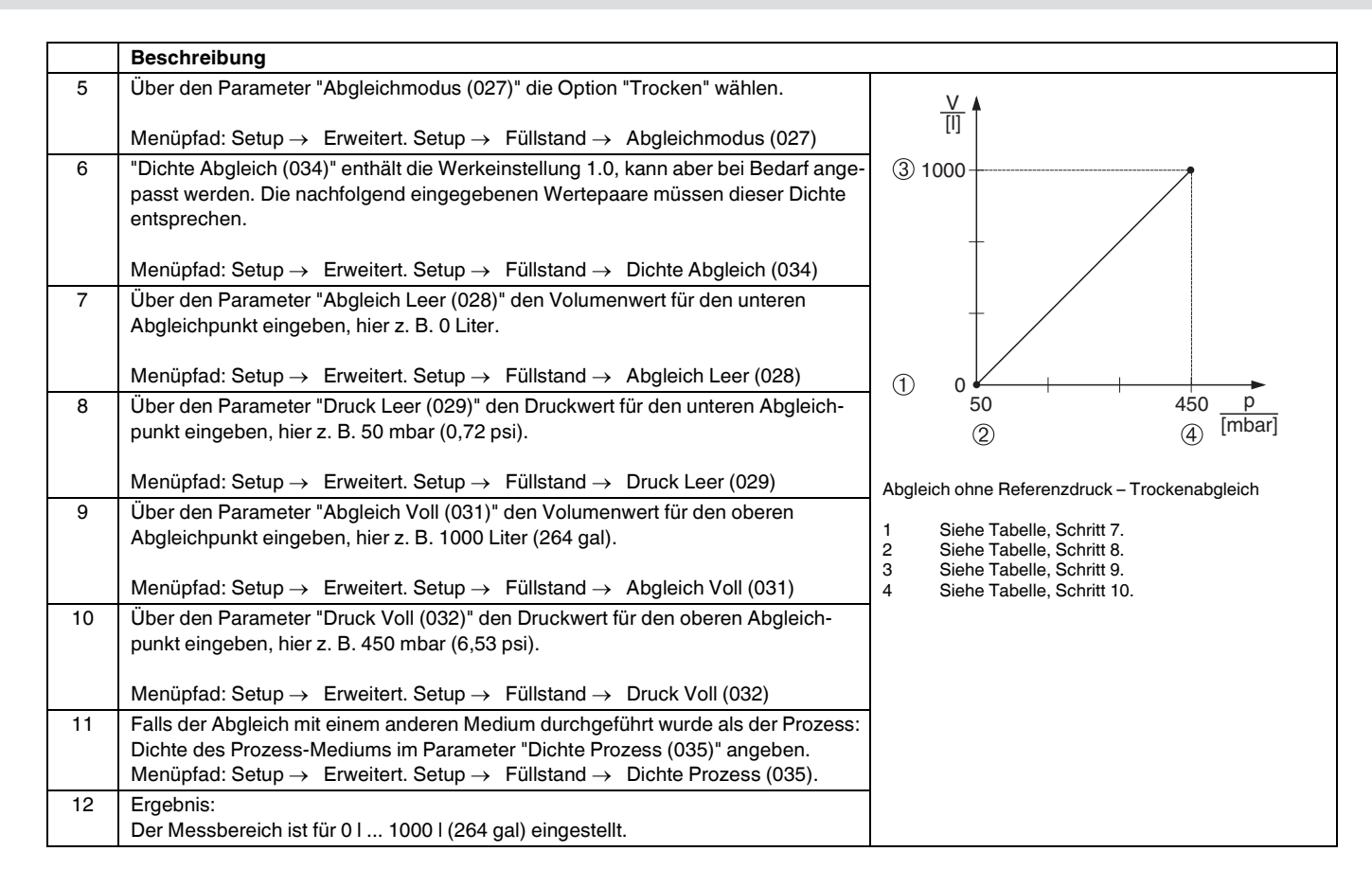

HINWEIS

Als Messgröße stehen Ihnen bei diesem Füllstandmodus %, Füllhöhe, Volumen und Masse zur Verfügung. Siehe  $\rightarrow \stackrel{\text{\tiny C}}{=} 83$ , "Einheit vor. Lin (025)".

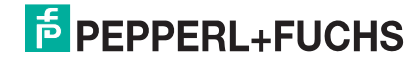

## 7.4.5 Füllstandwahl "in Höhe" Abgleich mit Referenzdruck (Nassabgleich)

### **Beispiel:**

In diesem Beispiel soll das Volumen in einem Tank in Liter gemessen werden. Das maximale Volumen von 1000 Liter (264 gal) entspricht einem Füllstand von 4,5 m (14,8 ft). Das minimale Volumen von 0 Liter entspricht einem Füllstand von 0,5 m (1,6 ft), da das Gerät unterhalb des Füllstandmessanfangs montiert ist.

Die Dichte des Messstoffes beträgt 1 g/cm<sup>3</sup> (1 SGU).

## Voraussetzung:

- Die Messgröße ist direkt proportional zum Druck
- Der Tank kann befüllt und entleert werden.

## **HINWEIS**

Für die eingegebenen Werte für "Abgleich Leer (028)/Abgleich Voll (031)" und die anliegenden Druckwerte muss ein Mindestabstand von 1 % eingehalten werden. Liegen die Werte zu dicht beieinander wird der Wert mit einer Meldung abgelehnt. Weitere Grenzwerte werden nicht überprüft, d. h. damit das Messgerät eine korrekte Messung durchführen kann, müssen die eingegebenen Werte zum Sensor und zur Messaufgabe passen.

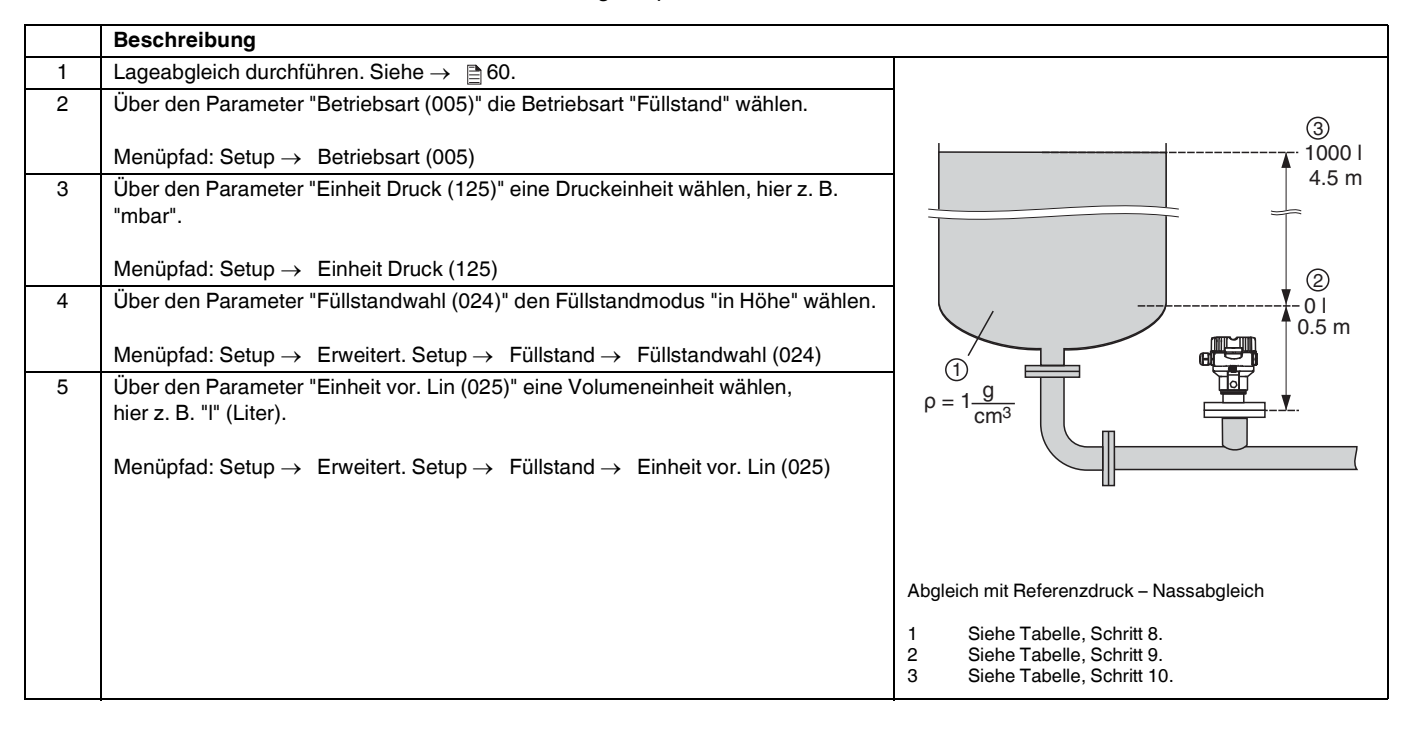

## Drucktransmitter LHC-M51, PPC-M51, LHCR-51, LHCS-51 Inbetriebnahme mit Bedienmenü (Vor-Ort-Anzeige/Software)

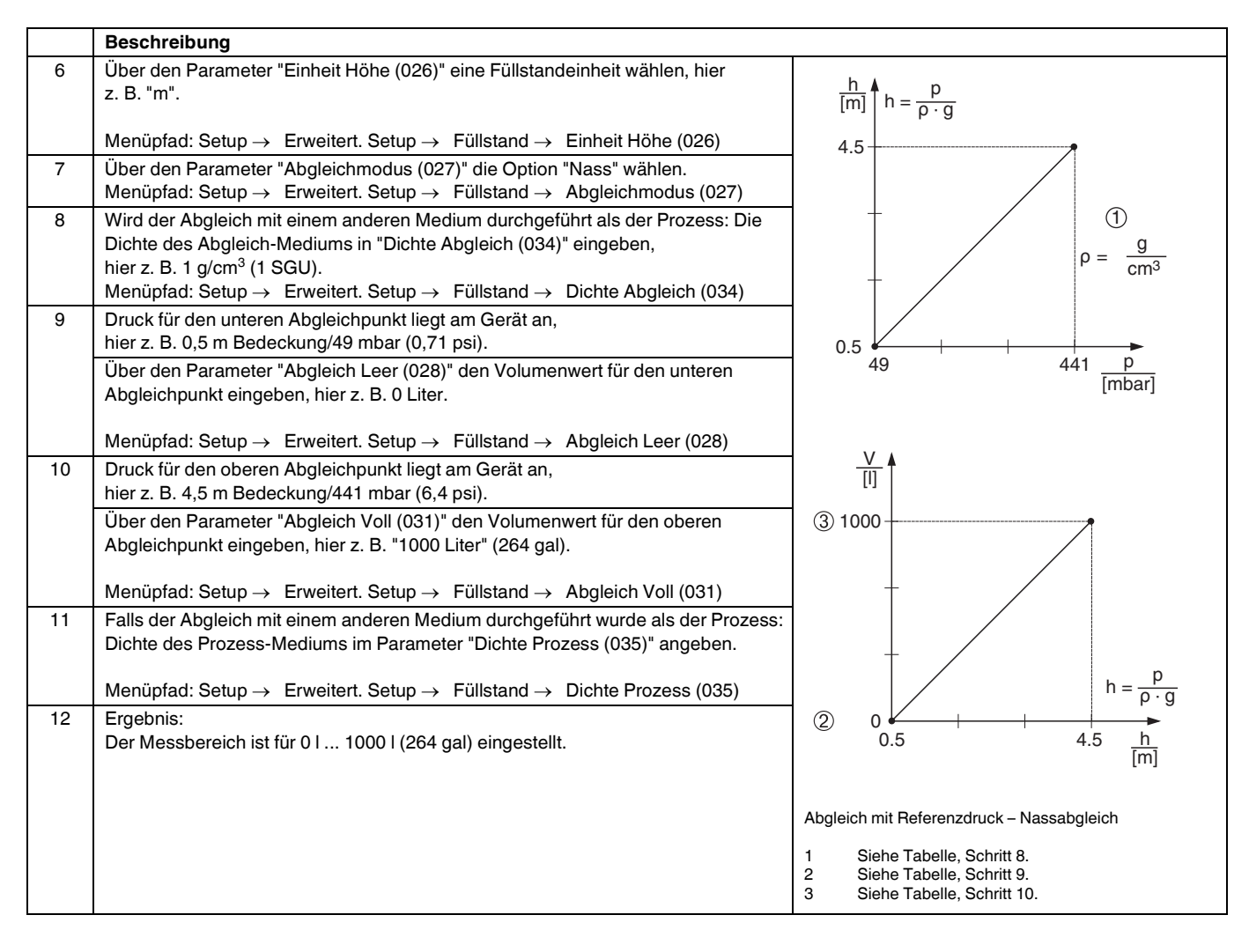

HINWEIS

Als Messgröße stehen Ihnen bei diesem Füllstandmodus %, Füllhöhe, Volumen und Masse zur Verfügung. Siehe  $\rightarrow \triangleq 83$ , "Einheit vor. Lin (025)".

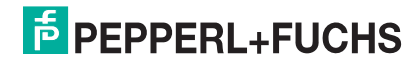

## 7.4.6 Füllstandwahl "in Höhe" Abgleich ohne Referenzdruck (Trockenabgleich)

### **Beispiel:**

In diesem Beispiel soll das Volumen in einem Tank in Liter gemessen werden. Das maximale Volumen von 1000 Liter (264 gal) entspricht einem Füllstand von 4,5 m (15 ft). Das minimale Volumen von 0 Liter entspricht einem Füllstand von 0,5 m (1,6 ft), da das Gerät unterhalb des Füllstandmessanfangs montiert ist.

### Voraussetzung:

- Die Messgröße ist direkt proportional zum Druck.

## **HINWEIS**

- Für die Werte für "Abgleich Leer (028)/Abgleich Voll (031)", "Höhe Leer (030)/Höhe Voll (033)" muss ein Mindestabstand von 1 % zueinander eingehalten werden. Liegen die Werte zu dicht beieinander wird der Wert mit einer Meldung abgelehnt. Weitere Grenzwerte werden nicht überprüft, d. h. damit das Messgerät eine korrekte Messung durchführen kann, müssen die eingegebenen Werte zum Sensor und zur Messaufgabe passen.

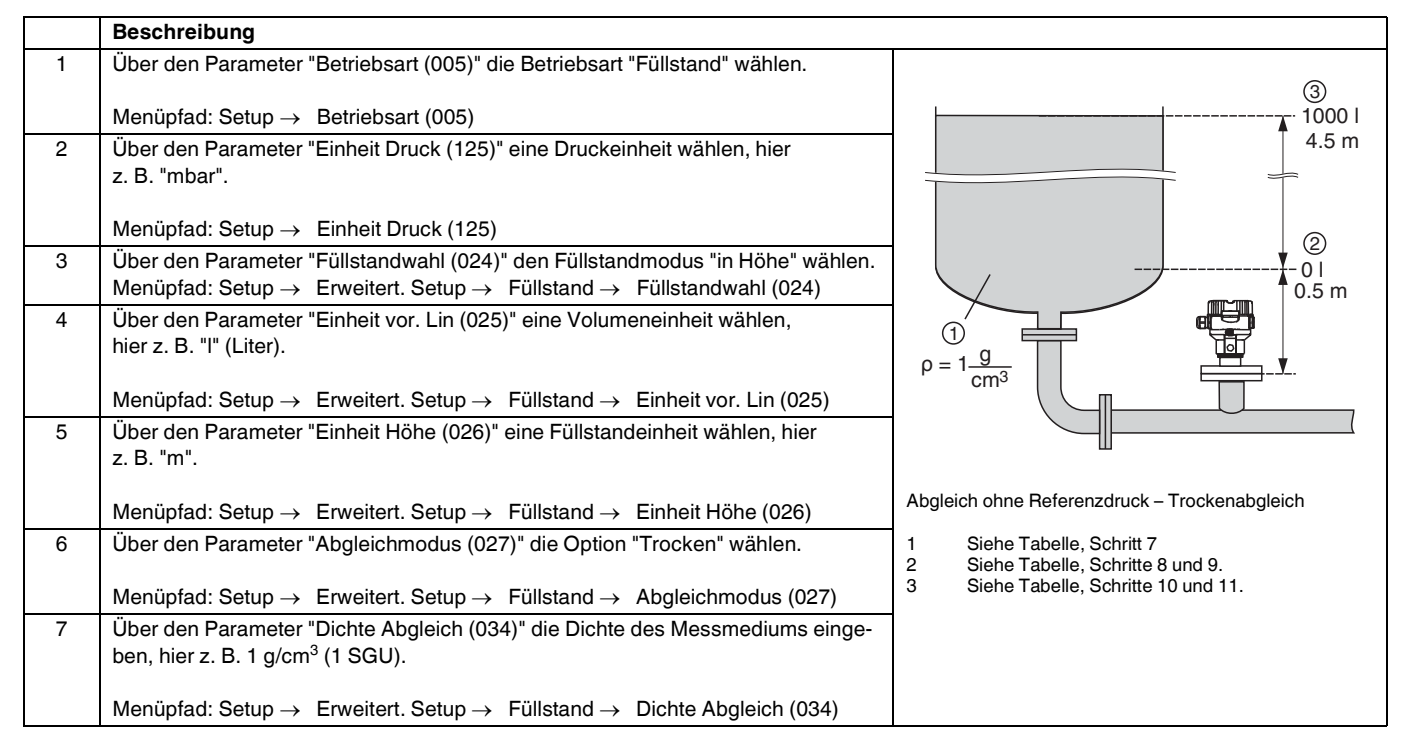

## Drucktransmitter LHC-M51, PPC-M51, LHCR-51, LHCS-51 Inbetriebnahme mit Bedienmenü (Vor-Ort-Anzeige/Software)

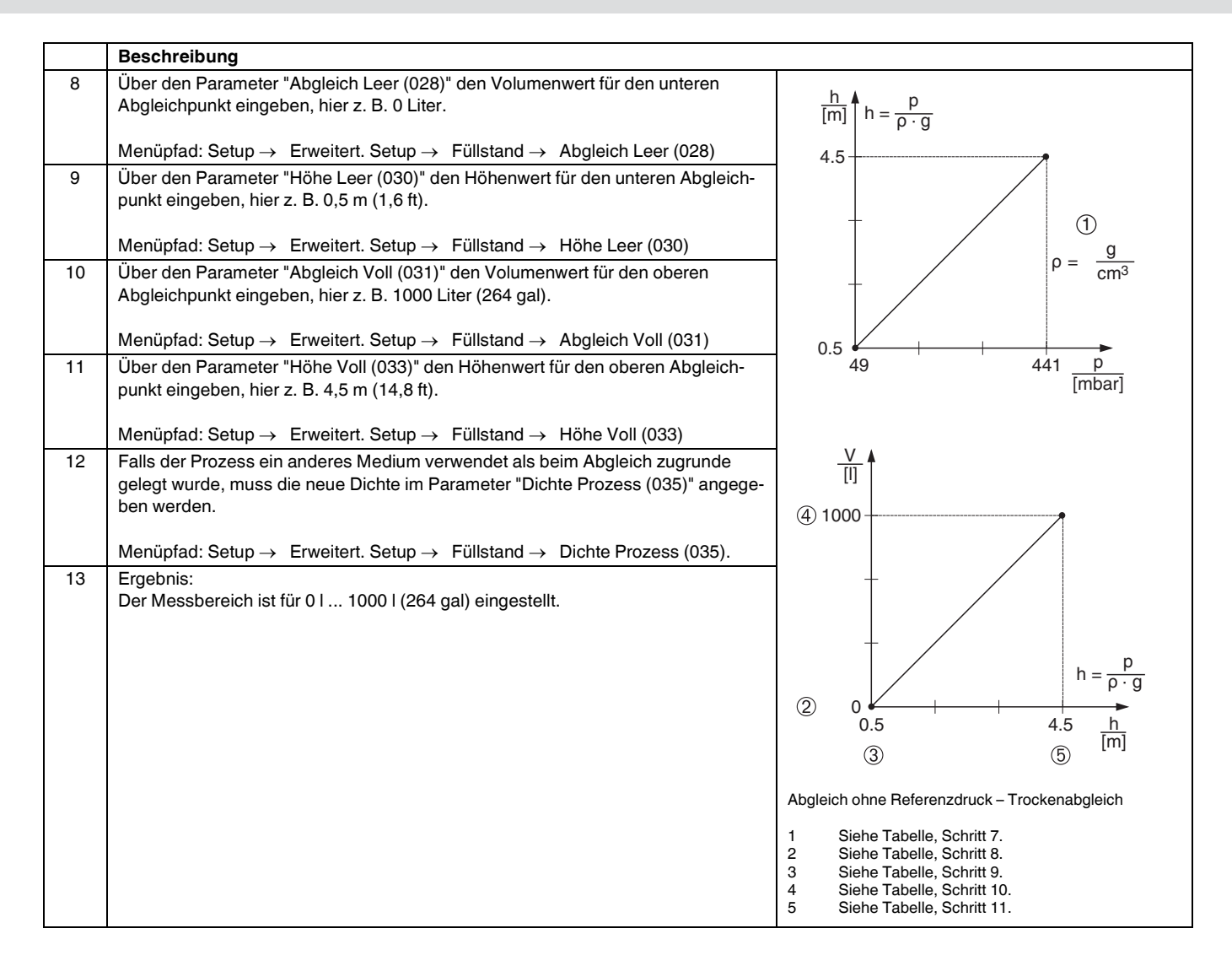

HINWEIS

Als Messgröße stehen Ihnen bei diesem Füllstandmodus %, Füllhöhe, Volumen und Masse zur Verfügung. Siehe  $\rightarrow \exists 83$ , "Einheit vor. Lin (025)".

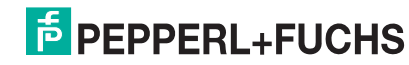

## 7.4.7 Benötigte Parameter für die Betriebsart Füllstand

| Parametername           | Beschreibung |
|-------------------------|--------------|
| Füllstandwahl (024)     | → 🖹 83       |
| Einheit vor. Lin (025)  | → 🖹 83       |
| Einheit Höhe (026)      | → 🖹 83       |
| Abgleichmodus (027)     | → 🖹 84       |
| Abgleich Leer (028)     | → 🖹 84       |
| Druck Leer (029)        | → 🖹 84       |
| Höhe Leer (030)         | → 🖹 84       |
| Abgleich Voll (031)     | → 🖹 84       |
| Druck Voll (032)        | → 🖹 84       |
| Höhe Voll (033)         | → 🖹 84       |
| Einheit Dichte (127)    | → 🖹 85       |
| Dichte Abgleich (034)   | → 🖹 85       |
| Dichte Prozess (035)    | →   85       |
| Füllstand v. Lin. (019) | → 🖹 85       |

## 7.5 Linearisierung

## 7.5.1 Manuelle Eingabe der Linearisierungstabelle über Vor-Ort-Anzeige

## Beispiel:

In diesem Beispiel soll das Volumen in einem Tank mit konischem Auslauf in m<sup>3</sup> gemessen werden.

## Voraussetzung:

- Es handelt sich hierbei um einen theoretischen Abgleich, d. h. die Punkte f
  ür die Linearisierungstabelle sind bekannt.
- Die Betriebsart "Füllstand" ist gewählt.
- Ein Füllstandabgleich in m wurde durchgeführt.

**HINWEIS** Für eine Beschreibung der genannten Parameter,  $\rightarrow \ge 79$ , "Parameterbeschreibung".

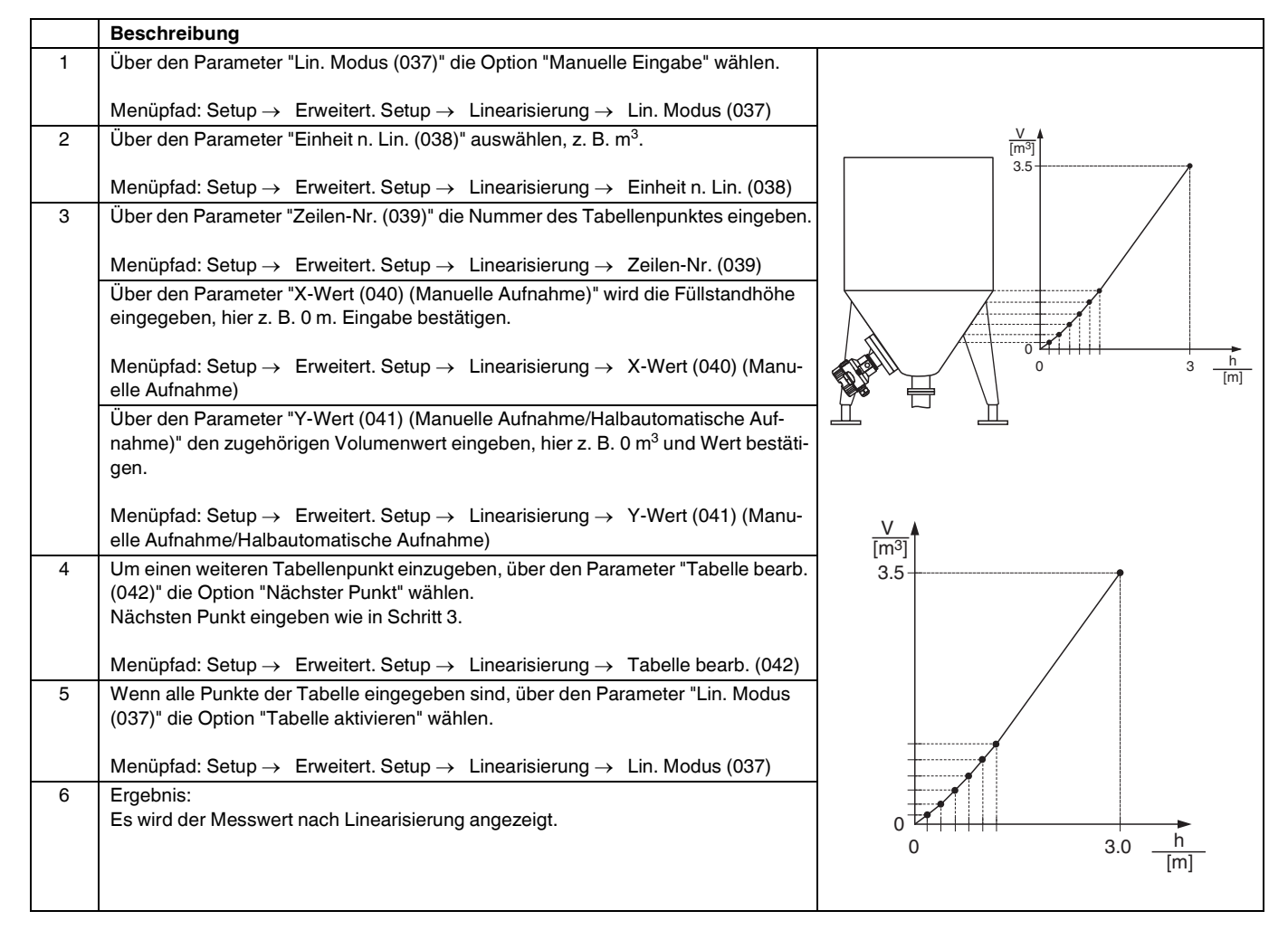

HINWEIS

Fehlermeldung F510 "Linearisierung" wird angezeigt so lange Tabelle eingegeben und nicht aktiviert wird.

## 7.5.2 Manuelle Eingabe der Linearisierungstabelle über Bedientool

Mit einem Bedientool welches auf der FDT-Technologie basiert (z. B. **PACT***ware*<sup>™</sup>) ist es möglich, die Linearisierung über ein speziell dafür vorgesehenes Modul einzugeben. Dabei erhalten Sie eine Übersicht der gewählten Linearisierung bereits während der Eingabe. Zusätzlich ist es möglich, vorprogrammierte Tankformen abzurufen.

HINWEIS

Die Linearisierungstabelle kann auch Punkt für Punkt im Menü des Bedientools manuell eingegeben werden ( $\rightarrow \textcircled{3}70$ , "Manuelle Eingabe der Linearisierungstabelle über Vor-Ort-Anzeige".

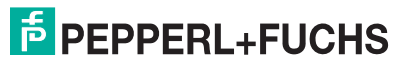

## 7.5.3 Halbautomatische Eingabe der Linearisierungstabelle

## Beispiel:

In diesem Beispiel soll das Volumen in einem Tank mit konischem Auslauf in m<sup>3</sup> gemessen werden.

#### Voraussetzung:

- Der Tank kann befüllt oder entleert werden. Die Linearisierungskennlinie muss stetig steigen.
- Ein Füllstandabgleich wurde durchgeführt.

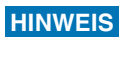

Für eine Beschreibung der genannten Parameter,  $\rightarrow \equiv$  79, "Parameterbeschreibung".

|   | Beschreibung                                                                                                    |                                                     |
|---|----------------------------------------------------------------------------------------------------|-----------------------------------------------------|
| 1 | Über den Parameter "Lin. Modus (037)" die Option "Halbautom. Eingabe" wählen.                                                                                                    |                                                     |
|   | Menüpfad: Setup $\rightarrow$ Erweitert. Setup $\rightarrow$ Linearisierung $\rightarrow$ Lin. Modus (037)                                                                       | <u>V</u>                                            |
| 2 | Über den Parameter "Einheit n. Lin. (038)" die Volumeneinheit/Masseeinheit aus-<br>wählen, z. B m <sup>3</sup> .                                                                 | 3.5                                                 |
|   | Menüpfad: Setup $\rightarrow$ Erweitert. Setup $\rightarrow$ Linearisierung $\rightarrow$ Einheit n. Lin. (038)                                                                  |                                                     |
| 3 | Tank bis zur Höhe des 1. Punktes füllen.                                                                                                    |                                                     |
| 4 | Über den Parameter "Zeilen-Nr. (039)" die Nummer des Tabellenpunktes eingeben.                                                                                                   |                                                     |
|   | Menüpfad: Setup $\rightarrow$ Erweitert. Setup $\rightarrow$ Linearisierung $\rightarrow$ Zeilen-Nr. (039)                                                                       |                                                     |
|   | Über den Parameter "X-Wert (040) (Manuelle Aufnahme)" wird die momentane<br>Füllhöhe angezeigt.                                                                                  |                                                     |
|   | Menüpfad: Setup $\rightarrow$ Erweitert. Setup $\rightarrow$ Linearisierung $\rightarrow$ X-Wert (040) (Manuelle Aufnahme)                                                       |                                                     |
|   | Über den Parameter "Y-Wert (041) (Manuelle Aufnahme/Halbautomatische Auf-<br>nahme)" den zugehörigen Volumenwert eingeben, hier z. B. 0 m <sup>3</sup> und Wert bestäti-<br>gen. | V<br>[m <sup>3</sup> ]<br>3.5                       |
|   | Menüpfad: Setup $\rightarrow$ Erweitert. Setup $\rightarrow$ Linearisierung $\rightarrow$ Y-Wert (041) (Manuelle Aufnahme/Halbautomatische Aufnahme)                             |                                                     |
| 5 | Um einen weiteren Tabellenpunkt einzugeben, über den Parameter "Tabelle bearb. (042)" die Option "Nächster Punkt" wählen.                                                        |                                                     |
|   | Nächsten Punkt eingeben wie in Schritt 4.                                                                                                    |                                                     |
|   | Menüpfad: Setup $\rightarrow$ Erweitert. Setup $\rightarrow$ Linearisierung $\rightarrow$ Tabelle bearb. (042)                                                                   |                                                     |
| 6 | Wenn alle Punkte der Tabelle eingegeben sind, über den Parameter "Lin. Modus (037)" die Option "Tabelle aktivieren" wählen.                                                      |                                                     |
|   | Menüpfad: Setup $\rightarrow$ Erweitert. Setup $\rightarrow$ Linearisierung $\rightarrow$ Lin. Modus (037)                                                                       | [m]                                                 |
| 7 | Ergebnis:<br>Es wird der Messwert nach Linearisierung angezeigt.                                                                                                    | Halbautomatische Eingabe der Linearisierungstabelle |

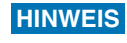

Fehlermeldung F510 "Linearisierung" wird angezeigt so lange Tabelle eingegeben und nicht aktiviert wird.

## 7.5.4 Benötigte Parameter für die Linearisierung

| Parametername                                              | Beschreibung |
|------------------------------------------------------------|--------------|
| Lin. Modus (037)                                           | → ≧85        |
| Einheit n. Lin. (038)                                      | → ≧85        |
| Zeilen-Nr. (039)                                           | → ≧86        |
| X-Wert (040) (Manuelle Aufnahme)                           | → ≧86        |
| Y-Wert (041) (Manuelle Aufnahme/Halbautomatische Aufnahme) | → ≧86        |
| Tabelle bearb. (042)                                       | → ≧86        |
| Tankbeschreibung (173)                                     | → ≧86        |
| Tankinhalt (043)                                           | → ≧86        |

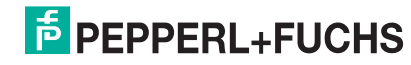
### 7.6 Druckmessung

#### 7.6.1 Abgleich ohne Referenzdruck (Trockenabgleich)

#### **Beispiel:**

In diesem Beispiel wird ein Gerät mit einem 400 mbar-Sensor (6 psi) auf den Messbereich 0 mbar ... +300 mbar (4,5 psi) eingestellt, d. h. werden 0 mbar bzw. 300 mbar (4,35 psi) zugewiesen.

#### Voraussetzung:

Es handelt sich hierbei um einen theoretischen Abgleich, d. h. die Druckwerte für Messanfang und Messende sind bekannt.

```
HINWEIS
```

|   | Beschreibung                                                                          |
|---|---------------------------------------------------------------------------------------|
| 1 | Über den Parameter "Betriebsart (005)" die Betriebsart "Druck" wählen.                |
|   | Menüpfad: Setup $\rightarrow$ Betriebsart (005)                                       |
| 2 | Über den Parameter "Einheit Druck (125)" eine Druckeinheit wählen, hier z. B. "mbar". |
|   | Menüpfad: Setup $\rightarrow$ Einheit Druck (125)                                     |
| 3 | Ggf. den "Ausgangswert (OUT Value) (224)" des Analog Input Blocks skalieren,<br>→     |
| 4 | Ergebnis:<br>Der Messbereich ist für 0 mbar +300 mbar (4,35 psi) eingestellt.         |

## 7.7 Übersicht Bedienmenü der Vor-Ort-Anzeige

In der folgenden Tabelle werden alle Parameter und deren Direktzugriffscode aufgeführt. Die Angabe der Seitenzahl verweist auf die zugehörige Beschreibung des Parameters.

| Ebene 1                   | Ebene 2                                 | Ebene 3                        | Ebene 4                                                                                  | Direkt-<br>zugriff | Seite     |
|---------------------------|-----------------------------------------|--------------------------------|------------------------------------------------------------------------------------------|--------------------|-----------|
| Kursiv geschriebene Parar | neter können nicht editiert (nur le     | sbar) werden. Die Anzeige dies | er Parameter ist abhängig von Ein                                                        | stellungen v       | wie z. B. |
| Sprache                   | Nassabyleich oder Hardware vo           | emegelung.                     |                                                                                          | 000                | 00        |
| Appacine /Potrich         | Anzaigemodus                            |                                | 000                                                                                      | 80                 |           |
| Alizeige/Betheb           | Anzeigenlodus                           |                                |                                                                                          | 001                | 00        |
|                           | Zus. Alizeigeweit                       | 002                            | 80                                                                                       |                    |           |
|                           | Format avt. Wort1                       | 004                            | 00                                                                                       |                    |           |
|                           | Format ext. Wert1                       |                                |                                                                                          | 235                | 01        |
| Catura                    | Pormat ext. Wen2                        |                                |                                                                                          | 208                | 01        |
| Setup                     | Betriebsart<br>Betriebsart (pur lesbar) |                                |                                                                                          |                    | 01        |
|                           | Einbeit Druck                           | 125                            | 82                                                                                       |                    |           |
|                           | Druck n Lagekor                         | 172                            | 83                                                                                       |                    |           |
|                           | Lagekorrektur (Belativdruckse           | nsoren)                        |                                                                                          | 007                | 82        |
|                           | Lageoffset (Absolutdrucksense           | pren)                          |                                                                                          | 192                | 82        |
|                           | Abgleich Leer (Betriebsart "Fü          | llstand" und "Abgleichmodus" = | nass)                                                                                    | 011                | 84        |
|                           | Abgleich Voll (Betriebsart "Füll        | stand" und "Abgleichmodus" = r | nass)                                                                                    | 012                | 84        |
|                           | Dämpfung Schalter (nur lesbai           | ·)                             | ,                                                                                        | 164                | 82        |
|                           | Dämpfung                                | ,                              |                                                                                          | 184                | 82        |
|                           | Dämpfung (nur lesbar)                   |                                |                                                                                          | 017                |           |
|                           | Füllstand v. Lin. (Betriebsart "F       | üllstand")                     |                                                                                          | 019                | 85        |
|                           | Druck n. Dämpfung                       |                                |                                                                                          | 111                | 83        |
|                           | Erweitert. Setup                        | Code Festlegung                |                                                                                          | 023                | 79        |
|                           |                                         | Messstellenbez.                |                                                                                          | 022                | 80        |
|                           |                                         | Identnumm. Auswahl             |                                                                                          | 229                | 87        |
|                           |                                         | Benutzer Code                  |                                                                                          | 021                | 79        |
|                           |                                         | Füllstand                      | Füllstandwahl                                                                            | 024                | 83        |
|                           |                                         | (Betriebsart "Füllstand")      | Einheit vor. Lin                                                                         | 025                | 83        |
|                           |                                         |                                | Einheit Höhe                                                                             | 026                | 83        |
|                           |                                         |                                | Abgleichmodus                                                                            | 027                | 84        |
|                           |                                         |                                | Abgleich Leer                                                                            | 028                | 84        |
|                           |                                         |                                | Druck Leer                                                                               | 029                | 84        |
|                           |                                         |                                | Druck Leer (nur lesbar)                                                                  | 185                |           |
|                           |                                         |                                | Höhe Leer                                                                                | 030                | 84        |
|                           |                                         |                                | Abgleich Voll                                                                            | 001                | 04        |
|                           |                                         |                                |                                                                                          | 031                | 04        |
|                           |                                         |                                | Druck Voll<br>Druck Voll (nur lesbar)                                                    | 187                | 64        |
|                           |                                         |                                | Höhe Voll                                                                                | 033                | 84        |
|                           |                                         |                                | Höhe Voll (nur lesbar)                                                                   | 188                |           |
|                           |                                         |                                | Einheit Dichte                                                                           | 127                | 85        |
|                           |                                         |                                | Dichte Abgleich                                                                          | 034                | 85        |
|                           |                                         |                                | Dichte Prozess                                                                           | 035                | 85        |
|                           |                                         |                                | Füllstand v. Lin.                                                                        | 019                | 85        |
|                           |                                         | Linearisierung                 | Lin. Modus                                                                               | 037                | 85        |
|                           |                                         | Linearisierung                 | Einheit n. Lin.                                                                          | 038                | 85        |
|                           |                                         |                                | Zeilen-Nr                                                                                | 039                | 86        |
|                           |                                         |                                | X-Wert (Manuelle Aufnahme)                                                               | 040                | 86        |
|                           |                                         |                                | X-Wert (Linear/Tabelle aktiv)<br>(nur lesbar)                                            | 123                | 00        |
|                           |                                         |                                | Y-Wert(Manuelle Aufnahme/<br>Halbautomatische Aufnahme)<br>Y-Wert (Linear/Tabelle aktiv) | 041<br>194         | 86        |
|                           |                                         |                                | (nur lesbar)                                                                             |                    |           |
|                           |                                         |                                | Tabelle bearb.                                                                           | 042                | 86        |
|                           |                                         |                                | Tankbeschreibung                                                                         | 173                | 86        |
|                           |                                         |                                | Tankinhalt                                                                               | 043                | 86        |

TDOCT-3019\_GER 256721 03/2014

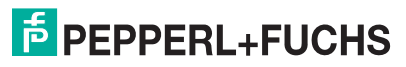

| Ebene 1  | Ebene 2          | Ebene 3           | Ebene 4                   | Direkt-<br>zugriff | Seite |
|----------|------------------|-------------------|---------------------------|--------------------|-------|
| Setup    | Erweitert. Setup | Analogeingang 1   | Kanal                     | 171                | 88    |
|          |                  |                   | Ausgangswert (OUT Value)  | 224                | 88    |
|          |                  |                   | Status                    | 196                | 88    |
|          |                  |                   | Filterzeitkonst           | 107                | 88    |
|          |                  | Analogeingang 2   | Ausfallverhalten          | 198                | 88    |
|          |                  |                   | Sich Vorgabewert          | 199                | 88    |
|          |                  |                   | Kanal                     | 230                | 88    |
|          |                  |                   | Ausgangswert (OLIT Value) | 200                | 88    |
|          |                  |                   | Status                    | 201                | 88    |
|          |                  |                   | Filterzeitkonst           | 202                | 88    |
|          |                  |                   |                           | 200                | 88    |
|          |                  |                   | Sich Vorgabewert          | 205                | 88    |
|          |                  | Analogausgang 1   | Verzögerungszeit          | 206                | 89    |
|          |                  | Analoguuogung i   |                           | 207                | 89    |
|          |                  |                   | Sich Vorgabewert          | 208                | 89    |
|          |                  |                   | Fingangswert              | 209                | 89    |
|          |                  |                   | Fingangsstatus            | 220                | 89    |
|          |                  |                   | Finbeit                   | 211                | 89    |
|          |                  | Analogausgang 2   | Verzögerungszeit          | 212                | 89    |
|          |                  | , maiogadogang 2  | Ausfallverhalten          | 213                | 89    |
|          |                  |                   | Sich Vorgabewert          | 210                | 89    |
|          |                  |                   | Fingangswert              | 214                | 89    |
|          |                  |                   | Fingangsstatus            | 223                | 89    |
|          |                  |                   | Finheit                   | 217                | 89    |
| Diagnose | Diagnose Code    |                   |                           | 071                | 91    |
| Diagnose | Letzte Diag Code |                   |                           | 072                | 91    |
|          | Minimaler Druck  |                   |                           | 072                | 91    |
|          | Maximaler Druck  |                   |                           | 074                | 91    |
|          | Diagnoseliste    | Diagnose 1        |                           | 075                | 92    |
|          | Diagnosensie     | Diagnose 2        |                           | 076                | 92    |
|          |                  | Diagnose 3        |                           | 077                | 92    |
|          |                  | Diagnose 4        |                           | 078                | 92    |
|          |                  | Diagnose 5        |                           | 079                | 92    |
|          |                  | Diagnose 6        |                           | 080                | 92    |
|          |                  | Diagnose 7        |                           | 081                | 92    |
|          |                  | Diagnose 8        |                           | 082                | 92    |
|          |                  | Diagnose 9        |                           | 083                | 92    |
|          |                  | Diagnose 10       |                           | 084                | 92    |
|          | Ereignis-Logbuch | Letzte Diag. 1    |                           | 085                | 92    |
|          |                  | Letzte Diag. 2    |                           | 086                | 92    |
|          |                  | Letzte Diag. 3    |                           | 087                | 92    |
|          |                  | Letzte Diag. 4    |                           | 088                | 92    |
|          |                  | Letzte Diag. 5    |                           | 089                | 92    |
|          |                  | Letzte Diag. 6    |                           | 090                | 92    |
|          |                  | Letzte Diag. 7    |                           | 091                | 92    |
|          |                  | Letzte Diag. 7    |                           | 092                | 92    |
|          |                  | Leizle Diag. 6    |                           | 002                | 02    |
|          |                  | Letzte Diag. 10   |                           | 093                | 92    |
|          | Garätainfa       | Letzte Diag. 10   |                           | 094                | 92    |
|          | Gerateinio       | Sorionnummer      |                           | 095                | 80    |
|          |                  |                   |                           | 090                | 80    |
|          |                  |                   |                           | 097                | 80    |
|          |                  | Bestellnummer     |                           | 098                | 80    |
|          |                  | Messstellenbez.   |                           | 022                | 80    |
|          |                  | ENP Version       |                           | 099                | 80    |
|          |                  | Kontig. Zähler    |                           | 100                | 91    |
|          |                  | Unt. Messgrenze   |                           | 101                | 86    |
|          |                  | Obere Messgrenze  |                           | 102                | 86    |
|          |                  | Ident-Nummer      |                           | 225                | 87    |
|          | Messwerte        | Füllstand v. Lin. |                           | 019                | 85    |

| Ebene 1  | Ebene 2       | Ebene 3                  | Ebene 4                               | Direkt-<br>zugriff | Seite |
|----------|---------------|--------------------------|---------------------------------------|--------------------|-------|
| Diagnose | Messwerte     | Tankinhalt               |                                       | 043                | 86    |
|          |               | Druck gemessen           |                                       | 020                | 83    |
|          |               | Sensor Druck             |                                       | 109                | 83    |
|          |               | Druck n. Lagekor         |                                       | 172                | 83    |
|          |               | Sensor Temp.             |                                       | 110                | 82    |
|          |               | Druck n. Dämpfung        |                                       | 111                | 83    |
|          |               | Analogeingang 1          | Kanal                                 | 171                | 88    |
|          |               | 0 0 0                    | Ausgangswert (OUT Value)              | 224                | 88    |
|          |               |                          | Status                                | 196                | 88    |
|          |               | Analogeingang 2          | Kanal                                 | 230                | 88    |
|          |               | 0 0 0                    | Ausgangswert (OUT Value)              | 201                | 88    |
|          |               |                          | Status                                | 202                | 88    |
|          |               | Analogausgang 1          | Eingangswert                          | 209                | 89    |
|          |               |                          | Eingangsstatus                        | 220                | 89    |
|          |               | Analogausgang 2          | Eingangswert                          | 215                | 89    |
|          |               |                          | Eingangsstatus                        | 223                | 89    |
|          | Simulation    | Simulation Modus         | 3. 3                                  | 112                | 93    |
|          |               | Sim. Druck               |                                       | 113                | 93    |
|          |               | Sim. Füllstand           |                                       | 115                | 93    |
|          |               | Sim. Tankinhalt          |                                       | 116                | 93    |
|          |               | Sim. Fehlernr.           |                                       | 118                | 93    |
|          | Rücksetzen    | Rücksetzen               |                                       | 124                | 81    |
| Experte  | Direct Access | ł                        |                                       | 119                | 79    |
|          | System        | Code Festlegung          |                                       | 023                | 79    |
|          |               | Verriegel. Sch.          |                                       | 120                | 79    |
|          |               | Benutzer Code            |                                       | 021                | 79    |
|          |               | Geräteinfo               | Messstellenbez.                       | 022                | 80    |
|          |               |                          | Seriennummer                          | 096                | 80    |
|          |               |                          | Firmware Version                      | 095                | 80    |
|          |               |                          | Erw. Bestellnr.                       | 097                | 80    |
|          |               |                          | Bestellnummer                         | 098                | 80    |
|          |               |                          | ENP Version                           | 099                | 80    |
|          |               |                          | Seriennr Elektr.                      | 121                | 80    |
|          |               |                          | Seriennr Sensor                       | 122                | 80    |
|          |               | Display                  | Sprache                               | 000                | 80    |
|          |               |                          | Anzeigemodus                          | 001                | 80    |
|          |               |                          | Zus. Anzeigewert                      | 002                | 80    |
|          |               |                          | Format 1. Wert                        | 004                | 80    |
|          |               |                          | Format ext. Wert1                     | 235                | 81    |
|          |               |                          | Format ext. Wert2                     | 258                | 81    |
|          |               | Verwaltung               | Rucksetzen                            | 124                | 81    |
|          | Maaau         | Detrichent               | Download Funkt.                       | 005                | 81    |
|          | messung       | Betriebsart (nur lesbar) |                                       | 182                | 01    |
|          |               | Grundabaleich            | Lagekorrektur                         | 007                | 82    |
|          |               | j                        | (Relativdrucksensoren)                |                    |       |
|          |               |                          | Lageoffset<br>Lageoffset (nur lesbar) | 192<br>008         | 82    |
|          |               |                          | Dämpfng Schalter<br>(nur lesbar)      | 164                | 82    |
|          |               |                          | Dämpfung<br>Dämpfung (nur lesbar)     | 017<br>184         | 82    |
|          |               |                          | Einheit Druck                         | 125                | 82    |
|          |               |                          | Einheit Temp.                         | 126                | 82    |
|          |               |                          | Sensor Temp.                          | 110                | 82    |
|          |               | Druck                    | Druck gemessen                        | 020                | 83    |
|          |               |                          | Sensor Druck                          | 109                | 83    |
|          |               |                          | Druck n. Lagekor                      | 172                | 83    |
|          |               |                          | Druck n. Dämpfung                     | 111                | 83    |

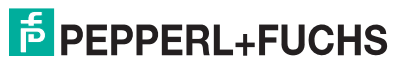

| Ebene 1 | Ebene 2       | Ebene 3          | Ebene 4                                                                     | Direkt-<br>zugriff | Seite    |
|---------|---------------|------------------|-----------------------------------------------------------------------------|--------------------|----------|
| Experte | Messung       | Füllstand        | Füllstandwahl                                                               | 024                | 83       |
|         |               |                  | Einheit vor. Lin                                                            | 025                | 83       |
|         |               |                  | Einheit Höhe                                                                | 026                | 83       |
|         |               |                  | Abgleichmodus                                                               | 027                | 84       |
|         |               |                  | Abgleich Leer                                                               | 028                | 84       |
|         |               |                  | Druck Leer                                                                  | 029                | 84       |
|         |               |                  | Druck Leer (nur lesbar)                                                     | 185                |          |
|         |               |                  | Höhe Leer                                                                   | 030                | 84       |
|         |               |                  | Hohe Leer (nur lesbar)                                                      | 186                |          |
|         |               |                  | Abgleich Voll                                                               | 031                | 84       |
|         |               |                  | Druck Voll<br>Druck Voll (pur loobar)                                       | 197                | 84       |
|         |               |                  |                                                                             | 107                | 94       |
|         |               |                  | Höhe Voll (nur lesbar)                                                      | 188                | 04       |
|         |               |                  | Einheit Dichte                                                              | 127                | 85       |
|         |               |                  | Dichte Abgleich                                                             | 034                | 85       |
|         |               |                  | Dichte Prozess                                                              | 035                | 85       |
|         |               |                  | Füllstand v. Lin.                                                           | 019                | 85       |
|         |               | Linearisierung   | Lin. Modus                                                                  | 037                | 85       |
|         |               |                  | Einheit n. Lin.                                                             | 038                | 85       |
|         |               |                  | Zeilen-Nr.                                                                  | 039                | 86       |
|         |               |                  | X-Wert (Manuelle Aufnahme)                                                  | 040                | 86       |
|         |               |                  | X-Wert (Linear/Tabelle aktiv)<br>(nur lesbar)                               | 123                |          |
|         |               |                  | Y-Wert(Manuelle Aufnahme/                                                   | 041                | 86       |
|         |               |                  | Halbautomatische Aufnahme)<br>Y-Wert (Linear/Tabelle aktiv)<br>(nur lesbar) | 194                |          |
|         |               |                  | Tabelle bearb.                                                              | 042                | 86       |
|         |               |                  | Tankbeschreibung                                                            | 173                | 86       |
|         |               |                  | Tankinhalt                                                                  | 043                | 86       |
|         |               | Sensor Grenzen   | Unt Messarenze                                                              | 101                | 86       |
|         |               |                  | Obere Messarenze                                                            | 102                | 86       |
|         |               | Sensor Trimm     |                                                                             | 120                | 87       |
|         |               |                  | Hi Trim Mosswort                                                            | 120                | 97       |
|         |               |                  |                                                                             | 130                | 97       |
|         |               |                  | Lo Thin Sensor                                                              | 130                | 97       |
|         | Kommunikation | PR-PA Info       | Ident Nummer                                                                | 225                | 97       |
|         | Kommunikation | FD-FA IIIIO      | Profil-Bevision                                                             | 225                | 87       |
|         |               | PB-PA Config     | Adressierung                                                                | 227                | 87       |
|         |               | F D-F A Coning   | Bus Adresse                                                                 | 220                | 87       |
|         |               |                  |                                                                             | 200                | 97       |
|         |               |                  |                                                                             | 229                | 07       |
|         |               | Analogoingong 1  | Kenel                                                                       | 234                | 87       |
|         |               | Analogeingang I  |                                                                             | 171                | 00       |
|         |               |                  | Statue                                                                      | 106                | 00       |
|         |               |                  | Filterzeitkonst                                                             | 107                | 00       |
|         |               |                  |                                                                             | 109                | 00       |
|         |               |                  | Sigh Vorgabowort                                                            | 190                | 00       |
|         |               | Analogoingang 2  | Kapal                                                                       | 199                | 00       |
|         |               | Analogenigang 2  | Ausgangswort (OLIT Value)                                                   | 201                | 00       |
|         |               |                  | Statue                                                                      | 201                | 00<br>QQ |
|         |               |                  | Filterzeitkonet                                                             | 202                | 88       |
|         |               |                  |                                                                             | 203                | 88       |
|         |               |                  | Sich Vorgebewert                                                            | 204                | 88       |
|         |               | Analogausgang 1  | Verzögerungszeit                                                            | 205                | 89       |
|         |               | , maiogadogang I | Ausfallverhalten                                                            | 200                | 89       |
|         |               |                  | Sich Vorgabewert                                                            | 207                | 89       |
|         |               |                  | Fingangswert                                                                | 200                | 89       |
|         |               |                  | Fingangsstatus                                                              | 220                | 89       |
|         |               |                  | Finheit                                                                     | 211                | 89       |
|         | 1             |                  |                                                                             |                    |          |

| Ebene 1 | Ebene 2       | Ebene 3           | Ebene 4           | Direkt- | Seite |
|---------|---------------|-------------------|-------------------|---------|-------|
|         |               |                   |                   | zugriff |       |
| Experte | Kommunikation | Analogausgang 2   | Verzögerungszeit  | 212     | 89    |
|         |               |                   | Ausfallverhalten  | 213     | 89    |
|         |               |                   | Sich. Vorgabewert | 214     | 89    |
|         |               |                   | Eingangswert      | 215     | 89    |
|         |               |                   | Eingangsstatus    | 223     | 89    |
|         |               |                   | Einheit           | 217     | 89    |
|         | Applikation   | Elektr. Delta P   |                   | 158     | 90    |
|         |               | Fester ext. Wert  |                   | 174     | 90    |
|         |               | Ext. Wert2        | Ext. Wert2        |         | 90    |
|         |               | Status ext. Wert2 |                   | 260     | 90    |
|         | Diagnose      | Diagnose Code     |                   | 071     | 91    |
|         |               | Letzte Diag. Code |                   | 072     | 91    |
|         |               | Reset Logbuch     |                   | 159     | 91    |
|         |               | Minimaler Druck   |                   | 073     | 91    |
|         |               | Maximaler Druck   |                   | 074     | 91    |
|         |               | Reset Schleppz.   |                   | 161     | 91    |
|         |               | Alarmverhalt. P   |                   | 050     | 91    |
|         |               | Betriebsstunden   |                   | 162     | 91    |
|         |               | Konfig. Zähler    |                   | 100     | 91    |
|         |               | Diagnoseliste     | Diagnose 1        | 075     | 92    |
|         |               |                   | Diagnose 2        | 076     | 92    |
|         |               |                   | Diagnose 3        | 077     | 92    |
|         |               |                   | Diagnose 4        | 078     | 92    |
|         |               |                   | Diagnose 5        | 079     | 92    |
|         |               |                   | Diagnose 6        | 080     | 92    |
|         |               |                   | Diagnose 7        | 081     | 92    |
|         |               |                   | Diagnose 8        | 082     | 92    |
|         |               |                   | Diagnose 9        | 083     | 92    |
|         |               |                   | Diagnose 10       | 084     | 92    |
|         |               | Ereignis-Logbuch  | Letzte Diag. 1    | 085     | 92    |
|         |               |                   | Letzte Diag. 2    | 086     | 92    |
|         |               |                   | Letzte Diag. 3    | 087     | 92    |
|         |               |                   | Letzte Diag. 4    | 088     | 92    |
|         |               |                   | Letzte Diag. 5    | 089     | 92    |
|         |               |                   | Letzte Diag. 6    | 090     | 92    |
|         |               |                   | Letzte Diag. 7    | 091     | 92    |
|         |               |                   | Letzte Diag. 8    | 092     | 92    |
|         |               |                   | Letzte Diag. 9    | 093     | 92    |
|         |               |                   | Letzte Diag. 10   | 094     | 92    |
|         |               | Simulation        | Simulation Modus  | 112     | 93    |
|         |               |                   | Sim. Druck        | 113     | 93    |
|         |               |                   | Sim. Füllstand    | 115     | 93    |
|         |               |                   | Sim. Tankinhalt   | 116     | 93    |
|         |               |                   | Sim. Fehlernr.    | 118     | 93    |

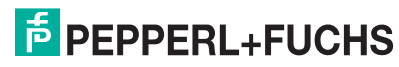

### 7.8 Parameterbeschreibung

Dieses Kapitel beschreibt die Parameter in der Reihenfolge, wie sie im Bedienmenü "Experte" angeordnet sind.

#### Experte

| Parametername       | Beschreibung                                                               |
|---------------------|----------------------------------------------------------------------------|
| Direct Access (119) | Eingabe des Direct Access Codes, um direkt zu einem Parameter zu gelangen. |
| Eingabe             | Auswahl:                                                                   |
|                     | Eine Zahl von 0 999 (Es werden nur gültige Eingaben erkannt)               |
|                     | Werkeinstellung:                                                           |
|                     | 0                                                                          |
|                     |                                                                            |
|                     | HINWEIS                                                                    |
|                     | Für Direktzugriff müssen die führenden Nullen nicht eingegeben werden      |

#### 7.8.1 System

#### $\textbf{Experte} \rightarrow \textbf{System}$

| Parametername                    | Beschreibung                                                                                                    |
|----------------------------------|----------------------------------------------------------------------------------------------------|
| Code Festlegung (023)<br>Eingabe | Eingabe eines Freigabewertes, mit dem das Gerät entriegelt werden kann.<br>Auswahl:<br>Eine Zahl von 0 9999<br>Werkeinstellung:<br>0                                                                                                    |
| Verriegel. Sch (120)<br>Anzeige  | <ul> <li>Anzeige des Status des DIP-Schalters 1 auf dem Elektronikeinsatz.</li> <li>Mit dem DIP-Schalter 1 können Sie Messwert-relevante Parameter verriegeln<br/>und entriegeln. Ist die Bedienung über den Parameter "Benutzercode (021)" ver-<br/>riegelt, können Sie die Verriegelung nur über diesen Parameter wieder aufhe-<br/>ben.</li> <li>Anzeige: <ul> <li>Ein (Verriegelung eingeschaltet)</li> <li>Aus (Verriegelung ausgeschaltet)</li> </ul> </li> <li>Werkeinstellung:<br/>Aus (Verriegelung ausgeschaltet)</li> </ul>                                                           |
| Benutzercode (021)<br>Eingabe    | <ul> <li>Eingabe eines Codes, um die Bedienung zu verriegeln oder zu entriegeln.</li> <li>Auswahl: <ul> <li>Zum Verriegeln: Eine Zahl ≠ Freigabewert eingeben.</li> </ul> </li> <li>Zum Entriegeln: Freigabewert eingeben.</li> </ul> <li>HINWEIS <ul> <li>Im Auslieferungszustand ist der Freigabewert "0". Im Parameter "Code Festlegung (023)" kann ein anderer Freigabewert definiert werden. Wurde der Wert vom Benutzer vergessen, kann durch Eingabe der Ziffer "5864" der Freigabewert wieder sichtbar gemacht werden.</li> </ul> </li> <li>Werkeinstellung: <ul> <li>0</li> </ul> </li> |

#### $\textbf{Experte} \rightarrow \textbf{ System} \rightarrow \textbf{ Geräteinfo}$

| Beschreibung                                                               |
|----------------------------------------------------------------------------|
| Messstellenbezeichnung eingeben (max. 32 alphanumerische Zeichen).         |
| Werkeinstellung:                                                           |
| Kein Eintrag bzw. gemäß Bestellangaben                                     |
| Anzeige der Seriennummer des Gerätes (11 alphanumerische Zeichen).         |
|                                                                            |
| Anzeige der Firmwareversion.                                               |
|                                                                            |
| Anzeige der erweiterten Bestellnummer (max. 60 alphanumerische zeichen).   |
| Werkeinstellung                                                            |
| gemäß Bestellangaben                                                       |
| Anzeige der Bestellnummer (max. 20 alphanumerische zeichen).               |
| Werkeinstellung                                                            |
| gemäß Bestellangaben                                                       |
| Anzeige der ENP-Version                                                    |
| (ENP: Electronic name plate = elektronisches Typenschild)                  |
| Anzeige der Seriennummer der Hauptelektronik (11 alphanumerische Zeichen). |
|                                                                            |
| Anzeige der Seriennummer des Sensors (11 alphanumerische Zeichen).         |
|                                                                            |
|                                                                            |

#### $\textbf{Experte} \rightarrow \textbf{System} \rightarrow \textbf{Display}$

| Parametername          | Beschreibung                                                                 |
|------------------------|------------------------------------------------------------------------------|
| Sprache (000)          | Menüsprache für die Vor-Ort-Anzeige auswählen.                               |
| Auswahl                | Auswahl:                                                                     |
|                        | • Englisch                                                                   |
|                        | Evtl. eine weitere Sprache (wie bei der Bestellung des Geräts gewählt)       |
|                        | Eine weitere Sprache (Sprache des Herstellerwerks)                           |
|                        | Werkeinstellung:                                                             |
|                        | Englisch                                                                     |
| Anzeigemodus (001)     | Anzeigemodus für die Vor-Ort-Anzeige im Messbetrieb festlegen.               |
| Auswahl                | Auswahl:                                                                     |
|                        | Nur Hauptmesswert (Wert+Bargraph)                                            |
|                        | Nur Ext. Wert1 (Wert+Status)                                                 |
|                        | Alle Alternierend (Hauptmesswert+Zweitwert+Ext. Wert 1+Ext. Wert2)           |
|                        | Ext. Wert 1 und Ext. Wert2 werden nur angezeigt, wenn die SPS diese Werte    |
|                        | über die Analogausgangsblöcke zum Gerät sendet.                              |
|                        | Werkeinstellung:                                                             |
|                        | Hauptmesswert (PV)                                                           |
| Zus. Anzeigewert (002) | Inhalt für den 2. Wert im alternierenden Anzeigemodus der Vor-Ort-Anzeige im |
| Auswahl                | Messbetrieb festlegen.                                                       |
|                        | Auswahl:                                                                     |
|                        | kein Wert                                                                    |
|                        | Druck                                                                        |
|                        | Hauptmesswert (%)                                                            |
|                        | Temperatur                                                                   |
|                        | Die Auswahl ist abhängig von der gewählten Betriebsart.                      |
|                        | Werkeinstellung:                                                             |
|                        | kein Wert                                                                    |
| Format 1. Wert (004)   | Anzahl der Nachkommastellen des Anzeigewertes der Hauptzeile für den         |
| Auswahl                | Hauptmesswert festlegen.                                                     |
|                        | Auswahl:                                                                     |
|                        | Auto                                                                         |
|                        | • x                                                                          |
|                        | • x.x                                                                        |
|                        | • x.xx                                                                       |
|                        | • x.xxx                                                                      |
|                        | • x.xxxx                                                                     |
|                        | • X.XXXXX                                                                    |
|                        | Werkeinstellung:                                                             |
|                        | Auto                                                                         |

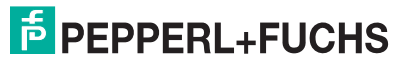

| Parametername Beschreibung        |                                                                                                    |  |
|-----------------------------------|----------------------------------------------------------------------------------------------------|--|
| Format ext.Wert1 (235)<br>Auswahl | Anzahl der Nachkommastellen des Anzeigewertes der Hauptzeile für den exter-<br>nen Wert1 festlegen. |  |
|                                   | Auswani:                                                                                            |  |
|                                   | • X.X                                                                                               |  |
|                                   | • x.xx                                                                                              |  |
|                                   | • X.XXX                                                                                             |  |
|                                   | • X.XXXX                                                                                            |  |
|                                   | • X.XXXXX                                                                                           |  |
|                                   | Werkeinstellung:                                                                                    |  |
|                                   | X.X                                                                                                 |  |
| Format ext.Wert2 (258)            | Anzahl der Nachkommastellen des Anzeigewertes der Hauptzeile für den exter-                         |  |
| Auswahl                           | nen Wert2 festlegen.                                                                                |  |
|                                   | Auswahl:                                                                                            |  |
|                                   | • x.x                                                                                               |  |
|                                   | • x.xx                                                                                              |  |
|                                   | • X.XXX                                                                                             |  |
|                                   | • X.XXXX                                                                                            |  |
|                                   | • X.XXXXX                                                                                           |  |
|                                   | Werkeinstellung:                                                                                    |  |
|                                   | х.х                                                                                                 |  |

#### $\textbf{Experte} \rightarrow \textbf{System} \rightarrow \textbf{Verwaltung}$

| Parametername    | Beschreibung                                                                                                    |  |  |  |
|------------------|----------------------------------------------------------------------------------------------------|--|--|--|
| Rücksetzen (124) | Parameter durch Eingabe eines Reset-Codes ganz oder teilweise auf Werks-                                                                                                    |  |  |  |
| Eingabe          | werte bzw. Auslieferungszustand zurucksetzen,                                                                                                    |  |  |  |
|                  | siehe $\rightarrow \exists 35$ , "Rücksetzen auf Werkeinstellung (Reset)".                                                                                                    |  |  |  |
|                  | Werkeinstellung:                                                                                                    |  |  |  |
|                  | 0                                                                                                    |  |  |  |
| Download Funkt.  | Auswahl der Datensätze zur Up/Download-Funktion in <b>PACT</b> <i>ware</i> ™.                                                                                                    |  |  |  |
| Anzeige          |                                                                                                    |  |  |  |
|                  | Voraussetzung:                                                                                                    |  |  |  |
|                  | DIP-Schalter auf der Einstellung "SW" und "Dämpfung" auf "on".                                                                                                    |  |  |  |
|                  | Ein Download mit der Werkeinstellung "Konfiguration kopieren" bewirkt das Hin-                                                                                                    |  |  |  |
|                  | unterladen aller für eine Messung notwendiger Parameter. Die Einstellung "Elek-                                                                                                    |  |  |  |
|                  | troniktausch" ist nur wirksam mit einer entsprechenden Eingabe eines Frei                                                                                                    |  |  |  |
|                  | codes im Parameter "Benutzercode (021)".                                                                                                    |  |  |  |
|                  | Auswahl:                                                                                                    |  |  |  |
|                  | <ul> <li>Konfiguration kopieren: Bei dieser Option werden allgemeine Konfigurations-<br/>parameter bis auf Seriennummer, Bestellnummer, Kalibration, Lagekorrektur,<br/>Applikation und Tag Information überschrieben.</li> </ul> |  |  |  |
|                  | <ul> <li>Gerätetausch: Bei dieser Option werden allgemeine Konfigurationsparameter<br/>bis auf Seriennummer, Bestellnummer, Kalibration und Lagekorrektur über-<br/>schrieben.</li> </ul>                                         |  |  |  |
|                  | Elektroniktausch: Bei dieser Option werden allgemeine Konfigurationsparame-<br>ter überschrieben.                                                                                                    |  |  |  |
|                  | Werkeinstellung:                                                                                                    |  |  |  |
|                  | Konfiguration kopieren                                                                                                    |  |  |  |

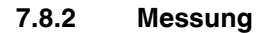

#### $\textbf{Experte} \rightarrow \textbf{Messung}$

| Parametername     | Beschreibung                                                               |
|-------------------|----------------------------------------------------------------------------|
| Betriebsart (005) | Betriebsart auswählen.                                                     |
| Betriebsart (182) | Entsprechend der gewählten Betriebsart setzt sich das Bedienmenü zusammen. |
| Auswahl           |                                                                            |
|                   | HINWEIS                                                                    |
|                   | Bei einem Wechsel der Betriebsart findet keine Umrechnung statt. Das Gerät |
|                   | den                                                                        |
|                   |                                                                            |
|                   | Auswaiii:                                                                  |
|                   | • Druck                                                                    |
|                   | Füllstand                                                                  |
|                   | Werkeinstellung                                                            |
|                   | Druck oder gemäß Bestellangaben                                            |

| Parametername       | Beschreibung                                                                                                    |
|---------------------|----------------------------------------------------------------------------------------------------|
| Lagekorrektur (007) | Lageabgleich - die Druckdifferenz zwischen Null (Sollwert) und gemessenem                                                                          |
| (Relativdrucksenso- | Druck muss nicht bekannt sein.                                                                                                    |
| ren)                | Beispiel:                                                                                                    |
| Auswahl             | Messwert = 2.2 mbar (0,032 psi)                                                                                                    |
|                     | Ober den Parameter "Lagekorrektur (007) (Relativdrucksensoren)" mit der     Option "Übernehmen" korrigieren Sie den Messwort. D. h. Sie weisen dem |
|                     | anliegenden Druck den Wert 0.0 zu                                                                                                    |
|                     | <ul> <li>Messwert (nach Lagekorrektur) = 0.0 mbar</li> </ul>                                                                                       |
|                     | Auswahl                                                                                                    |
|                     | Übernehmen                                                                                                    |
|                     | Abbrechen                                                                                                    |
|                     | Werkeinstellung:                                                                                                    |
|                     | Abbrechen                                                                                                    |
| Lageoffset (192)    | Lageabgleich – die Druckdifferenz zwischen Sollwert und gemessenem Druck                                                                           |
| Lageoffset (008)    | muss bekannt sein.                                                                                                    |
| Eingabe             | Beispiel:<br>Messwert – 982 2 mbar (14 73 psi)                                                                                                    |
|                     | Über den Parameter "Lageoffset (192)" korrigieren Sie den Messwert mit dem                                                                         |
|                     | eingegebenen Wert, z. B. 2.2 mbar (0.033 psi). D. h. Sie weisen dem anliegen-                                                                      |
|                     | den Druck den Wert 980.0 mbar (14,21 psi) zu.                                                                                                    |
|                     | <ul> <li>Messwert (nach Lagekorrektur) = 980.0 mbar (14,21 psi)</li> </ul>                                                                         |
|                     | Werkeinstellung:                                                                                                    |
|                     | 0.0                                                                                                    |
| Dämpfng Schalter    | Zeigt die Schalterstellung des DIP-Schalters 2 an, mit dem sich die Dämpfung                                                                       |
| (164)               | des Ausgangssignals ein- und ausschalten lässt.                                                                                                    |
| Anzeige             | Anzeige:                                                                                                    |
|                     | <ul> <li>Aus</li> <li>Das Ausgangssignal ist ungedämpft</li> </ul>                                                                                 |
|                     | An                                                                                                    |
|                     | Das Ausgangssignal ist gedämpft. Die Dämpfungskonstante wird im Parame-                                                                            |
|                     | ter "Dämpfung (184)" festgelegt                                                                                                    |
|                     | Werkeinstellung                                                                                                    |
|                     | An                                                                                                    |
| Dämpfung (017)      | Dämpfungszeit (Zeitkonstante $\tau$ ) eingeben. Die Dämpfung beeinflusst die                                                                       |
| Dämpfung (184)      | Geschwindigkeit, mit der der Messwert auf Druckänderungen reagiert.                                                                                |
| Eingabe             | Eingabebereich:                                                                                                    |
|                     | U.U.S                                                                                                    |
|                     | 2 0 Sek, oder gemäß Bestellangaben                                                                                                    |
| Finheit Druck (125) | Druck-Einheit auswählen                                                                                                    |
| Auswahl             | Nach der Wahl einer neuen Druck-Einheit werden alle druckspezifischen Para-                                                                        |
|                     | meter umgerechnet und mit der neuen Einheit dargestellt.                                                                                           |
|                     | Auswahl:                                                                                                    |
|                     | • mbar, bar                                                                                                    |
|                     | • mmH2O, mH2O                                                                                                    |
|                     | • in, H2O, ttH2O                                                                                                    |
|                     | • Pa, KPa, MPa                                                                                                    |
|                     | • mmHa inHa                                                                                                    |
|                     | • kaf/cm <sup>2</sup>                                                                                                    |
|                     | Werkeinstellung:                                                                                                    |
|                     | abhängig vom Sensor-Nennmessbereich mbar oder bar bzw. gemäß Bestellan-                                                                            |
|                     | gaben                                                                                                    |
| Einheit Temp. (126) | Einheit für die Temperatur-Messwerte auswählen.                                                                                                    |
| Auswahl             |                                                                                                    |
|                     | HINWEIS                                                                                                    |
|                     | Die Einstellung beeinflusst die Einheit des Parameters "Sensor Temp. (110)".                                                                       |
|                     |                                                                                                    |
|                     | • °F                                                                                                    |
|                     | • K                                                                                                    |
|                     | Werkeinstellung:                                                                                                    |
|                     | °C                                                                                                    |
| Sensor Temp. (110)  | Anzeige der aktuell im Sensor gemessenen Temperatur. Diese kann von der Pro-                                                                       |
| Anzeige             | zesstemperatur abweichen.                                                                                                    |

#### $\textbf{Experte} \rightarrow \textbf{Messung} \rightarrow \textbf{Grundabgleich}$

#### $\textbf{Experte} \rightarrow \textbf{ Messung} \rightarrow \textbf{ Druck}$

| _                                  |                                                                                                    |
|------------------------------------|----------------------------------------------------------------------------------------------------|
| Parametername                      | Beschreibung                                                                                                    |
| Druck gemessen (020)<br>Anzeige    | Anzeige des gemessenen Drucks.<br>Simulationswert<br>Druck<br>Sensor Sensor Lage-<br>trimm Lage-<br>trimm Lage-<br>trimm Lage-<br>trimm Lage-<br>trimp fung<br>trimp fung<br>tri |
|                                    | Sensor Druck Druck Druck Druck n. Lagekor n. Dämpfng gemessen                                                                                                    |
| Sensor Druck (109)<br>Anzeige      | Anzeige des gemessenen Drucks vor Sensortrimm und Lageabgleich.                                                                                                    |
| Druck n. Lagekor (172)<br>Anzeige  | Anzeige des gemessenen Drucks nach Sensortrimm und Lagekorrektur.                                                                                                    |
| Druck n. Dämpfung (111)<br>Anzeige | Anzeige des gemessenen Drucks nach Sensortrimm, Lageabgleich und Dämpfung.                                                                                                    |

#### $\textbf{Experte} \rightarrow \textbf{ Messung} \rightarrow \textbf{ Füllstand}$

| Parametername          | Beschreibung                                                                   |
|------------------------|--------------------------------------------------------------------------------|
| Füllstandwahl (024)    | Art der Füllstandberechnung auswählen                                          |
| Auswahl                | Auswahl:                                                                       |
|                        | in Druck                                                                       |
|                        | Bei dieser Füllstandwahl geben Sie zwei Druck-Füllstand-Wertepaare vor. Der    |
|                        | Füllstandwert wird direkt in der Einheit angezeigt, die Sie über den Parameter |
|                        | "Einheit vor. Lin (025)" wählen.                                               |
|                        | • in Höhe                                                                      |
|                        | Bei dieser Füllstandwahl geben Sie zwei Höhen-Füllstand-Wertepaare vor.        |
|                        | Aus dem gemessenen Druck berechnet das Gerät mit Hilfe der Dichte              |
|                        | zunächst die Höhe, anschließend wird daraus anhand der beiden angegebe-        |
|                        | nen Wertepaare der Füllstand in der gewählten "Einheit vor. Lin (025)" berech- |
|                        | net.                                                                           |
|                        | Werkeinstellung:                                                               |
|                        | in Druck                                                                       |
| Einheit vor. Lin (025) | Einheit für die Messwertanzeige von "Füllstand v. Lin. (019)" wählen.          |
| Auswahl                |                                                                                |
|                        | HINWEIS                                                                        |
|                        | Die ausgewählte Finheit dient nur zur Beschreihung des Messwertes D. h. bei    |
|                        | Wahl einer neuen Ausgabeeinheit wird der Messwert nicht umgerechnet            |
|                        |                                                                                |
|                        | Beispiel:                                                                      |
|                        | aktueller Messwert: 0.3 ft                                                     |
|                        | neue Ausgabeeinheit: m                                                         |
|                        | neuer Messwert: 0,3 m                                                          |
|                        | Auswahl                                                                        |
|                        | • %                                                                            |
|                        | • mm, cm, dm, m                                                                |
|                        | • ft, in                                                                       |
|                        | • m <sup>3</sup> , in <sup>3</sup>                                             |
|                        | • I, hI                                                                        |
|                        | • ft <sup>3</sup>                                                              |
|                        | • gal, Igal                                                                    |
|                        | • kg, t                                                                        |
|                        | • lb                                                                           |
|                        | Werkeinstellung:                                                               |
|                        | %                                                                              |
| Einheit Höhe (026)     | Höhen-Einheit auswählen. Der gemessene Druck wird mittels des Parameters       |
| Auswahl                | "Dichte Abgleich (034)" in die gewählte Höhen-Einheit umgerechnet.             |
|                        | Voraussetzung                                                                  |
|                        | "Füllstandwahl (024)" = in Höhe                                                |
|                        | Auswahl                                                                        |
|                        | • mm                                                                           |
|                        | • m                                                                            |
|                        | I • in                                                                         |
|                        | • ft                                                                           |
|                        | Werkeinstellung:                                                               |
|                        | m                                                                              |

| Parametername                                         | Beschreibung                                                                                                    |
|-------------------------------------------------------|----------------------------------------------------------------------------------------------------|
| Abgleichmodus (027)                                   | Abgleichmodus auswählen.                                                                                                    |
| Auswahl                                               | Auswahl:                                                                                                    |
|                                                       | <ul> <li>Nass</li> <li>Der Nassabgleich erfolgt durch Befüllen und Entleeren des Behälters. Bei zwei<br/>unterschiedlichen Füllhöhen wird der eingegebene Füllhöhen-, Volumen-,<br/>Masse- oder Prozentwert dem zu diesem Zeitpunkt gemessenen Druck zuge-<br/>ordnet (Parameter "Abgleich Leer (028)" und "Abgleich Voll (031)").</li> <li>Trocken</li> </ul>                                                                                                    |
|                                                       | Der Trockenabgleich ist ein theoretischer Abgleich. Bei diesem Abgleich<br>geben Sie zwei Druck-Füllstand-Wertepaare über die folgenden Parameter<br>vor: "Abgleich Leer (028)", "Druck Leer (029)", "Abgleich Voll (031)", "Druck<br>Voll (032)", "Höhe Leer (030)", "Höhe Voll (033)".<br>Werkeinstellung:<br>Nass                                                                                                    |
| Abgleich Leer (028)<br>Abgleich Leer (011)<br>Eingabe | Ausgabewert für den unteren Abgleichpunkt (Behälter leer) eingeben.<br>Dabei muss die in "Einheit vor. Lin (025)" definierte Einheit verwendet werden.                                                                                                    |
|                                                       | <ul> <li>HINWEIS</li> <li>Beim Nassabgleich muss der Füllstand (Behälter leer) tatsächlich vorliegen.<br/>Der zugehörige Druck wird dann automatisch vom Gerät registriert.</li> <li>Beim Trockenabgleich braucht der Füllstand (Behälter leer) nicht vorliegen.<br/>Bei der Füllstandwahl "in Druck" muss der zugehörige Druck im Parameter<br/>"Druck Leer (029)" eingegeben werden. Bei der Füllstandwahl "in Höhe" muss<br/>die zugehörige Höhe im Parameter "Höhe Leer (030)" eingegeben werden.<br/>Werkeinstellung:<br/>0.0</li> </ul> |
| Druck Leer (029)                                      | Druckwert für den unteren Abgleichpunkt (Behälter leer) eingeben.                                                                                                    |
| Eingabe/Anzeige                                       | Voraussetzung                                                                                                    |
| <b>U U</b>                                            | <ul> <li>"Füllstandwahl (024)" = in Druck</li> </ul>                                                                                                    |
|                                                       | <ul> <li>"Abgleichmodus (027)" = Trocken → Eingabe</li> <li>"Abgleichmodus (027)" = Nass → Anzeige</li> </ul>                                                                                                    |
|                                                       | Werkeinstellung:                                                                                                    |
|                                                       | 0.0                                                                                                    |
| Höhe Leer (030)                                       | Höhenwert für den unteren Abgleichpunkt (Behälter leer) eingeben. Die Einheit                                                                                                    |
| Eingabe/Anzeige                                       | Vanien Sie über den Parameter "Einneit Hone (026)".<br>Voraussetzung:                                                                                                    |
|                                                       | <ul> <li>"Füllstandwahl (024)" = in Höhe</li> </ul>                                                                                                    |
|                                                       | <ul> <li>"Abgleichmodus (027)" = Trocken → Eingabe</li> </ul>                                                                                                    |
|                                                       | <ul> <li>"Abgleichmodus (027)" = Nass → Anzeige</li> <li>Werkeinstellung:</li> </ul>                                                                                                    |
|                                                       | 0.0                                                                                                    |
| Abgleich Voll (031)<br>Abgleich Voll (012)<br>Eingabe | Ausgabewert für den oberen Abgleichpunkt (Behälter voll) eingeben.<br>Dabei muss die in "Einheit vor. Lin (025)" definierte Einheit verwendet werden.                                                                                                    |
|                                                       | HINWEIS                                                                                                    |
|                                                       | <ul> <li>Beim Nassabgleich muss der Füllstand (Behälter voll) tatsächlich vorliegen.<br/>Der zugehörige Druck wird dann automatisch vom Gerät registriert.</li> <li>Beim Trockenabgleich braucht der Füllstand (Behälter voll) nicht vorliegen. Bei<br/>Füllstandwahl "in Druck" muss zur zugehörige Druck im Parameter "Druck Voll<br/>(032)" eingegeben werden. Bei Füllstandwahl "in Höhe" muss die zugehörige<br/>Höhe im Parameter "Höhe Voll (033)" eingegeben werden.</li> </ul>                                                       |
|                                                       | Werkeinstellung:                                                                                                    |
| Druck Voll (032)                                      | Druckwert für den oberen Abgleichnunkt (Behälter voll) eingeben                                                                                                    |
| Druck Voll (187)                                      | $\rightarrow$ Siehe auch "Abgleich Voll (031)".                                                                                                    |
| Eingabe/Anzeige                                       | Voraussetzung                                                                                                    |
|                                                       | <ul> <li>Fullstandwarii (024) = ITi Druck</li> <li>"Abgleichmodus (027)" = Trocken → Eingabe</li> </ul>                                                                                                    |
|                                                       | <ul> <li>"Abgleichmodus (027)" = Nass → Anzeige</li> </ul>                                                                                                    |
|                                                       | Werkeinstellung:<br>Obere Messgrenze (UBL) des Sensors                                                                                                    |
| Höhe Voll (033)                                       | Höhenwert für den oberen Abaleichnunkt (Behälter voll) eingehen. Die Finheit                                                                                                    |
| Höhe Voll (188)                                       | wählen Sie über den Parameter "Einheit Höhe (026)".                                                                                                    |
| Eingabe/Anzeige                                       | Voraussetzung:                                                                                                    |
|                                                       | <ul> <li>"Fullstandwahl (024)" = In Hohe</li> <li>"Abgleichmodus (027)" = Trocken → Fingabe</li> </ul>                                                                                                    |
|                                                       | <ul> <li>"Abgleichmodus (027)" = Nass → Anzeige</li> </ul>                                                                                                    |
|                                                       | Werkeinstellung:                                                                                                    |
|                                                       | Obere wessgrenze (ORL) in eine Fullstandeinneit ümgerechnet                                                                                                    |

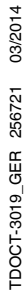

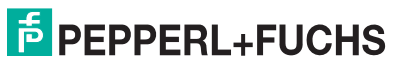

| Parametername                      | Beschreibung                                                                                                    |
|------------------------------------|----------------------------------------------------------------------------------------------------|
| Einheit Dichte (127)<br>Anzeige    | Anzeige der Dichte-Einheit. Der gemessene Druck wird mittels der Parameter<br>"Einheit Höhe (026)" und "Dichte Abgleich (034)" in eine Höhe umgerechnet.<br>Werkeinstellung:<br>g/cm <sup>3</sup>                                                                                                    |
| Dichte Abgleich (034)<br>Eingabe   | Dichte des Mediums eingeben, mit dem der Abgleich durchgeführt wird. Der<br>gemessene Druck wird mittels der Parameter "Einheit Höhe (026)" und "Dichte<br>Abgleich (034)" in eine Höhe umgerechnet.<br><b>Werkeinstellung:</b><br>1.0                                                                                                    |
| Dichte Prozess (035)<br>Eingabe    | <ul> <li>Neuen Dichtewert für Dichtekorrektur eingeben.</li> <li>Der Abgleich wurde z. B. mit dem Messmedium Wasser durchgeführt. Nun soll der Behälter für ein anderes Messmedium mit einer anderen Dichte verwendet werden. Indem Sie für den Parameter "Dichte Prozess (035)" den neuen Dichtewert eingeben, wird der Abgleich entsprechend korrigiert.</li> <li>HINWEIS</li> <li>Wird nach einem erfolgten Nassabgleich über den Parameter "Abgleichmodus (027)" auf Trockenabgleich umgeschaltet, muss vor dem Umschalten die Dichte für die Parameter "Dichte Abgleich (034)" und "Dichte Prozess (035)" korrekt eingegeben werden.</li> <li>Werkeinstellung:</li> <li>1.0</li> </ul> |
| Füllstand v. Lin. (019)<br>Anzeige | Anzeige des Füllstandwertes vor der Linearisierung.                                                                                                    |

#### $\textbf{Experte} \rightarrow \textbf{Messung} \rightarrow \textbf{Linearisierung}$

| Parametername                    | Beschreibung                                                                                                    |
|----------------------------------|----------------------------------------------------------------------------------------------------|
| Lin. Modus (037)<br>Auswahl      | <ul> <li>Linearisierungsmodus auswählen.</li> <li>Auswahl: <ul> <li>Linear:</li> <li>Der Füllstand wird ohne Umrechnung ausgegeben. "Füllstand v. Lin. (019)" wird ausgegeben.</li> </ul> </li> <li>Tabelle löschen: <ul> <li>Die bestehende Linearisierungstabelle wird gelöscht.</li> </ul> </li> <li>Manuelle Eingabe (setzt die Tabelle in den Editiermodus, ein Alarm wird ausgegeben): <ul> <li>Die Wertepaare der Tabelle "X-Wert (040) (Manuelle Aufnahme)" und "Y-Wert (041) (Manuelle Aufnahme/Halbautomatische Aufnahme)" werden manuell eingegeben.</li> </ul> </li> <li>Halbautomatische Eingabe (setzt die Tabelle in den Editiermodus, ein Alarm wird ausgegeben): <ul> <li>Für diesen Eingabemodus wird der Behälter schrittweise gefüllt oder geleert.</li> <li>Das Gerät erfasst den Füllstandwert automatisch "X-Wert (040) (Manuelle Aufnahme)".</li> <li>Tabelle aktivieren <ul> <li>Werk (041) (Manuelle Aufnahme/Halbautomatische Aufnahme)".</li> </ul> </li> </ul> </li> </ul> |
| Einheit n. Lin. (038)<br>Auswahl | Volumen-Einheit auswählen (Einheit des Y-Wertes).<br>Auswahl:<br>• %<br>• cm, dm, m, mm<br>• hl<br>• in <sup>3</sup> , ft <sup>3</sup> , m <sup>3</sup><br>• l<br>• in, ft<br>• kg, t<br>• lb<br>• gal<br>• lgal<br>Werkeinstellung:<br>%                                                                                                    |

| Parametername                                                                                                    | Beschreibung                                                                                                    |
|----------------------------------------------------------------------------------------------------|----------------------------------------------------------------------------------------------------|
| Zeilen-Nr. (039)<br>Eingabe                                                                                                    | Nummer des aktuellen Tabellenpunktes eingeben.<br>Die anschließenden Eingaben in "X-Wert (040) (Manuelle Aufnahme)" und "Y-<br>Wert (041) (Manuelle Aufnahme/Halbautomatische Aufnahme)" beziehen sich<br>auf diesen Punkt.<br><b>Eingabebereich:</b><br>1 32                                                                                                    |
| X-Wert (040) (Manuelle<br>Aufnahme)<br>X-Wert (123) (Linear/<br>Tabelle aktiv)<br>X-Wert (193) (Halbau-<br>tomatische Aufnahme)<br>Eingabe/Anzeige | <ul> <li>Den "X-Wert (040) (Manuelle Aufnahme)" (Füllstand v. Lin. (019)) zum jeweiligen<br/>Tabellenpunkt eingeben bzw. bestätigen.</li> <li>HINWEIS</li> <li>Bei "Lin. Modus (037)" = "Manuelle Eingabe" muss der Füllstandwert eingegeben werden.</li> <li>Bei "Lin. Modus (037)" = "Halbautomatische Eingabe" wird der Füllstandwert<br/>angezeigt und muss durch Eingabe des gepaarten Y-Wertes bestätigt werden.</li> </ul>                                                                                                    |
| Y-Wert (041) (Manuelle<br>Aufnahme/Halbauto-<br>matische Aufnahme)<br>Y-Wert (194) (Linear/<br>Tabelle aktiv)<br>Eingabe/Anzeige                   | Den "Y-Wert (041) (Manuelle Aufnahme/Halbautomatische Aufnahme)" (Wert<br>nach Linearisierung) zum jeweiligen Tabellenpunkt eingeben.<br>Die Einheit ist bestimmt durch "Einheit n. Lin. (038)".<br>HINWEIS<br>Die Linearisierungstabelle muss monoton sein (fallend oder steigend).                                                                                                    |
| Tabelle bearb. (042)<br>Auswahl                                                                                                    | <ul> <li>Funktion für Tabelleneingabe auswählen.</li> <li>Auswahl:</li> <li>Nächster Punkt: Der Parameter "Zeilen-Nr. (039)" wird um 1 erhöht. Es kann der nächste Punkt eingegeben werden.</li> <li>Aktueller Punkt: Beim aktuellen Punkt bleiben, um z. B. Fehler zu korrigieren.</li> <li>Vorheriger Punkt: Der Parameter "Zeilen-Nr. (039)" wird um 1 verringert. Es kann der vorherige Punkt nochmals eingegeben/korrigiert werden.</li> <li>Punkt einfügen: Einen zusätzlichen Punkt einfügen (siehe Beispiel unten).</li> <li>Punkt löschen: Den aktuellen Punkt löschen (siehe Beispiel unten).</li> <li>Punkt löschen: Den aktuellen Punkt löschen (siehe Beispiel unten).</li> <li>Beispiel: Punkt einfügen, hier z. B. zwischen dem 4. und 5. Punkt</li> <li>Über den Parameter "Zeilen-Nr. (039)" den Punkt 5 wählen.</li> <li>Über den Parameter "Tabelle bearb. (042)" die Option "Punkt einfügen" wählen.</li> <li>Für den Parameter "Zeilen-Nr. (039)" wird Punkt 5 angezeigt. Neue Werte für die Parameter "X-Wert (040) (Manuelle Aufnahme)" und "Y-Wert (041) (Manuelle Aufnahme/Halbautomatische Aufnahme)" eingeben.</li> <li>Beispiel: Punkt löschen, hier z. B. der 5. Punkt</li> <li>Über den Parameter "Tabelle bearb. (042)" die Option "Punkt löschen" wählen.</li> <li>Der den Parameter "Tabelle bearb. (042)" die Option "Punkt löschen" wählen.</li> <li>Über den Parameter "Tabelle bearb. (042)" die Option "Punkt löschen" wählen.</li> <li>Der den Parameter "Tabelle bearb. (042)" die Option "Punkt löschen" wählen.</li> <li>Der 5. Punkt wird gelöscht. Alle nachfolgenden Punkte werden eine Zeilennummer nach vorne verschoben, d. h. der 6. Punkt ist nach dem Löschen Punkt 5.</li> <li>Werkeinstellung:<br/>Aktueller Punkt</li> </ul> |
| Tankbeschreibung<br>(173)<br>Eingabe                                                                                                    | Tankbeschreibung eingeben (max. 32 alphanumerische Zeichen)                                                                                                    |
| Tankinhalt (043)<br>Anzeige                                                                                                    | Anzeige des Füllstandwertes nach der Linearisierung                                                                                                    |

#### $\textbf{Experte} \rightarrow \textbf{ Messung} \rightarrow \textbf{ Sensor Grenzen}$

| Parametername         | Beschreibung                                |
|-----------------------|---------------------------------------------|
| Unt. Messgrenze (101) | Anzeige der unteren Messgrenze des Sensors. |
| Anzeige               |                                             |
| Obere Messgrenze      | Anzeige der oberen Messgrenze des Sensors.  |
| (102)                 |                                             |
| Anzeige               |                                             |

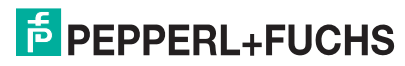

#### $\textbf{Experte} \rightarrow \textbf{ Messung} \rightarrow \textbf{ Sensor Trim}$

| Parametername                        | Beschreibung                                                                                  |
|--------------------------------------|-----------------------------------------------------------------------------------------------|
| Lo Trim Messwert<br>(129)<br>Anzeige | Anzeige des anliegenden Referenzdruckes zur Übernahme für den unteren Kali-<br>brationspunkt. |
| Hi Trim Messwert (130)<br>Anzeige    | Anzeige des anliegenden Referenzdruckes zur Übernahme für den oberen Kalibrationspunkt.       |
| Lo Trim Sensor (131)<br>Anzeige      | Interner Serviceparameter.                                                                    |
| Hi Trim Sensor (132)<br>Anzeige      | Interner Serviceparameter.                                                                    |

#### 7.8.3 Kommunikation

#### Experte $\rightarrow$ Kommunikation $\rightarrow$ PROFIBUS PA Info

| Parametername                    | Beschreibung                                     |
|----------------------------------|--------------------------------------------------|
| Ident-Nummer (225)<br>Anzeige    | Anzeige der eingestellten Identifikationsnummer. |
| Profil-Revision (227)<br>Anzeige | Anzeige der Profil Version des Gerätes.          |

#### $\textbf{Experte} \rightarrow \textbf{ Kommunikation} \rightarrow \textbf{ PROFIBUS PA Konf}$

| Parametername                                 | Beschreibung                                                                                                    |
|-----------------------------------------------|----------------------------------------------------------------------------------------------------|
| <b>Adressierung (228)</b><br>Anzeige          | Anzeige der Adressierungsart: per Hardware (DIP-Schalter) oder per Software.<br>Werkeinstellung:<br>Software                                                                                                    |
| Bus Adresse (233)<br>Anzeige                  | Anzeige der eingestellten Bus Adresse.<br>Werkeinstellung:<br>126                                                                                                    |
| <b>Identnumm. Auswahl</b><br>(229)<br>Auswahl | <ul> <li>Eingabe der Identifikationsnummer des Gerätes.</li> <li>Weitere Informationen siehe →  37.</li> <li>Auswahl: <ul> <li>Auto.Id.Num: Anpassungsmodus des Gerätes</li> <li>Profil: 0x9700</li> </ul> </li> <li>Herstellerspezifisch: 0x0E3A (LHC-M51 und PPC-M51), 0x0E3C (LHCR-51 und LHCS-51)</li> <li>Werkeinstellung: <ul> <li>Auto.Id.Num</li> </ul> </li> </ul> |
| Cond.status diag (234)<br>Anzeige/Auswahl     | Zeigt an ob "Condensed Status" oder "Classic Status" eingestellt ist. Weitere<br>Informationen siehe →  В 37.<br>Werkeinstellung:<br>Condensed Status                                                                                                    |

#### $Experte \rightarrow \ Kommunikation \rightarrow \ Analogeing ang 1$

| Parametername          | Beschreibung                                                                 |
|------------------------|------------------------------------------------------------------------------|
| Kanal (171)            | Anzeige der verwendeten Messgröße des Transducer Blocks.                     |
| Anzeige                | Werkeinstellung:                                                             |
|                        | Hauptmesswert                                                                |
| Ausgangswert (OUT      | Anzeige des Ausgangswertes (OUT Value) des Analog Input 1 Block.             |
| Value) (224)           |                                                                              |
| Anzeige                |                                                                              |
| Status (196)           | Anzeige des Ausgangsstatus (OUT Status) des Analog Input 1 Block.            |
| Anzeige                |                                                                              |
| Filterzeitkonst. (197) | Dämpfungszeit des Analog Input 1 Block eingeben.                             |
| Eingabe                | Werkeinstellung:                                                             |
|                        | 0.0 Sek.                                                                     |
| Ausfallverhalten (198) | Legt den Ausgabewert des Analog Input 1 im Fehlerfall fest. Siehe Definition |
| Auswahl                | → <b>]</b> 37.                                                               |
|                        | Auswahl:                                                                     |
|                        | Sicherheitswert                                                              |
|                        | Letzt. gültige Wert                                                          |
|                        | Status Schlecht (BAD)                                                        |
|                        | Werkeinstellung:                                                             |
|                        | Letzt. gültige Wert                                                          |
| Sich.Vorgabewert       | Ersatzwert für den Fehlerfall.                                               |
| (199)                  | Voraussetzung:                                                               |
| Eingabe                | "Ausfallverhalten (198)" = Sicherheitswert                                   |
|                        | Werkeinstellung:                                                             |
|                        | 0.0                                                                          |

#### $\textbf{Experte} \rightarrow \textbf{ Kommunikation} \rightarrow \textbf{ Analogeing ang 2}$

| Parametername          | Beschreibung                                                |
|------------------------|-------------------------------------------------------------|
| Kanal (230)            | Auswahl der verwendeten Messgröße des Transducer Blocks.    |
| Auswahl                | Auswahl:                                                    |
|                        | <ul> <li>Füllstand v. Lin. (019)</li> </ul>                 |
|                        | Druck                                                       |
|                        | Temperatur                                                  |
|                        | Werkeinstellung:                                            |
|                        | Druck                                                       |
| Ausgangswert (OUT      | Ausgangswert (OUT Value) des Analog Input 2 Block.          |
| Value) (201)           |                                                             |
| Anzeige                |                                                             |
| Status (202)           | Ausgangsstatus (OUT Status) des Analog Input 2 Block.       |
| Anzeige                |                                                             |
| Filterzeitkonst. (203) | Dämpfungszeit des Analog Input 2 Block eingeben.            |
| Eingabe                | Werkeinstellung:                                            |
|                        | 0.0 Sek.                                                    |
| Ausfallverhalten (204) | Legt den Ausgabewert des Analog Input 2 im Fehlerfall fest. |
| Auswahl                | Auswahl:                                                    |
|                        | Sicherheitswert                                             |
|                        | Letzt. gültige Wert                                         |
|                        | Status Schlecht (BAD)                                       |
|                        | Werkeinstellung:                                            |
|                        | Letzt. gültige Wert                                         |
| Sich.Vorgabewert       | Ersatzwert für den Fehlerfall.                              |
| (205)                  | Voraussetzung:                                              |
| Eingabe                | "Ausfallverhalten (204)" = Sicherheitswert                  |
|                        | Werkeinstellung:                                            |
|                        | 0.0                                                         |

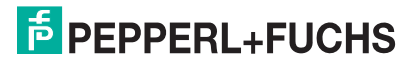

| Parametername          | Beschreibung                                                   |
|------------------------|----------------------------------------------------------------|
| Verzögerungszeit (206) | Dämpfungszeit des Analog Output 1 Block eingeben.              |
| Auswahl                | Werkeinstellung:                                               |
|                        | 0.0 Sek.                                                       |
| Ausfallverhalten (207) | Legt den Ausgabewert des Analog Output 1 im Fehlerfall fest.   |
| Auswahl                | Auswahl:                                                       |
|                        | Sicherheitswert                                                |
|                        | Letzt. gültige Wert                                            |
|                        | Status Schlecht (BAD)                                          |
|                        | Werkeinstellung:                                               |
|                        | Letzt. gültige Wert                                            |
| Sich.Vorgabewert       | Ersatzwert für den Fehlerfall.                                 |
| (208)                  | Voraussetzung:                                                 |
| Eingabe                | "Ausfallverhalten (207)" = Sicherheitswert                     |
|                        | Werkeinstellung:                                               |
|                        | 0.0                                                            |
| Eingangswert (209)     | Anzeige des Wertes, welcher zum Gerät gesendet wird.           |
| Anzeige                |                                                                |
| Eingangsstatus (220)   | Anzeige des Status, welcher zum Gerät gesendet wird.           |
| Anzeige                |                                                                |
| Einheit (211)          | Eingabe der Einheit für den Wert, der zum Gerät gesendet wird. |
| Auswahl                | Auswahl:                                                       |
|                        | • %                                                            |
|                        | Druck Einheiten                                                |
|                        | Durchfluss Einheiten                                           |
|                        | Füllstandseinheiten                                            |
|                        | Temperatureinheiten                                            |
|                        | unbekannt                                                      |
|                        | Werkeinstellung:                                               |
|                        | unbekannt                                                      |

### $\textbf{Experte} \rightarrow \textbf{ Kommunikation} \rightarrow \textbf{ Analogausgang 1}$

#### Experte $\rightarrow$ Kommunikation $\rightarrow$ Analogausgang 2

| Parametername          | Beschreibung                                                   |
|------------------------|----------------------------------------------------------------|
| Verzögerungszeit (212) | Dämpfungszeit des Analog Output 2 Block eingeben.              |
| Auswahl                | Werkeinstellung:                                               |
|                        | 0.0 Sek.                                                       |
| Ausfallverhalten (213) | Legt den Ausgabewert des Analog Output 2 im Fehlerfall fest.   |
| Auswahl                | Auswahl:                                                       |
|                        | Sicherheitswert                                                |
|                        | Letzt. gültige Wert                                            |
|                        | Status Schlecht (BAD)                                          |
|                        | Werkeinstellung:                                               |
|                        | Letzt. gültige Wert                                            |
| Sich.Vorgabewert       | Ersatzwert für den Fehlerfall.                                 |
| (214)                  | Voraussetzung:                                                 |
| Eingabe                | "Ausfallverhalten (213)" = Sicherheitswert                     |
|                        | Werkeinstellung:                                               |
|                        | 0.0                                                            |
| Eingangswert (215)     | Anzeige des Wertes, welcher zum Gerät gesendet wird.           |
| Anzeige                |                                                                |
| Eingangsstatus (223)   | Anzeige des Status, welcher zum Gerät gesendet wird.           |
| Anzeige                |                                                                |
| Einheit (217)          | Eingabe der Einheit für den Wert, der zum Gerät gesendet wird. |
| Auswahl                | Auswahl:                                                       |
|                        | Druck Einheiten, Temperatur Einheiten                          |

### 7.8.4 Applikation

#### $\textbf{Experte} \rightarrow \textbf{ Applikation}$

| Parametername                           | Beschreibung                                                                                      |
|-----------------------------------------|---------------------------------------------------------------------------------------------------|
| <b>Elektr. Delta P (158)</b><br>Auswahl | Diese Funktion aktiviert die Applikation Elektr. Delta P mit einem externem oder konstantem Wert. |
|                                         | Auswahl:                                                                                          |
|                                         | • Aus                                                                                             |
|                                         | Ext. Wert2                                                                                        |
|                                         | Konstant                                                                                          |
|                                         | Werkeinstellung:                                                                                  |
|                                         | Aus                                                                                               |
| Fester ext. Wert (174)                  | Eingabe des konstanten Wertes für die Applikation Elektr. Delta P.                                |
| Eingabe                                 | Der Wert bezieht sich auf "Einheit Druck (125)"                                                   |
| -                                       |                                                                                                   |
|                                         | Werkeinstellung:                                                                                  |
|                                         | 0.0                                                                                               |
| Ext. Wert2 (259)                        | Anzeige des PROFIBUS-Eingangswertes 2 (Analogausgang 2).                                          |
| Anzeige                                 |                                                                                                   |
| Status ext. Wert2 (260)                 | Anzeige des Status des PROFIBUS-Eingangswertes 2 (Analogausgang 2).                               |
| Anzeige                                 |                                                                                                   |

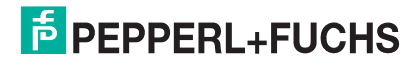

### 7.8.5 Diagnose

### $\textbf{Experte} \rightarrow \textbf{Diagnose}$

| Parametername                      | Beschreibung                                                                                                    |
|------------------------------------|----------------------------------------------------------------------------------------------------|
| Diagnose Code (071)<br>Anzeige     | Anzeige der aktuell anstehenden Diagnose-Meldung mit der höchsten Priorität.                                                                                                    |
| Letzte Diag. Code (072)<br>Anzeige | Anzeige der letzten aufgetretenen und behobenen Diagnosemeldung.<br>HINWEIS<br>Über den Parameter "Reset Logbuch (159)" können die im Parameter "Letzte<br>Diag. Code (072)" aufgeführten Meldungen gelöscht werden.                                                                                                    |
| Reset Logbuch (159)<br>Auswahl     | Mit diesem Parameter setzen Sie alle Meldungen des Parameters "Letzte Diag.<br>Code (072)" und des Ereignis-Logbuchs "Letzte Diag. 1 (085)" bis<br>"Letzte Diag. 10 (094)" zurück.<br>Auswahl:<br>• Abbrechen<br>• Übernehmen<br>Werkeinstellung:<br>• Abbrechen                                                                                                    |
| Minimaler Druck (073)<br>Anzeige   | Anzeige des kleinsten gemessenen Druckwertes (Schleppzeiger). Diesen<br>Schleppzeiger können Sie über den Parameter "Reset Schleppz. (161)" zurück-<br>setzen.                                                                                                    |
| Maximaler Druck (074)<br>Anzeige   | Anzeige des größten gemessenen Druckwertes (Schleppzeiger). Diesen<br>Schleppzeiger können Sie über den Parameter "Reset Schleppz. (161)" zurück-<br>setzen.                                                                                                    |
| Reset Schleppz. (161)<br>Auswahl   | Mit diesem Parameter können Sie die Schleppzeiger "Minimaler Druck" und<br>"Maximaler Druck" zurücksetzen.<br>Auswahl:<br>• Abbrechen<br>• Übernehmen<br>Werkeinstellung:<br>Abbrechen                                                                                                    |
| Alarmverhalt. P (050)<br>Auswahl   | <ul> <li>Messwertstatus bei Über- bzw. Unterschreitung der Sensorgrenzen einstellen.</li> <li>Auswahl:</li> <li>Warnung <ul> <li>Das Gerät misst weiter. Eine Fehlermeldung wird angezeigt. Der Messwertstatus zeigt "Unsicher (UNCERTAIN)" an.</li> <li>Alarm <ul> <li>Der Messwertstatus zeigt "Schlecht (BAD)" an. Eine Fehlermeldung wird angezeigt.</li> </ul> </li> <li>Werkeinstellung: <ul> <li>Warnung</li> </ul> </li> </ul></li></ul> |
| Betriebsstunden (162)<br>Anzeige   | Anzeige der Betriebsstunden. Dieser Parameter ist nicht rücksetzbar.                                                                                                    |
| Konfig. Zähler (100)<br>Anzeige    | Anzeige des Konfigurationszählers.<br>Bei jeder Änderung eines Parameters oder einer Gruppe wird dieser Zähler um<br>eins erhöht. Der Zähler zählt bis 65535 und startet anschließend wieder bei Null.                                                                                                    |

#### $\textbf{Experte} \rightarrow \textbf{Diagnose} \rightarrow \textbf{Diagnoseliste}$

| Parametername     | Beschreibung                                                               |
|-------------------|----------------------------------------------------------------------------|
| Diagnose 1 (075)  | Diese Parameter enthalten bis zu zehn aktuell anstehende Diagnosemeldungen |
| Diagnose 2 (076)  | angeordnet nach ihrer Priorität.                                           |
| Diagnose 3 (077)  |                                                                            |
| Diagnose 4 (078)  |                                                                            |
| Diagnose 5 (079)  |                                                                            |
| Diagnose 6 (080)  |                                                                            |
| Diagnose 7 (081)  |                                                                            |
| Diagnose 8 (082)  |                                                                            |
| Diagnose 9 (083)  |                                                                            |
| Diagnose 10 (084) |                                                                            |

#### $\textbf{Experte} \rightarrow \textbf{ Diagnose} \rightarrow \textbf{ Ereignis-Logbuch}$

| Parametername                                | Beschreibung                                                                                 |
|----------------------------------------------|----------------------------------------------------------------------------------------------|
| Letzte Diag. 1 (085)<br>Letzte Diag. 2 (086) | Diese Parameter enthalten die 10 letzten aufgetretenen und behobenen Diagno-<br>semeldungen. |
| Letzte Diag. 3 (087)                         | Sie können zurückgesetzt werden mit dem Parameter "Reset Logbuch (159)".                     |
| Letzte Diag. 4 (088)                         | Fehler, die mehrfach aufgetreten sind, werden nur einmal dargestellt.                        |
| Letzte Diag. 5 (089)                         |                                                                                              |
| Letzte Diag. 6 (090)                         |                                                                                              |
| Letzte Diag. 7 (091)                         |                                                                                              |
| Letzte Diag. 8 (092)                         |                                                                                              |
| Letzte Diag. 9 (093)                         |                                                                                              |
| Letzte Diag. 10 (094)                        |                                                                                              |

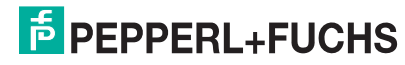

#### **Experte** $\rightarrow$ **Diagnose** $\rightarrow$ **Simulation**

| Parametername          | Beschreibung                                                                                                    |
|------------------------|----------------------------------------------------------------------------------------------------|
| Simulation Modus (112) | Simulation einschalten und Simulationsart auswählen.<br>Bei einem Wechsel der Betriebsart oder des Füllstandtyps "Lin. Modus (037)"                                   |
| Auswahl                | wird eine laufende Simulation ausgeschaltet.                                                                                                    |
|                        | Auswahl:                                                                                                    |
|                        | • keine                                                                                                    |
|                        | • Druck, → siehe diese Tabelle Parameter "Sim. Druck (113)"                                                                                                    |
|                        | <ul> <li>Füllstand, → siehe diese Tabelle Parameter "Sim. Füllstand (115)"</li> <li>Tagkige also diese Tabelle Parameter "Oins. Tagkige also (110)"</li> </ul>        |
|                        | • Tankinnait, $\rightarrow$ siehe diese Tabelle Parameter Sim. Tankinnait (116)<br>• Alarm/Warnung, $\rightarrow$ siehe diese Tabelle Parameter "Sim. Fehlernr (118)" |
|                        | Transducer Block                                                                                                    |
|                        | Sensor Sensor-<br>trimm Lage-<br>abgleich Dämp-<br>fung Elektr.<br>Delta P. PPV Fillstand-<br>Füllstand-<br>Füllstand-                                                |
|                        | Simulationswert Druck – Simulationswert Füllstand                                                                                                    |
|                        | - Simulationswert Tankinhalt                                                                                                    |
|                        | PV = Hauptmesswert                                                                                                    |
|                        | Werkeinstellung:                                                                                                    |
|                        | keine                                                                                                    |
| Sim. Druck (113)       | Simulationswert eingeben.                                                                                                    |
| Eingabe                | $\rightarrow$ Siehe auch "Simulation Modus (112)".                                                                                                    |
|                        | Voraussetzung:                                                                                                    |
|                        | Simulation Modus (112) = Druck                                                                                                    |
|                        | aktueller Druckmesswert                                                                                                    |
| Sim Füllstand (115)    | Simulationswort eingeben                                                                                                    |
| Fingabe                | $\rightarrow$ Siehe auch "Simulation Modus (112)"                                                                                                    |
|                        | Voraussetzung:                                                                                                    |
|                        | "Betriebsart (005)" = Füllstand und "Simulation Modus (112)" = Füllstand                                                                                              |
| Sim. Tankinhalt (116)  | Simulationswert eingeben.                                                                                                    |
| Eingabe                | $\rightarrow$ Siehe auch "Simulation Modus (112)".                                                                                                    |
|                        | Voraussetzungen:                                                                                                    |
|                        | "Betriebsart (005)" = Füllstand, "Lin. Modus (037)" =Tabelle aktivieren und                                                                                           |
|                        | "Simulation Modus (112)" = Tankinhalt.                                                                                                    |
| Sim. Fehlernr (118)    | Diagnosemeldungsnummer eingeben.                                                                                                    |
| Eingabe                | $\rightarrow$ Siehe auch "Simulation Modus (112)".                                                                                                    |
|                        | voraussetzung:<br>"Simulation Modus"- Alorm/Wornung                                                                                                    |
|                        | Wert beim Finschalten:                                                                                                    |
|                        | 484 (Simulation aktiv)                                                                                                    |
| L                      |                                                                                                    |

### 7.9 Gerätedaten sichern oder duplizieren

Das Gerät verfügt über kein Speichermodul. Mit einem Bedientool welches auf der FDT-Technologie basiert (z. B. **PACT**<sub>mare</sub>™) haben Sie aber folgende Möglichkeiten (siehe Parameter "Download Funkt." siehe → B 81 im Bedienmenü oder über Physikal Block → B 107):

- Speicherung/Rettung von Konfigurationsdaten
- Duplizierung von Geräteparametrierungen
- Übernahme aller relevanten Parameter bei einem Austausch von Elektronikeinsätzen.

Für weitere Informationen lesen Sie hierzu die Betriebsanleitung des Bedienprogramms **PACT** *ware*<sup>TM</sup>.

## 8 Inbetriebnahme über Klasse-2-Master (Software)

Liegt am Gerät ein Druck kleiner als der zugelassene minimale Druck oder größer als der zugelassene maximale Druck an, werden nacheinander folgende Meldungen ausgegeben:

- "S140 Arbeitsbereich P" oder "F140 Arbeitsbereich P"
- "S841 Sensorbereich" oder "F841 Sensorbereich"
- Je nach Einstellung im Parameter "Alarmverhalt. P (050)".

HINWEIS

Standardmäßig ist das Gerät für die Betriebsart Druck (LHC-M51, PPC-M51) oder Füllstand (LHCR-51, LHCS-51) eingestellt. Der Messbereich und die Einheit, in die der Messwert übertragen wird, entspricht der Angabe auf dem Typenschild.

### 8.1 Installations- und Funktionskontrolle

Bevor Sie das Gerät in Betrieb nehmen, die Einbau- und Anschlusskontrolle gemäß Checkliste durchführen.

- Checkliste "Einbaukontrolle"  $\rightarrow$  19
- Checkliste "Anschlusskontrolle  $\rightarrow$  23

### 8.2 Inbetriebnahme

Inbetriebnahme und Bedienung des **PACT***mare*<sup>TM</sup>-Programms sind in der integrierten Online-Hilfe beschrieben.

Gehen Sie bei der Inbetriebnahme des Gerätes wie folgt vor:

- 2. Messstellenbezeichnung über Parameter "Messstellenbez. (022)" eingeben. (Menüpfad: Experte → System → Geräteinfo oder Setup → Erweitert. Setup → Geräteinfo)
- Gerät eine Adresse im Bus zuweisen: Bedienprogramm der DP-Master-Klasse 2 wie z. B. PACT mare<sup>TM</sup>: (→ 39, Kapitel 5.4.5 "Geräte-Identifikation und -Adressierung" oder durch den Adresse-Schalter.
- 4. Herstellerspezifische Geräteparameter über Menü Setup parametrieren oder Transducer Block parametrieren

Analogausgang parametrieren (Analog Output Block)

- 5. Physical Block parametrieren (Menüpfad: Experte → Kommunikation → Physical Block)
- 6. Analogeingang parametrieren (Analog Input Block oder Al-Block).
  - - Falls erforderlich Grenzwerte einstellen.
- 7. Zyklischen Datenverkehr konfigurieren ( $\rightarrow \textcircled{1}40$ , "Systemintegration" und  $\rightarrow \textcircled{1}41$ , "Zyklischer Datenaustausch").

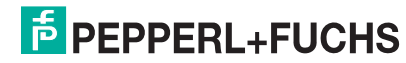

### 8.3 Ausgangswert (OUT Value)

### 8.3.1 Ausgangswert (OUT Value) skalieren

Im Analog Input Block kann der Eingangswert bzw. der Eingangsbereich gemäß den Automatisierungsanforderungen skaliert werden.

#### Beispiel:

Der Messbereich von 0 mbar ... 500 mbar soll auf 0 ... 10000 skaliert werden.

- Gruppe Messw. Skalierung wählen.
   Menüpfad: Experte → Kommunikation → Analogeingang 1 → Al Parameter → Messw. skalierung
  - Für Anfangswert "0" eingeben.
  - Für Endwert "500" eingeben.
- Gruppe Ausgangsskalierung wählen.
- Menüpfad: Experte  $\rightarrow$  Kommunikation  $\rightarrow$  Analogeingang 1  $\rightarrow$  Al Parameter  $\rightarrow$  Ausgangs-skalierung
  - Für Anfangswert "0" eingeben.
  - Für Endwert "10000" eingeben.
  - Für Einheit z. B. "Benutzereinheit" wählen.
    - Die hier ausgewählte Einheit hat keinen Einfluss auf die Skalierung.
- Ergebnis:

Bei einem Druck von 350 mbar wird als Ausgangswert (OUT Value) der Wert 7000 an die SPS ausgegeben.

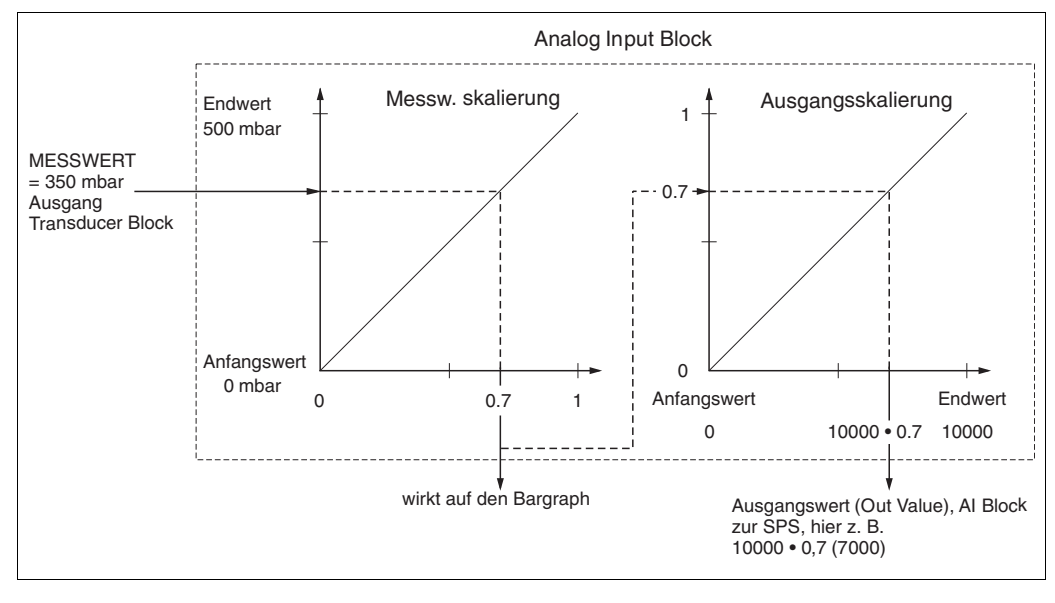

#### HINWEIS

- Der Ausgangswert (OUT Value) kann nur über Fernbedienung (z. B. **PACT***ware*<sup>™</sup>) skaliert werden.
- Bei einem Einheitenwechsel innerhalb einer Betriebsart (Druck, Durchfluss-Duchflusstyp) werden die Werte für "Messw. skalierung" und "Ausgangsskalierung" umgerechnet.
   Bei einem Einheitenwechsel innerhalb einer Betriebsart wird "Messw. skalierung" umgerechnet und "Ausgangsskalierung" aktualisiert.
- Bei einem Wechsel der Betriebsart findet keine Umrechnung statt. Das Gerät muss nach einem Wechsel der Betriebsart neu abgeglichen werden.
- Es sind 2 Al vorhanden, der erste ist dem Hauptmesswert fest zugeordnet, der zweite kann einer zweiten Messgrösse zugeordnet werden; beide sind entsprechend zu skalieren.
- Bei einer Konfigurationsänderung (Betriebsart, Einheit, Skalierung) im Transducer Block werden die Werte von "Messw. skalierung" und "Ausgangsskalierung" entsprechend der Transducer Block Skalierung automatisch gleichgesetzt.
- Die Einheit von "Messw. skalierung" ist die Hauptmesswert-Einheit des Transducer Blocks.
- Die Konfiguration des Al-Blockes1 wird automatisch mit der Transducer Block Konfiguration aktualisiert (wenn man die Konfiguration des Transducer Blocks im Setup-Menü ändert, wird diese Änderung in den Al-Block kopiert). Das bedeutet, dass die Konfiguration der Al-Blöcke am Ende gemacht werden muss. Andernfalls werden die Konfigurationen vom Setup überschrieben.

### 8.4 Elektrische Differenzdruckmessung mit Relativdrucksensoren

#### **Beispiel:**

In diesem Beispiel werden zwei Drucktransmitter (jeweils mit Relativdrucksensor) zusammen geschalten. Auf diese Weise kann der Differenzdruck mittels zweier unabhängiger Drucktransmitter ermittelt werden.

**HINWEIS** Für eine Beschreibung der genannten Parameter,  $\rightarrow \stackrel{>}{=} 79$ , "Parameterbeschreibung".

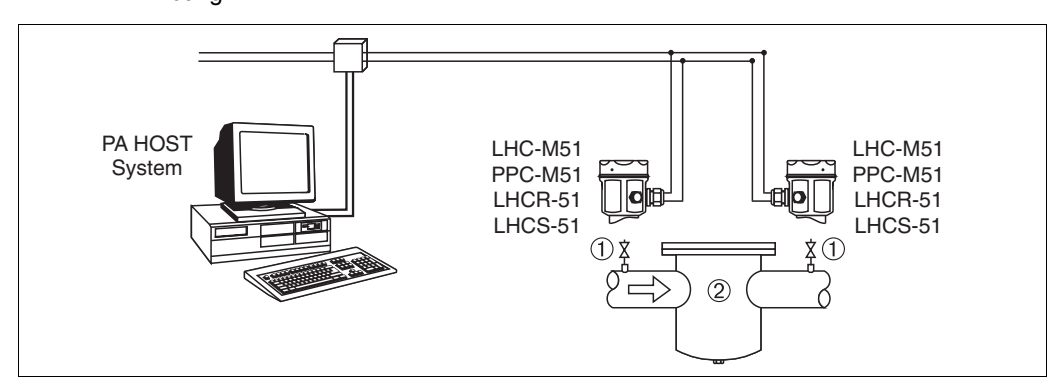

20 Differenzdruckmessung mit Relativdrucksensoren

Absperrventile

2 z. B. Filter

# Beschreibung Abgleich des Drucktransmitters auf der Hochdruckseite im Transducer Block

- 1. Transducer Block öffnen.
- 2. Über den Parameter "Betriebsart (005)" oder "Messumformertyp" die Betriebsart "Druck" wählen.
- 3. Über den Parameter "Einheit Druck (125)" eine Druckeinheit wählen, hier z. B. "mbar".
- 4. Drucktransmitter ist drucklos, Lageabgleich durchführen, siehe  $\rightarrow \ge 60$ .
- 5. Ggf. über den Analog Input Block Parameter "Kanal" und Ausgangsskalierung ( $\rightarrow \ge 109$ ) parametrieren.

Der Ausgang des Analogeingang Blockes des Gerätes auf der Hochdruckseite wird von der SPS gelesen und über den Eingang des Analogausgang Blockes (Analog Output 2) des Gerätes auf der Niederdruckseite als Ausgangsgröße gesendet. Dabei muss die "Einheit" Eingabe vom Analog Output 2 auf eine Druckeinheit (die gleiche Einheit wie die Einheit des Gerätes auf der Hochdruckseite) eingestellt werden.

## Beschreibung Abgleich des Drucktransmitters auf der Niederdruckseite (in diesem Gerät erfolgt die Differenzbildung) im Transducer Block

- 1. Über den Parameter "Betriebsart (005)" oder "Messumformertyp" die Betriebsart "Druck" wählen.
- 2. Über den Parameter "Einheit Druck (125)" eine Druckeinheit wählen, hier z. B. "mbar".
- **3.** Drucktransmitter ist drucklos, Lageabgleich durchführen, siehe  $\rightarrow \ge 60$ .
- 4. Über den Parameter "Elektr. Delta P (158)" die Auswahl "Ext. Wert 2" wählen.
- 5. Über den Parameter "Einheit (217)" im Analog Output 2 Block die gewünschte Druckeinheit auswählen (hier zum Beispiel "mbar").
- 6. Über die Parameter "Ext. Wert2 (259)" und "Status ext. Wert2 (260)" können die vom Gerät der Hochdruckseite gelieferten aktuellen Messwerte und Stati abgelesen werden.

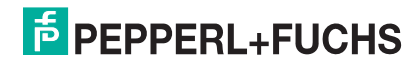

#### **HINWEIS**

- Eine Umkehr der Zuordnung der Messstellen zur Kommunikationsrichtung ist nicht erlaubt. Der Messwert des sendenden Geräts muss immer größer sein als der Messwert des empfangenden Geräts (via "Elektr. delta P" Funktion).
- Abgleiche, die einen Offset der Druckwerte nach sich ziehen (z. B. Lageabgleich, Trimm) müssen unabhängig der "Elektr. delta P" Applikation immer passend zum jeweils einzelnen Sensor und dessen Einbaulage vorgenommen werden. Andere Einstellungen führen zu einem unerlaubten Betrieb der "Elektr. delta P" Funktion und können zu falschen Messwerten führen.
- Um den "Status Schlecht (BAD)" des sendenden Gerätes (Hochdruckseite) auf das empfangende Gerät (Niederdruckseite) übertragen zu können, müssen der Parameter "Ausfallverhalten (198)" vom Analogeingang des Gerätes auf der Hochdruckseite und der Parameter "Ausfallverhalten (213)" vom Analogausgang 2 des Gerätes auf der Niederdruckseite auf "Status Schlecht (BAD)" gesetzt werden.

### 8.5 Parameterbeschreibung

#### 8.5.1 Blockmodell

Der Drucktransmitter enthält folgende Blöcke:

- Physical Block
- Analog Input Block 1/Analog Input Block 2
- Analog Output Block 1/Analog Output Block 2
- Transducer Block

#### 8.5.2 Physical Block

#### $\textbf{Experte} \rightarrow \textbf{ Kommunikation} \rightarrow \textbf{ Physical Block} \rightarrow \textbf{ PB Standard Parameter}$

| Parametername    | Beschreibung                                                                     |
|------------------|----------------------------------------------------------------------------------|
| Blockobject      | Der "Blockobject" Parameter ist ein strukturierter Parameter, der aus 13 Elemen- |
| Anzeige          | ten besteht. Dieser Parameter beschreibt die Charakteristika des Physical        |
|                  | Blocks.                                                                          |
| Slot: 0          |                                                                                  |
| Index: 16        | Reservierter Profilparameter                                                     |
|                  | 250 = wird nicht verwendet                                                       |
|                  | Blockobject                                                                      |
|                  | 1 = Physical Block                                                               |
|                  | Hauptklasse                                                                      |
|                  | 1 = Messumformer                                                                 |
|                  | Klasse                                                                           |
|                  | 250 = wird nicht verwendet                                                       |
|                  | Device rev.                                                                      |
|                  | 1<br>Destas ana series                                                           |
|                  | Device rev. comp                                                                 |
|                  | <br>DD Devicies                                                                  |
|                  | DD_Revision                                                                      |
|                  | o (zur zukunftigen verwendung)<br>Profil                                         |
|                  | <ul> <li>Nummer des PROFIBUS PA-Profils innerhalb der PNO</li> </ul>             |
|                  | <ul> <li>0x40, 0x02 (Kompaktklasse B)</li> </ul>                                 |
|                  | Profil-Revision                                                                  |
|                  | Anzeige der Profileversion, hier: 0x302 (Profile 3.02)                           |
|                  | Ausführungszeit                                                                  |
|                  | 0 (zur zukünftigen Verwendung)                                                   |
|                  | Anzahl Parameter                                                                 |
|                  | Parameteranzahl des Physical Blocks, hier: 110                                   |
|                  | Index of View 1                                                                  |
|                  | Adresse des "PB view 1" Parameters, hier: 0x00, 0x7E                             |
|                  | Anzahl Anzeigelisten                                                             |
|                  | 1 = Der Block enthält ein "View object".                                         |
| Statische RevNr. | Anzeige des statischen Revisionszählers für statische Parameter des Physical     |
| Anzeige          | Blocks.                                                                          |
|                  | Bei jeder Änderung eines statischen Parameters des Physical Blocks wird die-     |
| Index: 0         | ser Zähler um eins erhöht. Der Zähler zählt bis 65535 und startet anschließend   |
| Slot: 17         | wieder bei Null.                                                                 |
|                  | Werkeinstellung:                                                                 |
|                  | 0                                                                                |
| Messstellenbez.  | Messstellenbezeichnung z. B. TAG-Nummer eingeben (max. 32 alphanummeri-          |
| Eingabe          | sche Zeichen).                                                                   |
|                  | Werkeinstellung:                                                                 |
| Slot: 0          | bzw. gemäß Bestellangaben                                                        |
| Index: 18        |                                                                                  |
| Strategie        | Benutzerspezischen Wert zur Gruppierung und somit schnelleren Auswertung         |
| Eingabe          | von Blöcken eingeben.                                                            |
|                  | Eine Gruppierung erfolgt durch die Eingabe des gleichen Zahlenwertes für den     |
| Slot: 0          | Parameter "Strategie" des jeweiligen Blocks.                                     |
| Index: 19        | Eingabebereich:                                                                  |
|                  | 0 65535                                                                          |
|                  | Werkeinstellung:                                                                 |
|                  | 0                                                                                |

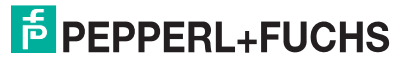

| Parametername         | Beschreibung                                                                            |
|-----------------------|-----------------------------------------------------------------------------------------|
| Alarmschlüssel        | Benutzerspezifischen Wert (z. B. Identifikationsnummer des Anlagenteils) ein-           |
| Fingabo               | dehen                                                                                   |
| Elligabe              | Diese Information kann vom Leitsystem zum Sortieren von Alarmen und Freig-              |
| Slot: 0               | nissen, die von diesem Block erzeugt wurden, verwendet werden                           |
| Index: 20             | Fingshehereich:                                                                         |
| Index. 20             |                                                                                         |
|                       | 0 200<br>Workeinstellung                                                                |
|                       | werkeinstellung:                                                                        |
| <b>7</b> i alua adu a | O                                                                                       |
|                       | Gewunschten Blockmodus auswanien. Für den Physical Block kann nur der                   |
| Auswani               | Modus Automatic (Auto) gewanit werden.                                                  |
| Clat: 0               | Auswani:                                                                                |
| SIOL U                | Automatic (Auto)                                                                        |
| Index. 21             | Automotic (Auto)                                                                        |
| <b>D</b> i i i        |                                                                                         |
| Blockmodus            | Der "Blockmodus" Parameter ist ein strukturierter Parameter, der aus drei Ele-          |
| Anzeige               | menten bestent.                                                                         |
| 0                     | PROFIBUS unterscheidet zwischen folgenden Blockmodi: Automatikbetrieb                   |
| Slot: U               | (Auto), manuellen Eingriff durch den Anwender (Man) und Außer Betrieb (O/S,             |
| Index: 22             | out of service). Der Physical Block arbeitet nur im Modus "Automatikbetrieb             |
|                       | (Auto) und Auber Betrieb (0/5, out of service).                                         |
|                       | Anzoige des aktuellen Blockmodus                                                        |
|                       | Anzeige des aktuellen blockmodus.     Morkeinstellung: Automatia (Auto)                 |
|                       | Fraubter Medue                                                                          |
|                       | Anzeige der vom Block unterstützten Modi                                                |
|                       | Werkeinstellung: 8 – Automatic (Auto)                                                   |
|                       | Normalmodus                                                                             |
|                       | Anzeige des normalen Arbeitsmodus des Blocks                                            |
|                       | Werkeinstellung: Automatic (Auto)                                                       |
| Summonolarm           | Der Parameter "Summenglarm" ist ein strukturierter Parameter, der aus vier Ele-         |
| Δητρίαρ               | menten hesteht                                                                          |
| Anzeige               | Aktueller Summenalarm                                                                   |
| Slot: 0               | Anzeige der aktuellen Alarmmeldungen                                                    |
| Index: 23             | Werkeinstellung: 0x0, 0x0                                                               |
| Firmware Version      | Anzoigo der Softwareversion                                                             |
|                       | 7 B · 01 00 10                                                                          |
| / IIIZelge            | 2. 5 01.00.10                                                                           |
| Slot: 0               |                                                                                         |
| Index: 24             |                                                                                         |
| Hardware Rev          | Anzeige der Revisionsnummer der Hauntelektronik                                         |
| Anzeige               | z. B.: 01.00.00                                                                         |
| , <u>=</u> 0.90       |                                                                                         |
| Slot: 0               |                                                                                         |
| Index: 25             |                                                                                         |
| Herstellernr          | Anzeige der Herstellernummer in einem dezimalen Zahlenformat                            |
| Anzeige               | Hier: 17 Pennerl+Fuchs                                                                  |
| / IIIZelge            |                                                                                         |
| Slot: 0               |                                                                                         |
| Index: 26             |                                                                                         |
| Geräte Name Str       | Anzeige der Gerätebezeichnung                                                           |
| Anzeige               | Möglichkeiten: LHC-M51, PPC-M51, LHCR-51 oder LHCS-51                                   |
|                       |                                                                                         |
| Slot: 0               |                                                                                         |
| Index: 27             |                                                                                         |
| Seriennummer          | Anzeige der Serjennummer des Gerätes (11 alnhanummerische Zeichen)                      |
| Anzeige               |                                                                                         |
| ,                     |                                                                                         |
| Slot: 0               |                                                                                         |
| Index: 28             |                                                                                         |
| Diagnose              | Der "Diagnose" Parameter ist ein strukturierter Parameter, der aus zwei Elemen-         |
| Anzeige               | ten besteht.                                                                            |
|                       | Dieser Parameter zeigt anstehende Profile-Alarmmeldungen, hitweise codiert              |
| Slot: 0               | an. Es sind mehrere Meldungen gleichzeitig möglich. Ist das höchstwertigste Rit         |
| Index: 29             | des vierten Bytes auf 1 gesetzt, zeigen die Parameter "Diag extension" (→ siehe         |
| -                     | diese Tabelle) und "Erweiterte Diagnose 7 (Diag add ext.)" ( $\rightarrow$ 105) weitere |
|                       | Meldungen an.                                                                           |
|                       | Diagnace                                                                                |
|                       | Diagnose                                                                                |

| Parametername           | Beschreibung                                                                       |
|-------------------------|------------------------------------------------------------------------------------|
| Diag extension          | Der "Diag extension" Parameter ist ein strukturierter Parameter, der aus drei Ele- |
| Anzeige                 | menten besteht.                                                                    |
|                         | Dieser Parameter zeigt anstehende herstellerspezifische Alarmmeldungen und         |
| Slot: 0                 | Warnungen, bitweise codiert, an. Es sind mehrere Meldungen gleichzeitig mog-       |
| Index: 30               | lich. Zusätzlich kann der Parameter "Erweiterte Diagnose 7 (Diag add ext.)"        |
|                         | $(\rightarrow \equiv 105)$ weitere Alarmmeldungen und Warnungen anzeigen.          |
|                         | Erweiterte Diagnose 1, 2<br>Werkeinstellung: 0x0, 0x0                              |
|                         | Frweiterte Diagnose 3 4                                                            |
|                         | Werkeinstellung: 0x0 0x0                                                           |
|                         | Erweiterte Diagnose 5. 6                                                           |
|                         | Werkeinstellung: 0x0, 0x0                                                          |
| Diag mask               | Der "Diag mask" Parameter ist ein strukturierter Parameter, der aus zwei Ele-      |
| Anzeige                 | menten besteht.                                                                    |
|                         | Dieser Parameter beschreibt, welche Profile-Alarmmeldungen vom Gerät unter-        |
| Slot: 0                 | stützt werden.                                                                     |
| Index: 31               | Bit = 0: Alarmmeldung wird nicht unterstützt; Bit = 1: Alarmmeldung wird unter-    |
|                         | stützt.                                                                            |
|                         | Diag mask A                                                                        |
|                         | 0xB1, 0x24                                                                         |
|                         | Diag mask B                                                                        |
|                         | 0x0, 0x80                                                                          |
| Diag mask Ex            | Dieser Parameter beschreibt, welche herstellerspezifischen Alarmmeldungen          |
| Anzeige                 | und Warnungen vom Gerät unterstützt werden.                                        |
|                         | Bit = 0: Alarmmeldung wird nicht unterstützt; Bit = 1: Alarmmeldung wird unter-    |
| Slot: 0                 | stützt                                                                             |
| Index: 32               |                                                                                    |
| Zertifikation Gerät     | Anzeige des Zertifikates                                                           |
| Anzeige                 |                                                                                    |
| <b>-</b>                |                                                                                    |
| Slot: 0                 |                                                                                    |
| Index: 33               |                                                                                    |
| Write locking           | Eingabe eines Codes, um die Bedienung zu verriegeln oder zu entriegeln.            |
| Eingabe                 |                                                                                    |
| Slat: 0                 | HINWEIS                                                                            |
| Sidi. 0                 | Die Verriegelung der Bedienung wird auf der Vor-Ort-Anzeige mit dem                |
| index. 04               | Symbol gekennzeichnet. Parameter, die sich auf die Anzeigedarstellung              |
|                         | beziehen wie z. B. "Sprache (000)" konnen Sie weiterhin verandern.                 |
|                         | Ist die Bedienung über den DIP-Schalter verriegelt, kann die Verriegelung nur      |
|                         | bedienung z. P. <b>BACT</b>                                                        |
|                         | bedienung z. B. FACI ware vernegen, kann die vernegening nur über Fern-            |
|                         |                                                                                    |
|                         | Verriegeln: Zahl 0 eingeben                                                        |
|                         | Entriegeln: Zahl 2457 eingeben.                                                    |
|                         | Werkeinstellung:                                                                   |
|                         | 2457                                                                               |
| Rücksetzen in Ausliefe- | Parameter ganz oder teilweise auf Werkswerte bzw. Auslieferungszustand zu          |
| rungszustand            | "Rücksetzen in Auslieferungszustand".                                              |
| Eingabe                 | Werkeinstellung:                                                                   |
| ÷                       | 0                                                                                  |
| Slot: 0                 |                                                                                    |
| Index: 35               |                                                                                    |
| Beschreibung            | Messstellenbeschreibung eingeben (max. 32 alphanummerische Zeichen).               |
| Eingabe                 | Werkeinstellung:                                                                   |
|                         | leeres Feld bzw. gemäß Bestellangaben                                              |
| Slot: 0                 |                                                                                    |
| Index: 36               |                                                                                    |
| Nachricht               | Benutzerspezifische "Nachricht" eingeben, z. B. eine Beschreibung des Gerätes      |
| Eingabe                 | innerhalb der Anwendung oder Anlage (max. 32 alphanummerische Zeichen).            |
|                         | Werkeinstellung:                                                                   |
| Slot: 0                 | bzw. gemäß Bestellangaben                                                          |
| Index: 37               |                                                                                    |
| Einbaudatum             | Einbaudatum des Gerätes eingeben (max. 16 alphanummerische Zeichen).               |
| Eingabe                 | Werkeinstellung:                                                                   |
|                         | leeres Feld                                                                        |
| Slot: 0                 |                                                                                    |
|                         |                                                                                    |

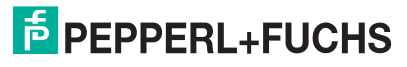

| Parametername      | Beschreibung                                                                     |
|--------------------|----------------------------------------------------------------------------------|
| Identnumm. Auswahl | Geräte-Stamm-Daten (GSD)-Datei auswählen.                                        |
| Auswahl            | LHC-M51, PPC-M51:                                                                |
|                    | PF_0E3A: Profile GSD                                                             |
| Slot: 0            | <ul> <li>0x0E3A: Gerätespezifische GSD (Werkeinstellung)</li> </ul>              |
| Index: 40          | LHCR-51, LHCS-51:                                                                |
|                    | PF_0E3C: Profile GSD                                                             |
|                    | <ul> <li>0x0E3C: Gerätespezifische GSD (Werkeinstellung)</li> </ul>              |
| Verriegel. Sch.    | Anzeige des Status des DIP-Schalters 1 (an) auf dem Elektronikeinsatz.           |
| Anzeige            | Mit dem DIP-Schalter 1 können Sie Messwertrelevante Parameter verriegeln         |
|                    | und entriegeln. Ist die Bedienung über den Parameter "Write locking" verriegelt, |
| Slot: 0            | können Sie die Verriegelung nur über diesen Parameter wieder aufheben            |
| Index: 41          | ("Write locking" $\rightarrow ]$ 100).                                           |
|                    | Anzeige:                                                                         |
|                    | ein (Verriegelung eingeschaltet)                                                 |
|                    | aus (Verriegelung ausgeschaltet)                                                 |
|                    | Werkeinstellung:                                                                 |
|                    | aus (Verriegelung ausgeschaltet)                                                 |
| Feature            | Zeigt optionale Merkmale an, die im Gerät implementiert wurden, sowie den Sta-   |
| Anzeige            | tus dieser Merkmale; er gibt an, ob das Merkmal unterstützt wird oder nicht.     |
|                    | Die Einstellungen richten sich nach der tatsachlichen Identifikationsnummer des  |
| Slot: 0            | Gerates.                                                                         |
| Index: 42          | Im Profil "Ident_Number" werden die Merkmale für die Stati "Classic" und "Con-   |
|                    | densed unterstutzt und gesetzt.                                                  |
|                    | Im Kompatibilitätsmodus (alte identifikationsnummer) wird nur der Status "Clas-  |
|                    |                                                                                  |
|                    | Cibt des Madus sizes Casifica en des für Status und Discusses arteilten kunfi    |
|                    | Gibt den Modus eines Gerates an, das für Status und Diagnosevernalten konti-     |
| Anzeige            |                                                                                  |
| Slot: 0            | Auswain.                                                                         |
| Index: 43          |                                                                                  |
| Index. 40          | Werkeinstellung.                                                                 |
|                    | Condensed Status                                                                 |
|                    | Condensed Otatus                                                                 |

| Parametername    | Beschreibung                                                                           |
|------------------|----------------------------------------------------------------------------------------|
| Diagnose Code    | Anzeige der aktuell anstehenden Meldung. $\rightarrow$ Siehe auch diese Betriebsanlei- |
| Anzeige          | tung, $\rightarrow \exists 130$ "Meldungen".                                           |
|                  | Das Feld "Status (Device Status)" sowie der Parameter "Diagnose Code" zeigt            |
| Slot: 0          | die Meldung mit der höchsten Priorität an.                                             |
| Index: 54        |                                                                                        |
| Letzte Diag.Code | Anzeige der letzten aufgetretenen und behobenen Meldung.                               |
| Slot: 0          |                                                                                        |
| Index: 55        | HINWEIS                                                                                |
|                  | Über den Parameter "Reset Logbuch" können die im Parameter "Letzte                     |
|                  | Diag.Code" aufgeführten Meldungen gelöscht werden.                                     |
| Bus Adresse      | Anzeige der Geräteadresse im PROFIBUS PA-Bus.                                          |
| Anzeige          | Die Adresse können Sie entweder Vor-Ort auf dem Elektronikeinsatz (Hard-               |
|                  | ware-Adressierung) oder über Software (Software-Adressierung) einstellen.              |
| Slot: 0          | Über einen DIP-Schalter auf dem Elektronikeinsatz legen Sie fest, ob die Hard-         |
| Index: 59        | ware-Adresse oder die Software-Adresse wirksam ist.                                    |
|                  | Werkeinstellung:                                                                       |
|                  | 126                                                                                    |

| Parametername                       | Beschreibung                                                                                                    |
|-------------------------------------|----------------------------------------------------------------------------------------------------|
| Set unit to bus                     | Die Vor-Ort-Anzeige und der Parameter "Hauptmesswert" zeigen standardmä-                                                                                                    |
| Auswahl                             | ßig den selben Wert an. Der digitale Ausgangswert (OUT Value) des Analog                                                                                                    |
| Clatr 0                             | Input Blocks "Ausgangswert (OUT Value)" arbeitet unabhangig von der Vor-Ort-                                                                                                    |
| SIOT: U                             | Anzeige bzw. vom "Hauptmesswert".                                                                                                    |
|                                     | <ul> <li>(OUT Value) den selben Wert anzeigen, gibt es folgende Bedienmöglichkeiten:</li> <li>die Werte für die untere und obere Grenze von "Messw. skalierung"</li> <li>(→  109) und "Ausgangsskalierung" (→  109) im Analog Input Block gleichsetzen</li> </ul>                                                                                                    |
|                                     | <ul> <li>Uber Parameter "Set unit to bus" die Option "An" bestatigen. Durch die Besta-<br/>tigung werden die Grenzen von "Messw. skalierung" und "Ausgangsskalie-<br/>rung" automatisch gleichgesetzt.</li> </ul>                                                                                                    |
|                                     | HINWEIS                                                                                                    |
|                                     | Wenn Sie den Parameter "Set unit to bus" bestätigen, beachten Sie, dass eine<br>Änderung des digitalen Ausgangswertes (OUT Value) die Regelung beeinflußen<br>kann.                                                                                                    |
| Ext. Wert 1                         | Der "Ext. Wert 1" Parameter ist ein strukturierter Parameter, der aus drei Ele-                                                                                                    |
| Anzeige                             | menten besteht.                                                                                                    |
| Slot: 0<br>Index: 62                | Der hier angezeigte Wert und Status wird von der SPS an das Gerät über Analo-<br>gausgang Block 1 (Analog Output Block 1) übertragen. Der "Ext. Wert 1" kann<br>auf der Vor-Ort-Anzeige angezeigt werden (→                                                                                                    |
|                                     |                                                                                                    |
|                                     | Ext. Wert1                                                                                                    |
|                                     | Status ext Wert1                                                                                                    |
|                                     | Werkeinstellung: Schlecht (BAD)                                                                                                    |
|                                     | Ext. Wert1 bereit                                                                                                    |
|                                     | Dieses Element zeigt an, ob ein Wert von der SPS an das Gerät gesendet                                                                                                    |
|                                     | wird.                                                                                                    |
|                                     | 0: Die SPS sendet kein wert mit Status an das Gerät.<br>1: Die SPS sendet einen Wert mit Status an das Gerät                                                                                                    |
|                                     | Werkeinstellung: 0                                                                                                    |
| Profil-Revision                     | Anzeige der Profile-Version, hier: 3.02.                                                                                                    |
| Anzeige                             |                                                                                                    |
|                                     |                                                                                                    |
| Slot: 0                             |                                                                                                    |
| Index: 64                           |                                                                                                    |
| Reset Logbuch                       | Mit diesem Parameter setzen Sie alle Meldungen des Parameters "Letzte                                                                                                    |
| Auswani                             |                                                                                                    |
| Slot: 0                             | Abbrechen                                                                                                    |
| Index: 65                           | • Übernehmen                                                                                                    |
|                                     | Werkeinstellung:                                                                                                    |
|                                     | Abbrechen                                                                                                    |
| Ident-Nummer                        | Anzeige der Geräte-Identifikationsnummer und der ausgewählten Geräte-                                                                                                    |
| (Ident_Number)                      | Stamm-Daten (GSD)-Datei.<br>Die Geräte Stemm Daten (GSD) Datei wählen Sie über den Datemater.                                                                                                    |
| Anzeige                             | שוש שוש שום שום שום שום שום שום שום שום                                                                                                    |
| Slot: 0                             | LHC-M51. PPC-M51:                                                                                                    |
| Index: 66                           | PF_0E3A: Profile GSD                                                                                                    |
|                                     | 0x0E3A: Gerätespezifische GSD (Werkeinstellung)                                                                                                    |
|                                     | LHCR-51, LHCS-51:                                                                                                    |
|                                     | • PF_0E3C: Profile GSD • 0x0E2C: Consistence of the coop (Manual State Units) • 0x0E2C: Consistence of the coop (Manual State Units) • 0x0E2C: Consistence of the coop (Manual |
| Cheal as =f                         | UXUEGU: Geralespezilische GSD (werkeinsteilung)                                                                                                    |
| UNECK CONT.                         | Funktion zum Oberpruten, ob die Konfiguration eines Masters der Klasse 1 für den zyklischen Datenaustausch im Gerät akzentiert wurde                                                                                                    |
| Anzeige                             | Anzeige:                                                                                                    |
| Slot: 0                             | O (Konfiguration nicht OK)                                                                                                    |
| Index: 67                           | • 1 (Konfiguration OK)                                                                                                    |
|                                     | Werkeinstellung:                                                                                                    |
|                                     |                                                                                                    |
|                                     | 0                                                                                                    |
| Bestellnummer                       | 0<br>Geräte-Bestellnummer.                                                                                                    |
| Bestellnummer<br>Anzeige            | 0<br>Geräte-Bestellnummer.<br>Werkeinstellung:<br>gemäß Bestellangaben                                                                                                    |
| Bestellnummer<br>Anzeige<br>Slot: 0 | 0<br>Geräte-Bestellnummer.<br>Werkeinstellung:<br>gemäß Bestellangaben                                                                                                    |

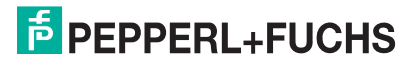

| Parametername        | Beschreibung                                                                                                    |
|----------------------|----------------------------------------------------------------------------------------------------|
| Tag location         | Benutzer-ID-Beschreibung des Standortes, an dem sich das Slot-Modul befin-                                                                            |
| Eingabe              | det.                                                                                                    |
| Slot: 0              |                                                                                                    |
| Index: 70            |                                                                                                    |
| Signature            | Eingabe der Signature.                                                                                                    |
| Eingabe              | Werkeinstellung:                                                                                                    |
| •                    | gemäß Bestellangaben                                                                                                    |
| Slot: 0              |                                                                                                    |
| Index: 71            |                                                                                                    |
| ENP Version          | Dieser Parameter gibt die vom Gerät unterstützte Version des Standards für                                                                            |
| Anzeige              | elektronische Typenschilder an.<br>Werkeinstellung:                                                                                                   |
| Slot: 0              | 2.02.00                                                                                                    |
| Index: 72            |                                                                                                    |
| Device diag.         | Enthält die Gerätediagnose in einem bitweise kodierten Format (Bit-String).                                                                           |
| Anzeige              | Ermöglicht den Zugriff auf alle Diagnosedaten des Gerätes über einen einzelnen                                                                        |
|                      | azyklischen Lesebefehl.                                                                                                    |
| Slot: 0              |                                                                                                    |
| Index: 73            |                                                                                                    |
| Erw. Bestellnr.      | Anzeige der erweiterten Bestellnummer.                                                                                                    |
| Anzeige              | Werkeinstellung:                                                                                                    |
| Clat: 0              | gemaß Bestellangaben                                                                                                    |
| Slot: 0<br>Index: 74 |                                                                                                    |
| Somico looking       | Interner Convisioneremeter                                                                                                    |
| Service locking      | merner Serviceparameter.                                                                                                    |
| Elligabe             |                                                                                                    |
| Slot: 0              |                                                                                                    |
| Index: 75            |                                                                                                    |
| Un/DI feature        | Beschreiht die vom Gerät unterstützte Funktionalität                                                                                                  |
| Anzeige              | Werkeinstellung:                                                                                                    |
| - 3 -                | 3                                                                                                    |
| Slot: 0              |                                                                                                    |
| Index: 76            |                                                                                                    |
| Updl control         | Steuerungsparameter zur Parametertransaktion.                                                                                                    |
| Anzeige              | Werkeinstellung:                                                                                                    |
|                      | passive                                                                                                    |
| Slot: 0              |                                                                                                    |
| Index: 77            |                                                                                                    |
| Updl status          | Statusinformationen zum aktuellen Status der Parametertransaktion.                                                                                    |
| Anzeige              | Werkeinstellung:                                                                                                    |
| Clat: 0              | Datentransferstatus OK                                                                                                    |
| Slot. 0<br>Index: 78 |                                                                                                    |
| lindex. 70           | Verzägerung zwieghen dem Ende des Dewelagd und der Aktivierung der neuen                                                                              |
| Updi veri delay      | Verzögerung zwischen dem Ende des Download und der Aktivierung der neuen Konfiguration. Nach dieser Verzögerung muss der Perameter "Lindi status" kor |
| Elligabe             | ronngulation. Nach dieser verzogerung muss der Parameter opul status kor-                                                                             |
| Slot: 0              | men.                                                                                                    |
| Index: 79            | Werkeinstellung:                                                                                                    |
|                      | 120                                                                                                    |
| Up/DI rev            | Version der Upload/Download-Spezifikation.                                                                                                    |
| Anzeige              | Werkeinstellung:                                                                                                    |
| _                    | . 1                                                                                                    |
| Slot: 0              |                                                                                                    |
| Index: 80            |                                                                                                    |
| Konfig. Zähler       | Anzeige des Konfigurationszählers.                                                                                                    |
| Anzeige              | Bei Änderungen von Konfigurationsparametern oder einer Gruppe wird dieser                                                                             |
| 0                    | Zähler um 1 erhöht. Der Zähler zählt bis 65535 und startet anschließend wieder                                                                        |
| Slot: 0              | bei Null.                                                                                                    |
| Index: 89            |                                                                                                    |
| Betriebsstunden      | Anzeige der Betriebsstunden des Gerätes. Dieser Parameter ist nicht rücksetz-                                                                         |
| Anzeige              | bar.                                                                                                    |
| Slot: 0              |                                                                                                    |
| Index: 90            |                                                                                                    |

| Parametername    | Beschreibung                                                                 |
|------------------|------------------------------------------------------------------------------|
| Sim, Fehlernr.   | Diagnosemeldungsnummer eingeben.                                             |
| Eingabe          | $\rightarrow$ Siehe auch "Simulation Modus".                                 |
| C C              | Voraussetzung:                                                               |
| Slot: 0          | "Simulation Modus"= Alarm/Warnung                                            |
| Index: 91        | Wert beim Einschalten:                                                       |
|                  | 484 (Simulation Modus aktiv)                                                 |
| Sim. messages    | Meldungsnummer zur Simulation eingeben.                                      |
| Eingabe          | Voraussetzung:                                                               |
| 01-4-0           | Simulation = Alarm/Warnung                                                   |
| SIOT: U          | Werkeinstellung:                                                             |
| Index. 92        |                                                                              |
| Auswahl          | Sprache auswahlen.                                                           |
| Auswalli         | Englisch                                                                     |
| Slot: 0          | Evtl. eine weitere Sprache (wie bei der Bestellung des Geräts gewählt)       |
| Index: 93        | Eine weitere Sprache (Sprache des Herstellerwerks)                           |
|                  | Werkeinstellung:                                                             |
|                  | Englisch                                                                     |
| Geräte Name Str. | Anzeige der Gerätebezeichnung.                                               |
| Anzeige          | Möglichkeiten: LHC-M51, PPC-M51, LHCR-51 oder LHCS-51                        |
| <b>.</b>         |                                                                              |
| Slot: 0          |                                                                              |
| 1110ex: 94       |                                                                              |
| Anzeigemodus     | Anzeigemodus für die Vor-Ort-Anzeige im Messbetrieb festlegen.               |
| Auswani          | Auswani:                                                                     |
| Slot: 0          | Nur Externer Wert1 (Wert+Status)                                             |
| Index: 95        | Alle Alternierend (Hauntmesswert+Zweitwert+Ext_Wert 1+Ext_Wert2 (259))       |
|                  | Ext. Wert 1 und Ext. Wert2 (259) werden nur angezeigt, wenn die SPS diese    |
|                  | Werte zum Gerät sendet.                                                      |
|                  | Werkeinstellung:                                                             |
|                  | Nur Hauptmesswert                                                            |
| Zus. Anzeigewert | Inhalt für den 2. Wert im alternierenden Anzeigemodus der Vor-Ort-Anzeige im |
| Auswahl          | Messbetrieb festlegen.                                                       |
| <b>.</b>         | Auswahl:                                                                     |
| Slot: 0          | kein Wert                                                                    |
| Index: 96        | Druck     Houptmocowart/9/ )                                                 |
|                  | • Temperatur                                                                 |
|                  | Die Auswahl ist abhängig von der gewählten Betriebsart.                      |
|                  | Werkeinstellung:                                                             |
|                  | kein Wert                                                                    |
| Format 1. Wert   | Anzahl der Nachkommastellen des Anzeigewertes der Hauptzeile festlegen.      |
| Auswahl          | Auswahl:                                                                     |
|                  | • Auto                                                                       |
| Slot: 0          | • X                                                                          |
| Index: 97        | • X.X                                                                        |
|                  | • X.XX                                                                       |
|                  |                                                                              |
|                  | • X.XXXXX                                                                    |
|                  | Werkeinstellung:                                                             |
|                  | Auto                                                                         |
| Format 1. Wert   | Anzeige der Nachkommastellen des Anzeigewertes der Hauptzeile festlegen.     |
| Anzeige          | Auswahl:                                                                     |
|                  | • Auto                                                                       |
| Slot: 0          | • x                                                                          |
| Index: 98        | • X.X                                                                        |
|                  | • X.XX                                                                       |
|                  |                                                                              |
|                  | • X.XXXXX                                                                    |
|                  | Werkeinstellung:                                                             |
|                  | Auto                                                                         |

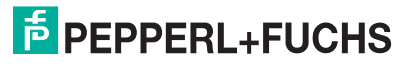

| Parametername          | Beschreibung                                                                                         |
|------------------------|----------------------------------------------------------------------------------------------------|
| Status (Device Status) | Liefert Informationen über den aktuellen Zustand des Gerätes.                                        |
| Anzeige                | Anzeige:                                                                                             |
|                        | • Gut                                                                                                |
| Slot: 0                | • Ausfall                                                                                            |
| Index: 99              | Funktionskontrolle                                                                                   |
|                        | Wartungsbedarf                                                                                       |
|                        | Außerhalb der Spez.                                                                                  |
| Format ext.Wert2       | Anzahl der Nachkommastellen des Anzeigewertes der Hauptzeile festlegen.                              |
| Auswahl                | Auswahl:                                                                                             |
|                        | • x.x                                                                                                |
| Slot: 0                | • x.xx                                                                                               |
| Index: 100             | • X.XXX                                                                                              |
|                        | • X.XXXX                                                                                             |
|                        | • X.XXXXX                                                                                            |
|                        | Werkeinstellung:                                                                                     |
|                        | X.X                                                                                                  |
| Erweiterte Diagnose 7  | Dieser Parameter zeigt anstehende herstellerspezifische Alarmmeldungen und                           |
| (Diag add ext.)        | Warnungen, bitweise codiert, an. Es sind mehrere Meldungen gleichzeitig mög-                         |
| Anzeige                | lich. Zusätzlich kann der Parameter "Diag extension" ( $\rightarrow \triangleq 100$ ) weitere Alarm- |
|                        | meldungen und Warnungen anzeigen.                                                                    |
| Slot: 0                | Werkeinstellung:                                                                                     |
|                        |                                                                                                    |
| Diag mask add Ext.     | Dieser Parameter beschreibt, welche herstellerspezifischen Alarmmeldungen                            |
| Anzeige                | und Warnungen vom Gerat unterstutzt werden.                                                          |
| 0                      | Bit = 0: Alarmmeldung wird nicht unterstützt                                                         |
| Slot: U                | • Bit = 1: Alarmmelaung wird unterstutzt.                                                            |
|                        |                                                                                                    |
| Seriennr Elektr.       | Anzeige der Seriennummer der Hauptelektronik (11 alphanumerische Zeichen).                           |
| Anzeige                |                                                                                                    |
| Slot: 0                |                                                                                                    |
| 5101. U<br>Indov: 103  |                                                                                                    |
| Diagnage Cade          | Anzeire der ektuell enstehenden Meldung — Ciebe auch diese Betriebeenlei                             |
| Diagnose Code          | Anzeige der aktuell anstenenden Meldung. $\rightarrow$ Siene auch diese Betriebsaniei-               |
| Anzeige                | $[ung], \rightarrow \equiv 130$ , Meldungen .                                                        |
| Slot: 0                | die Meldung mit der höchsten Priorität an                                                            |
| Index: 104             |                                                                                                    |
| Sw build pr            | Dissor Parameter zaist die Seftware Duild Nummer en                                                  |
| Sw bulla III.          | Dieser Parameter zeigt die Software Build Nummer an.                                                 |
| Alizeige               |                                                                                                    |
| Slot: 0                |                                                                                                    |
| Index: 105             |                                                                                                    |
| Vorr Status            | Zeigt den gegenwärtigen Verrieglungszustand des Gerätes oder Bedingungen                             |
| Δητοίαο                | die das Gerät verriegeln können an (Hardware-Verriegelung Software-Verrie-                           |
| / IIIZeige             | de de de de de la vernegen konnen, an (nardware vernegelang, eekware verne                           |
| Slot: 0                |                                                                                                    |
| Index: 106             |                                                                                                    |
| Komm.Fehlerzähler      | Dieser Parameter ist ein Strukturierter Parameter und überwacht kommunikati-                         |
| Anzeige                | onsspezifische PROFIBUS-Fehler auf den untersten Kommunikationsschichten                             |
|                        | Fehler "Frame CRC error": Anzahl der empfangenen Frames mit CRC-Fehler.                              |
| Slot: 0                | Fehler "Frame delim. Err.": Anzahl der empfangenen Frames mit falschen                               |
| Index: 107             | ASIC Start-Begrenzungszeichen.                                                                       |
|                        | • Fehler "Frame length err.": Anzahl der empfangenen Frames mit falscher                             |
|                        | Anzahl empfangener Bytes.                                                                            |
|                        | • Fehler "Frame retry err.": Zeit, die der Master versucht hat, eine Wiederho-                       |
|                        | lungsanforderung durchzuführen.                                                                      |
|                        | Fehler "Frame type error.": Anzahl der empfangenen Frames mit beschädig-                             |
|                        | ten ersten Frame-Begrenzungszeichen.                                                                 |
| Adressierung           | Anzeige der Adressierungsart: per Hardware (DIP-Schalter) oder per Software.                         |
| Anzeige                | Werkeinstellung:                                                                                     |
|                        | Software                                                                                             |
| Slot: 0                |                                                                                                    |
| Index: 108             |                                                                                                    |

| Parametername                    | Beschreibung                                                                                                    |
|----------------------------------|----------------------------------------------------------------------------------------------------|
| Alarmverhalt. P                  | Messwertstatus bei Über- bzw. Unterschreitung der Sensorgrenzen einstellen.                                                                                                    |
| Auswahl                          | Auswahl:                                                                                                    |
| Slot: 0                          | Warnung     Das Cavit misst weiter Fine Fahlermeldung wird angezeigt. Der Messwert                                                                                                    |
| SIDT: U<br>Index: 109            | Das Gerat misst weiter. Eine Feniermeidung wird angezeigt. Der Messwert-<br>status zeigt "Unsicher (UNCERTAIN)" an                                                                                                    |
| index. 100                       | Alarm                                                                                                    |
|                                  | Der Messwertstatus zeigt "Schlecht (BAD)" an. Eine Fehlermeldung wird                                                                                                    |
|                                  | angezeigt.                                                                                                    |
|                                  | Werkeinstellung:                                                                                                    |
| Matala and the last strength and | Warnung                                                                                                    |
| Anzeige                          | (Rekord mit den 10 höchsten aktiven Warnungen/Fehlermeldungen).                                                                                                    |
| Slot: 0                          |                                                                                                    |
| Index: 110                       |                                                                                                    |
| Benutzer Code                    | Eingabe eines Codes, um die Bedienung zu verriegeln oder zu entriegeln.                                                                                                    |
| Eingabe                          | Eingabe:                                                                                                    |
| Slot: 0                          | <ul> <li>Zum Verriegeln: Eine Zahl ≠ dem Freigabewert eingeben<br/>(Wertebereich : 0 bis 9999)</li> </ul>                                                                                                    |
| Index: 111                       | Zum Entriegeln: Freigabewert eingeben.                                                                                                    |
|                                  |                                                                                                    |
|                                  | HINWEIS                                                                                                    |
|                                  | Im Auslieferungszustand ist der Freigabewert "0". Im Parameter "Code Festle-                                                                                                    |
|                                  | gung kann ein anderer Freigabewert deilniert werden.<br>Wurde der Freigabewert vom Benutzer verdessen, kann hei Eingabe der Ziffern                                                                                                    |
|                                  | "5864" der Freigabewert vom Bendizer vergessen, kann bei Eingabe der Zinern                                                                                                    |
|                                  | Werkeinstellung:                                                                                                    |
|                                  | 0                                                                                                    |
| Format ext.Wert1                 | Anzahl der Nachkommastellen des Anzeigewertes der Hauptzeile festlegen.                                                                                                    |
| Auswahl                          | Auswahl:                                                                                                    |
| Slot: 0                          | • X.X                                                                                                    |
| Index: 112                       | • X.XXX                                                                                                    |
|                                  | • X.XXXX                                                                                                    |
|                                  | • X.XXXX                                                                                                    |
|                                  | Werkeinstellung:                                                                                                    |
| Rücksotzen                       | A.A<br>Parameter durch Eingabe eines Reset-Codes ganz oder teilweise auf Werks-                                                                                                    |
| Eingabe                          | werte bzw. Auslieferungszustand zurücksetzen.                                                                                                    |
|                                  | Werkeinstellung:                                                                                                    |
| Slot: 0                          | 0                                                                                                    |
| Index: 113                       |                                                                                                    |
| Code Festlegung                  | Eingabe eines Freigabewertes, mit dem das Gerät entriegelt werden kann.                                                                                                    |
| Eingabe                          | Eingabe:                                                                                                    |
| Slot: 0                          | Werkeinstellung:                                                                                                    |
| Index: 114                       | 0                                                                                                    |
| DIP - Schalter                   | Statusanzeige der aktiven DIP-Schalter.                                                                                                    |
| Anzeige                          |                                                                                                    |
| Clatr 0                          |                                                                                                    |
| Index: 115                       |                                                                                                    |
| Letzte Diag.Code                 | Rekord mit den 10 letzten aufgetretenen und behobenen Diagnosemeldung                                                                                                    |
| Anzeige                          | generation and consider a second of a lagradian and the second of a lagradian and the second of the second of the |
|                                  | HINWEIS                                                                                                    |
| Slot: 0                          | Digitale Kommunikation: Es wird die letzte Meldung angezeigt.                                                                                                    |
| Index: 116                       | Ober den Parameter Reset Logbuch konnen die im Parameter "Letzte Diag Code" aufgeführten Meldungen gelöscht werden                                                                                                    |
| Massnahmen                       | Maßnahmen zur Lösung der höchsten aktiven Warnung/Fehlermeldung                                                                                                    |
| Anzeige                          | mashannen zur Looung der noonsten aktiven walnung/i enienneidung.                                                                                                    |
|                                  |                                                                                                    |
| Slot: 0                          |                                                                                                    |
| Index: 117                       |                                                                                                    |

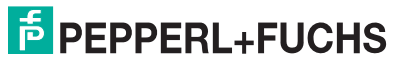

| Parametername              | Beschreibung                                                                                                    |
|----------------------------|----------------------------------------------------------------------------------------------------|
| Download Funkt.<br>Anzeige | Auswahl der Datensätze zur Up/Download-Funktion in <b>PACT</b> <i>nare</i> <sup>TM</sup> und PDM.                                                                                                    |
|                            | Voraussetzung:                                                                                                    |
| Slot: 0<br>Index: 118      | DIP-Schalter 1, 3, 4 und 5 auf "Off", DIP-Schalter 2 auf "On" (siehe Bild ≧ 25).<br>Ein Download mit der Werkeinstellung "Konfiguration kopieren" bewirkt das Hin-<br>unterladen aller für eine Messung notwendiger Parameter. Die Einstellung "Elek-<br>troniktausch" ist nur wirksam mit einer entsprechenden Eingabe eines Freigabe-<br>codes im Parameter "Benutzer Code".                                                                                                    |
|                            | <ul> <li>Konfiguration kopieren: Bei dieser Option werden allgemeine Konfigurations-<br/>parameter bis auf Seriennummer, Bestellnummer, Kalibration, Lagekorrektur<br/>und Applikation überschrieben.</li> <li>Gerätetausch: Bei dieser Option werden allgemeine Konfigurationsparameter<br/>bis auf Seriennummer, Bestellnummer, Kalibration und Lagekorrektur über-<br/>schrieben.</li> <li>Elektroniktausch: Die Auswahl "Elektroniktausch" enthält die Parameter aus<br/>"Konfiguration kopieren" und "Gerätetausch", sowie zusätzlich: Lagekorrek-</li> </ul> |
|                            | tur, Sensortrimm, Seriennummer, Bestellnummer.<br><b>Werkeinstellung:</b><br>Konfiguration kopieren                                                                                                    |
| PB view 1                  | Zusammensetzung von Physical Block Parametern, die über eine Kommunikati-                                                                                                    |
| Anzeige                    | onsanfrage als ganzes gelesen werden.                                                                                                    |
|                            | Der "PB view 1" umfasst:                                                                                                    |
| Slot: 0                    | Statistische RevNr.                                                                                                    |
| Index: 126                 | Blockmodus                                                                                                    |
|                            | Summenalarm                                                                                                    |
|                            | Diagnose                                                                                                    |

#### 8.5.3 Analog Input Block 1/Analog Input Block 2

#### Experte $\rightarrow$ Kommunikation $\rightarrow$ Analogeingang1/Analogeingang2 $\rightarrow$ Al Standard Parameter

| Parametername | Beschreibung                                                                     |
|---------------|----------------------------------------------------------------------------------|
| Blockobject   | Der "Blockobject" Parameter ist ein strukturierter Parameter, der aus 13 Elemen- |
| Anzeige       | ten besteht. Dieser Parameter beschreibt die Charakteristika des Analog Input    |
|               | Blocks.                                                                          |
| AI1 Slot: 1   |                                                                                  |
| Al2 Slot: 2   | Reservierter Profilparameter                                                     |
| Index: 16     | 250 = wird nicht verwendet                                                       |
|               | Blockobject                                                                      |
|               | 2 = Function Block                                                               |
|               | Hauptklasse                                                                      |
|               | 1 = Eingang                                                                      |
|               | Klasse                                                                           |
|               | 1 = Analogeingang                                                                |
|               | Device rev.                                                                      |
|               | 1<br>Review way comm                                                             |
|               | Device rev. comp                                                                 |
|               | I<br>DD Devision                                                                 |
|               | DD_Revision                                                                      |
|               |                                                                                  |
|               | Nummer des PROFIBUS RA Profile innerholb der PNO                                 |
|               | Ov10 0v02 (Kompaktklasse B)                                                      |
|               | Profil-Revision                                                                  |
|               | Anzeige der Profileversion, hier: 0x302 (Profile 3.02)                           |
|               |                                                                                  |
|               | 0 (zur zukünftigen Verwendung)                                                   |
|               | Anzahl Parameter                                                                 |
|               | Parameteranzahl des Analog Input Blocks, hier: 46                                |
|               | Index of View 1                                                                  |
|               | Adresse des "Al view 1" Parameters, hier: Al1 = 0x01, 0x3E; Al2 = 0x02, 0x3E     |
|               | Anzahl Anzeigelisten                                                             |
|               | 1 = Der Block enthält ein "View object".                                         |

| Parametername            | Beschreibung                                                                    |
|--------------------------|---------------------------------------------------------------------------------|
| Statistische RevNr.      | Anzeige des statischen Revisionszählers für die Parameter des Analog Input      |
| Anzeige                  | Blocks.                                                                         |
| Ū                        | Bei jeder Änderung eines statischen Parameters des Analog Input Blocks wird     |
| AI1 Slot: 1              | dieser Zähler um eins erhöht. Der Zähler zählt bis 65535 und startet anschlie-  |
| AI2 Slot: 2              | ßend wieder bei Null.                                                           |
| Index: 17                | Werkeinstellung:                                                                |
|                          | 0                                                                               |
| TAG                      | Messstellenbezeichnung z. B. TAG-Nummer eingeben (max. 32 alphanummeri-         |
| Eingabe                  | sche Zeichen).                                                                  |
|                          | Werkeinstellung:                                                                |
| AI1 SIOT: 1              |                                                                                 |
| AIZ 3101. 2<br>Index: 18 |                                                                                 |
| Christiania              | Depute symposized on West sur Cruppier up a upd comit echoellower Augusture     |
| Strategie                | Benutzerspezischen went zur Gruppierung und somit schneileren Auswenung         |
| Eingabe                  | Fine Gruppierung erfolgt durch die Eingabe des gleichen Zahlenwertes für den    |
| All Slot 1               | Parameter Strategie des jeweiligen Blocks                                       |
| Al2 Slot: 2              | Eingabebereich:                                                                 |
| Index: 19                | 065535                                                                          |
|                          | Werkeinstellung:                                                                |
|                          | 0                                                                               |
| Alarmschlüssel           | Benutzerspezifischen Wert (z. B. Identifikationsnummer des Anlagenteils) ein-   |
| Eingabe                  | geben.                                                                          |
|                          | Diese Information kann vom Leitsystem zum Sortieren von Alarmen und Ereig-      |
| AI1 Slot: 1              | nissen, die von diesem Block erzeugt wurden, verwendet werden.                  |
| Al2 Slot: 2              | Eingabebereich:                                                                 |
| Index: 20                | 0255                                                                            |
|                          | werkeinstellung:                                                                |
| Zielmedue                |                                                                                 |
|                          |                                                                                 |
| Auswain                  | Automatic (Auto)                                                                |
| AI1 Slot: 1              | Manual (Man)                                                                    |
| Al2 Slot: 2              | Außer Betrieb (O/S)                                                             |
| Index: 21                | Werkeinstellung:                                                                |
|                          | Automatic (Auto)                                                                |
| Blockmodus               | Der "Blockmodus" Parameter ist ein strukturierter Parameter, der aus drei Ele-  |
| Anzeige                  | menten besteht.                                                                 |
|                          | PROFIBUS unterscheidet zwischen folgenden Blockmodi: Automatikbetrieb           |
| AI1 Slot: 1              | (Auto), manuellen Eingriff durch den Anwender (Man) und Außer Betrieb (O/S,     |
| Al2 Slot: 2              | out of service).                                                                |
| Index: 22                | Aktueller Modus                                                                 |
|                          | Anzeige des aktuellen Blockmodus.                                               |
|                          | Werkeinstellung: Automatic (Auto)     Friguptor Modus                           |
|                          | Anzeige der vom Block unterstützten Modi                                        |
|                          | Werkeinstellung: 152 = Automatic (Auto), manuellen Fingriff durch den           |
|                          | Anwender oder Außer Betrieb                                                     |
|                          | Normalmodus                                                                     |
|                          | Anzeige des normalen Arbeitsmodus des Blocks.                                   |
|                          | Werkeinstellung: Automatic (Auto)                                               |
| Summenalarm              | Der Parameter "Summenalarm" ist ein strukturierter Parameter, der aus vier Ele- |
| Anzeige                  | menten besteht.                                                                 |
|                          | Aktueller Summenalarm                                                           |
| All Slot: 1              | Anzeige der aktuellen Alarmmeldungen                                            |
| AI2 Slot: 2              | Werkeinstellung: 0x0, 0x0                                                       |
| Index: 23                |                                                                                 |

### $\textbf{Experte} \rightarrow \textbf{Kommunikation} \rightarrow \textbf{Analogeingang1/Analogeingang2} \rightarrow \textbf{AI Standard Parameter}$

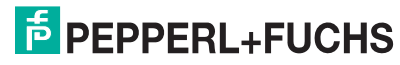
| Parametername                 | Beschreibung                                                                                                    |
|-------------------------------|----------------------------------------------------------------------------------------------------|
| Batch-Information             | Der "Batch-Information" Parameter ist ein strukturierter Parameter, der aus vier                                                                                              |
| Eingabe<br>Al1 Slot: 1        | Elementen besteht.<br>Dieser Parameter wird in Batchprozessen gemäß IEC 61512 Teil 1 (ISA S88)<br>verwendet. Der "Batch-Information" Parameter ist in einem dezentralem Auto- |
| AI2 Slot: 2<br>Index: 24      | matisierungssystem notwendig, um die verwendeten und benutzten Eingangs-<br>kanäle zu kennzeichnen. Zusätzlich können die aufgetretenen Fehler des aktu-                      |
|                               | Batch ID<br>Kangzeichen einer Batchanwendung, um Gerätemeldungen wie z. B. Alarme                                                                                             |
|                               | zuordnen zu können, eingeben.<br>Batch Unit (No. of Recipe Unit Procedure or of the Unit)                                                                                     |
|                               | Für die Batchanwendung notwendigen Code des Rezeptes oder die zugehörig<br>Einheit wie z. B. Reaktor eingeben.<br>Batch Operation                                             |
|                               | Aktuell vorhandenes Rezept eingeben.<br>Batch Phase                                                                                                    |
| Ausgangswert (OUT             | Aktuelle Rezeptphase eingeben.<br>Der "Ausgangswert (OUT Value)" Parameter ist ein strukturierter Parameter. de                                                               |
| Value)<br>Anzeige/Eingabe     | aus zwei Elementen besteht.<br>Ausgangswert (OUT Value)                                                                                                    |
| Al1 Slot: 1                   | Anzeige des Ausgangswertes (OUT Value) des Analog Input Blocks<br>Ausgangsstatus (OUT Status)                                                                                 |
| Al2 Slot: 2<br>Index: 26      | HINWEIS                                                                                                    |
|                               | Wurde über den Parameter "Blockmodus" der Blockmodus "Man (manuell)"<br>ausgewählt, kann hier der Ausgangswert (OUT Value) "Ausgangswert (OUT                                 |
| Messw skalierung              | Value)" sowie dessen Status manuell vorgegeben werden.                                                                                                    |
| Eingabe                       | Anfangswert:                                                                                                    |
| AI1 Slot: 1                   | <ul> <li>Unteren Wert f ür den Eingangswert des Analog Input Blocks eingeben.</li> <li>Werkeinstellung: 0</li> </ul>                                                          |
| AI2 Slot: 2                   | Endwert:                                                                                                    |
| Index: 27                     | <ul> <li>Oberen Wert f ür den Eingangswert des Analog Input Blocks eingeben.</li> <li>Werkeinstellung: 100</li> </ul>                                                         |
|                               | Beispiel:                                                                                                    |
|                               | Endwort I Messw. skalierung I Ausgangsskalierung                                                                                                    |
|                               | MESSWERT 00 mbar                                                                                                    |
|                               | = 350 mbar<br>Ausgang<br>Transducer Block                                                                                                    |
|                               |                                                                                                    |
|                               | Anfangswert Endwert                                                                                                    |
|                               | 0 10000 • 0.7 10000                                                                                                    |
|                               | wirkt auf den Bargraph<br>Zur SPS, hier z. B.<br>10000 • 0,7 (7000)                                                                                                    |
| Ausgangsskalierung<br>Fingabe | Ausgangswert (OUT Value) des Analog Input Blocks skalieren.                                                                                                    |
|                               | Anfangswert:                                                                                                    |
| AI1 Slot: 1<br>AI2 Slot: 2    | Untere Grenze für den Ausgangswert (OUT Value) des Analog Input Blocks<br>eingeben                                                                                            |
| Al2 Slot: 2<br>Index: 28      | Werkeinstellung: 0                                                                                                    |
|                               | Endwert:     Obere Grenze für den Ausgangswert (OLIT Value) des Analog Input Blocks                                                                                           |
|                               | eingeben.                                                                                                    |
|                               | Werkeinstellung: 100     Einbeit:                                                                                                    |
|                               | Einheit wählen. Die hier ausgewählte Einheit hat keinen Einfluss auf die Ska                                                                                                  |
|                               | lierung. Diese Einheit ist nur im Bedienprogramm editierbar.                                                                                                    |
|                               | Workeinstellung: %                                                                                                    |
|                               | Werkeinstellung: %     Dezimalpunkt:                                                                                                    |

| Parametername                                             | Beschreibung                                                                                                    |
|-----------------------------------------------------------|----------------------------------------------------------------------------------------------------|
| Kennlinientyp                                             | In diesem Parameter ist der Kennlinientyp für die Analogeingang Blöcke immer                                                                                                    |
| Auswahl                                                   | linear.                                                                                                    |
| Al1 Slot: 1<br>Al2 Slot: 2<br>Index: 29                   |                                                                                                    |
| Kanal                                                     | Mit diesem Parameter erfolgt die Zuordnung zwischen einer Prozessvariablen                                                                                                    |
| Eingabe                                                   | des Transducer Blocks und dem Eingang des Analog Input Blocks.<br>Al2 Optionen:<br>• Druck (0x011D)                                                                                                    |
| Al2 Slot: 2                                               | • Füllstand v. Lin. (0x0152)                                                                                                    |
| Index: 30                                                 | Sensortemperatur (0x011B)                                                                                                    |
|                                                           | Werkeinstellung:                                                                                                    |
|                                                           | <ul> <li>Al1: Hauptmesswert (Digitalwert 0x0112) (feste Einstellung)</li> <li>Al2: Druck (Digitalwert 0x011D)</li> </ul>                                                                                                    |
| Filterzeitkonst.<br>Eingabe<br>Al1 Slot: 1<br>Al2 Slot: 2 | Filterzeitkonstante für den digitalen Filter 1. Ordnung eingeben. Diese Zeit wird benötigt, um 63 % einer Änderung des Analog Input Blocks (Eingangswert) im "Ausgangswert (OUT Value)" (Ausgangswert (OUT Value)) wirksam werden zu lassen. $\rightarrow$ Siehe auch Parameterbeschreibung "Dämpfung" ( $\rightarrow \square$ 123). |
| Index: 32                                                 | HINWEIS                                                                                                    |
|                                                           | Wurde über den Parameter "Zielmodus" der Blockmodus Man (manuell)<br>gewählt, hat die hier eingegebene Zeit keine Auswirkung auf den Ausgangswert<br>(OUT Value).<br>Werkeinstellung:                                                                                                    |
| Ausfallverhelten                                          | Erhölt der Anglag Innut Black einen Eingenge haus Cimulationgwart mit dem                                                                                                    |
| Auswahl                                                   | Status Schlecht (BAD), arbeitet der Analog Input Block mit dem über diesen<br>Parameter definierten Fehlerverhalten weiter.                                                                                                    |
| Al1 Slot: 1<br>Al2 Slot: 2                                | Folgende Optionen stehen über den Parameter "Ausfallverhalten" zur Verfü-<br>gung:                                                                                                    |
| Index: 33                                                 | Letzt. gültige Wert                                                                                                    |
|                                                           | Der letzte guitige wert wird mit der Statusangabe Unsicher (UNCERTAIN) zur<br>Weiterverarbeitung verwendet.                                                                                                    |
|                                                           | Der über den Parameter "Sich.Vorgabewert" vorgegebene Wert wird mit der<br>Statusangabe Unsicher (UNCERTAIN) zur Weiterverarbeitung verwendet.                                                                                                    |
|                                                           | → Siene diese Tabelle, Parameterbeschreibung "Sich. Vorgabewert".                                                                                                    |
|                                                           | Der aktuelle Wert wird, mit der Statusangabe Schlecht (BAD), zur Weiterver-<br>arbeitung verwendet.                                                                                                    |
|                                                           | HINWEIS<br>Das Status Schlecht (BAD) wird aktiviert, wenn über den Parameter "Zielmodus"                                                                                                    |
|                                                           | die Option "außer Betrieb" O/S gewählt wurde.                                                                                                    |
|                                                           | werkeinstellung:                                                                                                    |
| Ciah Margahawart                                          | Leizi, guilige Wert                                                                                                    |
| Eingabe                                                   | wert für die über den Parameter Austallvernalten" gewanite Option "Sicher-<br>heitswert" eingeben.<br>→ Siehe auch diese Tabelle. Parameterbeschreibung "Ausfallverhalten"                                                                                                    |
| Al1 Slot: 1                                               | Werkeinstellung:                                                                                                    |
| Al2 Slot: 2                                               | 0.0000 %                                                                                                    |
| Index: 34                                                 |                                                                                                    |

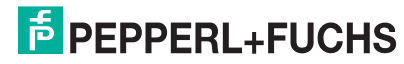

| Parametername       | Beschreibung                                                                          |
|---------------------|---------------------------------------------------------------------------------------|
| Grenzwert-Hysterese | Hysteresewert für den oberen und unteren Alarm- bzw. kritischen Alarmwert ein-        |
| Eingabe             | geben. Die Alarmbedingungen bleiben aktiv solange sich der Messwert inner-            |
| -                   | halb der Hysterese befindet.                                                          |
| AI1 Slot: 1         | Die Hysterese wirkt sich auf folgende Alarm- bzw. kritischen Alarmgrenzwerte          |
| AI2 Slot: 2         | aus:                                                                                  |
| Index: 35           | "Alarmgrenze oben": oberer kritischer Alarmgrenzwert                                  |
|                     | "Warngrenze oben": oberer Alarmgrenzwert                                              |
|                     | <ul> <li>"Warngrenze unten": unterer Alarmgrenzwert</li> </ul>                        |
|                     | <ul> <li>"Alarmgrenze unten": unterer kritischer Alarmgrenzwert</li> </ul>            |
|                     | Ausg. Grenzwerte                                                                      |
|                     |                                                                                       |
|                     | Alarmgrenze oben ALARM_HYS                                                            |
|                     | Warngrenze oben ALARM_HYS                                                             |
|                     | Ausgangswert                                                                          |
|                     | (Out Value)                                                                           |
|                     | Warngronze unten                                                                      |
|                     | Alarmgrenze unten                                                                     |
|                     |                                                                                       |
|                     | T T                                                                                   |
|                     |                                                                                       |
|                     | Alarmgrenze oben 1                                                                    |
|                     |                                                                                       |
|                     |                                                                                       |
|                     | Warngronzo ohon                                                                       |
|                     |                                                                                       |
|                     |                                                                                       |
|                     | t t                                                                                   |
|                     | Warngrenze unten                                                                      |
|                     |                                                                                       |
|                     |                                                                                       |
|                     | t t                                                                                   |
|                     | Alarmgrenze unten 1                                                                   |
|                     |                                                                                       |
|                     | t t                                                                                   |
|                     |                                                                                       |
|                     | Darstellung des Ausgangswertes (OLIT Value) mit Grenzwerten und Hysterese sowie den   |
|                     | Alarmmeldungen "Alarmgrenze oben", "Warngrenze oben", "Warngrenze unten" und          |
|                     | "Alarmgrenze unten"                                                                   |
|                     | Finankakavaiah                                                                        |
|                     | Eingabebereich:                                                                       |
|                     | ( > B 100)                                                                            |
|                     | (→ = 100)<br>Werkeinstellung                                                          |
|                     | 0.5000 %                                                                              |
| Alarmorenze oben    | Oberen kritischen Grenzwert eingeben                                                  |
| Eingabe             | Wenn der "Ausgangswert (OUT Value)" diesen Grenzwert überschreitet, zeigt             |
| 3                   | der Parameter "Alarmgrenze oben" eine Alarmmeldung an.                                |
| AI1 Slot: 1         | $\rightarrow$ Siehe auch diese Tabelle, Parameterbeschreibung "Grenzwert-Hysterese".  |
| AI2 Slot: 2         | Werkeinstellung:                                                                      |
| Index: 37           | 3.4028e+038 %                                                                         |
| Warngrenze oben     | Oberen Grenzwert eingeben.                                                            |
| Eingabe             | Wenn der "Ausgangswert (OUT Value)" diesen Grenzwert überschreitet, zeigt             |
| -                   | der Parameter "Warngrenze oben" eine Alarmmeldung an.                                 |
| AI1 Slot: 1         | $\rightarrow~$ Siehe auch diese Tabelle, Parameterbeschreibung "Grenzwert-Hysterese". |
| Al2 Slot: 2         | Werkeinstellung:                                                                      |
| Index: 39           | 3.4028e+038 %                                                                         |
| Warngrenze unten    | Unteren Grenzwert eingeben.                                                           |
| Eingabe             | Wenn der "Ausgangswert (OUT Value)" diesen Grenzwert unterschreitet, zeigt            |
|                     | der Parameter "Warngrenze unten" eine Alarmmeldung an.                                |
| AI1 Slot: 1         | → Siehe auch diese Tabelle, Parameterbeschreibung "Grenzwert-Hysterese".              |
| AI2 Slot: 2         | Werkeinstellung:                                                                      |
| index: 41           | -3.40286+038 %                                                                        |

| Parametername     | Beschreibung                                                                         |
|-------------------|--------------------------------------------------------------------------------------|
| Alarmgrenze unten | Unteren kritischen Grenzwert eingeben.                                               |
| Eingabe           | Wenn der "Ausgangswert (OUT Value)" diesen Grenzwert unterschreitet, zeigt           |
|                   | der Parameter "Alarmgrenze unten" eine Alarmmeldung an.                              |
| AI1 Slot: 1       | $\rightarrow$ Siehe auch diese Tabelle, Parameterbeschreibung "Grenzwert-Hysterese". |
| AI2 Slot: 2       | Werkeinstellung:                                                                     |
| Index: 43         | -3.4028e+038 %                                                                       |
| Alarmgrenze oben  | Der "Alarmgrenze oben" Parameter ist ein strukturierter Parameter, der aus vier      |
| Anzeige           | Elementen besteht.                                                                   |
| -                 | Der Parameter zeigt den Status des oberen kritischen Grenzwertalarmes an.            |
| AI1 Slot: 1       | →                                                                                    |
| AI2 Slot: 2       | Status                                                                               |
| Index: 46         | Anzeige des aktuellen Zustandes des "Alarmgrenze oben" z. B. Alarm noch              |
|                   | aktiv, Alarm wurde der Leitebene gemeldet usw.                                       |
|                   | Werkeinstellung: 0                                                                   |
|                   | Alarm-Ausgangswert (OUT Value)                                                       |
|                   | Anzeige des Wertes, der die obere kritische Grenze ("Alarmgrenze oben")              |
|                   | verletzt hat.                                                                        |
|                   | Werkeinstellung: 0.0000 %                                                            |
| Warngrenze oben   | Der "Warngrenze oben" Parameter ist ein strukturierter Parameter, der aus vier       |
| Anzeige           | Elementen besteht.                                                                   |
| -                 | Der Parameter zeigt den Status des oberen Grenzwertalarmes an.                       |
| AI1 Slot: 1       | →                                                                                    |
| AI2 Slot: 2       | Status                                                                               |
| Index: 47         | Anzeige des aktuellen Zustandes des "Warngrenze oben" z. B. Alarm noch               |
|                   | aktiv, Alarm wurde der Leitebene gemeldet usw.                                       |
|                   | Werkeinstellung: 0                                                                   |
|                   | Warn-Ausgangswert (OUT Value)                                                        |
|                   | Anzeige des Wertes, der die obere Grenze (Warngrenze oben) verletzt hat.             |
|                   | Werkeinstellung: 0.0000 %                                                            |
| Warngrenze unten  | Der "Warngrenze unten" Parameter ist ein strukturierter Parameter, der aus vier      |
| Anzeige           | Elementen besteht.                                                                   |
|                   | Der Parameter zeigt den Status des unteren Grenzwertalarmes an.                      |
| AI1 Slot: 1       | →                                                                                    |
| AI2 Slot: 2       | Status                                                                               |
| Index: 48         | Anzeige des aktuellen Zustandes des "Warngrenze unten" z. B. Alarm noch              |
|                   | aktiv, Alarm wurde der Leitebene gemeldet usw.                                       |
|                   | Werkeinstellung: 0                                                                   |
|                   | Warn-Ausgangswert (OUT Value)                                                        |
|                   | Anzeige des Wertes, der die untere Grenze ("Warngrenze unten") verletzt hat.         |
|                   | Werkeinstellung: 0.0000 %                                                            |
| Alarmgrenze unten | Der "Alarmgrenze unten" Parameter ist ein strukturierter Parameter, der aus vier     |
| Anzeige           | Elementen besteht.                                                                   |
|                   | Der Parameter zeigt den Status des unteren kritischen Grenzwertalarmes an.           |
| AI1 Slot: 1       | →                                                                                    |
| AI2 Slot: 2       | Status                                                                               |
| Index: 49         | Anzeige des aktuellen Zustandes des "Alarmgrenze unten" z. B. Alarm noch             |
|                   | aktiv, Alarm wurde der Leitebene gemeldet usw.                                       |
|                   | Werkeinstellung: 0                                                                   |
|                   | Alarm-Ausgangswert (OUT Value)                                                       |
|                   | Anzeige des Wertes, der die untere kritische Grenze ("Alarmgrenze unten")            |
|                   | verletzt hat.                                                                        |
|                   | Werkeinstellung: 0.0000 %                                                            |

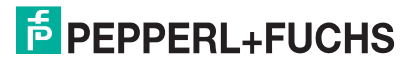

| Parametername | Beschreibung                                                                                                    |
|---------------|----------------------------------------------------------------------------------------------------|
| Simulate      | Der "Simulate" Parameter ist ein strukturierter Parameter, der aus drei Elemen-                                                                          |
| Eingabe       | ten besteht. Über diesen Parameter kann der Eingangswert und -status des                                                                                 |
|               | Analog Input Blocks simuliert werden. Da dieser Wert den kompletten Algorith-                                                                            |
| Al1 Slot: 1   | mus durchläuft, kann das Verhalten des Analog Input Blocks überprüft werden.                                                                             |
| Al2 Slot: 2   | Simulation                                                                                                    |
| Index: 50     | O: Simulationsmodus ausgeschaltet                                                                                                    |
|               | 1: Simulationsmodus eingeschaltet                                                                                                    |
|               | Disease Element wird engezeigt wenn über des Element Simulation der Simu                                                                                 |
|               | Dieses Element wird angezeigt, wenn über das Element Simulation der Simu-<br>lationsmodus aktiviert wurde. In Abhängigkeit von den Einstellungen für die |
|               | Parameter "Betriehsart (005)" Füllstandwahl und Einheiten-Parametern kön-                                                                                |
|               | nen Sie hier ein Druck- Füllstand- Volumen- Masse oder Durchflusswert ein-                                                                               |
|               | neneben                                                                                                    |
|               | Werkeinstellung: 0.0                                                                                                    |
|               | Status                                                                                                    |
|               | • Dieses Element wird angezeigt, wenn über das Element Simulation der Simu-                                                                              |
|               | lationsmodus aktiviert wurde. Status für den Simulationswert eingeben.                                                                                   |
|               | Werkeinstellung: 128 (Gut (GOOD))                                                                                                    |
| Unit text     | Text eingeben (max. 16 alphanummerische Zeichen).                                                                                                    |
| Eingabe       | Werkeinstellung:                                                                                                    |
|               | leeres Feld                                                                                                    |
| AI1 Slot: 1   |                                                                                                    |
| Al2 Slot: 2   |                                                                                                    |
| Index: 51     |                                                                                                    |
| PV scale unit | Dieser Parameter beschreibt die Einheit der Prozessvariable des Transducer                                                                               |
| Anzeige       | Blocks, die über den Kanal diesem Analog Input Block zugeordnet ist (siehe                                                                               |
|               | Parameter "Kanal" $\rightarrow \exists 110.$                                                                                                    |
| AIT SIOT: I   |                                                                                                    |
| AIZ SIOL Z    |                                                                                                    |
|               | Zussensesseste men van Aanlan ken it Diask Derematere die über ins Kommu                                                                                 |
| AI VIEW 1     | Zusammensetzung von Analog Input Block Parametern, die über eine Kommu-                                                                                  |
| Anzeige       | Tirkationsamraye als ganzes gelesen werden.                                                                                                    |
| Al1 Slot: 1   | Statische Bey - Nr                                                                                                    |
| Al2 Slot: 2   | Blockmodus                                                                                                    |
| Index: 62     | Summenalarm                                                                                                    |
|               | Ausgangswert (OUT Value)                                                                                                    |

#### 8.5.4 Analog Output Block 1/Analog Output Block 2

# $\textbf{Experte} \rightarrow \textbf{Kommunikation} \rightarrow \textbf{Analogausgang1/Analogausgang2} \rightarrow \textbf{AO} \textbf{Standard Parameter}$

| Biockobject<br>Anzeige         Der "Blockobject" Parameter ist ein strukturierter Parameter, der aus 13 Elemen-<br>ten besteht. Dieser Parameter beschreibt die Charakteristika des Analog Output<br>Biocks.           AO1 Slot: 3<br>AO2 Slot: 4<br>Index: 16         Reservierter Profilparameter<br>250 = wird nicht verwendet<br>Biockobject<br>2 = Function Block<br>HauptMasse<br>2 = Ausgang<br>Klasse<br>128 = Peppert-Fuchs Analog Output Block (DAO_EH)<br>Device rev.           Device rev. comp<br>1         Device rev.           Device rev. comp<br>1         Device rev.           Nummer des PROFIBUS PA-Profils innerhalb der PNO<br>• 0x40, 0x62 (Kompaktlasse B)<br>Profil<br>• Nummer des PROFIBUS PA-Profils innerhalb der PNO<br>• 0x40, 0x62 (Kompaktlasse B)<br>Profil<br>• 0x40, 0x62 (Kompaktlasse B)<br>Profil<br>• Anzeige der Profileversion, hier: 0x302 (Profile 3.02)<br>Ausführungszeit<br>0 (zur zukünftigen Verwendung)<br>Anzeih Parameter<br>Parameteranzahl des Peppert-Fuchs Analog Output, hier: 23<br>Index of View 1 Fb<br>Adroses des "AO view 1" Parameters, hier: AO1 = 0x03, 0x27; AO2 = 0x04,<br>0x27<br>Anzahl Parameter           Statische Rev Nr.<br>Anzeige         Anzeige des statischen Paraisonszählers für die Parameter des Analog Output,<br>Biocks.<br>Bei jeder Änderung eines statischen Parameters, hier: AO1 = 0x03, 0x27; AO2 = 0x04,<br>0x27           Statische Rev Nr.<br>Anzeige         Anzeige des statischen Parameters, hier: AO1 = 0x03, 0x27; AO2 = 0x04,<br>0x27           Statische Rev Nr.<br>Anzeige         Anzeige des statischen Parameters, bier: AO1 = 0x03, 0x27; AO2 = 0x04,<br>0x27           Statische Rev Nr.<br>Anzeige         Anzeige des statischen Parameters, bier: AO1 = 0x03, 0x27; AO2 = 0x04,<br>0x27           Statische Rev Nr.<br>Anzeige         Beider Anderung eines statischen Parame                                                                                                    | Parametername              | Beschreibung                                                                                    |
|----------------------------------------------------------------------------------------------------|----------------------------|-------------------------------------------------------------------------------------------------|
| Anzeige       ten besteht. Dieser Parameter beschreibt die Charakteristika des Analog Output<br>Blocks.         A01 Slot: 3<br>A02 Slot: 4       Reservierter Profilparameter<br>2.50 = wird nicht verwendet<br>Blockobject<br>2. = Function Block<br>Hauptklasse<br>2. = Ausgang<br>Klasse<br>12.8 = Peppert-Fuchs Analog Output Block (DAO_EH)<br>Device rev. comp<br>1         Device rev. comp<br>1       Device rev. comp<br>1         Device rev. comp<br>1       Device rev. comp<br>1         Avaging Version<br>O (zur zukönftigen Verwendung)<br>Profil       Profil<br>• Nummer des PROFIBUS PA-Profils innerhalb der PNO<br>• 0. v40, 0x02 (Kompatklässe B)<br>Profil-Revision<br>Anzeige der Profileversion, hier: 0x302 (Profile 3.02)<br>Ausführungszeit<br>0 (zur zukönftigen Verwendung)<br>Arzahl Parameter<br>Parameteranzahl des Peppert-Fuchs Analog Output, hier: 23<br>Index of View 1 FD<br>Adresse des 'AO view 1' Parameters, hier: AO1 = 0x03, 0x27; AO2 = 0x04, 0x27<br>Anzahl Anzeigelisten<br>1 = Der Block suthält ein 'View object''.         Statische Rev Nr.<br>Anzeige der Statischen Revisionszählers für die Parameter des Analog Output,<br>Blocks.<br>Bei jeder Anderung eines statischen Parameters, des Physical Blocks wird die-<br>ser Zähler um eins erhöht. Der Zähler zählt bis 65535 und startet anschließend<br>wieder bei Null.         OTAG<br>AO2 Slot: 4<br>Index: 17<br>O<br>TAG<br>Eingabe       Messstellenbezeichnung z. B. TAG-Nummer eingeben (max. 32 alphanummeri-<br>sche Zeichen).         AO1 Slot: 3<br>AO2 Slot: 4<br>Index: 18<br>Strategie<br>Eingabe       Benutzerspezischen Wert zur Gruppierung und somit schnelleren Auswertung<br>von Blöcken eingeben.<br>Eingabe       Benutzerspezischen Wert zur Gruppierung und somit schnelleren Auswertung<br>von Blöcken eingeben.       Dave eingabe des gleichen Zahlenwertes für den<br>Parameter Strategie des jeweiligen Blocks.<br>Eingabebereich                                                                                                    | Blockobiect                | Der "Blockobiect" Parameter ist ein strukturierter Parameter, der aus 13 Elemen-                |
| AO I Slot 3<br>AO2 Slot 4<br>Index: 16       Blocks:         AO2 Slot: 4<br>Index: 16       Reservierter Profiliparameter<br>250 = wird nicht verwendet<br>Blockobject<br>2 = Function Block<br>Hauptklasse<br>2 = Ausgang<br>Klasse<br>128 = Peppert-Fuchs Analog Output Block (DAO_EH)<br>Device rev.         Device rev. comp<br>1       Device rev. comp<br>1         Device rev. comp<br>1       Device rev. comp<br>1         Ausgang<br>Klasse       Peppert-Fuchs Analog Output Block (DAO_EH)<br>Device rev.         Nummer des PROFIBUS PA-Profils innerhalb der PNO<br>• 0x40, 0x02 (Kompaktklasse B)<br>Profil<br>• Ox40, 0x02 (Kompaktklasse B)<br>Profil<br>• Ox40, 0x02 (Kompaktklasse B)<br>Profil<br>• Ox40, 0x02 (Kompaktklasse B)<br>Profil<br>• Ox40, 0x02 (Kompaktklasse B)<br>Profil Revision<br>Anzeih Ger Profileversion, hier: 0x302 (Profile 3.02)<br>Ausführungszeit<br>0 (zur zukönftigen Verwendung)<br>Anzeh I Parameter<br>Parameteranzahl des Peppert-Fuchs Analog Output, hier: 23<br>Index of View 1 Fb<br>Ardresse des "AO view 1" Parameters, hier: AO1 = 0x03, 0x27; AO2 = 0x04,<br>0x27<br>Anzeh I Anzeigelisten<br>1 = Der Block enthält ein "View object".         Statische Rev Nr.<br>Anzeige Blocks.<br>Bei jeder Anderung eines statischen Parameters für die Parameter des Analog Output<br>Nazeh I Derzähler zein erhöht. Der Zähler zählt bis 65535 und startet anschließend<br>wieder bei Null.<br>Index: 17         Ard<br>Ardz geise<br>Eingabe       Benutzerspezischen Wert zur Gruppierung und somit schnelleren Auswertung<br>von Blöcken eingeben.<br>Eine Gruppierung erfolgt durch die Eingabe des gleichen Zahlenwertes für den<br>Parameter Strategie des jeweiligen Blocks.<br>Eingabeereich:<br>0 65535<br>Werkeinstellung:<br>0         Al I slot: 3<br>AO2 Slot: 4<br>Index: 19       Benutzerspezifischen Wert (z. B. Identfikationsnummer des Anlagenteils) ein-<br>geben. <td< td=""><td>Anzeige</td><td>ten besteht. Dieser Parameter beschreibt die Charakteristika des Analog Output</td></td<>                                                                                                    | Anzeige                    | ten besteht. Dieser Parameter beschreibt die Charakteristika des Analog Output                  |
| AO1 Slot: 3<br>AO2 Slot: 4<br>Index: 16<br>Reservierter Profiliparameter<br>2 = Function Block<br>Hauptilasse<br>2 = Function Block<br>Hauptilasse<br>2 = Function Block<br>Hauptilasse<br>2 = Function Block<br>Hauptilasse<br>2 = Function Block<br>Hauptilasse<br>2 = Function Block<br>Hauptilasse<br>2 = Ausgang<br>Klasse<br>128 = Peppel+Fuchs Analog Output Block (DAO_EH)<br>Device rev.<br>1<br>D-Revision<br>0 (zur zukünftigen Verwendung)<br>Profil<br>• Nummer des PROFIBUS PA-Profils innerhalb der PNO<br>• 0: 4v40, 0x02 (Kompaktklasse B)<br>Profil-Revision<br>Anzeige der Profileversion, hier: 0x302 (Profile 3.02)<br>Ausführungszeit<br>0 (zur zukünftigen Verwendung)<br>Anzahl Parameter<br>Parameteranzahl des Pepperi+Fuchs Analog Output, hier: 23<br>Index of View 1 Fb<br>Adresse des "AO view 1" Parameters, hier: AO1 = 0x03, 0x27; AO2 = 0x04,<br>0x27<br>Anzahl Anzeigeleisten<br>1 = Der Block enthält ein "View object".<br>Statische RevNr.<br>Anzeige des statischen Revisionszählers für die Parameter des Analog Output,<br>Blocks.<br>Bei jeder Anderung eines statischen Parameters des Physical Blocks wird die-<br>sel zeichen).<br>Verkeinstellung:<br>0<br>TAG<br>AD1 Slot: 3<br>AO2 Slot: 4<br>Index: 18<br>Statische RevNr.<br>AO1 Slot: 3<br>AO2 Slot: 4<br>Index: 18<br>Statische RevNr.<br>Anzeige der Statischen Revisionszählers für die Parameter des Analog Output,<br>Blocks.<br>Bei jeder Anderung eines statischen Parameters des Physical Blocks wird die-<br>set Zahler um eine schöht. Der Zähler zeiht bis 65535 und startet anschließend<br>wieder bei Null.<br>Werkeinstellung:<br>0<br>Alamschlüssel<br>Eingabe<br>Eingabe<br>Eingab |                            | Blocks.                                                                                         |
| AQ2 Slot: 4 Index: 16 Preservierer Profiliparameter Index: 16 Preservierer Profiliparameter Blockobject 2 = Function Block Hauptklasse 2 = Ausgang Klasse 128 = PepperI+Fuchs Analog Output Block (DAO_EH) Device rev. 1 Device rev. 1 Device re                                                                                                    | AO1 Slot: 3                |                                                                                                 |
| Index: 16 250 = wird nicht verwendet<br>Blockobject<br>2 = Function Block<br>Hauptklasse<br>2 = Ausgang<br>Klasse<br>128 = Pepperl+Fuchs Analog Output Block (DAO_EH)<br>Device rev.<br>1<br>Device rev.<br>1<br>Device rev.<br>1<br>DD-Revision<br>0 (zur zukünftigen Verwendung)<br>Profil<br>• Nummer des PROFIBUS PA-Profils innerhalb der PNO<br>• 0x40, 0x02 (Vompaktklasse B)<br>Profil-Revision<br>Anzeige des PROFIBUS PA-Profils innerhalb der PNO<br>• 0x40, 0x02 (Vompaktklasse B)<br>Profil-Revision<br>Anzeige des Profileversion, hier: 0x302 (Profile 3.02)<br>Ausführungszeit<br>0 (zur zukünftigen Verwendung)<br>Anzahl Parameter<br>Parameter<br>Parameter Busisionen Revisionszählers für die Parameter des Analog Output<br>Blocks.<br>Bei jeder Änderung eines statischen Parameters des Physical Blocks wird die-<br>ser Zählter um eine erhöhlt. Der Zählt bis 65553 und startet anschließend<br>wieder bei Null.<br>Index: 17<br>0<br>TAG<br>Benutzerspezischen Wert zur Gruppierung und somit schnelleren Auswertung<br>von Blöcken eingeben.<br>Eine Gruppierung erfolgt durch die Eingabe des gleichen Zahlenwertes für den<br>Parameter Strategie des jeweiligen Blocks.<br>EingabeDereich:<br>Index: 19<br>0<br>Alarmschüssel<br>EingabeDereich:<br>0<br>0<br>Alarmschüssel<br>EingabeDereich:<br>0<br>0<br>0<br>0<br>0<br>0<br>0<br>0<br>0<br>0                                                                                                    | AO2 Slot: 4                | Reservierter Profilparameter                                                                    |
| Biockobject         2 = Function Block         Hauptklasse         2 = Ausgang         Klasse         128 = PopperI+Fuchs Analog Output Block (DAO_EH)         Device rev.         1         DD-Revision         0 (zur zukünftigen Verwendung)         Profil         • Nummer des PROFIBUS PA.Profils innerhalb der PNO         • 0x40, v022 (Kompaktklasse B)         Profil-Revision         Anzeige der Profileversion, hier: 0x302 (Profile 3.02)         Austührungszeit         0 (zur zukünftigen Verwendung)         Anzeige der Profileversion, hier: 0x302 (Profile 3.02)         Austigen Verwendung)         Anzeige der Profileversion, hier: 0x302 (Profile 3.02)         Austigen View 1 Fb         Anzeige des *AO view 1 * Parameters, hier: AO1 = 0x03, 0x27; AO2 = 0x04, 0x27         Anzeitel es es 'AO view 1 * Parameters, hier: AO1 = 0x03, 0x27; AO2 = 0x04, 0x27         Anzeige des statischen Revisionszählers für die Parameter des Analog Output Blocks.         Bel jeder Anderung eines statischen Parameters des Physical Blocks wird die-ser Zähler um eine schöhl. Der Zähler zählt bis 6553 und startet anschließend vied re bin Vull.         Merkeinstellung:       0         O       0         TAG       Messstellenbezeichnung z. B. TAG-Nummer eingeben (max. 32 alphanummeri-sche Zeichen). <td>Index: 16</td> <td>250 = wird nicht verwendet</td>                                                                                                    | Index: 16                  | 250 = wird nicht verwendet                                                                      |
| 2 = Function Block         Hauptklasse         2 = Ausgang         Klasse         128 - Pepperl+Fuchs Analog Output Block (DAO_EH)         Device rev.         1         Device rev.         1         Do-Revision         0 (arr zukünftigen Verwendung)         Profil         • Nummer des PROFIBUS PA-Profils innerhalb der PNO         • 0 (xur zukünftigen Verwendung)         Profil-Revision         Anzeige der Profileversion, hier: 0x302 (Profile 3.02)         Ausgintrungszeit         0 (zur zukünftigen Verwendung)         Anzeige der Profileversion, hier: 0x302 (Profile 3.02)         Ausging Verwendung)         Anzeige der Profileversion, hier: 0x302 (Profile 3.02)         Ausging Verwendung)         Anzeige der Statischen Perisonszählers für die Parameter Jack volk         0 x27         Anzahl Anzeigeleisten         1 = Der Block enthält ein "View object".         Statische Rev Nr.         Anzeige der Statischen Parameters des Physical Blocks wird die-ser Zähler um eins erhoht. Der Zählt bis 65535 und startet anschließend wieder bei Null.         Nots: 3         AO1 Slot: 3         AO2 Slot: 4         Index: 18         Statische         O B                                                                                                    |                            | Blockobject                                                                                     |
| Hauptikasse<br>2 = Ausgang<br>Klasse<br>128 = Peppert+Euchs Analog Output Block (DAO_EH)<br>Device rev.<br>1         Device rev.<br>1         Device rev.<br>1         DD-Revision<br>0 (zur zukünftigen Verwendung)<br>Profil         Nummer des PROFIBUS PA-Profils innerhalb der PNO<br>0 (zur zukünftigen Verwendung)<br>Profil-Revision<br>Anzeige der Profileversion, hier: 0x302 (Profile 3.02)<br>Ausführungszeit<br>0 (zur zukünftigen Verwendung)<br>Anzahl Parameter<br>Parameteranzhi des Peppert-Fuchs Analog Output, hier: 23<br>Index of View 1 Fb<br>Adresse des "AO view 1 Parameters, hier: AO1 = 0x03, 0x27; AO2 = 0x04,<br>0x27<br>Anzahl Anzeigelisten<br>1 = Der Block enthät ein "View object".         Statische Rev Nr.<br>Anzeige       Anzeige des statischen Revisionszählers für die Parameter des Analog Output<br>Blocks.         Bei jeder Änderung eines statischen Parameters des Physical Blocks wird die-<br>ser Zähler um eins erhöhlt. Der Zähler zählt bis 65535 und startet anschließend<br>AQ2 Slot: 4<br>wieder bei Null.         TAG       Messstellenbezeichnung z. B. TAG-Nummer eingeben (max. 32 alphanummeri-<br>sche Zeichen).         AO1 Slot: 3<br>AQ2 Slot: 4<br>Index: 18       Messstellenbezeichnung z. B. TAG-Nummer eingeben (max. 32 alphanummeri-<br>sche Zeichen).         AO1 Slot: 3<br>AQ2 Slot: 4<br>Index: 18       Benutzerspezischen Wert zur Gruppierung und somit schnelleren Auswertung<br>von Blöcken eingeben.         Eingabe       Benutzerspezischen Wert zur Gruppierung und somit schnelleren Auswertung<br>von Blöcken eingeben.         Eingabebereich:<br>Index: 19       O         Alarmschüssel<br>Eingabe       Benutzerspezischen Wert (z. B. Identifikationsnummer des Anlagenteis) ein-<br>geben.                                                                                                    |                            | 2 = Function Block                                                                              |
| 2 = Ausgang         Klasse         128 = Pepperl+Fuchs Analog Output Block (DAO_EH)         Device rev.         1         Device rev. comp         1         Do-Revision         0 (zur zukünfligen Verwendung)         Profil         Nummer des PROFIBUS PA-Profils innerhalb der PNO         • 0x40, 0x02 (Kompaktkase B)         Profil-Revision         Anzeige der Profileversion, hier: 0x302 (Profile 3.02)         Ausführungszeit         0 (zur zukünfligen Verwendung)         Anzahl Parameter         Parameteranzahl des Pepperl+Fuchs Analog Output, hier: 23         Index of View 1 Fb         Adresse des "AO view 1* Parameters, hier: AO1 = 0x03, 0x27; AO2 = 0x04, 0x27         Anzahl Parameter         Parameteranzahl des Pepperl+Fuchs Analog Output, hier: 23         Index of View 1 Fb         Adresse des "AO view 1* Parameters, hier: AO1 = 0x03, 0x27; AO2 = 0x04, 0x27         Anzeige         Bocks.         Bei jeder Änderung eines statischen Parameters des Physical Blocks wird dieser Zähler une eins erhöht. Der Zähler zählt bis 65535 und startet anschließend Mo2 Slot: 4         Index: 17       Werkeinstellung:         O       TAG         Strategie       Benutzerspezischen Wert zur Gruppierung und somit schnelleren Auswertu                                                                                                    |                            | Hauptklasse                                                                                     |
| Klasse         128 = Pepperl+Fuchs Analog Output Block (DAO_EH)         Device rev.         1         Device rev. comp         1         DD-Revision         0 (zur zukünftigen Verwendung)         Profil         • Nummer des PROFIBUS PA-Profils innerhalb der PNO         • 0.40, 0x02 (Kompatkitasse B)         Profil-Revision         Anzeige der Profileversion, hier: 0x302 (Profile 3.02)         Ausführungszeit         0 (zur zukünftigen Verwendung)         Anzeige der Profileversion, hier: 0x302 (Profile 3.02)         Ausführungszeit         0 (zur zukünftigen Verwendung)         Anzeige der Stolle Verwendung)         Anzeige des Stolle Stolle Stole Stolle Stole Stolle Stolle Stole Stolle Stolle Stole                                                                                                    |                            | 2 = Ausgang                                                                                     |
| 128 - Pepperl+Fuchs Analog Output Block (DAO_EH)         Device rev.         1         Device rev. comp         1         D-Revision         0 (zur zukünftigen Verwendung)         Profil         • Nummer des PROFIBUS PA-Profils innerhalb der PNO         • 0.x40, 0x02 (Kompaktikasse B)         Profil-Revision         Anzeige der Profileversion, hier: 0x302 (Profile 3.02)         Ausführungszeit         0 (zur zukünftigen Verwendung)         Anzeige der Profileversion, hier: 0x302 (Profile 3.02)         Ausführungszeit         0 (zur zukünftigen Verwendung)         Anzeige des "AO view 1" Parameters, hier: AO1 = 0x03, 0x27; AO2 = 0x04, 0x27         Anzela Anzeige des statischen Revisionszählers für die Parameter des Analog Output, blocks.         Bei jeder Änderung eines statischen Parameters des Physical Blocks wird dieser Zähler mu eins erhöht. Der Zähler zählt bis 65535 und startet anschließen daz Slot: 4         Index: 17       Werkeinstellung:         0       0         TAG       Statischen Revisionung z. B. TAG-Nummer eingeben (max. 32 alphanummerische Zeichen).         Werkeinstellung:                                                                                                    |                            | Klasse                                                                                          |
| Device rev.         1         Device rev. comp         1         DD-Revision         0 (zur zukünftigen Verwendung)         Profil         • Nummer das PROFIBUS PA-Profils innerhalb der PNO         • 0x40, 0x02 (Kompaktklasse B)         Profil-Revision         Anzeige der Profileversion, hier: 0x302 (Profile 3.02)         Ausführungszeit         0 (zur zukünftigen Verwendung)         Anzeige des "AO view 1" Parameteranzhl des Pepperl+Fuchs Analog Output, hier: 23         Index of View 1 Fb         Adresse des "AO view 1" Parameters, hier: AO1 = 0x03, 0x27; AO2 = 0x04, 0x27         Anzeige des statischen Revisionszählers für die Parameter des Analog Output, hier: 23         Index of View 1 Fb         Adresse des "AO view 1" Parameterars. hier: AO1 = 0x03, 0x27; AO2 = 0x04, 0x27         Anzeige des statischen Revisionszählers für die Parameter des Analog Output, Biocks.         Bei jeder Änderung eines statischen Parameters des Physical Blocks wird die-ser Zähler um eins erhöht. Der Zähler zählt bis 65535 und startet anschließend wiedr bei Null.         Index: 17       Werkeinstellung:         0       0         TAG       Bestellenbezeichnung z. B. TAG-Nummer eingeben (max. 32 alphanummerische Zeichen).         Werkeinstellung:       0         AO1 Slot: 3       Parameter Strategie des jeweiligen Blocks                                                                                                    |                            | 128 = Pepperl+Fuchs Analog Output Block (DAO_EH)                                                |
| Image: Provision Device rev. comp         1       DD-Revision         0 (zur zukünftigen Verwendung)         Profil         Nummer des PROFIBUS PA-Profils innerhalb der PNO         • Nuxmer des PROFIBUS PA-Profils innerhalb der PNO         • Nuxmer des PROFIBUS PA-Profils innerhalb der PNO         • Nuxmer des PROFIBUS PA-Profils innerhalb der PNO         • Nuxmer des PROFIBUS PA-Profils innerhalb der PNO         • Nuxmer des PROFIBUS PA-Profils innerhalb der PNO         • Nuxmer des PROFIBUS PA-Profils innerhalb der PNO         • Ox40, 0x02 (Kompaktklasse B)         Profil-Revision         Anzeige der Profileversion, hier: 0x302 (Profile 3.02)         Ausführungszeit         • O (zur zukünftigen Verwendung)         Anzeige des YaO view 1* Parameters, hier: AO1 = 0x03, 0x27; AO2 = 0x04, 0x27         • Ox27         Anzeige des statischen Revisionszählers für die Parameter des Analog Output Blocks.         Bei jeder Ånderung eines statischen Parameters des Physical Blocks wird dieser Zähler um eins erhöht. Der Zähler zählt bis 65535 und startet anschließend wieder bei Null.         Index: 17       Werkeinstellung:         0       O         TAG       Benutzerspezischen Wert zur Gruppierung und somit schnelleren Auswertung von Blöcken eingeben.         AO1 Slot: 3       Parameter Strategie des jeweiligen Blocks.         Eingabeb                                                                                                    |                            | Device rev.                                                                                     |
| Jervice rev. comp         1       DD-Revision         0 (zur zukünftigen Verwendung)         Profil         • Nummer des PROFIBUS PA-Profils innerhalb der PNO         • 0x40, 0x20 (Kompatklasse B)         Profil-Revision         Anzeige der Profileversion, hier: 0x302 (Profile 3.02)         Ausführungszeit         0 (zur zukünftigen Verwendung)         Anzahl Parameter         Parameteranzahl des Pepperl+Fuchs Analog Output, hier: 23         Index of View 1 Fb         Adresse des *AO view 1* Parameters, hier: AO1 = 0x03, 0x27; AO2 = 0x04, 0x27         Anzahl Parameter         Anzeige des statischen Revisionszählers für die Parameter des Analog Output, hier: 23         Index: 17         0         0         Anzeige des statischen Revisionszählers für die Parameter des Analog Output, dieser Zähler um eins erhöht. Der Zähler zählt bis 65535 und startet anschließend wieder bei Null.         Index: 17         0         0         TAG         Eingabe         Stategie         Boutz         AD1 Slot: 3         AD2 Slot: 4         Index: 18         Strategie         Benutzerspezischen Wert zur Gruppierung und somit schnelleren Auswertung von Blöcken eingeben. <td< td=""><td></td><td>1<br/>Device mark comm</td></td<>                                                                                                    |                            | 1<br>Device mark comm                                                                           |
| index:17       Drevision         01/2013/01/2014       Benutzerspezischen Wert zur Gruppierung und somit schnelleren Auswertung von Blöcken eingeben.         01/2013/2014       Benutzerspezischen Wert (z. B. Identifikationsnummer des Anlagenteils) ein- geben.         01/2013/2014       Benutzerspezischen Wert (z. B. Identifikationsnummer des Anlagenteils) ein- geben.         01/2013/2014       Benutzerspezischen Wert (z. B. Identifikationsnummer des Anlagenteils) ein- geben.         01/2013/2014       Benutzerspezischen Wert (z. B. Identifikationsnummer des Anlagenteils) ein- geben.         0       Alarmschlüssel         Benutzerspezischen Wert (z. B. Identifikationsnummer des Anlagenteils) ein- geben.         0       Benutzerspezischen Wert (z. B. Identifikationsnummer des Anlagenteils) ein- geben.         0       Benutzerspezischen Wert (z. B. Identifikationsnummer des Anlagenteils) ein- geben.         0       Benutzerspezischen Wert (z. B. Identifikationsnummer des Anlagenteils) ein- geben.         0       Benutzerspezischen Wert (z. B. Identifikationsnummer des Anlagenteils) ein- geben.         0       Benutzerspezischen Wert (z. B. Identifikationsnummer des Anlagenteils) ein- geben.         0       Benutzerspezischen Wert (z. B. Identifikationsnummer des Anlagenteils) ein- geben.         0       Benutzerspezischen Wert (z. B. Identifikationsnummer des Anlagenteils) ein- geben.         0       Benutzerspezisischen Wert (z. B. Identifikationsnummer des Anlagentei                                                                                                    |                            | Jevice rev. comp                                                                                |
| O (zur zukünftigen Verwendung)         Profil         • Nummer des PROFIBUS PA-Profils innerhalb der PNO         • 0x40, 0x02 (Kompaktklasse B)         Profil-Revision         Anzeige der Profileversion, hier: 0x302 (Profile 3.02)         Ausführungszeit         0 (zur zukünftigen Verwendung)         Anzeige der Profileversion, hier: 0x302 (Profile 3.02)         Ausführungszeit         0 (zur zukünftigen Verwendung)         Anzahl Parameter         Parameteranzahl des Pepperl+Fuchs Analog Output, hier: 23         Index of View 1 Fb         Anzehl Anzeigelisten         1 = Der Block enthält ein "View object".         Statische Rev Nr.         Anzeige des statischen Revisionszählers für die Parameter des Analog Output         Blocks.         Bei jeder Änderung eines statischen Parameters des Physical Blocks wird dieser Zähler um eins erhöht. Der Zähler zählt bis 65535 und startet anschließend wieder bei Null.         Index: 17       0         TAG       Messstellenbezeichnung z. B. TAG-Nummer eingeben (max. 32 alphanummerische Zeichen).         Werkeinstellung:                                                                                                    |                            | <br>DD-Bevision                                                                                 |
| O (zin Zuhlingen förfinderung)         Profil         • Nummer des PROFIBUS PA-Profils innerhalb der PNO         • 0x40, 0x02 (Kompaktklasse B)         Profil-Revision         Anzeige der Profileversion, hier: 0x302 (Profile 3.02)         Ausführungszeit         0 (zur zukünftigen Verwendung)         Anzahl Parameter         Parameteranzahl des Pepperl+Fuchs Analog Output, hier: 23         Index of View 1 Fb         Adresse des "AO view 1" Parameters, hier: AO1 = 0x03, 0x27; AO2 = 0x04, 0x27         Anzeige         1 = Der Block enthält ein "View object".         Statische Rev Nr.         Anzeige des statischen Revisionszählers für die Parameter des Analog Output Bocks.         Bei jeder Änderung eines statischen Parameters des Physical Blocks wird dieser Zähler um eins erhöht. Der Zähler zählt bis 65535 und startet anschließend wieder bei Null.         Index: 17       Werkeinstellung:         0       0         TAG       Messstellenbezeichnung z. B. TAG-Nummer eingeben (max. 32 alphanummerische Zichen).         Werkeinstellung:       bzw. gemäß Bestellangaben         AO1 Slot: 3       Anzeige des jeweiligen Blocks.         AO2 Slot: 4       Index: 18         Benutzerspezischen Wert zur Gruppierung und somit schnelleren Auswertung von Blöcken eingeben.         Eingabbereich:       0                                                                                                    |                            | 0 (zur zukünftigen Verwendung)                                                                  |
| <ul> <li>Nummer des PROFIBUS PA-Profils innerhalb der PNO         <ul> <li>Nummer des PROFIBUS PA-Profils innerhalb der PNO</li> <li>0x40, 0x02 (Kompaktklasse B)</li> </ul> </li> <li>Profil-Revision         <ul> <li>Anzeige der Profileversion, hier: 0x302 (Profile 3.02)</li> <li>Austiführungszeit</li> <li>0 (zur zukünftigen Verwendung)</li> <li>Anzahl Parameter</li> <li>Parameteranzahl des Pepperl+Fuchs Analog Output, hier: 23</li> <li>Index of View 1 Fb</li> <li>Adresse des "AO view 1" Parameters, hier: AO1 = 0x03, 0x27; AO2 = 0x04, 0x27</li> <li>Anzeige des statischen Revisionszählers für die Parameter des Analog Output Blocks.</li> <li>Bei jeder Änderung eines statischen Parameters des Physical Blocks wird dieser Zähler um eins erhöht. Der Zähler zählt bis 65535 und startet anschließend wieder bei Null.</li> </ul> </li> <li>AO1 Slot: 3         <ul> <li>AO2 Slot: 4</li> <li>Index of View 1 Fb</li> <li>Messstellenbezeichnung z. B. TAG-Nummer eingeben (max. 32 alphanummerische Zeichen).</li> <li>Werkeinstellung:</li></ul></li></ul>                                                                                                    |                            | Profil                                                                                          |
| <ul> <li>• 0x40, 0x02 (Kompaktiklasse B)</li> <li>Profil-Revision</li> <li>Anzeige der Profileversion, hier: 0x302 (Profile 3.02)</li> <li>Ausführungszeit</li> <li>0 (zur zukünftigen Verwendung)</li> <li>Anzeige des Profileversion, hier: 0x302 (Profile 3.02)</li> <li>Ausführungszeit</li> <li>0 (zur zukünftigen Verwendung)</li> <li>Anzahl Parameter</li> <li>Parameteranzahl des Pepperl+Fuchs Analog Output, hier: 23</li> <li>Index of View 1 Fb</li> <li>Adresse des "AO view 1" Parameters, hier: AO1 = 0x03, 0x27; AO2 = 0x04, 0x27</li> <li>Anzahl Anzeigelisten</li> <li>1 = Der Block enthält ein "View object".</li> <li>Statische Rev Nr.</li> <li>Anzeige des statischen Revisionszählers für die Parameter des Analog Output Blocks.</li> <li>Bei jeder Änderung eines statischen Parameters des Physical Blocks wird dieser Zähler um eins erhöht. Der Zähler zählt bis 65535 und startet anschließend wieder bei Null.</li> <li>Werkeinstellung:</li> <li>0</li> <li>TAG</li> <li>Beingabe</li> <li>AD1 Slot: 3</li> <li>AD2 Slot: 4</li> <li>Index: 18</li> <li>Benutzerspezischen Wert zur Gruppierung und somit schnelleren Auswertung von Blöcken eingeben.</li> <li>Eingabe</li> <li>Parameter Strategie des jeweiligen Blocks.</li> <li>Eingabe</li> <li>AD2 Slot: 4</li> <li>Index: 19</li> <li>O 65535</li> <li>Werkeinstellung:</li> <li>0</li> <li>Alarmschlüssel</li> <li>Benutzerspezifischen Wert (z. B. Identifikationsnummer des Anlagenteils) eingeben.</li> <li>Diese Information kann vom Leitsystem zum Sortieren von Alarmen und Ereignissen, die von diesem Block erzeugt wurden, verwendet werden.</li> <li>AQ2 Slot: 4</li> <li>Index: 20</li> <li>0</li> </ul>                                                                                                    |                            | Nummer des PROFIBUS PA-Profils innerhalb der PNO                                                |
| Profil-Revision         Anzeige der Profileversion, hier: 0x302 (Profile 3.02)         Ausführungszeit         0 (zur zukünftigen Verwendung)         Anzahl Parameter         Parameteranzahl des Pepperl+Fuchs Analog Output, hier: 23         Index of View 1 Fb         Adresse des "A0 view 1" Parameters, hier: A01 = 0x03, 0x27; A02 = 0x04, 0x27         Anzeige         Anzeige des statischen Revisionszählers für die Parameter des Analog Output Blocks.         Bicks.         Rei jeder Änderung eines statischen Parameters des Physical Blocks wird dieser Zähler um eins erhöht. Der Zähler zählt bis 65535 und startet anschließend wieder bei Null.         Messstellenbezeichnung z. B. TAG-Nummer eingeben (max. 32 alphanummerische Zähler num eins erhöht. Der Zähler zählt bis 65535 und startet anschließend wieder bei Null.         Messstellenbezeichnung z. B. TAG-Nummer eingeben (max. 32 alphanummerische Zähler num eins erhöht. Der Zähler zählt bis 65535 und startet anschließend wieder bei Null.         Messstellenbezeichnung z. B. TAG-Nummer eingeben (max. 32 alphanummerische Zähler num eins erhöht. Der Zähler zählt bis 65535 und startet anschließend worder bei Null.         A01 Slot: 3       Benutzerspezischen Wert zur Gruppierung und somit schnelleren Auswertung von Blöcken eingeben.         Eingabe       Benutzerspezischen Wert zur Gruppierung und somit schnelleren Auswertung von Blöcken eingeben.         Eingabebereich:       0         A01 Slot: 3       Benutzerspezifischen Wert (z. B. Identif                                                                                                    |                            | 0x40 0x02 (Kompaktklasse B)                                                                     |
| Anzeige der Profileversion, hier: 0x302 (Profile 3.02)         Austührungszeit         0 (zur zukünftigen Verwendung)         Anzeil Parameteranzahl des Pepperl+Fuchs Analog Output, hier: 23         Index of View 1 Fb         Adresse des "AO view 1" Parameters, hier: AO1 = 0x03, 0x27; AO2 = 0x04, 0x27         Anzahl Anzeigelisten         1 = Der Block enthält ein "View object".         Anzeige des statischen Revisionszählers für die Parameter des Analog Output Blocks.         Bei jeder Änderung eines statischen Parameters des Physical Blocks wird dieser Zähler um eins erhöht. Der Zähler zählt bis 65535 und startet anschließend wieder bei Null.         Nerkeinstellung:         0         TAG         Eingabe         AO1 Slot: 3         AO2 Slot: 4         Index: 18         Strategie         Eingabe         AO1 Slot: 3         AO2 Slot: 4         Index: 18         Strategie         Eingabe         AO1 Slot: 3         AO2 Slot: 4         Index: 18         Benutzerspezischen Wert zur Gruppierung und somit schnelleren Auswertung von Blöcken eingeben.         Eine Gruppierung erfolgt durch die Eingabe des gleichen Zahlenwertes für den Parameter Strategie des jeweiligen Blocks.         Eingabebereich:       0 <t< td=""><td></td><td>Profil-Revision</td></t<>                                                                                                    |                            | Profil-Revision                                                                                 |
| Ausführungszeit       O (zur zukünftigen Verwendung)         Anzahl Parameter       Parameteranzahl des Pepperl+Fuchs Analog Output, hier: 23         Index of View 1 Fb       Adresse des "AO view 1" Parameters, hier: AO1 = 0x03, 0x27; AO2 = 0x04, 0x27         Anzahl Anzeigelisten       1 = Der Block enthält ein "View object".         Statische Rev Nr.       Anzeige des statischen Revisionszählers für die Parameter des Analog Output Blocks wird die-ser Zähler um eins erhöht. Der Zähler zählt bis 65535 und startet anschließend wieder bei Null.         AO2 Slott 4       Werkeinstellung:         Index: 17       0         TAG       Messstellenbezeichnung z. B. TAG-Nummer eingeben (max. 32 alphanummerische Zichen).         Werkeinstellung:       0         AO2 Slott 3       Messstellenbezeichnung z. B. TAG-Nummer eingeben (max. 32 alphanummerische Zichen).         Werkeinstellung:       0         AO1 Slot: 3       Messstellenbezeichnung z. B. TAG-Nummer eingeben (max. 32 alphanummerische Zichen).         Werkeinstellung:       0         AO2 Slot: 4       Index: 18         Strategie       Benutzerspezischen Wert zur Gruppierung und somit schnelleren Auswertung von Blöcken eingeben.         Eingabebereich:       0         AO2 Slot: 4       Eingabebereich:         Index: 19       0         Alarmschlüssel       Benutzerspezifischen Wert (z. B. Identifikationsnumm                                                                                                    |                            | Anzeige der Profileversion, hier: 0x302 (Profile 3.02)                                          |
| 0 (zur zukünftigen Verwendung)         Anzahl Parameter         Parameteranzahl des Pepperl+Fuchs Analog Output, hier: 23         Index of View 1 Fb         Adresse des "AO view 1" Parameters, hier: AO1 = 0x03, 0x27; AO2 = 0x04, 0x27         Anzahl Anzeigelisten         1 = Der Block enthält ein "View object".         Statische Rev Nr.         Anzeige des statischen Revisionszählers für die Parameter des Analog Output Blocks.         Bei jeder Änderung eines statischen Parameters des Physical Blocks wird dieser Zähler um eins erhöht. Der Zähler zählt bis 65535 und startet anschließend wieder bei Null.         AO1 Slot: 3       ser Zähler um eins erhöht. Der Zähler zählt bis 65535 und startet anschließend wieder bei Null.         Index: 17       Werkeinstellung:         0                                                                                                    |                            | Ausführungszeit                                                                                 |
| Anzahl Parameter<br>Parameteranzahl des Pepperl+Fuchs Analog Output, hier: 23<br>Index of View 1 Fb<br>Adresse des "AO view 1" Parameters, hier: AO1 = 0x03, 0x27; AO2 = 0x04,<br>0x27<br>Anzahl Anzeigelisten<br>1 = Der Block enthält ein "View object".Statische Rev Nr.<br>AnzeigeAnzeige des statischen Revisionszählers für die Parameter des Analog Output<br>Blocks.<br>Bei jeder Änderung eines statischen Parameters des Physical Blocks wird die-<br>ser Zähler um eins erhöht. Der Zähler zählt bis 65535 und startet anschließend<br>wieder bei Null.AO2 Slot: 4<br>Index: 17Messstellenbezeichnung z. B. TAG-Nummer eingeben (max. 32 alphanummeri-<br>sche Zeichen).AO1 Slot: 3<br>AO2 Slot: 4<br>Index: 18Benutzerspezischen Wert zur Gruppierung und somit schnelleren Auswertung<br>von Blöcken eingeben.<br>EingabeAO1 Slot: 3<br>AO2 Slot: 4<br>Index: 18Benutzerspezischen Wert zur Gruppierung und somit schnelleren Auswertung<br>von Blöcken eingeben.<br>Eingabebereich:<br>0<br>0AO1 Slot: 3<br>AO2 Slot: 4<br>Index: 18Benutzerspezischen Wert zur Gruppierung und somit schnelleren Auswertung<br>von Blöcken eingeben.<br>Eine Gruppierung erfolgt durch die Eingabe des gleichen Zahlenwertes für den<br>Parameter Strategie des jeweiligen Blocks.<br>Eingabebereich:<br>0<br>0AO1 Slot: 3<br>AO2 Slot: 4<br>Index: 19Benutzerspezifischen Wert (z. B. Identifikationsnummer des Anlagenteils) ein-<br>geben.<br>Diese Information kann vom Leitsystem zum Sortieren von Alarmen und Ereig-<br>nissen, die von diesem Block erzeugt wurden, verwendet werden.<br>AO2 Slot: 4<br>Eingabebereich:<br>0<br>0Alarmschlüssel<br>Eingabebereich:<br>Index: 20Benutzerspezifischen Wert (z. B. Identifikationsnummer des Anlagenteils) ein-<br>geben.<br>Diese Information kann vom Leitsystem zum Sortieren von Alarmen und Ereig-<br>nis                                                                                                    |                            | 0 (zur zukünftigen Verwendung)                                                                  |
| Parameteranzahl des Pepperl+Fuchs Analog Output, hier: 23<br>Index of View 1 Fb<br>Adresse des "AO view 1 " Parameters, hier: AO1 = 0x03, 0x27; AO2 = 0x04,<br>0x27<br>Anzahl Anzeigelisten<br>1 = Der Block enthält ein "View object".Statische Rev Nr.<br>Anzeige des statischen Revisionszählers für die Parameter des Analog Output<br>Blocks.<br>Bei jeder Änderung eines statischen Parameters des Physical Blocks wird die-<br>ser Zähler um eins erhöht. Der Zähler zählt bis 65535 und startet anschließend<br>wieder bei Null.AO1 Slot: 3<br>AO2 Slot: 4<br>Index: 17Merkeinstellung:<br>0TAG<br>EingabeMessstellenbezeichnung z. B. TAG-Nummer eingeben (max. 32 alphanummeri-<br>sche Zeichen).<br>Werkeinstellung:<br>0AO1 Slot: 3<br>AO2 Slot: 4<br>Index: 18Benutzerspezischen Wert zur Gruppierung und somit schnelleren Auswertung<br>von Blöcken eingeben.<br>EingabeStrategie<br>LingabeBenutzerspezischen Wert zur Gruppierung und somit schnelleren Auswertung<br>von Blöcken eingeben.<br>Eingabebereich:<br>0AO1 Slot: 3<br>AO2 Slot: 4<br>Index: 18Parameter Strategie des jeweiligen Blocks.<br>Eingabebereich:<br>0AO1 Slot: 3<br>AO2 Slot: 4<br>Index: 19Benutzerspezifischen Wert zur Gruppierung und somit schnelleren Auswertung<br>von Blöcken eingeben.<br>Eingabebereich:<br>0Alarmschlüssel<br>Eingabe<br>Benutzerspezifischen Wert (z. B. Identifikationsnummer des Anlagenteils) ein-<br>geben.<br>Diese Information kann vom Leitsystem zum Sortieren von Alarmen und Ereig-<br>nissen, die von diesem Block erzeugt wurden, verwendet werden.<br>AO2 Slot: 4<br>Lingabebereich:<br>0Alarmschlüssel<br>Eingabebereich:<br>Index: 20Eingabebereich:<br>0Alarmschlüssel<br>Lingabe<br>Diese Information kann vom Leitsystem zum Sortieren von Alarmen und Ereig-<br>ni                                                                                                    |                            | Anzahl Parameter                                                                                |
| Index of View 1 Fb<br>Adresse des "AO view 1" Parameters, hier: AO1 = 0x03, 0x27; AO2 = 0x04,<br>0x27Anzahl Anzeigelisten<br>1 = Der Block enthält ein "View object".Statische Rev Nr.<br>AnzeigeAnzeige des statischen Revisionszählers für die Parameter des Analog Output<br>Blocks.<br>Bei jeder Änderung eines statischen Parameters des Physical Blocks wird die-<br>ser Zähler um eins erhöht. Der Zähler zählt bis 65535 und startet anschließend<br>wieder bei Null.<br>Index: 17Note: 17Werkeinstellung:<br>0AO1 Slot: 3<br>AO2 Slot: 4<br>Index: 18Messstellenbezeichnung z. B. TAG-Nummer eingeben (max. 32 alphanummeri-<br>sche Zeichen).<br>Werkeinstellung:<br>0AO1 Slot: 3<br>AO2 Slot: 4<br>Index: 18Benutzerspezischen Wert zur Gruppierung und somit schnelleren Auswertung<br>von Blöcken eingeben.<br>Eingabe<br>EingabeAO1 Slot: 3<br>AO2 Slot: 4<br>Index: 18Benutzerspezischen Wert zur Gruppierung und somit schnelleren Auswertung<br>von Blöcken eingeben.<br>Eine Gruppierung erfolgt durch die Eingabe des gleichen Zahlenwertes für den<br>Parameter Strategie des jeweiligen Blocks.<br>Eingabebereich:<br>0 65535<br>Werkeinstellung:<br>0AO1 Slot: 3<br>AO2 Slot: 4<br>Index: 19Benutzerspezifischen Wert (z. B. Identifikationsnummer des Anlagenteils) ein-<br>geben.<br>Diese Information kann vom Leitsystem zum Sortieren von Alarmen und Ereig-<br>nissen, die von diesem Block erzeugt wurden, verwendet werden.<br>AO2 Slot: 4<br>Eingabebereich:<br>Index: 20Alarmschlüssel<br>Eingabebereich:<br>Index: 20Benutzerspezifischen Wert (z. B. Identifikationsnummer des Anlagenteils) ein-<br>geben.<br>Diese Information kann vom Leitsystem zum Sortieren von Alarmen und Ereig-<br>nissen, die von diesem Block erzeugt wurden, verwendet werden.<br>AO2 Slot: 4<br>Lingabebereich:<br>Index: 20<                                                                                                    |                            | Parameteranzahl des Pepperl+Fuchs Analog Output, hier: 23                                       |
| Adresse des "AO view 1" Parameters, hier: AO1 = 0x03, 0x27; AO2 = 0x04,<br>0x27AnzeigeAnzeigelisten<br>1 = Der Block enthält ein "View object".Statische Rev Nr.<br>AnzeigeAnzeige des statischen Revisionszählers für die Parameter des Analog Output<br>Blocks.<br>Bei jeder Änderung eines statischen Parameters des Physical Blocks wird die-<br>ser Zähler um eins erhöht. Der Zähler zählt bis 65535 und startet anschließend<br>wieder bei Null.AO1 Slot: 3<br>AO2 Slot: 4<br>Index: 17Werkeinstellung:<br>0<br>0TAG<br>EingabeMessstellenbezeichnung z. B. TAG-Nummer eingeben (max. 32 alphanummeri-<br>sche Zeichen).AO1 Slot: 3<br>AO2 Slot: 4<br>Index: 18Benutzerspezischen Wert zur Gruppierung und somit schnelleren Auswertung<br>von Blöcken eingeben.<br>Ein Gruppierung erfolgt durch die Eingabe des gleichen Zahlenwertes für den<br>Parameter Strategie des jeweiligen Blocks.Strategie<br>Index: 19Benutzerspezischen Wert (z. B. Identifikationsnummer des Anlagenteils) ein-<br>geben.<br>Diese Information kann vom Leitsystem zum Sortieren von Alarmen und Ereig-<br>nissen, die von diesem Block erzeugt wurden, verwendet werden.<br>AO1 Slot: 3<br>AO2 Slot: 4<br>Index: 19Alarmschlüssel<br>EingabeBenutzerspezifischen Wert (z. B. Identifikationsnummer des Anlagenteils) ein-<br>geben.<br>Diese Information kann vom Leitsystem zum Sortieren von Alarmen und Ereig-<br>nissen, die von diesem Block erzeugt wurden, verwendet werden.<br>Eingabeereich:<br>0AO1 Slot: 3<br>AO2 Slot: 4<br>Index: 19Benutzerspezifischen Wert (z. B. Identifikationsnummer des Anlagenteils) ein-<br>geben.<br>Diese Information kann vom Leitsystem zum Sortieren von Alarmen und Ereig-<br>nissen, die von diesem Block erzeugt wurden, verwendet werden.<br>Eingabeereich:<br>0AO1 Slot: 3<br>AO2 Sl                                                                                                    |                            | Index of View 1 Fb                                                                              |
| 0x27     Anzahl Anzeigelisten       1 = Der Block enthält ein "View object".       Statische Rev Nr.     Anzeige des statischen Revisionszählers für die Parameter des Analog Output<br>Blocks.       A01 Slot: 3     Bei jeder Änderung eines statischen Parameters des Physical Blocks wird die-<br>ser Zähler um eins erhöht. Der Zähler zählt bis 65535 und startet anschließend<br>wieder bei Null.       Index: 17     Werkeinstellung:<br>0       TAG     Messstellenbezeichnung z. B. TAG-Nummer eingeben (max. 32 alphanummeri-<br>sche Zeichen).       Kerkeinstellung:     0       AO1 Slot: 3    bzw. gemäß Bestellangaben<br>AO2 Slot: 4       Index: 18     Benutzerspezischen Wert zur Gruppierung und somit schnelleren Auswertung<br>von Blöcken eingeben.       Eingabe     Benutzerspezischen Wert zur Gruppierung und somit schnelleren Auswertung<br>von Blöcken eingeben.       AO1 Slot: 3     Parameter Strategie des jeweiligen Blocks.       AO2 Slot: 4     Eingabebereich:       Index: 19     0 65535       Verkeinstellung:<br>0     0       Alarmschlüssel     Benutzerspezifischen Wert (z. B. Identifikationsnummer des Anlagenteils) ein-<br>geben.       Diese Information kann vom Leitsystem zum Sortieren von Alarmen und Ereig-<br>nissen, die von diesem Block erzeugt wurden, verwendet werden.       AO2 Slot: 4     Eingabebereich:<br>0 255       Index: 20     0 255                                                                                                    |                            | Adresse des "AO view 1" Parameters, hier: AO1 = 0x03, 0x27; AO2 = 0x04,                         |
| Anzahl Anzeigelisten<br>1 = Der Block enthält ein "View object".Statische Rev Nr.<br>AnzeigeAnzeige des statischen Revisionszählers für die Parameter des Analog Output<br>Blocks.<br>Bei jeder Änderung eines statischen Parameters des Physical Blocks wird die-<br>ser Zähler um eins erhöht. Der Zähler zählt bis 65535 und startet anschließend<br>wieder bei Null.<br>Werkeinstellung:<br>0AO1 Slot: 3<br>AO2 Slot: 4<br>Index: 17Werkeinstellung:<br>0AO1 Slot: 3<br>AO2 Slot: 4<br>Index: 17Messstellenbezeichnung z. B. TAG-Nummer eingeben (max. 32 alphanummeri-<br>sche Zeichen).<br>Werkeinstellung:<br>0AO1 Slot: 3<br>AO2 Slot: 4<br>Index: 18Messstellenbezeichnung z. B. TAG-Nummer eingeben (max. 32 alphanummeri-<br>sche Zeichen).<br>Werkeinstellung:<br>Nurkeinstellung:<br>NO Blöcken eingeben.<br>EingabeAO1 Slot: 3<br>AO2 Slot: 4<br>Index: 18Benutzerspezischen Wert zur Gruppierung und somit schnelleren Auswertung<br>von Blöcken eingeben.<br>Eine Gruppierung erfolgt durch die Eingabe des gleichen Zahlenwertes für den<br>Parameter Strategie des jeweiligen Blocks.<br>AO2 Slot: 4<br>Index: 19AO1 Slot: 3<br>AO2 Slot: 4<br>Index: 19Benutzerspezifischen Wert (z. B. Identifikationsnummer des Anlagenteils) ein-<br>geben.<br>Diese Information kann vom Leitsystem zum Sortieren von Alarmen und Ereig-<br>nissen, die von diesem Block erzeugt wurden, verwendet werden.<br>Eingabebereich:<br>Index: 20AO1 Slot: 3<br>AO2 Slot: 4<br>Index: 20Benutzerspezifischen Wert (z. B. Identifikationsnummer des Anlagenteils) ein-<br>geben.<br>Diese Information kann vom Leitsystem zum Sortieren von Alarmen und Ereig-<br>nissen, die von diesem Block erzeugt wurden, verwendet werden.<br>Eingabebereich:<br>Index: 20AO1 Slot: 3<br>AO2 Slot: 4<br>Index: 20Benutzerspezifischen Wert (z. B.                                                                                                    |                            | 0x27                                                                                            |
| 1 = Der Block enthalt ein "view object".Statische Rev Nr.<br>AnzeigeAnzeige des statischen Revisionszählers für die Parameter des Analog Output<br>Blocks.<br>Bei jeder Änderung eines statischen Parameters des Physical Blocks wird die-<br>ser Zähler um eins erhöht. Der Zähler zählt bis 65535 und startet anschließend<br>wieder bei Null.AO1 Slot: 3<br>AO2 Slot: 4<br>Index: 17Bei jeder Änderung eines statischen Parameters des Physical Blocks wird die-<br>ser Zähler um eins erhöht. Der Zähler zählt bis 65535 und startet anschließend<br>wieder bei Null.AO2 Slot: 4<br>Index: 18Werkeinstellung:<br>0AO1 Slot: 3<br>AO2 Slot: 4<br>Index: 18Messstellenbezeichnung z. B. TAG-Nummer eingeben (max. 32 alphanummeri-<br>sche Zeichen).Strategie<br>EingabeBenutzerspezischen Wert zur Gruppierung und somit schnelleren Auswertung<br>von Blöcken eingeben.<br>Eine Gruppierung erfolgt durch die Eingabe des gleichen Zahlenwertes für den<br>Parameter Strategie des jeweiligen Blocks.<br>Eingabebereich:<br>0AO1 Slot: 3<br>AO2 Slot: 4<br>Index: 19Benutzerspezifischen Wert (z. B. Identifikationsnummer des Anlagenteils) ein-<br>geben.<br>0Alarmschlüssel<br>EingabeBenutzerspezifischen Wert (z. B. Identifikationsnummer des Anlagenteils) ein-<br>geben.<br>Diese Information kann vom Leitsystem zum Sortieren von Alarmen und Ereig-<br>nissen, die von diesem Block erzeugt wurden, verwendet werden.<br>Eingabebereich:<br>0<br>0AO1 Slot: 3<br>AO2 Slot: 4<br>Index: 20Benutzerspezifischen Wert (z. B. Identifikationsnummer des Anlagenteils) ein-<br>geben.<br>Diese Information kann vom Leitsystem zum Sortieren von Alarmen und Ereig-<br>nissen, die von diesem Block erzeugt wurden, verwendet werden.<br>Eingabebereich:<br>0<br>0                                                                                                    |                            | Anzahl Anzeigelisten                                                                            |
| Statische Rev Nr.       Anzeige des statischen Revisionszählers für die Parameter des Analog Output         Anzeige       Biocks.         Bei jeder Änderung eines statischen Parameters des Physical Blocks wird die-<br>ser Zähler um eins erhöht. Der Zähler zählt bis 65535 und startet anschließend         AO2 Slot: 4       wieder bei Null.         Index: 17       Werkeinstellung:<br>0         AO1 Slot: 3       Messstellenbezeichnung z. B. TAG-Nummer eingeben (max. 32 alphanummeri-<br>sche Zeichen).         Werkeinstellung:                                                                                                    |                            | 1 = Der Block entnalt ein "view object".                                                        |
| Anzeige       Bicks.         Bei jeder Änderung eines statischen Parameters des Physical Blocks wird die-<br>ser Zähler um eins erhöht. Der Zähler zählt bis 65535 und startet anschließend<br>wieder bei Null.         Index: 17       Werkeinstellung:<br>0         TAG       Messstellenbezeichnung z. B. TAG-Nummer eingeben (max. 32 alphanummeri-<br>sche Zeichen).         Werkeinstellung:       0         AO1 Slot: 3      bzw. gemäß Bestellangaben         AO2 Slot: 4       Index: 18         Strategie       Benutzerspezischen Wert zur Gruppierung und somit schnelleren Auswertung<br>von Blöcken eingeben.         Eingabe       Findexer Strategie des jeweiligen Blocks.         AO2 Slot: 4       Eingabebereich:         Index: 19       0         Alarmschlüssel       Benutzerspezifischen Wert (z. B. Identifikationsnummer des Anlagenteils) ein-<br>geben.         Diese Information kann vom Leitsystem zum Sortieren von Alarmen und Ereig-<br>nissen, die von diesem Block erzeugt wurden, verwendet werden.         AO2 Slot: 4       Eingabebereich:<br>0         O       0                                                                                                    | Statische Hev Nr.          | Anzeige des statischen Hevisionszahlers für die Parameter des Analog Output                     |
| AO1 Slot: 3<br>AO2 Slot: 4Bell jetter Alteefung eines statischen Parameters des Physical blocks wird die<br>ser Zähler um eins erhöht. Der Zähler zählt bis 65535 und startet anschließend<br>wieder bei Null.Index: 17Werkeinstellung:<br>0TAG<br>EingabeMessstellenbezeichnung z. B. TAG-Nummer eingeben (max. 32 alphanummeri-<br>sche Zeichen).<br>Werkeinstellung:<br>0AO1 Slot: 3<br>AO2 Slot: 4<br>Index: 18Messstellenbezeichnung z. B. TAG-Nummer eingeben (max. 32 alphanummeri-<br>sche Zeichen).<br>Werkeinstellung:<br>0AO1 Slot: 3<br>AO2 Slot: 4<br>Index: 18Benutzerspezischen Wert zur Gruppierung und somit schnelleren Auswertung<br>von Blöcken eingeben.<br>Eingabe<br>AO2 Slot: 4<br>Eingabe<br>AO2 Slot: 4<br>Index: 19Benutzerspezischen Wert zur Gruppierung und somit schnelleren Auswertung<br>von Blöcken eingeben.<br>Eingabebereich:<br>0<br>0AO2 Slot: 4<br>Index: 19Benutzerspezischen Wert zur Gruppierung und somit schnelleren Auswertung<br>von Blöcken eingeben.<br>Eingabebereich:<br>0<br>0Alarmschlüssel<br>Eingabe<br>Eingabe<br>Index: 20Benutzerspezifischen Wert (z. B. Identifikationsnummer des Anlagenteils) ein-<br>geben.<br>Diese Information kann vom Leitsystem zum Sortieren von Alarmen und Ereig-<br>nissen, die von diesem Block erzeugt wurden, verwendet werden.<br>Eingabebereich:<br>0<br>0AO1 Slot: 3<br>AO2 Slot: 4<br>Index: 20Benutzerspezifischen Wert (z. B. Identifikationsnummer des Anlagenteils) ein-<br>geben.<br>Diese Information kann vom Leitsystem zum Sortieren von Alarmen und Ereig-<br>nissen, die von diesem Block erzeugt wurden, verwendet werden.<br>Eingabebereich:<br>0<br>0                                                                                                    | Anzeige                    | BIOCKS.<br>Bei inder Änderung einen statischen Paramatere des Physical Blocks wird die-         |
| AO1 Slot: 3Ser Zahler un eins erhöht. Der Zahler zum die Good und statict ander ander and                                                                                                    | AO1 Slot: 3                | or Zöhler um eine erhöht. Der Zähler zählt his 65535 und startet anschließend                   |
| Index: 17       Werkeinstellung:<br>0         TAG       Messstellenbezeichnung z. B. TAG-Nummer eingeben (max. 32 alphanummerische Zeichen).<br>Werkeinstellung:         AO1 Slot: 3       Werkeinstellung:         AO2 Slot: 4                                                                                                    | A01 Slot: 3<br>A02 Slot: 4 | winder hei Null                                                                                 |
| Interview       0         TAG       Messstellenbezeichnung z. B. TAG-Nummer eingeben (max. 32 alphanummerische Zeichen).         Eingabe       Werkeinstellung:         AO1 Slot: 3                                                                                                    | Index: 17                  | Werkeinstellung:                                                                                |
| TAG<br>EingabeMessstellenbezeichnung z. B. TAG-Nummer eingeben (max. 32 alphanummeri-<br>sche Zeichen).AO1 Slot: 3<br>AO2 Slot: 4<br>Index: 18                                                                                                    |                            | 0                                                                                               |
| Find abe       Intersection and got 2 to the training of 2 to the training of 2 to the trainit of 2 to the trainit of 2 to the training of 2 to the training o                                                                                                    | TAG                        | Messstellenbezeichnung z. B. TAG-Nummer eingeben (max. 32 alphanummeri-                         |
| AO1 Slot: 3<br>AO2 Slot: 4<br>Index: 18Werkeinstellung:<br>Dev. gemäß BestellangabenStrategie<br>EingabeBenutzerspezischen Wert zur Gruppierung und somit schnelleren Auswertung<br>von Blöcken eingeben.<br>Eine Gruppierung erfolgt durch die Eingabe des gleichen Zahlenwertes für den<br>Parameter Strategie des jeweiligen Blocks.<br>Eingabebereich:<br>0 65535<br>Werkeinstellung:<br>0Alarmschlüssel<br>EingabeBenutzerspezifischen Wert (z. B. Identifikationsnummer des Anlagenteils) ein-<br>geben.<br>Diese Information kann vom Leitsystem zum Sortieren von Alarmen und Ereig-<br>nissen, die von diesem Block erzeugt wurden, verwendet werden.AO2 Slot: 4<br>Index: 200 255<br>Werkeinstellung:<br>0 255                                                                                                    | Eingabe                    | sche Zeichen).                                                                                  |
| AO1 Slot: 3                                                                                                    |                            | Werkeinstellung:                                                                                |
| AO2 Slot: 4       Index: 18         Index: 18       Benutzerspezischen Wert zur Gruppierung und somit schnelleren Auswertung von Blöcken eingeben.         Eingabe       von Blöcken eingeben.         AO1 Slot: 3       Parameter Strategie des jeweiligen Blocks.         AO2 Slot: 4       Eingabebereich:         Index: 19       0 65535         Werkeinstellung:       0         Alarmschlüssel       Benutzerspezifischen Wert (z. B. Identifikationsnummer des Anlagenteils) eingeben.         Diese Information kann vom Leitsystem zum Sortieren von Alarmen und Ereignissen, die von diesem Block erzeugt wurden, verwendet werden.         AO2 Slot: 4       Eingabebereich:         Index: 20       0 255         Werkeinstellung:       0 255         Werkeinstellung:       0 255                                                                                                    | AO1 Slot: 3                | bzw. gemäß Bestellangaben                                                                       |
| Index: 18       Benutzerspezischen Wert zur Gruppierung und somit schnelleren Auswertung von Blöcken eingeben.         Eingabe       Eine Gruppierung erfolgt durch die Eingabe des gleichen Zahlenwertes für den Parameter Strategie des jeweiligen Blocks.         AO1 Slot: 3       Parameter Strategie des jeweiligen Blocks.         AO2 Slot: 4       Eingabebereich:         Index: 19       0 65535         Werkeinstellung:       0         Alarmschlüssel       Benutzerspezifischen Wert (z. B. Identifikationsnummer des Anlagenteils) eingeben.         Diese Information kann vom Leitsystem zum Sortieren von Alarmen und Ereignissen, die von diesem Block erzeugt wurden, verwendet werden.         AO2 Slot: 4       Eingabebereich:         Index: 20       0 255         Werkeinstellung:       0         O       0                                                                                                    | AO2 Slot: 4                |                                                                                                 |
| Strategie<br>EingabeBenutzerspezischen Wert zur Gruppierung und somit schnelleren Auswertung<br>von Blöcken eingeben.<br>Eine Gruppierung erfolgt durch die Eingabe des gleichen Zahlenwertes für den<br>Parameter Strategie des jeweiligen Blocks.AO1 Slot: 3<br>AO2 Slot: 4Parameter Strategie des jeweiligen Blocks.Index: 190 65535<br>Werkeinstellung:<br>0Alarmschlüssel<br>EingabeBenutzerspezifischen Wert (z. B. Identifikationsnummer des Anlagenteils) ein-<br>geben.<br>Diese Information kann vom Leitsystem zum Sortieren von Alarmen und Ereig-<br>nissen, die von diesem Block erzeugt wurden, verwendet werden.AO2 Slot: 4<br>Index: 200 255<br>Werkeinstellung:<br>0 255                                                                                                    | Index: 18                  |                                                                                                 |
| Eingabevon Blöcken eingeben.AO1 Slot: 3Eine Gruppierung erfolgt durch die Eingabe des gleichen Zahlenwertes für denAO2 Slot: 4Parameter Strategie des jeweiligen Blocks.Index: 190 65535Werkeinstellung:<br>00AlarmschlüsselBenutzerspezifischen Wert (z. B. Identifikationsnummer des Anlagenteils) ein-<br>geben.<br>Diese Information kann vom Leitsystem zum Sortieren von Alarmen und Ereig-<br>nissen, die von diesem Block erzeugt wurden, verwendet werden.AO2 Slot: 4Eingabebereich:<br>0Index: 200 255Werkeinstellung:<br>0                                                                                                    | Strategie                  | Benutzerspezischen Wert zur Gruppierung und somit schnelleren Auswertung                        |
| AO1 Slot: 3Eine Gruppierung erfolgt durch die Eingabe des gleichen Zahlenwertes für den<br>Parameter Strategie des jeweiligen Blocks.AO2 Slot: 4Eingabebereich:<br>0 65535<br>Werkeinstellung:<br>0AlarmschlüsselBenutzerspezifischen Wert (z. B. Identifikationsnummer des Anlagenteils) ein-<br>geben.<br>Diese Information kann vom Leitsystem zum Sortieren von Alarmen und Ereig-<br>nissen, die von diesem Block erzeugt wurden, verwendet werden.AO1 Slot: 3<br>AO2 Slot: 4Eingabebereich:<br>0 255<br>Werkeinstellung:<br>0 255                                                                                                    | Eingabe                    | von Blöcken eingeben.                                                                           |
| AO1 Slot: 3       Parameter Strategie des jeweiligen Blocks.         AO2 Slot: 4       Eingabebereich:         Index: 19       0 65535         Werkeinstellung:       0         Alarmschlüssel       Benutzerspezifischen Wert (z. B. Identifikationsnummer des Anlagenteils) ein-         Eingabe       geben.         Diese Information kann vom Leitsystem zum Sortieren von Alarmen und Ereig-         AO1 Slot: 3       nissen, die von diesem Block erzeugt wurden, verwendet werden.         AO2 Slot: 4       Eingabebereich:         Index: 20       0 255         Werkeinstellung:       0                                                                                                    |                            | Eine Gruppierung erfolgt durch die Eingabe des gleichen Zahlenwertes für den                    |
| AO2 Slot: 4       Eingabebereich:         Index: 19       0 65535         Werkeinstellung:       0         0       0         Alarmschlüssel       Benutzerspezifischen Wert (z. B. Identifikationsnummer des Anlagenteils) ein-<br>geben.         Diese Information kann vom Leitsystem zum Sortieren von Alarmen und Ereig-<br>nissen, die von diesem Block erzeugt wurden, verwendet werden.         AO2 Slot: 4       Eingabebereich:         Index: 20       0 255         Werkeinstellung:       0                                                                                                    | AO1 Slot: 3                | Parameter Strategie des jeweiligen Blocks.                                                      |
| Index: 19       0 65535         Werkeinstellung:       0         Alarmschlüssel       Benutzerspezifischen Wert (z. B. Identifikationsnummer des Anlagenteils) ein-<br>geben.         Diese Information kann vom Leitsystem zum Sortieren von Alarmen und Ereig-<br>nissen, die von diesem Block erzeugt wurden, verwendet werden.         AO1 Slot: 3       nissen, die von diesem Block erzeugt wurden, verwendet werden.         AO2 Slot: 4       Eingabebereich:         Index: 20       0 255         Werkeinstellung:       0                                                                                                    | AO2 Slot: 4                | Eingabebereich:                                                                                 |
| Werkeinstellung:       0         Alarmschlüssel       Benutzerspezifischen Wert (z. B. Identifikationsnummer des Anlagenteils) ein-<br>geben.         Diese Information kann vom Leitsystem zum Sortieren von Alarmen und Ereig-<br>nissen, die von diesem Block erzeugt wurden, verwendet werden.         AO1 Slot: 3       nissen, die von diesem Block erzeugt wurden, verwendet werden.         AO2 Slot: 4       Eingabebereich:         Index: 20       0 255         Werkeinstellung:       0                                                                                                    | Index: 19                  | 065535                                                                                          |
| 0         Alarmschlüssel       Benutzerspezifischen Wert (z. B. Identifikationsnummer des Anlagenteils) ein-<br>geben.         Diese Information kann vom Leitsystem zum Sortieren von Alarmen und Ereig-<br>nissen, die von diesem Block erzeugt wurden, verwendet werden.         AO1 Slot: 3       nissen, die von diesem Block erzeugt wurden, verwendet werden.         AO2 Slot: 4       Eingabebereich:<br>0 255         Werkeinstellung:<br>0       0                                                                                                    |                            | Werkeinstellung:                                                                                |
| Alarmschlüssel       Benutzerspezifischen Wert (z. B. Identifikationsnummer des Anlagenteils) ein-         Eingabe       geben.         Diese Information kann vom Leitsystem zum Sortieren von Alarmen und Ereig-         AO1 Slot: 3       nissen, die von diesem Block erzeugt wurden, verwendet werden.         AO2 Slot: 4       Eingabebereich:         Index: 20       0 255         Werkeinstellung:       0                                                                                                    |                            |                                                                                                 |
| Lingabe       geben.         Diese Information kann vom Leitsystem zum Sortieren von Alarmen und Ereig-         AO1 Slot: 3       nissen, die von diesem Block erzeugt wurden, verwendet werden.         AO2 Slot: 4       Eingabebereich:         Index: 20       0 255         Werkeinstellung:       0                                                                                                    | Alarmschlüssel             | Benutzerspezifischen Wert (z. B. Identifikationsnummer des Anlagenteils) ein-                   |
| AO1 Slot: 3<br>AO2 Slot: 4<br>Index: 20<br>Diese information kann vom Leitsystem zum Sortieren von Alarmen und Ereig-<br>nissen, die von diesem Block erzeugt wurden, verwendet werden.<br>Eingabebereich:<br>0 255<br>Werkeinstellung:<br>0                                                                                                    | Eingabe                    | geben.<br>Diana la formationa luona voora la itavatana avan Cartinana voor Alarmaa voord Ersia. |
| AOT Stot: 5 Inseen, die von diesem block erzeugt wurden, verwendet werden.<br>AO2 Slot: 4 Eingabebereich:<br>Index: 20 0 255<br>Werkeinstellung:<br>0                                                                                                    | AQ1 Clat: 2                | Diese information kann vom Leitsystem zum Sortieren von Alarmen und Ereig-                      |
| Index: 20 0 255<br>Werkeinstellung:                                                                                                    | AOT SIDE 3                 | nissen, die von diesem block erzeugt wurden, verwendet werden.                                  |
| Werkeinstellung:                                                                                                    | AU2 5101: 4                | 255                                                                                             |
| 0                                                                                                    | Index. 20                  | Verkeinstellung:                                                                                |
| v                                                                                                    |                            | 0                                                                                               |

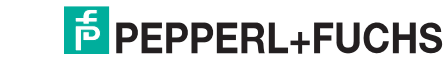

| Parametername | Beschreibung                                                                              |
|---------------|-------------------------------------------------------------------------------------------|
| Zielmodus     | Gewünschten Blockmodus auswählen.                                                         |
| Auswahl       | Auswahl:                                                                                  |
|               | Automatic (Auto)                                                                          |
| AO1 Slot: 3   | Manual (Man)                                                                              |
| AO2 Slot: 4   | Außer Betrieb (O/S)                                                                       |
| Index: 21     | Werkeinstellung:                                                                          |
|               | Automatic (Auto)                                                                          |
| Blockmodus    | Der "Blockmodus" Parameter ist ein strukturierter Parameter, der aus drei Ele-            |
| Anzeige       | menten besteht.                                                                           |
|               | PROFIBUS unterscheidet zwischen folgenden Blockmodi: Automatikbetrieb                     |
| AO1 Slot: 3   | (Auto), manuellen Eingriff durch den Anwender (Man) und Außer Betrieb (O/S,               |
| AO2 Slot: 4   | out of service).                                                                          |
| Index: 22     | Aktueller Modus                                                                           |
|               | Anzeige des aktuellen Blockmodus.                                                         |
|               | Werkeinstellung: Automatic (Auto)                                                         |
|               | Erlaubter Modus                                                                           |
|               | <ul> <li>Anzeige der vom Block unterstützten Modi.</li> </ul>                             |
|               | <ul> <li>Werkeinstellung: 152 = Automatic (Auto), manuellen Eingriff durch den</li> </ul> |
|               | Anwender oder Außer Betrieb                                                               |
|               | Normalmodus                                                                               |
|               | Anzeige des normalen Arbeitsmodus des Blocks.                                             |
|               | Werkeinstellung: Automatic (Auto)                                                         |
| Summenalarm   | Der Parameter "Summenalarm" ist ein strukturierter Parameter, der aus vier Ele-           |
| Anzeige       | menten besteht.                                                                           |
|               | Aktueller Summenalarm                                                                     |
| AO1 Slot: 3   | Anzeige der aktuellen Alarmmeldungen                                                      |
| AO2 Slot: 4   | Werkeinstellung: 0x0, 0x0                                                                 |
| Index: 23     |                                                                                           |

# $\textbf{Experte} \rightarrow \textbf{Kommunikation} \rightarrow \textbf{Analogausgang1/Analogausgang2} \rightarrow \textbf{AO} \textbf{Standard Parameter}$

## $\textbf{Experte} \rightarrow \textbf{Kommunikation} \rightarrow \textbf{Analogausgang1/Analogausgang2} \rightarrow \textbf{AO} \textbf{Parameter}$

| Parametername     | Beschreibung                                                                                                    |
|-------------------|----------------------------------------------------------------------------------------------------|
| Batch-Information | Der "Batch-Information" Parameter ist ein strukturierter Parameter, der aus vier                                      |
| Eingabe           | Elementen besteht.                                                                                                    |
|                   | Dieser Parameter wird in Batchprozessen gemäß IEC 61512 Teil 1 (ISA S88)                                              |
| AO1 Slot: 3       | verwendet. Der "Batch-Information" Parameter ist in einem dezentralem Auto-                                           |
| AO2 Slot: 4       | matisierungssystem notwendig, um die verwendeten und benutzten Eingangs-                                              |
| Index: 24         | kanäle zu kennzeichnen. Zusätzlich können die aufgetretenen Fehler des aktu-<br>ellen Batch-Prozess angezeigt werden. |
|                   | Batch ID                                                                                                    |
|                   | Kennzeichen einer Batchanwendung, um Gerätemeldungen wie z. B. Alarme zuordnen zu können, eingeben.                   |
|                   | Batch Unit (No. of Recipe Unit Procedure or of the Unit)                                                              |
|                   | Für die Batchanwendung notwendigen Code des Rezeptes oder die zugehörige                                              |
|                   | Einheit wie z. B. Reaktor eingeben.                                                                                   |
|                   | Batch Operation                                                                                                    |
|                   | Aktuell vorhandenes Rezept eingeben.                                                                                  |
|                   | Batch Phase                                                                                                    |
|                   | Aktuelle Rezeptphase eingeben.                                                                                        |
| Eingangswert      | Der "Eingangswert" Parameter ist ein strukturierter Parameter, der aus zwei Ele-                                      |
| Anzeige           | menten besteht.                                                                                                    |
|                   | Eingangswert                                                                                                    |
| AO1 Slot: 3       | Anzeige des Eingangswertes des Analog Output Blocks                                                                   |
| AO2 Slot: 4       | Eingangsstatus                                                                                                    |
| Index: 26         | Anzeige des Status des Eingangswertes                                                                                 |
|                   | HINWEIS                                                                                                    |
|                   | Wurde über den Parameter "Blockmodus" der Blockmodus "Man (manuell)"                                                  |
|                   | ausgewählt, kann hier der "Eingangswert" sowie dessen Status manuell vorge-                                           |
|                   | geben werden.                                                                                                    |
| Kanal             | Mit diesem Parameter erfolgt die Zuordnung zwischen dem Ausgang des Ana-                                              |
| Anzeige           | log Output Blocks zu den empfangenen Parmeter des Transducer Blocks.                                                  |
|                   | Werkeinstellung:                                                                                                    |
| AO1 Slot: 3       | • "Ext. Wert1" feste Zuordnung zum externen Wert 1 beim Analog Output 1                                               |
| AO2 Slot: 4       | • "Ext. Wert2" feste Zuordnung zum externen Wert 2 beim Analog Output 2                                               |
| Index: 27         |                                                                                                    |

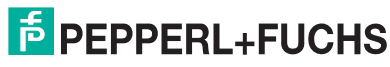

| Parametername    | Beschreibung                                                                                                    |
|------------------|----------------------------------------------------------------------------------------------------|
| Data size        | Größe des Parameters "Ausgangswert (OUT Value)" in Anzahl Bytes, mit Sta-                                                     |
| Anzeige          | tus-Byte.                                                                                                    |
| -                | Werkeinstellung:                                                                                                    |
| AO1 Slot: 3      | 4                                                                                                    |
| AO2 Slot: 4      |                                                                                                    |
| Index: 28        |                                                                                                    |
| Data max. size   | Maximale Größe des Parameters "Ausgangswert (OUT Value)" in Anzahl Bytes,                                                     |
| Anzeige          | mit Status-Byte.                                                                                                    |
| AO1 Slot: 3      |                                                                                                    |
| AO2 Slot: 4      |                                                                                                    |
| Index: 29        |                                                                                                    |
| Verzögerungszeit | Zeit in Sekunden seit Erkennung des Ausfalls bis zur Aktion des Blocks, wenn                                                  |
| Eingabe          | die Bedingung weiterhin besteht.                                                                                              |
|                  | Werkeinstellung:                                                                                                    |
| AO1 Slot: 3      | 0                                                                                                    |
| AO2 Slot: 4      |                                                                                                    |
| Index: 32        |                                                                                                    |
| Ausfallverhalten | Erhält der Analog Output Block einen Eingangswert mit dem Status Schlecht                                                     |
| Auswahl          | (BAD), arbeitet der Analog Output Block mit dem über diesen Parameter defi-                                                   |
|                  | nierten Fehlerverhalten weiter.                                                                                               |
| AO1 Slot: 3      | Folgende Optionen stehen über den Parameter "Ausfallverhalten" zur Verfü-                                                     |
| AO2 Slot: 4      | gung:                                                                                                    |
| Index: 33        | letz. gültige Wert                                                                                                    |
|                  | Der letzte gültige Wert wird mit der Statusangabe Unsicher (UNCERTAIN) zur                                                    |
|                  | Weiterverarbeitung verwendet.                                                                                                 |
|                  | Sicherneitswert                                                                                                    |
|                  | Der über den Parameter "Sich. Vorgabewert" Vorgegebene wert wird mit der                                                      |
|                  | Statusangabe Unsicher (UNCERTAIN) zur Weiterverarbeitung verwendet.                                                           |
|                  | → Stelle diese Tabelle, Falameterbeschreibung Sich. vorgabeweit .                                                             |
|                  | <ul> <li>Status Schlecht (BAD)</li> <li>Der aktuelle Wert wird, mit der Statusangabe Schlecht (BAD), zur Weiterver</li> </ul> |
|                  | arbeitung verwendet                                                                                                    |
|                  |                                                                                                    |
|                  | HINWEIS                                                                                                    |
|                  | Das Fehlerverhalten wird aktiviert, wenn über den Parameter "Zielmodus" die                                                   |
|                  | Option "Out of Service O/S" (außer Betrieb) gewählt wurde.                                                                    |
|                  | Werkeinstellung:                                                                                                    |
|                  | letz. gültige Wert                                                                                                    |
| Sich.Vorgabewert | Wert für die über den Parameter "Ausfallverhalten" gewählte Option "Sicher-                                                   |
| Eingabe          | heitswert" eingeben.                                                                                                    |
|                  | $\rightarrow$ Siehe auch diese Tabelle, Parameterbeschreibung "Ausfallverhalten".                                             |
| AO1 Slot: 3      | Werkeinstellung:                                                                                                    |
| AO2 Slot: 4      | 0.0000                                                                                                    |
| Index: 34        |                                                                                                    |
| Einheit          | Dieser Parameter beschreibt die Einheit für den Eingangswert.                                                                 |
| Eingabe          | Werkeinstellung:                                                                                                    |
|                  | Unbekannt                                                                                                    |
| AO1 Slot: 3      |                                                                                                    |
| AO2 Slot: 4      |                                                                                                    |
| Index: 35        |                                                                                                    |
| Ausgangswert     | Der "Ausgangswert (OUT Value)" Parameter ist ein strukturierter Parameter, der                                                |
| (OUT Value)      | aus zwei Elementen besteht.                                                                                                   |
| Anzeige          | Ausgangswert (OUT Value)                                                                                                    |
|                  | Anzeige des Ausgangswertes (OUT Value) des Analog Output Blocks, wird über                                                    |
| AO1 Slot: 3      | den Kanal zum "Ext. Wert1" bzw. "Ext. Wert2" übertragen.                                                                      |
| AO2 Slot: 4      | Ausgangsstatus (OUT Status)                                                                                                   |
| Index: 36        | Anzeige des Status des Ausgangswertes (OUT Value)                                                                             |
|                  | HINWEIS                                                                                                    |
|                  | Murdo über den Beremeter "Diselmentue" der Diselmester (Mari (mari 1914)                                                      |
|                  | wurde uber den Parameter Biockmodus" der Biockmodus "Man (manuell)"                                                           |
|                  | ausgewanit, kann nier der Ausgangswert (OUT value) sowie dessen Status                                                        |
|                  | manuen geschneben werden.                                                                                                    |

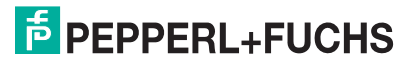

| Parametername | Beschreibung                                                           |
|---------------|------------------------------------------------------------------------|
| AO view 1     | Zusammensetzung von Analog Output Block Parametern, die über eine Kom- |
| Anzeige       | munikationsanfrage als ganzes gelesen werden.                          |
|               | Der "AO view 1" umfasst:                                               |
| AO1 Slot: 3   | Statische Rev Nr.                                                      |
| AO2 Slot: 4   | Blockmodus                                                             |
| Index: 39     | Summenalarm                                                            |
|               | Eingangswert                                                           |
|               | Data size                                                              |
|               | Data max. size                                                         |

# 8.5.5 Transducer Block

| Parametername       | Beschreibung                                                                         |
|---------------------|--------------------------------------------------------------------------------------|
| Blockobject         | Der "Blockobject" Parameter ist ein strukturierter Parameter, der aus 13 Elemen-     |
| Anzeige             | ten besteht. Dieser Parameter beschreibt die Charakteristika des Transducer          |
|                     | Blocks.                                                                              |
| Slot: 6             |                                                                                      |
| Index: 16           | Reservierter Profilparameter                                                         |
|                     | 250 = wird nicht verwendet                                                           |
|                     | Blockobject                                                                          |
|                     | 3 = Transducer Block                                                                 |
|                     | Hauptklasse                                                                          |
|                     | 1 = Druck                                                                            |
|                     | Klasse                                                                               |
|                     | 7 = Differenzdruck, Relativdruck, Absolutdruck                                       |
|                     | Device rev.                                                                          |
|                     | 1                                                                                    |
|                     | Device rev. comp                                                                     |
|                     | 1                                                                                    |
|                     | DD-Revision                                                                          |
|                     | 0 (zur zukünftigen Verwendung)                                                       |
|                     | Profil                                                                               |
|                     | Nummer des PROFIBUS PA-Profilis innernalb der PNO                                    |
|                     | • 0x40, 0x02 (Kompaktklasse B)                                                       |
|                     | Profil-Revision                                                                      |
|                     | Anzeige der Profileversion, nier: 0x302 (Profile 3.02)                               |
|                     | Ausiunrungszen                                                                       |
|                     | 0 (zur zukunningen verwendung)                                                       |
|                     | Anzani Parameter<br>Decometerenzehl Trepedueer, hier: 024                            |
|                     | Anzahl Anzaigalistan                                                                 |
|                     | 1 – Der Block onthölt ein "View ebiest"                                              |
|                     | T = Der Diock entrialt ein View object .                                             |
| Statistische RevNr. | Anzeige des statischen Revisionszahlers für die Parameter des Transducer             |
| Anzeige             | Biocks<br>Bei is der Änderung singe statischen Bergmeters des Trensdusen Blacks wird |
| la dave C           | Bei jeder Anderung eines statischen Parameters des Transducer Biocks wird            |
| Index: 6            | dieser Zahler um eins ernont. Der Zahler zahlt dis 65535 und startet anschlie-       |
| 5101:17             | Bend Wieder dei Null.                                                                |
|                     | o                                                                                    |
| 740                 |                                                                                      |
|                     | Messstellenbezeichnung z. B. TAG-Nummer eingeben (max. 32 alphanummeri-              |
| Eingabe             | sche Zeichen).                                                                       |
| Clat: 6             | werkeinstellung:                                                                     |
| SIUL 0              |                                                                                      |
| Index. 16           |                                                                                      |
| Strategie           | Benutzerspezischen Wert zur Gruppierung und somit schnelleren Auswertung             |
| Eingabe             | von Biocken eingeben.                                                                |
| Clatr C             | Eine Gruppierung erroigt durch die Eingabe des gleichen Zahlenwertes für den         |
| SIDI: 0             | Parameter "Strategie" des jeweiligen Blocks.                                         |
| IIIUEX: 19          |                                                                                      |
|                     | U 00000<br>Workeinstellung                                                           |
|                     |                                                                                      |
|                     | U C                                                                                  |

| Parametername  | Beschreibung                                                                    |
|----------------|---------------------------------------------------------------------------------|
| Alarmschlüssel | Benutzerspezifischen Wert (z. B. Identifikationsnummer des Anlagenteils) ein-   |
| Eingabe        | geben.                                                                          |
|                | Diese Information kann vom Leitsystem zum Sortieren von Alarmen und Ereig-      |
| Slot: 6        | nissen, die von diesem Block erzeugt wurden, verwendet werden.                  |
| Index: 20      | Eingabebereich:                                                                 |
|                | 0 255                                                                           |
|                | Werkeinstellung:                                                                |
|                | 0                                                                               |
| Zielmodus      | Gewünschten Blockmodus auswählen. Für den Transducer Block kann nur der         |
| Auswahl        | Modus "Automatic (Auto)" gewählt werden.                                        |
|                | Auswahl:                                                                        |
| Slot: 6        | Automatic (Auto)                                                                |
| Index: 21      | Werkeinstellung:                                                                |
|                |                                                                                 |
| Blockmodus     | Der "Blockmodus" Parameter ist ein strukturierter Parameter, der aus drei Ele-  |
| Anzeige        | menten besteht.                                                                 |
| Olate C        | PROFIBUS unterscheidet zwischen folgenden Blockmodi: Automatikbetrieb           |
| SIDE 6         | (Auto), manuellen Eingriff durch den Anwender (Man) und Auber Betrieb (0/S,     |
| Index. 22      | Aktueller Modus                                                                 |
|                | Anzeige des aktuellen Blockmodus                                                |
|                | Werkeinstellung: Automatic (Auto)                                               |
|                | Erlaubter Modus                                                                 |
|                | Anzeige der vom Block unterstützten Modi.                                       |
|                | <ul> <li>Werkeinstellung: 8 = Automatic (Auto)</li> </ul>                       |
|                | Normalmodus                                                                     |
|                | <ul> <li>Anzeige des normalen Arbeitsmodus des Blocks.</li> </ul>               |
|                | Werkeinstellung: Automatic (Auto)                                               |
| Summenalarm    | Der Parameter "Summenalarm" ist ein strukturierter Parameter, der aus vier Ele- |
| Anzeige        | menten besteht.                                                                 |
|                | Aktueller Summenalarm                                                           |
| Slot: 6        | Anzeige der aktuellen Alarmmeldungen                                            |
| Index: 23      | Werkeinstellung: 0x0, 0x0                                                       |

#### $\textbf{Experte} \rightarrow \textbf{Kommunikation} \rightarrow \textbf{Transducer Block} \rightarrow \textbf{TB Pepperl+Fuchs-Parameter}$

| Parametername               | Beschreibung                                                                                                    |
|-----------------------------|----------------------------------------------------------------------------------------------------|
| Sensor Druck<br>Anzeige     | Anzeige des gemessenen Drucks vor Sensortrimm, Lageabgleich und Dämpfung. $\rightarrow \exists 83$ , Druck gemessen (020), Abbildung                                                 |
| Slot: 6<br>Index: 24        |                                                                                                    |
| Obere Messgrenze<br>Anzeige | Anzeige der oberen Messgrenze des Sensors.                                                                                                    |
| Slot: 6<br>Index: 25        |                                                                                                    |
| Unt. Messgrenze<br>Anzeige  | Anzeige der unteren Messgrenze des Sensors.                                                                                                    |
| Slot: 6<br>Index: 26        |                                                                                                    |
| Hi Trim Sensor<br>Anzeige   | Neukalibrierung des Sensors durch Eingabe eines Solldruckes bei gleichzeiti-<br>ger, automatischer Übernahme eines anliegenden Referenzdruckes für den<br>oberen Kalibrationspunkt.  |
| Slot: 6<br>Index: 27        |                                                                                                    |
| Lo Trim Sensor<br>Eingabe   | Neukalibrierung des Sensors durch Eingabe eines Solldruckes bei gleichzeiti-<br>ger, automatischer Übernahme eines anliegenden Referenzdruckes für den<br>unteren Kalibrationspunkt. |
| Slot: 6<br>Index: 28        |                                                                                                    |
| Minimale Spanne<br>Anzeige  | Anzeige der kleinstmöglichen Messspanne.                                                                                                    |
| Slot: 6<br>Index: 29        |                                                                                                    |

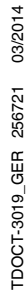

| Parametername         | Beschreibung                                                                                     |
|-----------------------|--------------------------------------------------------------------------------------------------|
| Einheit Druck         | Druck-Einheit auswählen.                                                                         |
| Auswahl               | Nach der Wahl einer neuen Druck-Einheit werden alle druckspezifischen Para-                      |
|                       | meter umgerechnet und mit der neuen Einheit dargestellt                                          |
| Slot: 6               |                                                                                                  |
| Index: 20             | Auswalli.                                                                                        |
| index. So             |                                                                                                  |
|                       | • mmH2O, mH2O                                                                                    |
|                       | • inH2O, ftH2O                                                                                   |
|                       | • Pa, kPa, MPa                                                                                   |
|                       | • psi                                                                                            |
|                       | mmHg, inHg                                                                                       |
|                       | <ul> <li>kgf/cm<sup>2</sup></li> </ul>                                                           |
|                       | Werkeinstellung:                                                                                 |
|                       | abhängig vom Sensor-Nennmessbereich mbar oder bar bzw. gemäß Bestellan                           |
|                       | gaben                                                                                            |
|                       | Anzaiga dag gamagaganan Drugkag nagh Sangartrimm und Lagaghglaigh                                |
|                       | Anzeige des gemessehen Drückes nach Sensontninn und Lageabgieich.                                |
| Anzeige               | HINWEIS                                                                                          |
|                       |                                                                                                  |
| Slot: 6               | Falls dieser Wert ungleich "0" ist, kann er durch die Lagekorrektur auf "0" korri-               |
| Index: 31             | giert werden.                                                                                    |
| Sensormesstvp         | Anzeige des Sensortyps.                                                                          |
| Anzeige               | I HC-M51 PPC-M51 mit Relativdrucksensoren – relativ                                              |
| ,                     | • LHC-M51 PPC-M51 mit Absolutdrucksensoren – absolut                                             |
| Slot: 6               |                                                                                                  |
|                       | • LHCR-51, LHCS-51 mit Relativorucksensoren = relativ                                            |
|                       |                                                                                                  |
| Seriennr Sensor       | Anzeige der Seriennummer des Sensors (11 alphanumerische Zeichen).                               |
| Anzeige               |                                                                                                  |
|                       |                                                                                                  |
| Slot: 6               |                                                                                                  |
| Index: 33             |                                                                                                  |
| Hauptmosswort         | Der "Hauptmasswort" Parameter ist ein strukturierter Parameter, der aus zwei                     |
| Agentic               | Elementer hertekt                                                                                |
| Anzeige               |                                                                                                  |
| <b>0</b>              | messwert                                                                                         |
| Slot: 6               | In Abhangigkeit von den Einstellungen für die Parameter "Betriebsart (005)", Lin                 |
| Index: 34             | Modus (037) und Einheiten-Parametern wird hier ein Druck-, Füllstand-, Volu-                     |
|                       | men-, Masse- oder Durchflusswert angezeigt.                                                      |
|                       | Status                                                                                           |
|                       | Anzeige des Status des Messwertes                                                                |
| Hauptmesswert-Finheit | Dieser Parameter beschreibt die Finheit des Hauptmesswertes abhängig vom                         |
| Anzeige               | "Messumformertyn"                                                                                |
| AILEIYE               | wessumonnertyp.                                                                                  |
| Clat. C               |                                                                                                  |
| 5101: 6               |                                                                                                  |
| Index: 35             |                                                                                                  |
| Messumformertyp       | Diese Parameter beschreibt die Betriebsart des Drucktransmitters.                                |
| Anzeige               | Auswahl:                                                                                         |
| J                     | Druck                                                                                            |
| Slot: 6               | Füllstand                                                                                        |
| Index: 36             |                                                                                                  |
| 0T                    |                                                                                                  |
| Sensor remp.          | Der Sensor I emp." Parameter ist ein strukturierter Parameter, der aus zwei Ele                  |
| Anzeige               | menten besteht.                                                                                  |
|                       | Sensor Temp.                                                                                     |
| Slot: 6               | • Anzeige der aktuell im Sensor gemessenen Temperatur. Diese kann von der                        |
| Index: 43             | Prozesstemperatur abweichen.                                                                     |
|                       | Status                                                                                           |
|                       | Anzeige des Status der gemessenen Temperatur                                                     |
| Finhait Tarra         |                                                                                                  |
| ⊏inneit i emp.        | Enneit für die Temperatur-Messwerte auswahlen.                                                   |
| Auswahl               | HINIMEIS                                                                                         |
|                       | HINWEIS                                                                                          |
| Slot: 6               | Die Einstellung beeinflusst die Einheit des Parameters "Sensor Temp.".                           |
| Index: 44             | Auswahl:                                                                                         |
|                       | • °C                                                                                             |
|                       | • °F                                                                                             |
|                       | <b>•</b> К                                                                                       |
|                       | Werkeinstellung:                                                                                 |
|                       | °C                                                                                               |
| Mont (000             | Diseas Devenator onthält den Drustensstund dev Otation des (************************************ |
| vvert (sec val 1)     | Dieser Parameter enthalt den Druckwert und den Status, der für den Funktions-                    |
| Anzeige               | block zur Verfügung steht.                                                                       |
| •                     |                                                                                                  |
| -                     |                                                                                                  |
| Slot: 6               |                                                                                                  |

| Parametername                   | Beschreibung                                                                     |
|---------------------------------|----------------------------------------------------------------------------------|
| Einheit                         | Dieser Parameter enthält die Druckeinheit des Parameters "Wert (sec val 1)"      |
| (Sekundärvariable 1)            | (= "Einheit Druck").                                                             |
| Anzeige                         |                                                                                  |
| Slot: 6                         |                                                                                  |
| Index: 46                       |                                                                                  |
| Wert (sec val 2)                | Dieser Parameter enthält den Messwert nach Skalierung des Eingangs und den       |
| Anzeige                         | Status, der für den Funktionsblock zur Verfügung steht. Der Parameter enthält    |
| Clot: C                         | den normalisierten Druckwert ohne Maßeinheit.                                    |
| 5101: 6<br>Index: 47            |                                                                                  |
| Finboit                         | Dissor Paramatar anthält die Einheit des Paramatars "Wart (ass val 2)". Dar disi |
| Einneit<br>(Sekundärvariable 2) | tale Wert, der "Keine" entspricht und übertragen wird, ist 1997 (PROFIBUS PA-    |
| Anzeige                         | Profile).                                                                        |
|                                 |                                                                                  |
| Slot: 6                         |                                                                                  |
| Index: 48                       |                                                                                  |
| Kennlinientyp                   | Typ der Kennlinie.                                                               |
| Anzeige                         | Auswahl:                                                                         |
| Clot: C                         | • Linear                                                                         |
| 5101: 6<br>Index: 49            | Linearisierung     Badizieren                                                    |
| Maaabaraish                     |                                                                                  |
| Messbereich                     | Der "Messbereich" Parameter ist ein strukturierter Parameter, der aus zwei Ele-  |
| Lingabe                         | Druck voll                                                                       |
| Slot: 6                         | Obere Grenze für den Eingangswert des Transducer Blocks eingeben.                |
| Index: 50                       | Werkeinstellung: Obere Messgrenze                                                |
|                                 | $(\rightarrow$ Für die obere Messgrenze siehe Obere Messgrenze.)                 |
|                                 | Druck leer                                                                       |
|                                 | Untere Grenze für den Eingangswert des Transducer Blocks eingeben.               |
|                                 | Werkeinstellung: 0                                                               |
| Arbeitsbereich                  | Der "Arbeitsbereich" Parameter ist ein strukturierter Parameter, der aus zwei    |
| Eingabe                         | Elementen besteht.                                                               |
| Slot: 6                         | Obere Grenze für den Ausgangswert (OLIT Value) des Transducer Blocks             |
| Index: 51                       | eingeben.                                                                        |
|                                 | Werkeinstellung: Obere Messgrenze                                                |
|                                 | $(\rightarrow$ Für die obere Messgrenze siehe Obere Messgrenze.)                 |
|                                 | Abgleich leer                                                                    |
|                                 | Untere Grenze für den Ausgangswert (OUT Value) des Transducer Blocks             |
|                                 | eingeben.                                                                        |
| Einaatzpunkt Wurzalfunk         | Werkenstellung.                                                                  |
| tion                            | zu einer radizierten Funktion wechselt. Die Eingabe muss in Prozent des norma-   |
| Anzeige                         | lisierten Durchflusses erfolgen.                                                 |
|                                 | ······································                                           |
| Slot: 6                         |                                                                                  |
| Index: 53                       |                                                                                  |
| Anzahl Stützstellen             | Enthält die aktuelle Anzahl der Tabelleneinträge. Ist zu berechnen, wenn die     |
| Anzeige                         | Ubertragung der Tabelle beendet wurde.                                           |
| Clot: C                         |                                                                                  |
| 5101: 0<br>Index: 54            |                                                                                  |
| Zoilon-Nr:                      | Der Parameter "Zeilen-Nr:" identifiziert welches Element der Tahelle sich der    |
| Anzeige                         | zeit im Parameter "Tab xy value" befindet                                        |
| ,                               |                                                                                  |
| Slot: 6                         |                                                                                  |
| Index: 55                       |                                                                                  |
| Max Anzahl Stützstellen         | "Max Anzahl Stützstellen" ist die maximale Größe                                 |
| Anzeige                         | (Anzahl der Wertepaare "X-Wert" und "Y-Wert") der Tabelle im Gerät.              |
|                                 |                                                                                  |
| Slot: 6                         |                                                                                  |
| Index: 56                       |                                                                                  |
| Min Anzahl Stützstellen         | Aus geräteinternen Gründen (z. B. zur Berechnung) ist es manchmal erforder-      |
| Anzeige                         | I lich, eine gewisse Mindestanzahl von Tabellenwerten zu verwenden. Diese Zahl   |
| Slot: 6                         | wird im Parameter "Min Anzahl Stutzstellen" bereitgestellt.                      |
| Index: 57                       |                                                                                  |

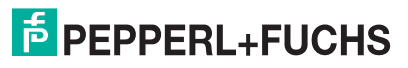

| Parametername       | Beschreibung                                                                                                    |
|---------------------|----------------------------------------------------------------------------------------------------|
| Simulation Modus    | Funktion für Tabelleneingabe auswählen.                                                                                                 |
| Auswahl             | Auswahl:                                                                                                    |
| <u></u>             | Tabelle löschen : löscht eine aktive Linearisierungstabelle                                                                             |
| Slot: 6             | Neue Linearisierung: legt eine neue Linearisierungstabelle                                                                              |
| Index: 58           | Iabelle ubemenmen: aktivien die eingegebene Lineansierungstabelle                                                                       |
|                     | <ul> <li>Puliki ioschen, iosch ellen Lineansierungspunkt.</li> <li>Punkt einfügen: fügt eine neue Linearisierungspunkt hinzu</li> </ul> |
|                     | Werkeinstellung:                                                                                                    |
|                     | Tabelle löschen                                                                                                    |
| Status (Kennlinie)  | Anzeige des Ergebnisses der Prüfung der Linearisierungstabelle.                                                                         |
| Anzeige             |                                                                                                    |
| -                   |                                                                                                    |
| Slot: 6             |                                                                                                    |
| Index: 59           |                                                                                                    |
| Tab xy value        | X und Y Wertepaar für die Linearisierungskurve.                                                                                         |
| Anzeige             |                                                                                                    |
| Clate 6             |                                                                                                    |
| Slut o<br>Index: 60 |                                                                                                    |
| Maximalar Druck     | Anzeige des größten gemessenen Druckwertes (Schlennzeiger) Diesen                                                                       |
| Anzeine             | Schlennzeiger können Sie über den Parameter "Reset Schleppz." zurücksetzen.                                                             |
| Alizoigo            |                                                                                                    |
| Slot: 6             |                                                                                                    |
| Index: 61           |                                                                                                    |
| Minimaler Druck     | Anzeige des kleinsten gemessenen Druckwertes (Schleppzeiger). Diesen                                                                    |
| Anzeige             | Schleppzeiger können Sie über den Parameter "Reset Schleppz." zurücksetzen.                                                             |
|                     |                                                                                                    |
| Slot: 6             |                                                                                                    |
| Index: 62           |                                                                                                    |
| Abgleich Leer       | Ausgabewert für den unteren Abgleichpunkt (Behalter ieer) eingeben.                                                                     |
| Eingabe             | Dabel muss die in "Einneit vor Lin." deimierte Einneit verwendet werden.                                                                |
| Slot 6              | HINWEIS                                                                                                    |
| Index: 66           | Beim Nassabgleich muss der Füllstand (Behälter leer) tatsächlich vorliegen.                                                             |
|                     | Der zugehörige Druck wird dann automatisch vom Gerät registriert.                                                                       |
|                     | Beim Trockenabgleich braucht der Füllstand (Behälter leer) nicht vorliegen.                                                             |
|                     | Bei der Füllstandwahl "in Druck" muss der zugehörige Druck im Parameter                                                                 |
|                     | "Druck Leer" eingegeben werden. Bei der Fullstandwahl "in Hohe" muss die                                                                |
|                     | Zugenonge Hone im Parameter Hone Leer eingegeben werden.                                                                                |
|                     | 0.0                                                                                                    |
| Abaleich Voll       | Ausgabewert für den oberen Abgleichnunkt (Behälter voll) eingeben                                                                       |
| Eingabe             | Dabei muss die in "Einheit vor Lin." definierte Einheit verwendet werden.                                                               |
| ga.co               |                                                                                                    |
| Slot: 6             | HINWEIS                                                                                                    |
| Index: 67           | Beim Nassabgleich muss der Füllstand (Behälter voll) tatsächlich vorliegen.                                                             |
|                     | Der zugehörige Druck wird dann automatisch vom Gerät registriert.                                                                       |
|                     | Beim Trockenabgleich braucht der Füllstand (Behälter voll) nicht vorliegen.                                                             |
|                     | Bei Fullstandwahl "in Druck" muss der zugehörige Druck im Parameter "Druck                                                              |
|                     | Voll eingegeben werden. Der Fullstandwahl in Hone muss die zugenonge<br>Höhe im Parameter "Höhe Voll" eingegeben werden                 |
|                     | Werkeinstellung:                                                                                                    |
|                     | 100.0                                                                                                    |
| Druck Leer/Voll     | Interner Serviceparameter.                                                                                                    |
| Anzeige             |                                                                                                    |
| U U                 |                                                                                                    |
| Slot: 6             |                                                                                                    |
| Index: 68           |                                                                                                    |
| Abgleich Leer/Voll  | Interner Serviceparameter.                                                                                                    |
| Anzeige             |                                                                                                    |
| 0                   |                                                                                                    |
| Slot: 6             |                                                                                                    |
| Max. Turradaura     |                                                                                                    |
| Max. Turndown       | Interner Serviceparameter                                                                                                    |
| Alizeige            |                                                                                                    |
| Slot: 6             |                                                                                                    |
| Index: 70           |                                                                                                    |

|                                                                                                    | Beschreibung                                                                                                    |
|----------------------------------------------------------------------------------------------------|----------------------------------------------------------------------------------------------------|
| Hochdruckseite                                                                                                    | Festlegen, welcher Druckeingang der Hochdruckseite entspricht.                                                                                                    |
| Anzeige                                                                                                    |                                                                                                    |
|                                                                                                    | HINWEIS                                                                                                    |
| Slot: 6                                                                                                    | Diese Einstellung ist nur wirksam, wenn der DIP-Schalter "SW/P2 High" ausge-                                                                                                    |
| Index: 71                                                                                                    | schaltet ist. Ansonsten ist in jedem Fall P2 die Hochdruckseite.                                                                                                    |
| Reset Schleppz.                                                                                                    | Mit diesem Parameter können Sie die Schleppzeiger "Minimaler Druck" und                                                                                                    |
| Anzeige                                                                                                    | "Maximaler Druck" zurücksetzen.                                                                                                    |
|                                                                                                    | Auswahl:                                                                                                    |
| 5101: 6<br>Indox: 72                                                                                                    | Abbrechen     Libernehmen                                                                                                    |
| Index. 72                                                                                                    | Werkeinstellung:                                                                                                    |
|                                                                                                    | Abbrechen                                                                                                    |
| Betriebsart                                                                                                    | Betriebsart auswählen.                                                                                                    |
| Auswahl                                                                                                    | Entsprechend der gewählten Betriebsart setzt sich das Bedienmenü zusam-                                                                                                    |
|                                                                                                    | men.                                                                                                    |
| Slot: 6                                                                                                    |                                                                                                    |
| Index: 73                                                                                                    | HINWEIS                                                                                                    |
|                                                                                                    | Bei einem Wechsel der Betriebsart findet keine Umrechnung statt. Das Gerat                                                                                                    |
|                                                                                                    | den                                                                                                    |
|                                                                                                    | Auswahl:                                                                                                    |
|                                                                                                    | Druck                                                                                                    |
|                                                                                                    | Füllstand                                                                                                    |
|                                                                                                    | Werkeinstellung:                                                                                                    |
|                                                                                                    | Druck                                                                                                    |
| Simulation Modus                                                                                                    | Simulation Modus einschalten und Simulationsart auswählen.                                                                                                    |
| Auswahl                                                                                                    | Bei einem Wechsel der Betriebsart oder des Fullstandtyps (Lin. Modus (037))                                                                                                    |
| Slot: 6                                                                                                    | wird eine laufende Simulation ausgeschaltet.                                                                                                    |
| Sidi. 6<br>Index: 74                                                                                                    | • keine                                                                                                    |
|                                                                                                    | <ul> <li>Druck. → siehe diese Tabelle Parameter "Sim. Druck"</li> </ul>                                                                                                    |
|                                                                                                    | <ul> <li>Füllstand, → siehe diese Tabelle Parameter "Sim. Füllstand"</li> </ul>                                                                                                    |
|                                                                                                    | • Tankinhalt, $\rightarrow$ siehe diese Tabelle Parameter "Sim. Tankinhalt"                                                                                                    |
|                                                                                                    | • Alarm/Warnung, $\rightarrow$ siehe diese Tabelle Parameter "Sim. Fehlernr."                                                                                                    |
|                                                                                                    | Transducer Block                                                                                                    |
|                                                                                                    |                                                                                                    |
|                                                                                                    |                                                                                                    |
|                                                                                                    |                                                                                                    |
|                                                                                                    | Sensor- Lage- Dämp- Elektr.                                                                                                    |
|                                                                                                    | Serisor trimm abgleich fung Delta P. P. Huistand Block                                                                                                    |
|                                                                                                    |                                                                                                    |
| 1                                                                                                    |                                                                                                    |
|                                                                                                    | Simulationswert Druck – Simulationswert Füllstand                                                                                                    |
|                                                                                                    | Simulationswert Druck – Simulationswert Füllstand<br>– Simulationswert Tankinhalt                                                                                                    |
|                                                                                                    | Simulationswert Druck – Simulationswert Füllstand<br>– Simulationswert Tankinhalt                                                                                                    |
|                                                                                                    | Simulationswert Druck – Simulationswert Füllstand<br>– Simulationswert Tankinhalt<br>PV = Hauptmesswert                                                                                                    |
|                                                                                                    | Simulationswert Druck – Simulationswert Füllstand<br>– Simulationswert Tankinhalt<br>PV = Hauptmesswert<br>Werkeinstellung:                                                                                                    |
|                                                                                                    | Simulationswert Druck – Simulationswert Füllstand<br>– Simulationswert Tankinhalt<br>PV = Hauptmesswert<br>Werkeinstellung:<br>keine                                                                                                    |
| Sim. Füllstand                                                                                                    | Simulationswert Druck – Simulationswert Füllstand<br>– Simulationswert Tankinhalt<br>PV = Hauptmesswert<br>Werkeinstellung:<br>keine<br>Simulationswert eingeben.                                                                                                    |
| Sim. Füllstand<br>Eingabe                                                                                                    | Simulationswert Druck - Simulationswert Füllstand<br>- Simulationswert Tankinhalt<br>PV = Hauptmesswert<br>Werkeinstellung:<br>keine<br>Simulationswert eingeben.<br>→ Siehe auch "Simulation Modus".                                                                                                    |
| Sim. Füllstand<br>Eingabe                                                                                                    | Simulationswert Druck - Simulationswert Füllstand<br>- Simulationswert Tankinhalt<br>PV = Hauptmesswert<br>Werkeinstellung:<br>keine<br>Simulationswert eingeben.<br>→ Siehe auch "Simulation Modus".<br>Voraussetzung:                                                                                                    |
| Sim. Füllstand<br>Eingabe<br>Slot: 6                                                                                                    | Simulationswert Druck - Simulationswert Füllstand<br>- Simulationswert Tankinhalt<br>PV = Hauptmesswert<br>Werkeinstellung:<br>keine<br>Simulationswert eingeben.<br>→ Siehe auch "Simulation Modus".<br>Voraussetzung:<br>"Betriebsart" = Füllstand und "Simulation Modus" = Füllstand                                                                                                    |
| Sim. Füllstand<br>Eingabe<br>Slot: 6<br>Index: 76                                                                                                    | Simulationswert Druck       - Simulationswert Füllstand         PV = Hauptmesswert         Werkeinstellung:         keine         Simulationswert eingeben.         → Siehe auch "Simulation Modus".         Voraussetzung:         "Betriebsart" = Füllstand und "Simulation Modus" = Füllstand                                                                                                    |
| Sim. Füllstand<br>Eingabe<br>Slot: 6<br>Index: 76<br>Sim. Tankinhalt                                                                                     | Simulationswert Druck       - Simulationswert Füllstand         PV = Hauptmesswert         Werkeinstellung:<br>keine         Simulationswert eingeben.<br>→ Siehe auch "Simulation Modus".<br>Voraussetzung:<br>"Betriebsart" = Füllstand und "Simulation Modus" = Füllstand         Simulationswert eingeben.<br>• Siehe auch "Simulation Modus".                                                                                                    |
| Sim. Füllstand<br>Eingabe<br>Slot: 6<br>Index: 76<br>Sim. Tankinhalt<br>Eingabe                                                                          | Simulationswert Druck       - Simulationswert Füllstand         PV = Hauptmesswert         Werkeinstellung:<br>keine         Simulationswert eingeben.         → Siehe auch "Simulation Modus".         Voraussetzung:<br>"Betriebsart" = Füllstand und "Simulation Modus" = Füllstand         Simulationswert eingeben.         → Siehe auch "Simulation Modus".         Voraussetzung:<br>"Betriebsart" = Füllstand und "Simulation Modus".         Voraussetzung:<br>"Betriebsart" = Füllstand und "Simulation Modus".                                                                                                    |
| Sim. Füllstand<br>Eingabe<br>Slot: 6<br>Index: 76<br>Sim. Tankinhalt<br>Eingabe<br>Slot: 6                                                               | Simulationswert Druck       - Simulationswert Füllstand         PV = Hauptmesswert         Werkeinstellung:<br>keine         Simulationswert eingeben.<br>→ Siehe auch "Simulation Modus".         Voraussetzung:<br>"Betriebsart" = Füllstand und "Simulation Modus" = Füllstand         Simulationswert eingeben.<br>→ Siehe auch "Simulation Modus".         Voraussetzung:<br>"Betriebsart" = Füllstand und "Simulation Modus".         Voraussetzung:<br>"Betriebsart" = Füllstand "Lin Modus" = Tabelle aktivieren und "Simulation                                                                                                    |
| Sim. Füllstand<br>Eingabe<br>Slot: 6<br>Index: 76<br>Sim. Tankinhalt<br>Eingabe<br>Slot: 6<br>Index: 77                                                  | Simulationswert Druck       - Simulationswert Füllstand         PV = Hauptmesswert         Werkeinstellung:         keine         Simulationswert eingeben.         → Siehe auch "Simulation Modus".         Voraussetzung:         "Betriebsart" = Füllstand und "Simulation Modus" = Füllstand         Simulationswert eingeben.         → Siehe auch "Simulation Modus".         Voraussetzung:         "Betriebsart" = Füllstand, und "Simulation Modus" = Füllstand         Simulationswert eingeben.         → Siehe auch "Simulation Modus".         Voraussetzung:         "Betriebsart" = Füllstand, "Lin. Modus" = Tabelle aktivieren und "Simulation Modus" = Tankinhalt.                                                                                                    |
| Sim. Füllstand<br>Eingabe<br>Slot: 6<br>Index: 76<br>Sim. Tankinhalt<br>Eingabe<br>Slot: 6<br>Index: 77<br>Sim. Druck                                    | Simulationswert Druck       - Simulationswert Füllstand         PV = Hauptmesswert         Werkeinstellung:         keine         Simulationswert eingeben.         → Siehe auch "Simulation Modus".         Voraussetzung:         "Betriebsart" = Füllstand und "Simulation Modus" = Füllstand         Simulationswert eingeben.         → Siehe auch "Simulation Modus".         Voraussetzung:         "Betriebsart" = Füllstand und "Simulation Modus" = Füllstand         Simulationswert eingeben.         → Siehe auch "Simulation Modus".         Voraussetzung:         "Betriebsart" = Füllstand, "Lin. Modus" = Tabelle aktivieren und "Simulation Modus" = Tankinhalt.         Simulationswert eingeben.                                                                                                    |
| Sim. Füllstand<br>Eingabe<br>Slot: 6<br>Index: 76<br>Sim. Tankinhalt<br>Eingabe<br>Slot: 6<br>Index: 77<br>Sim. Druck<br>Eingabe                         | Simulationswert Druck       - Simulationswert Füllstand         PV = Hauptmesswert         Werkeinstellung:         keine         Simulationswert eingeben.         → Siehe auch "Simulation Modus".         Voraussetzung:         "Betriebsart" = Füllstand und "Simulation Modus" = Füllstand         Simulationswert eingeben.         → Siehe auch "Simulation Modus".         Voraussetzung:         "Betriebsart" = Füllstand, "Lin. Modus" = Tabelle aktivieren und "Simulation Modus" = Tankinhalt.         Simulationswert eingeben.         → Siehe auch "Simulation Modus".         Voraussetzung:         "Betriebsart" = Füllstand, "Lin. Modus" = Tabelle aktivieren und "Simulation Modus" = Tankinhalt.         Simulationswert eingeben.         → Siehe auch "Simulation Modus".                                                                                                    |
| Sim. Füllstand<br>Eingabe<br>Slot: 6<br>Index: 76<br>Sim. Tankinhalt<br>Eingabe<br>Slot: 6<br>Index: 77<br>Sim. Druck<br>Eingabe                         | Simulationswert Druck       - Simulationswert Füllstand         PV = Hauptmesswert         Werkeinstellung:<br>keine         Simulationswert eingeben.<br>-> Siehe auch "Simulation Modus".         Voraussetzung:<br>"Betriebsart" = Füllstand und "Simulation Modus" = Füllstand         Simulationswert eingeben.<br>-> Siehe auch "Simulation Modus".         Voraussetzung:<br>"Betriebsart" = Füllstand und "Simulation Modus" = Füllstand         Simulationswert eingeben.<br>-> Siehe auch "Simulation Modus".         Voraussetzung:<br>"Betriebsart" = Füllstand, "Lin. Modus" = Tabelle aktivieren und "Simulation<br>Modus" = Tankinhalt.         Simulationswert eingeben.<br>-> Siehe auch "Simulation Modus".         Voraussetzung:<br>"Betriebsart" = Füllstand, "Lin. Modus" = Tabelle aktivieren und "Simulation<br>Modus" = Tankinhalt.                                                                                                    |
| Sim. Füllstand<br>Eingabe<br>Slot: 6<br>Index: 76<br>Sim. Tankinhalt<br>Eingabe<br>Slot: 6<br>Index: 77<br>Sim. Druck<br>Eingabe<br>Slot: 6              | Simulationswert Druck       - Simulationswert Füllstand         PV = Hauptmesswert         Werkeinstellung:<br>keine         Simulationswert eingeben.<br>-> Siehe auch "Simulation Modus".         Voraussetzung:<br>"Betriebsart" = Füllstand und "Simulation Modus" = Füllstand         Simulationswert eingeben.<br>-> Siehe auch "Simulation Modus".         Voraussetzung:<br>"Betriebsart" = Füllstand und "Simulation Modus".         Voraussetzung:<br>"Betriebsart" = Füllstand, "Lin. Modus" = Tabelle aktivieren und "Simulation<br>Modus" = Tankinhalt.         Simulationswert eingeben.<br>-> Siehe auch "Simulation Modus".         Voraussetzung:<br>"Betriebsart" = Füllstand, "Lin. Modus" = Tabelle aktivieren und "Simulation<br>Modus" = Tankinhalt.         Simulationswert eingeben.<br>-> Siehe auch "Simulation Modus".         Voraussetzung:<br>"Simulation Modus".         Voraussetzung:<br>"Simulation Modus".         Voraussetzung:<br>"Simulation Modus" = Druck                                                                                                    |
| Sim. Füllstand<br>Eingabe<br>Slot: 6<br>Index: 76<br>Sim. Tankinhalt<br>Eingabe<br>Slot: 6<br>Index: 77<br>Sim. Druck<br>Eingabe<br>Slot: 6<br>Index: 79 | Simulationswert Druck       - Simulationswert Füllstand         PV = Hauptmesswert         Werkeinstellung:<br>keine         Simulationswert eingeben.<br>-> Siehe auch "Simulation Modus".         Voraussetzung:<br>"Betriebsart" = Füllstand und "Simulation Modus" = Füllstand         Simulationswert eingeben.<br>-> Siehe auch "Simulation Modus".         Voraussetzung:<br>"Betriebsart" = Füllstand und "Simulation Modus".         Voraussetzung:<br>"Betriebsart" = Füllstand, "Lin. Modus" = Tabelle aktivieren und "Simulation<br>Modus" = Tankinhalt.         Simulationswert eingeben.<br>-> Siehe auch "Simulation Modus".         Voraussetzung:<br>"Betriebsart" = Füllstand, "Lin. Modus" = Tabelle aktivieren und "Simulation<br>Modus" = Tankinhalt.         Simulationswert eingeben.<br>-> Siehe auch "Simulation Modus".         Voraussetzung:<br>"Butriebsart" = Füllstand, "Lin. Modus" = Tabelle aktivieren und "Simulation<br>Modus" = Tankinhalt.         Simulationswert eingeben.<br>-> Siehe auch "Simulation Modus".         Voraussetzung:<br>"Simulation Modus".         Voraussetzung:<br>"Simulation Modus" = Druck<br>Wert beim Einschalten: |

| Parametername                 | Beschreibung                                                                                                    |
|-------------------------------|----------------------------------------------------------------------------------------------------|
| Electr. delta P               | Diese Funktion aktiviert die Applikation Elektr. Delta P mit externem oder kon-                                                                                                    |
| Auswahl                       | stantem Wert.                                                                                                    |
| Slot: 6                       | Auswahl:                                                                                                    |
| Index: 80                     | • Aus                                                                                                    |
|                               | Ext. Wert2                                                                                                    |
|                               | Konstant                                                                                                    |
|                               | Werkeinstellung:                                                                                                    |
|                               | Aus                                                                                                    |
| Pressure abs range<br>Eingabe | Absoluter Messbereich des Sensors.                                                                                                    |
| Slot: 6                       |                                                                                                    |
| Indev: 81                     |                                                                                                    |
| Lo Trim Moonwort              | Anzoigo dos enliggondon Beforenzdruckos zur Übernehme für den unteren Keli                                                                                                    |
| Anzeige                       | brationspunkt.                                                                                                    |
| Slot: 6                       |                                                                                                    |
| Index: 82                     |                                                                                                    |
| Hi Trim Masswart              | Anzeige des anliegenden Referenzdruckes zur Übernahme für den oberen Koli                                                                                                    |
| Anzeige                       | brationspunkt.                                                                                                    |
| Slot: 6                       |                                                                                                    |
| Index: 83                     |                                                                                                    |
| Lagekorrektur                 | Lageabgleich – die Druckdifferenz zwischen Null (Sollwert) und gemessenem                                                                                                    |
| (Relativdrucksensoren)        | Druck muss nicht bekannt sein.                                                                                                    |
| Auswahl                       | Beispiel:                                                                                                    |
|                               | <ul> <li>Messwert = 2.2 mbar (0,032 psi)</li> </ul>                                                                                                    |
| Slot: 6                       | • Über den Parameter "Lagekorrektur (007) (Relativdrucksensoren)" mit der                                                                                                    |
| Index: 84                     | Option "Übernehmen" korrigieren Sie den Messwert. D. h. Sie weisen dem                                                                                                    |
|                               | anliegenden Druck den Wert 0.0 zu.                                                                                                    |
|                               | <ul> <li>Messwert (nach Lagekorrektur) = 0.0 mbar</li> </ul>                                                                                                    |
|                               | Auswahl                                                                                                    |
|                               | Ubernehmen                                                                                                    |
|                               | Abbrechen                                                                                                    |
|                               | Werkeinstellung:                                                                                                    |
|                               | Abbrechen                                                                                                    |
|                               | Lageabgleich – die Druckdifferenz zwischen Sollwert und gemessenem Druck                                                                                                    |
|                               | muss bekannt sein.                                                                                                    |
| Eingabe                       | Beispiel:<br>Messivert – 082 2 mber (14 25 pai)                                                                                                    |
| Slot: 6                       | <ul> <li>Iller den Parameter "Lageoffset" korrigieren Sie den Messwert mit dem ein-</li> </ul>                                                                                                    |
| Sidt. 0<br>Index: 86          | aggebenen Wert z B 2.2 mbar (0.032 nsi) D h Sie weisen dem anliegen-                                                                                                    |
| IIIUEX. OU                    | den Druck den Wert 980 0 mbar (14 21 nsi) zu                                                                                                    |
|                               | Messwert (nach Lageoffset) = 980.0 mbar (14.21 psi)                                                                                                    |
|                               | Werkeinstellung:                                                                                                    |
|                               | 0.0                                                                                                    |
| Dämpfung                      | Dämpfungszeit (Zeitkonstante $\tau$ ) eingeben. Die Dämpfung beeinflusst die                                                                                                    |
| Eingabe/Anzeige               | Geschwindigkeit, mit der der Messwert auf Druckänderungen reagiert.                                                                                                    |
|                               |                                                                                                    |
| Slot: 6                       | HINWEIS                                                                                                    |
| Index: 87                     | Die eingestellte Dämpfungszeit ist nur wirksam, wenn DIP-Schalter 2                                                                                                    |
|                               | "damping $\tau$ " in Position "ON" steht.                                                                                                    |
| Druck gemessen                | Anzeige des gemessenen Drucks.                                                                                                    |
| Anzeige                       |                                                                                                    |
|                               |                                                                                                    |
| Slot: 6                       | Simulationswert                                                                                                    |
| Index: 88                     |                                                                                                    |
|                               | Songor Sensor Lage- Dämp- Elektr. Son Füll-                                                                                                    |
|                               | Input Input |
|                               |                                                                                                    |
|                               |                                                                                                    |
|                               | Sensor Druck Druck Druck                                                                                                    |
|                               | n. Lagekor n.Dämpfng gemessen                                                                                                    |
|                               |                                                                                                    |
|                               | PV = Hauptmesswert                                                                                                    |
|                               | PV = Hauptmesswert                                                                                                    |

| Parametername    | Beschreibung                                                                    |
|------------------|---------------------------------------------------------------------------------|
| Einheit vor Lin. | Einheit für die Messwertanzeige von "Füllstand v. Lin. (019)" wählen.           |
| Eingabe          |                                                                                 |
|                  | HINWEIS                                                                         |
| Slot: 6          | Die ausgewählte Einheit dient nur zur Beschreibung des Messwertes. D. h. bei    |
| Index: 89        | Wahl einer neuen Ausgabeeinheit wird der Messwert nicht umgerechnet.            |
|                  | Beispiel:                                                                       |
|                  | aktueller Messwert: 0,3 ft                                                      |
|                  | neue Ausgabeeinheit: m                                                          |
|                  | neuer Messwert: 0,3 m                                                           |
|                  | Auswani                                                                         |
|                  |                                                                                 |
|                  | • mm, cm, am, m                                                                 |
|                  | • $n_{1}$ m <sup>3</sup> in <sup>3</sup>                                        |
|                  | • I bl                                                                          |
|                  | • ft <sup>3</sup>                                                               |
|                  |                                                                                 |
|                  | • ka t                                                                          |
|                  | • lb                                                                            |
|                  | Werkeinstellung:                                                                |
|                  | %                                                                               |
| Abaleichmodus    | Abgleichmodus auswählen.                                                        |
| Auswahl          | Auswahl:                                                                        |
|                  | Nass                                                                            |
| Slot: 6          | Der Nassabgleich erfolgt durch Befüllen und Entleeren des Behälters. Bei        |
| Index: 90        | zwei unterschiedlichen Füllhöhen wird der eingegebene Füllhöhen-,               |
|                  | Volumen-, Masse- oder Prozentwert dem zu diesem Zeitpunkt gemessenen            |
|                  | Druck zugeordnet (Parameter "Abgleich Leer" und "Abgleich Voll").               |
|                  | • Trocken                                                                       |
|                  | Der Trockenabgleich ist ein theoretischer Abgleich. Bei diesem Abgleich         |
|                  | geben Sie zwei Druck-Füllstand-Wertepaare über die folgenden Parameter          |
|                  | vor: "Abgleich Leer", "Druck Leer", "Abgleich Voll", "Druck Voll", "Höhe Leer", |
|                  | "Höhe Voll".                                                                    |
|                  | Werkeinstellung:                                                                |
|                  | Nass                                                                            |
| Einheit Höhe     | Höhen-Einheit auswählen. Der gemessene Druck wird mittels des Parameters        |
| Auswahl          | "Dichte Abgleich" in die gewählte Höhen-Einheit umgerechnet.                    |
|                  | Voraussetzung                                                                   |
| Slot: 6          | "Fullstandswani" = in Hone                                                      |
| Index: 91        | Auswani                                                                         |
|                  | • mm                                                                            |
|                  | • m                                                                             |
|                  | • III<br>• ft                                                                   |
|                  | Werkeinstellung:                                                                |
|                  | m                                                                               |
| Finheit Dichte   | Dichte-Finheit auswählen. Der gemessene Druck wird mittels der Parameter        |
| Anzeige          | "Finheit Höhe" und "Dichte Abaleich" in eine Höhe umgerachnet                   |
| , <u>2</u> 0190  | Werkeinstellung:                                                                |
| Slot: 6          | g/cm <sup>3</sup>                                                               |
| Index: 92        |                                                                                 |
| Dichte Abaleich  | Dichte des Mediums eingeben, mit dem der Abgleich durchgeführt wird. Der        |
| Eingabe          | gemessene Druck wird mittels der Parameter "Einheit Höhe" und "Dichte           |
|                  | Abgleich" in eine Höhe umaerechnet.                                             |
| Slot: 6          | Werkeinstellung:                                                                |
| Index: 93        | 1.0                                                                             |
| Dichte Prozess   | Neuen Dichtewert für Dichtekorrektur einaeben.                                  |
| Eingabe          | Der Abgleich wurde z. B. mit dem Messmedium Wasser durchgeführt. Nun soll       |
|                  | der Behälter für ein anderes Messmedium mit einer anderen Dichte verwendet      |
| Slot: 6          | werden. Indem Sie für den Parameter "Dichte Prozess" den neuen Dichtewert       |
| Index: 94        | eingeben, wird der Abgleich entsprechend korrigiert.                            |
|                  |                                                                                 |
|                  | HINWEIS                                                                         |
|                  | Wird nach einem erfolgten Nassabgleich über den Parameter "Abgleichmodus"       |
|                  | auf Trockenabgleich umgeschaltet, muss vor dem Umschalten die Dichte für die    |
|                  | Parameter "Dichte Abgleich" und "Dichte Prozess" korrekt eingegeben werden.     |
|                  | Werkeinstellung:                                                                |
| 1                | 1.1.0                                                                           |

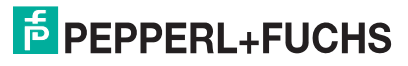

| Parametername                                                                                                   | Beschreibung                                                                                                    |
|----------------------------------------------------------------------------------------------------|----------------------------------------------------------------------------------------------------|
| Gemes. Füllstand                                                                                                | Anzeige der aktuell gemessenen Höhe.                                                                                        |
| Anzeige                                                                                                    | Der gemessene Druck wird mittels der Parameter Dichte Prozess (035) in eine<br>Höhe umgerechnet.                            |
| Slot: 6                                                                                                    |                                                                                                    |
| Index: 95                                                                                                    |                                                                                                    |
| Höhe Leer<br>Eingabe/Anzeige                                                                                    | Höhenwert für den unteren Abgleichpunkt (Behälter leer) eingeben. Die Einheit wählen Sie über den Parameter "Einheit Höhe". |
| Slot: 6                                                                                                    | vorausseizung:                                                                                                    |
| Index: 96                                                                                                    | • "Abgleichmodus" = Trocken $\rightarrow$ Fingabe                                                                           |
|                                                                                                    | <ul> <li>"Abgleichmodus" = Nass → Anzeige</li> </ul>                                                                        |
|                                                                                                    | Werkeinstellung:                                                                                                    |
|                                                                                                    | 0.0                                                                                                    |
| Höhe Voll                                                                                                    | Höhenwert für den oberen Abgleichpunkt (Behälter voll) eingeben. Die Einheit                                                |
| Eingabe/Anzeige                                                                                                 | wählen Sie über den Parameter "Einheit Höhe".                                                                               |
|                                                                                                    | Voraussetzung:                                                                                                    |
| Slot: 6                                                                                                    | <ul> <li>"Füllstandswahl" = in Höhe</li> </ul>                                                                              |
| Index: 97                                                                                                    | <ul> <li>"Abgleichmodus" = Trocken → Eingabe</li> </ul>                                                                     |
|                                                                                                    | <ul> <li>"Abgleichmodus" = Nass → Anzeige</li> <li>Werkeinstellung:</li> </ul>                                              |
|                                                                                                    | Obere Messarenze (LIPL) in eine Füllstandeinheit umgerechnet                                                                |
| Füllstand v. Lin                                                                                                |                                                                                                    |
| Fullstand V. Lin.                                                                                               | Anzeige des Fullstandwertes vor der Linearisierungstabelle.                                                                 |
| Alizeige                                                                                                    |                                                                                                    |
| Slot: 6                                                                                                    |                                                                                                    |
| Index: 98                                                                                                    |                                                                                                    |
| Tankbeschreibung                                                                                                | Tankbeschreibung eingeben (max. 32 alphanumerische Zeichen)                                                                 |
| Eingabe                                                                                                    |                                                                                                    |
|                                                                                                    |                                                                                                    |
| Slot: 6                                                                                                    |                                                                                                    |
| Index: 101                                                                                                    |                                                                                                    |
| Lin. Modus                                                                                                    | Linearisierungsmodus auswählen.                                                                                             |
| Auswahl                                                                                                    | Auswahl:                                                                                                    |
| Slot: 6                                                                                                    | Linear:     Der Füllstand wird abna Umrachnung ausgagehan "Füllstand v. Lin " wird                                          |
| Indev: 102                                                                                                    |                                                                                                    |
|                                                                                                    | Tabelle löschen:                                                                                                    |
|                                                                                                    | Die bestehende Linearisierungstabelle wird gelöscht.                                                                        |
|                                                                                                    | • Manuelle Eingabe (setzt die Tabelle in den Editiermodus, ein Alarm wird aus-                                              |
|                                                                                                    | gegeben):                                                                                                    |
|                                                                                                    | Die Wertepaare der Tabelle ("X-Wert" und "Y-Wert (041) (Manuelle Auf-                                                       |
|                                                                                                    | nahme/Halbautomatische Aufnahme)") werden manuell eingegeben.                                                               |
|                                                                                                    | Halbautomatische Eingabe (setzt die Tabelle in den Editiermodus, ein Alarm                                                  |
|                                                                                                    | wird ausgegeben):<br>Für diesen Eingebemodus wird der Behälter schrittweise gefüllt oder geleert                            |
|                                                                                                    | Das Gerät erfasst den Füllstandwert automatisch ("X-Wert"). Der zugehörige                                                  |
|                                                                                                    | Volumen Masse oder %-Wert wird manuell eingegeben ("Y-Wert (041)                                                            |
|                                                                                                    | (Manuelle Aufnahme/Halbautomatische Aufnahme)").                                                                            |
|                                                                                                    | Tabelle aktivieren:                                                                                                    |
|                                                                                                    | Durch diese Option wird die eingegebene Tabelle geprüft und aktiviert. Das                                                  |
|                                                                                                    | Gerät zeigt den Füllstand nach Linearisierung an.                                                                           |
|                                                                                                    | Werkeinstellung:                                                                                                    |
| The second second second second second second second second second second second second second second second se |                                                                                                    |
| Einheit n. Lin.                                                                                                 | Fuilstand-Einheit nach Linearisierung auswahlen (Einheit des Y-Wertes).                                                     |
| Auswall                                                                                                    |                                                                                                    |
| Slot: 6                                                                                                    | • cm. dm. m. mm                                                                                                    |
| Index: 103                                                                                                    | • hl                                                                                                    |
|                                                                                                    | • in <sup>3</sup> , ft <sup>3</sup> , m <sup>3</sup>                                                                        |
|                                                                                                    | • 1                                                                                                    |
|                                                                                                    | • in, ft                                                                                                    |
|                                                                                                    | • kg, t                                                                                                    |
|                                                                                                    | • lb                                                                                                    |
|                                                                                                    |                                                                                                    |
|                                                                                                    | ✓ iyai Werkeinstellung:                                                                                                    |
|                                                                                                    | %                                                                                                    |
|                                                                                                    |                                                                                                    |

| Parametername               | Beschreibung                                                                                                    |
|-----------------------------|----------------------------------------------------------------------------------------------------|
| Tankinhalt                  | Anzeige des Füllstandwertes nach der Linearisierung                                                                                                    |
| Anzeige                     |                                                                                                    |
|                             |                                                                                                    |
| Slot: 6                     |                                                                                                    |
| Index: 104                  |                                                                                                    |
| Abgleich Leer               | Ausgabewert für den unteren Abgleichpunkt (Behälter leer) eingeben.                                                                                                    |
| Eingabe                     | Dabei muss die in "Einheit vor Lin." definierte Einheit verwendet werden.                                                                                                    |
| Slot: 6                     | HINWEIS                                                                                                    |
| Index: 105                  | <ul> <li>Beim Nassabgleich muss der Füllstand (Behälter leer) tatsächlich vorliegen.<br/>Der zugehörige Druck wird dann automatisch vom Gerät registriert.</li> <li>Beim Trockenabgleich braucht der Füllstand (Behälter leer) nicht vorliegen.<br/>Bei der Füllstandwahl "in Druck" muss der zugehörige Druck im Parameter<br/>"Druck Leer" eingegeben werden. Bei der Füllstandwahl "in Höhe" muss die<br/>zugehörige Höhe im Parameter "Höhe Leer" eingegeben werden.</li> <li>Werkeinstellung:</li> </ul>                    |
|                             | 0.0                                                                                                    |
| Abgleich Voll<br>Eingabe    | Ausgabewert für den oberen Abgleichpunkt (Behälter voll) eingeben.<br>Dabei muss die in "Einheit vor Lin." definierte Einheit verwendet werden.                                                                                                    |
| -                           |                                                                                                    |
| Slot: 6<br>Index: 106       | <ul> <li>HINWEIS</li> <li>Beim Nassabgleich muss der Füllstand (Behälter voll) tatsächlich vorliegen.<br/>Der zugehörige Druck wird dann automatisch vom Gerät registriert.</li> <li>Beim Trockenabgleich braucht der Füllstand (Behälter voll) nicht vorliegen.<br/>Bei Füllstandwahl "in Druck" muss der zugehörige Druck im Parameter "Druck<br/>Voll" eingegeben werden. Bei Füllstandwahl "in Höhe" muss die zugehörige<br/>Höhe im Parameter "Höhe Voll" eingegeben werden.</li> <li>Werkeinstellung:<br/>100.0</li> </ul> |
| Tab xv value                | Anzeige eines Paarpunktes der Linearisierungstabelle.                                                                                                    |
| Anzeige/eingabe             |                                                                                                    |
| Slot: 6                     |                                                                                                    |
| 5101: 0<br>Index: 107       |                                                                                                    |
|                             |                                                                                                    |
| l abelle bearb.             | Funktion fur Tabelleneingabe auswahlen.                                                                                                    |
| Auswani                     | Auswani:                                                                                                    |
| Slot: 6<br>Index: 108       | <ul> <li>Nachster Funkt, Nachster Funkt eingeben.</li> <li>Aktueller Punkt: Beim aktuellen Punkt bleiben, um z. B. Fehler zu korrigieren.</li> <li>Vorheriger Punkt: Zum vorherigen Punkt zurückspringen, um z. B. Fehler zu korrigieren.</li> <li>Punkt einfügen: Einen zusätzlichen Punkt einfügen (siehe Beispiel unten).</li> <li>Punkt införscher: Den altwallen Punkt lässbar (siehe Beispiel unten).</li> </ul>                                                                                                    |
|                             | Punkt loschen: Den aktuellen Punkt loschen (siehe Beipiel unten). Beispiel:                                                                                                    |
|                             | <ul> <li>Punkt einfügen, hier z. B. zwischen dem 4. und 5. Punkt</li> <li>Über den Parameter "Zeilen-Nr:" den Punkt 5 wählen.</li> </ul>                                                                                                    |
|                             | <ul> <li>Über den Parameter "Tabelle bearb." die Option "Punkt einfügen" wählen.</li> <li>Für den Parameter "Zeilen-Nr:" wird Punkt 5 angezeigt. Neue Werte für die<br/>Parameter "X-Wert" und "Y-Wert (041) (Manuelle Aufnahme/Halbautomati-<br/>sche Aufnahme)" eingeben.</li> <li>Beispiel:</li> </ul>                                                                                                    |
|                             | <ul> <li>Punkt löschen, hier z. B. der 5. Punkt</li> <li>Über den Parameter "Zeilen-Nr:" den Punkt 5 wählen.</li> <li>Über den Parameter "Tabelle bearb." die Option "Punkt löschen" wählen.</li> <li>Der 5. Punkt wird gelöscht. Alle nachfolgenden Punkte werden eine Zeilennummer nach vorne verschoben, d. h. der 6. Punkt ist nach dem Löschen Punkt 5.</li> <li>Werkeinstellung:<br/>Aktueller Punkt</li> </ul>                                                                                                    |
| Lin tab index 01<br>Eingabe | Erster Tabellenpunkt Parameter für die Linearisierung über <b>PACT</b> <i>ware</i> <sup>TM</sup> -Module.                                                                                                    |
| Slot: 6<br>Index: 109       |                                                                                                    |
|                             |                                                                                                    |
|                             | Latertan Takallangan It Daga mata filo di shi sa bisa a shu a DAOT - TM                                                                                                    |
| Lin tab index 32<br>Eingabe | Letzter I abellenpunkt Parameter für die Linearisierung über <b>PACT</b> ware <sup>1 M</sup><br>Module.                                                                                                    |
| Slot: 6<br>Index: 140       |                                                                                                    |

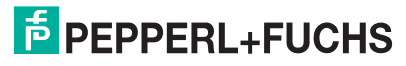

| Parametername         | Beschreibung                                                                                                    |
|-----------------------|----------------------------------------------------------------------------------------------------|
| Ext Wort2             | Ausgangswert und Status Parameter des Analog Output 2                                                                          |
| Anzeige               | Augungewert und etalaer alameter dee Analog eulpar 2.                                                                          |
| /0.90                 |                                                                                                    |
| Slot: 6               |                                                                                                    |
| Index: 141            |                                                                                                    |
| Ext.Wert2 Einheit     | Einheit des Ausgangswert Parameters des Analog Output 2.                                                                       |
| Eingabe               |                                                                                                    |
| C                     |                                                                                                    |
| Slot: 6               |                                                                                                    |
| Index: 142            |                                                                                                    |
| Dämpfung              | Dämpfungszeit (Zeitkonstante $\tau$ ) eingeben. Die Dämpfung beeinflusst die                                                   |
| Eingabe/Anzeige       | Geschwindigkeit, mit der der Messwert auf Druckänderungen reagiert.                                                            |
|                       |                                                                                                    |
| Slot: 6               | HINWEIS                                                                                                    |
| Index: 165            | Die eingestellte Dämpfungszeit ist nur wirksam, wenn DIP-Schalter 2 "damping                                                   |
|                       | $\tau$ " in Position "ON" steht.                                                                                               |
| Füllstandswahl        | Art der Füllstandberechnung auswählen                                                                                          |
| Auswahl               | Auswahl:                                                                                                    |
| Clatt C               | <ul> <li>In Druck</li> <li>Bei dieser F         ülletendwahl gehen Sie zwei Druck F         ülletend Wertengere vor</li> </ul> |
| 5101: 0<br>Index: 166 | Bei dieser Fullstandwahl geben Sie zwei Druck-Fullstand-wentepaare vor.                                                        |
| Index. 100            | meter "Finheit vor Lin " wählen                                                                                                |
|                       | in Höhe                                                                                                    |
|                       | Bei dieser Füllstandwahl geben Sie zwei Höhen-Füllstand-Wertepaare vor.                                                        |
|                       | Aus dem gemessenen Druck berechnet das Gerät mit Hilfe der Dichte                                                              |
|                       | zunächst die Höhe, anschließend wird daraus anhand der beiden angegebe-                                                        |
|                       | nen Wertepaare der Füllstand in der gewählten "Einheit vor Lin." berechnet.                                                    |
|                       | Werkeinstellung:                                                                                                    |
|                       | in Druck                                                                                                    |
| Hochdruckseite        | Festlegen, welcher Druckeingang der Hochdruckseite entspricht.                                                                 |
| Auswahl/Anzeige       |                                                                                                    |
|                       | RINWEIS<br>Diese Fiertellung ist geweinlichen werden DID Oshelter #OW/DO Histellicher                                          |
| Slot: 6               | Diese Einstellung ist nur wirksam, wenn der DIP-Schalter Sw/P2 High ausge-                                                     |
| Index: 167            |                                                                                                    |
| Fester ext. Wert      | Eingabe des konstanten Wertes.                                                                                                 |
| Eingabe               | Der Wert bezieht sich auf "Electr. delta P" ( $\rightarrow \ddagger 123$ ).                                                    |
| Clatt C               | Warksingtollung                                                                                                    |
| 5101: 0<br>Index: 168 |                                                                                                    |
| Druck Loor            | 0.0                                                                                                    |
| Eingabe/Anzeige       | Siehe auch "Abgleich Leer"                                                                                                    |
| Elligabe/Alizeige     | → Siene auch Abgleich Leer .<br>Voraussetzung                                                                                  |
| Slot: 6               | • "Füllstandswahl" = in Druck                                                                                                  |
| Index: 169            | <ul> <li>"Abaleichmodus" = Trocken → Eingabe</li> </ul>                                                                        |
|                       | <ul> <li>"Abgleichmodus" = Nass → Anzeige</li> </ul>                                                                           |
|                       | Werkeinstellung:                                                                                                    |
|                       | 0.0                                                                                                    |
| Druck Voll            | Druckwert für den oberen Abgleichpunkt (Behälter voll) eingeben.                                                               |
| Eingabe/Anzeige       | $\rightarrow$ Siehe auch "Abgleich Voll".                                                                                      |
|                       | Voraussetzung                                                                                                    |
| Slot: 6               | <ul> <li>"Füllstandswahl" = in Druck</li> </ul>                                                                                |
| Index: 170            | • "Abgleichmodus" = Trocken $\rightarrow$ Eingabe                                                                              |
|                       | <ul> <li>"Abgleichmodus" = Nass → Anzeige</li> </ul>                                                                           |
|                       | Werkeinstellung:                                                                                                    |
|                       | Obere Messgrenze (URL) des Sensors                                                                                             |

| Parametername          | Beschreibung                                                                   |
|------------------------|--------------------------------------------------------------------------------|
| Druck n.Dämpfung       | Anzeige des gemessenen Drucks nach Sensortrimm, Lageabgleich und Dämp-         |
| Anzeige                | fung.                                                                          |
|                        | Simulationswert                                                                |
| Slot: 6                | Druck                                                                          |
| Index: 171             |                                                                                |
|                        | Sansor Sensor- Lage- Dämp- Elektr. Füll-                                       |
|                        | trimm abgleich fung Delta P stand W Block                                      |
|                        |                                                                                |
|                        |                                                                                |
|                        | Druck gemessen                                                                 |
|                        | Druck n Dämpfog                                                                |
|                        |                                                                                |
|                        | Druck n. Lagekor                                                               |
|                        | Sensor Druck                                                                   |
|                        |                                                                                |
|                        | PV = Hauptmesswert                                                             |
| Lageoffset             | Lageabgleich – die Druckdifferenz zwischen Sollwert und gemessenem Druck       |
| Eingabe                | muss bekannt sein.                                                             |
|                        | Beispiel:                                                                      |
| Slot: 6                | • Messwert = 982.2 mbar (14,25 psi)                                            |
| Index: 172             | • Uber den Parameter "Lageoffset" korrigieren Sie den Messwert mit dem ein-    |
|                        | den Druck den Wert 980 0 mbar (14 21 nsi) zu                                   |
|                        | <ul> <li>Messwert (nach Lageoffset) = 980.0 mbar (14,21 psi)</li> </ul>        |
|                        | Werkeinstellung:                                                               |
|                        | 0.0                                                                            |
| Sensor Temp.           | Anzeige der aktuell im Sensor gemessenen Temperatur. Diese kann von der        |
| Anzeige                | Prozesstemperatur abweichen.                                                   |
| Oleth C                |                                                                                |
| SIOL 0                 |                                                                                |
| X Wort                 | Roj "Lin Modue" – "halbautomaticah" wird dar Füllstandwart angezeigt und       |
| Anzeige (Halbautomati- | muss durch Eingabe des gepaarten Y-Wertes bestätigt werden.                    |
| sche Eingabe)          |                                                                                |
| ũ ,                    |                                                                                |
| Slot: 6                |                                                                                |
| Index: 174             |                                                                                |
| Seriennr Sensor        | Anzeige der Seriennummer des Sensors (11 alphanumerische Zeichen).             |
| Anzeige                |                                                                                |
| Slot: 6                |                                                                                |
| Index: 175             |                                                                                |
| PaTbBangeParameters    | Diese parameter ist ein strukturierter Parameter mit Transducer Skalierungsin- |
| Eingabe                | formationen für den Up/Download Module interne Funktionalität.                 |
| 0                      |                                                                                |
| Slot: 6                |                                                                                |
| Index: 177             |                                                                                |

# 8.6 Gerätedaten sichern oder duplizieren

Das Gerät verfügt über kein Speichermodul. Mit einem Bedientool welches auf der FDT-Technologie basiert (z. B. **PACT***ware*<sup>TM</sup>) haben Sie aber folgende Möglichkeiten (siehe Parameter "Download Funkt." siehe  $\rightarrow \exists 81$  im Bedienmenü oder über Physikal Block  $\rightarrow \exists 107$ ):

- Speicherung/Rettung von Konfigurationsdaten
- Duplizierung von Geräteparametrierungen
- Übernahme aller relevanten Parameter bei einem Austausch von Elektronikeinsätzen.

Für weitere Informationen lesen Sie hierzu die Betriebsanleitung des Bedienprogramms **PACT***ware*<sup>™</sup>.

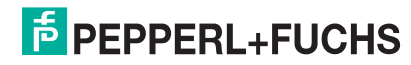

# 9 Wartung

Druckausgleich und GORE-TEX®-Filter (1) frei von Verschmutzungen halten.

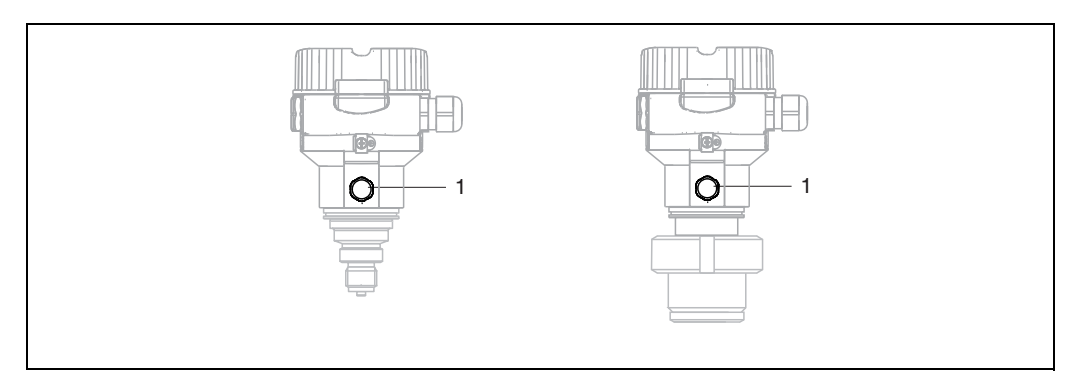

# 9.1 Außenreinigung

Beachten Sie bei der Reinigung des Messgerätes folgendes:

- Das verwendete Reinigungsmittel darf die Oberflächen und Dichtungen nicht angreifen.
- Eine mechanische Beschädigung der Membran z. B. durch spitze Gegenstände muss vermieden werden.
- ▶ Schutzart des Gerätes beachten. Siehe hierfür ggf. Typenschild ( $\rightarrow \triangleq 6 \text{ ff}$ ).

# 10 Störungsbehebung

# 10.1 Meldungen

In der folgenden Tabelle sind die Meldungen aufgeführt, die auftreten können. Der Parameter Diagnose Code zeigt die Meldung mit der höchsten Priorität an. Das Gerät informiert über vier Statusinformationen gemäß NE107:

- F = Ausfall
- M (Warnung) = Wartungsbedarf
- C (Warnung) = Funktionskontrolle
- S (Warnung) = Außerhalb der Spezifikation (vom Gerät durch Selbstüberwachung ermittelte Abweichungen von den zulässigen Umgebungs- oder Prozessbedingungen oder Störungen im Gerät selbst weisen darauf hin, dass die Messunsicherheit größer ist als unter normalen Betriebsbedingungen zu erwarten).

| Diagnose-<br>Code | Fehlermeldung    | Ursache                                                                                                    | Maßnahme                                                                                                    |  |
|-------------------|------------------|----------------------------------------------------------------------------------------------------|----------------------------------------------------------------------------------------------------|--|
| 0                 | keine Störung    | -                                                                                                    | -                                                                                                    |  |
| C411              | Up-/Download     | Upload aktiv.                                                                                                    | Up-/Download aktiv, bitte warten                                                                                                    |  |
| C484              | Simul. Fehler    | Simulation eines Fehlerzustandes ist eingeschaltet,<br>d. h. Gerät misst zurzeit nicht.                                                                                                    | Simulation beenden                                                                                                    |  |
| C485              | Simulation Wert  | Simulation ist eingeschaltet, d. h. Gerät misst zurzeit<br>nicht.                                                                                                    | Simulation beenden                                                                                                    |  |
| C824              | Prozessdruck     | <ul> <li>Relativdruck bzw. Unterdruck steht an.</li> <li>Elektromagnetische Einwirkungen sind größer als<br/>Angaben in den technischen Daten. Normalerweise<br/>steht diese Meldung nur kurzzeitig an.</li> </ul>                                                                                                | <ol> <li>Druckwert prüfen</li> <li>Gerät neu starten</li> <li>Reset ausführen</li> </ol>                                                                       |  |
| F002              | Sens. unbekannt  | Sensor passt nicht zum Gerät (elektronisches Sensor-<br>Typenschild).                                                                                                    | Pepperl+Fuchs-Service kontaktieren                                                                                                    |  |
| F062              | Sensorverbind.   | <ul> <li>Kabelverbindung Sensor – Hauptelektronik unterbrochen.</li> <li>Sensor defekt.</li> <li>Elektromagnetische Einwirkungen sind größer als<br/>Angaben in den technischen Daten.</li> </ul>                                                                                                    | <ol> <li>Sensorkabel prüfen</li> <li>Elektronik wechseln</li> <li>Pepperl+Fuchs-Service kontaktieren</li> <li>Sensor wechseln (geschnappte Version)</li> </ol> |  |
| F081              | Initialisierung  | <ul> <li>Kabelverbindung Sensor – Hauptelektronik unterbrochen.</li> <li>Sensor defekt.</li> <li>Elektromagnetische Einwirkungen sind größer als die Angaben in den technischen Daten. Normalerweise steht diese Meldung nur kurzzeitig an.</li> </ul>                                                            | <ol> <li>Reset ausführen</li> <li>Sensorkabel prüfen</li> <li>Pepperl+Fuchs-Service kontaktieren</li> </ol>                                                    |  |
| F083              | Speicherinhalt   | <ul> <li>Sensor defekt.</li> <li>Elektromagnetische Einwirkungen sind größer als<br/>Angaben in den technischen Daten. Normalerweise<br/>steht diese Meldung nur kurzzeitig an.</li> </ul>                                                                                                    | <ol> <li>Gerät neu starten</li> <li>Pepperl+Fuchs-Service kontaktieren</li> </ol>                                                                              |  |
| F140              | Arbeitsbereich P | <ul> <li>Über- und Unterdruck steht an.</li> <li>Elektromagnetische Einwirkungen sind größer als<br/>Angaben in den technischen Daten.</li> <li>Sensor defekt.</li> </ul>                                                                                                    | <ol> <li>Prozessdruck prüfen</li> <li>Sensorbereich prüfen</li> </ol>                                                                                          |  |
| F261              | Elektronikmodul  | <ul> <li>Hauptelektronik defekt.</li> <li>Störung auf der Hauptelektronik.</li> </ul>                                                                                                    | <ol> <li>Gerät neu starten</li> <li>Elektronik wechseln</li> </ol>                                                                                             |  |
| F282              | Datenspeicher    | <ul><li>Störung auf der Hauptelektronik.</li><li>Hauptelektronik defekt.</li></ul>                                                                                                    | <ol> <li>Gerät neu starten</li> <li>Elektronik wechseln</li> </ol>                                                                                             |  |
| F283              | Speicherinhalt   | <ul> <li>Hauptelektronik defekt.</li> <li>Elektromagnetische Einwirkungen sind größer als<br/>die Angaben in den technischen Daten.</li> <li>Während eines Schreibvorganges wird die Versor-<br/>gungsspannung unterbrochen.</li> <li>Während eines Schreibvorganges ist ein Fehler auf-<br/>getreten.</li> </ul> | <ol> <li>Reset ausführen</li> <li>Elektronik wechseln</li> </ol>                                                                                               |  |
| F410              | Up-/Download     | <ul> <li>Die Datei ist defekt.</li> <li>Während eines Downloads werden die Daten zum<br/>Prozessor nicht korrekt übertragen, z. B. durch<br/>offene Kabelverbindungen, Spannungsspitzen<br/>(Ripple) auf der Versorgungsspannung oder elektro-<br/>magnetische Einwirkungen.</li> </ul>                           | <ol> <li>Erneuter Download</li> <li>Andere Datei nutzen</li> <li>Reset ausführen</li> </ol>                                                                    |  |
| F411              | Up-/Download     | Download aktiv.                                                                                                    | Up-/Download aktiv, bitte warten                                                                                                    |  |

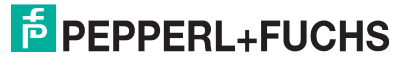

# Drucktransmitter LHC-M51, PPC-M51, LHCR-51, LHCS-51 Störungsbehebung

| Diagnose-<br>Code | Fehlermeldung    | Ursache                                                                                                    | Maßnahme                                                                                                    |
|-------------------|------------------|----------------------------------------------------------------------------------------------------|----------------------------------------------------------------------------------------------------|
| F437              | Konfiguration    | Eine Inkonsistenz ist in der PROFIBUS-Konfiguration aufgetreten.                                                                                                    | Kennlinientyp mit Messumformertyp im Trans-<br>ducer Block anpassen<br>Messumformertyp prüfen<br>Kennlinientyp prüfen<br>Einheit prüfen  |
| F510              | Linearisierung   | Die Linearisierungstabelle wird editiert.                                                                                                    | <ol> <li>Eingabe abschließen</li> <li>"linear" wählen</li> </ol>                                                                         |
| F511              | Linearisierung   | Die Linearisierungstabelle besteht aus weniger als 2 Punkten.                                                                                                    | <ol> <li>Tabelle zu klein</li> <li>Tabelle korrigieren</li> <li>Tabelle übernehmen</li> </ol>                                            |
| F512              | Linearisierung   | Die Linearisierungstabelle ist nicht monoton steigend<br>oder fallend.                                                                                                    | <ol> <li>Tabelle nicht monoton</li> <li>Tabelle korrigieren</li> <li>Tabelle übernehmen</li> </ol>                                       |
| F841              | Sensorbereich    | <ul> <li>Über- bzw. Unterdruck steht an.</li> <li>Sensor defekt.</li> </ul>                                                                                                    | <ol> <li>Druckwert prüfen</li> <li>Pepperl+Fuchs-Service kontaktieren</li> </ol>                                                         |
| F882              | Eingangssignal   | Externer Messwert wird nicht empfangen oder zeigt<br>Fehlerstatus an.                                                                                                    | <ol> <li>Bus prüfen</li> <li>Quellgerät prüfen</li> <li>Einstellung prüfen</li> </ol>                                                    |
| M002              | Sens. unbekannt  | Sensor passt nicht zum Gerät (elektronisches Sensor-<br>Typenschild). Gerät misst weiter.                                                                                                    | Pepperl+Fuchs-Service kontaktieren                                                                                                    |
| M283              | Speicherinhalt   | <ul> <li>Ursache wie F283.</li> <li>Solange Sie die Schleppzeiger-Funktion nicht benö-<br/>tigen, kann eine korrekte Messung fortgesetzt wer-<br/>den.</li> </ul>                                                                                                    | <ol> <li>Reset ausführen</li> <li>Elektronik wechseln</li> </ol>                                                                         |
| M410              | Up-/Download     | <ul> <li>Ein Wert ist überschritten oder eine Parameter-<br/>Änderung wurde nicht akzeptiert.</li> <li>Während eines Downloads werden die Daten zum<br/>Prozessor nicht korrekt übertragen, z. B. durch<br/>offene Kabelverbindungen, Spannungsspitzen<br/>(Ripple) auf der Versorgungsspannung oder elektro-<br/>magnetische Einwirkungen.</li> <li>Elektromagnetische Einwirkungen sind größer als<br/>die Angaben in den technischen Daten.</li> <li>Während eines Schreibvorganges wird die Versor-<br/>gungsspannung unterbrochen.</li> <li>Während eines Schreibvorganges ist ein Fehler auf-<br/>getreten.</li> </ul> | <ol> <li>Mit "Bestätigen" Button bestätigen.</li> <li>Erneuter Download</li> <li>Andere Datei nutzen</li> <li>Reset ausführen</li> </ol> |
| M431              | Abgleich         | Der durchgeführte Abgleich würde zum Unter- bzw.<br>Überschreiten des Sensornennbereiches führen.                                                                                                    | <ol> <li>Messbereich prüfen</li> <li>Lageabgleich prüfen</li> <li>Einstellung prüfen</li> </ol>                                          |
| M434              | Skalierung       | <ul> <li>Werte für Abgleich (z. B. Messanfang und Messende) liegen zu dicht beieinander.</li> <li>Messanfang und/oder Messende unter- bzw. überschreiten die Sensorbereichsgrenzen.</li> <li>Der Sensor wurde ausgewechselt und die kundenspezifische Parametrierung passt nicht zum Sensor.</li> <li>Unpassenden Download durchgeführt.</li> </ul>                                                                                                    | <ol> <li>Messbereich prüfen</li> <li>Einstellung prüfen</li> <li>Pepperl+Fuchs-Service kontaktieren</li> </ol>                           |
| M438              | Datensatz        | <ul> <li>Während eines Schreibvorganges wird die Versor-<br/>gungsspannung unterbrochen.</li> <li>Während eines Schreibvorganges ist ein Fehler auf-<br/>getreten.</li> </ul>                                                                                                    | <ol> <li>Einstellung prüfen</li> <li>Gerät neu starten</li> <li>Elektronik wechseln</li> </ol>                                           |
| M520              | Ident. Nummer    | <ul> <li>Die parametrierte Identifikationsnummer wird vom<br/>Gerät nicht unterstützt.</li> <li>Die User Parametrierdaten sind mit der eingestellten<br/>Identifikationsnummer nicht kompatibel.</li> <li>Die Parametrierdaten sind vom Gerät nicht unter-<br/>stützt bzw. ein angefordertes Feature ist im Gerät<br/>nicht aktiviert (z. B. Watchdog, Failsafe).</li> <li>Unpassenden Download durchgeführt.</li> </ul>                                                                                                    | Richtige Identifikationsnummer benutzen                                                                                                  |
| M882              | Eingangssignal   | Externer Messwert zeigt Warnungsstatus an.                                                                                                    | <ol> <li>Bus prüfen</li> <li>Quellgerät prüfen</li> <li>Einstellung prüfen</li> </ol>                                                    |
| S110              | Arbeitsbereich T | <ul> <li>Über- und Untertemperatur steht an.</li> <li>Elektromagnetische Einwirkungen sind größer als<br/>Angaben in den technischen Daten.</li> <li>Sensor defekt.</li> </ul>                                                                                                    | <ol> <li>Prozesstemperatur prüfen</li> <li>Temperaturbereich prüfen</li> </ol>                                                           |

| Diagnose-<br>Code | Fehlermeldung    | Ursache                                                                                                    | Maßnahme                                                                         |
|-------------------|------------------|----------------------------------------------------------------------------------------------------|----------------------------------------------------------------------------------|
| S140              | Arbeitsbereich P | <ul> <li>Über- und Unterdruck steht an.</li> <li>Elektromagnetische Einwirkungen sind größer als<br/>Angaben in den technischen Daten.</li> <li>Sensor defekt.</li> </ul>                                              | <ol> <li>Prozessdruck prüfen</li> <li>Sensorbereich prüfen</li> </ol>            |
| S822              | Prozesstemp.     | <ul> <li>Die im Sensor gemessene Temperatur ist größer als<br/>die obere Nenntemperatur des Sensors.</li> <li>Die im Sensor gemessene Temperatur ist kleiner als<br/>die untere Nenntemperatur des Sensors.</li> </ul> | <ol> <li>Temperatur prüfen</li> <li>Einstellung prüfen</li> </ol>                |
| S841              | Sensorbereich    | <ul><li>Relativdruck bzw. Unterdruck steht an.</li><li>Sensor defekt.</li></ul>                                                                                                    | <ol> <li>Druckwert prüfen</li> <li>Pepperl+Fuchs-Service kontaktieren</li> </ol> |

## 10.1.1 Fehlermeldungen Vor-Ort-Anzeige

Stellt das Gerät während der Initialisierung ein Defekt der Vor-Ort-Anzeige fest, können folgende Fehlermeldungen angezeigt werden:

| Meldung                                | Maßnahme                     |
|----------------------------------------|------------------------------|
| Initialization, VU Electr.Defekt A110  | Vor-Ort-Anzeige austauschen. |
| Initialization, VU Electr.Defekt A114  |                              |
| Initialization, VU Electr. Defekt A281 |                              |
| Initialization, VU Checksum Err. A110  |                              |
| Initialization, VU Checksum Err. A112  |                              |
| Initialization, VU Checksum Err. A171  |                              |

# 10.2 Verhalten der Ausgänge bei Störung

Das Gerät unterscheidet zwischen den Meldungstypen: F (Ausfall) und M, S, C (Warnung).  $\rightarrow$  Siehe folgende Tabelle und  $\cong$  130, "Meldungen".

| Ausgang         | F (Ausfall)                                                                                                    | M, S, C (Warnung)                                                                                                    |
|-----------------|----------------------------------------------------------------------------------------------------|----------------------------------------------------------------------------------------------------|
| PROFIBUS        | Die jeweilige Prozessgröße wird mit dem Status Schlecht (BAD) <sup>1</sup> übertragen.                                                                  | Gerät misst weiter. Die jeweilige Pro-<br>zessgröße wird mit dem Status Unsicher<br>(UNCERTAIN) übertragen.                                      |
| Vor-Ort-Anzeige | <ul> <li>Messwert- und Meldungsanzeige wer-<br/>den abwechselnd angezeigt</li> <li>Messwertanzeige: F-Symbol wird per-<br/>manent angezeigt.</li> </ul> | <ul> <li>Messwert- und Meldungsanzeige wer-<br/>den abwechselnd angezeigt</li> <li>Messwertanzeige: M, S, oder C-Sym-<br/>bol blinkt.</li> </ul> |

Prozesswert: von der AI-Konfiguration abhängig.

# 10.2.1 Analog Input Block

Erhält der Analog Input Block einen Eingangs- bzw. Simulationswert mit dem Status Schlecht (BAD), arbeitet der Analog Input Block mit dem über Parameter "Ausfallverhalten" definierten Fehlerverhalten weiter.

Folgende Optionen stehen über den Parameter "Ausfallverhalten" zur Verfügung:

• Letzt. gültige Wert

1

Der letzte gültige Wert wird mit der Statusangabe Unsicher (UNCERTAIN) zur Weiterverarbeitung verwendet.

Sicherheitswert

Der über den Parameter "Sich.Vorgabewert" vorgegebene Wert wird mit der Statusangabe Unsicher (UNCERTAIN) zur Weiterverarbeitung verwendet.

 Status Schlecht (BAD) Der aktuelle Wert wird, mit der Statusangabe Schlecht (BAD), zur Weiterverarbeitung verwendet.

Werkeinstellung:

- Ausfallverhalten: Letzt. gültige Wert
- Sich.Vorgabewert: 0

HINWEIS

Der Status Schlecht (BAD) wird ausgegeben, wenn über den Parameter "Zielmodus", die Option "Außer Betrieb O/S" gewählt wurde.

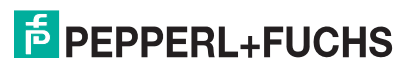

# 10.3 Reparatur

Das Pepperl+Fuchs-Reparaturkonzept sieht vor, dass die Geräte modular aufgebaut sind und Reparaturen durch den Pepperl+Fuchs-Service oder durch entsprechend geschulte Kunden durch-geführt werden können.

#### **HINWEIS**

- Bitte beachten Sie für zertifizierte Geräte das Kapitel "Reparatur von Ex-zertifizierten Geräten".
- Für weitere Informationen über Service und Ersatzteile wenden Sie sich bitten an den Pepperl+Fuchs-Service.

# 10.4 Reparatur von Ex-zertifizierten Geräten

**A** WARNUNG Bei Reparaturen von Ex-zertifizierten Geräten ist folgendes zu beachten:

- Eine Reparatur von zertifizierten Geräten darf nur durch eigenes Fachpersonal oder durch Pepperl+Fuchs erfolgen.
- Die entsprechenden einschlägigen Normen, nationalen Vorschriften für explosionsgefährdete Bereiche sowie die Sicherheitshinweise und Zertifikate sind zu beachten.
- Es dürfen nur Orginal-Ersatzteile von Pepperl+Fuchs verwendet werden.
- Beachten Sie bei der Bestellung des Ersatzteiles die Gerätebezeichnung auf dem Typenschild. Es dürfen nur Teile durch gleiche Teile ersetzt werden.
- Elektronikeinsätze oder Sensoren, die bereits in einem Standardgerät zum Einsatz gekommen sind, dürfen nicht als Ersatzteil für ein zertifiziertes Gerät verwendet werden.
- Reparaturen sind gemäß Anleitungen durchzuführen. Nach einer Reparatur muss das Gerät die vorgeschriebene Stückprüfung erfüllen.
- Ein Umbau eines zertifizierten Gerätes in eine andere zertifizierte Variante darf nur durch Pepperl+Fuchs erfolgen.
- Jede Reparatur und jeder Umbau ist zu dokumentieren.

# 10.5 Ersatzteile

Welche Ersatzteile für Ihren Gerät erhältlich sind, sehen Sie in den Technischen Informationen TI004360 und TI004370.

Geben Sie bei der Ersatzteilbestellung immer die Seriennummer an, die auf dem Typenschild angegeben ist. Den Ersatzteilen liegt soweit notwendig eine Austauschanleitung bei

# 10.6 Rücksendung

Im Fall einer Reparatur, Werkskalibrierung, falschen Lieferung oder Bestellung muss das Messgerät zurückgesendet werden. Als ISO-zertifiziertes Unternehmen und aufgrund gesetzlicher Bestimmungen ist Pepperl+Fuchs verpflichtet, mit allen zurückgesendeten Produkten, die mediumsberührend sind, in einer bestimmten Art und Weise umzugehen.

Um eine sichere, fachgerechte und schnelle Rücksendung Ihres Geräts sicherzustellen: Informieren Sie sich über Vorgehensweise und Rahmenbedingungen auf der Pepperl+Fuchs-Internetseite.

# 10.7 Entsorgung

Bei der Entsorgung ist auf eine stoffliche Trennung und Verwertung der Gerätekomponenten zu achten.

# 10.8 Softwarehistorie

| Gerät              | Datum   | Softwarever-<br>sion | Änderungen Software                                                 | Betriebsanleitung    |
|--------------------|---------|----------------------|---------------------------------------------------------------------|----------------------|
| LHC-M51<br>PPC-M51 | 01.2011 | 01.00.zz             | Orginal-Software.<br>Bedienbar über:<br>• <b>PACT</b> <i>ware</i> ™ | BA00383O/98/DE/05.12 |
| LHCR-51<br>LHCS-51 | 01.2011 | 01.00.zz             | Orginal-Software.<br>Bedienbar über:<br>• <b>PACT</b> <i>ware</i> ™ | BA00383O/98/DE/05.12 |

# 11 Technische Daten

Die technischen Daten finden Sie in den Technischen Informationen TI00436O und TI00437O.

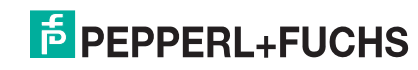

# A

| Abschirmung                  | 1 |
|------------------------------|---|
| Anschlusskontrolle 2         | 3 |
| Anzeige                      | 9 |
| Ausgangsdaten, Struktur 4    | 4 |
| Azyklischer Datenaustausch 4 | 7 |

# В

| Bedienelemente, Funktion | 25 |
|--------------------------|----|
| Bedienelemente, Lage     | 25 |
| Betriebsart wählen       | 59 |

# D

| Datenformat                     | 5 |
|---------------------------------|---|
| Differenzdruck                  | 3 |
| Druckmessung in Dämpfen 1       | J |
| Druckmessung in Flüssigkeiten 1 |   |
| Druckmessung in Gasen 10        | ) |

# Е

| Einbau Drucktransmitter LHC-M51, PPC-M519   |
|---------------------------------------------|
| Einbau Drucktransmitter LHCR-51, LHCS-51 16 |
| Einbauhinweise                              |
| Einbaukontrolle 19                          |
| Eingangsdaten, Struktur 44                  |
| Elektrischer Anschluss 20                   |
| Entriegeln                                  |
| Entsorgung 133                              |
| Ersatzteile                                 |
| Explosionsgefährdeter Bereich 4             |

# F

| Fehlermeldungen 1    | 130 |
|----------------------|-----|
| Fehlersuche 1        | 130 |
| Füllstandmessung 12, | 61  |

# G

| Geräte-Adressierung   | 39 |
|-----------------------|----|
| Geräteanzahl          | 36 |
| Gerätedisplay         | 29 |
| Geräte-Identifikation | 39 |
| GSD-Dateien           | 40 |

# Κ

| Kabelspezifikation   | 21 |
|----------------------|----|
| L                    |    |
| Lageabgleich Vor-Ort | 26 |
| Lagekorrektur        | 60 |
| Lagerung             | 9  |
| Lieferumfang         | 7  |
| Linearisierung       | 70 |

| M                                              |
|------------------------------------------------|
| Menüaufbau                                     |
| Messanordnung Druckmessung                     |
| Messanordnung Druckmessung in Dämpfen          |
| Messanordnung Druckmessung in Flüssigkeiten 11 |
| Messanordnung Druckmessung in Gasen            |
| Messanordnung Füllstand 12                     |
| 0                                              |
| OUT Value skalieren                            |
| P                                              |
| Potentialausgleich                             |
| R                                              |
| Reparatur 133                                  |
| Reparatur von Ex-zertifizierten Geräten 133    |
| Reset 35                                       |
| Rohrmontage 13, 17                             |
| Rücksendung von Geräten 133                    |
|                                                |
| 5                                              |
| Schweißempfehlung                              |
| Separatgehäuse 14, 18                          |
| Separatgehäuse zusammenbauen und montieren 18  |
| Slot-/Index-Tabellen 48                        |
| Softwarehistorie                               |
| Sprache wählen 59                              |
| Statuscode                                     |
| Stromaufnahme                                  |
| Systemarchitektur PROFIBUS PA                  |
| Systemintegration 40                           |
| Т                                              |
| Tasten, Lage                                   |
| Tasten, Vor-Ort, Funktion                      |
| Temperaturentkoppler, Einbauhinweise           |
| Typenschild                                    |
| U                                              |
| Überspannungsschutz 22                         |
| V                                              |
| Verriegeln                                     |
| Versorgungsspannung                            |
| W                                              |
| Wandmontage                                    |
| Warenannahme                                   |
| Werkeinstellung                                |
| Z                                              |
| Zyklischer Datenaustausch 41                   |
| Zyklisches Datentelegramm                      |

# PROZESSAUTOMATION – PROTECTING YOUR PROCESS

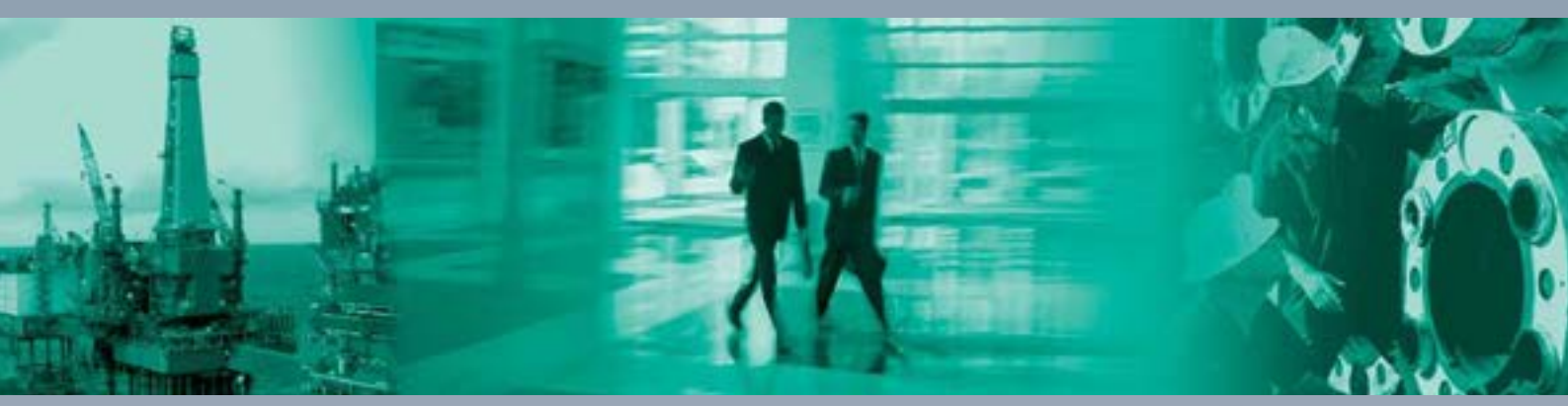

Γ

#### **Zentrale weltweit**

Pepperl+Fuchs GmbH 68307 Mannheim · Germany Tel. +49 621 776-0 E-mail: info@de.pepperl-fuchs.com

Ihren Ansprechpartner vor Ort finden Sie unter www.pepperl-fuchs.com/contact

# www.pepperl-fuchs.com

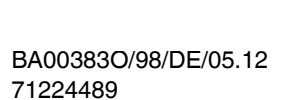

**PEPPERL+FUCHS** PROTECTING YOUR PROCESS TDOCT-3019\_GER 256721

FM7.2

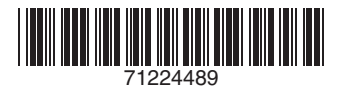

03/2014